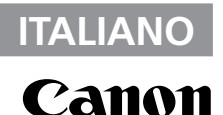

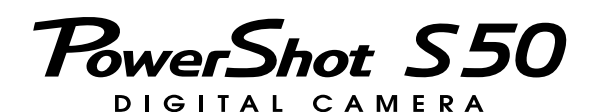

# Guida dell'utente della fotocamera

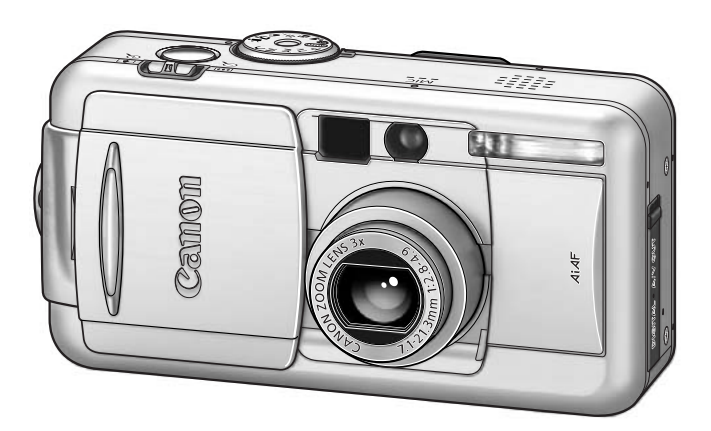

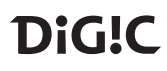

- Si consiglia di leggere la sezione Precauzioni a pagina 4 di questa guida.
- Per ulteriori informazioni sull'installazione del software e il download delle immagini, consultare la *Guida introduttiva al software*.
- Consultare inoltre la Guida dell'utente della stampante, fornita con la stampante Canon.

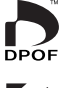

Exif Print

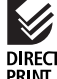

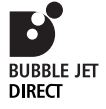

# Diagramma di flusso e guide di riferimento

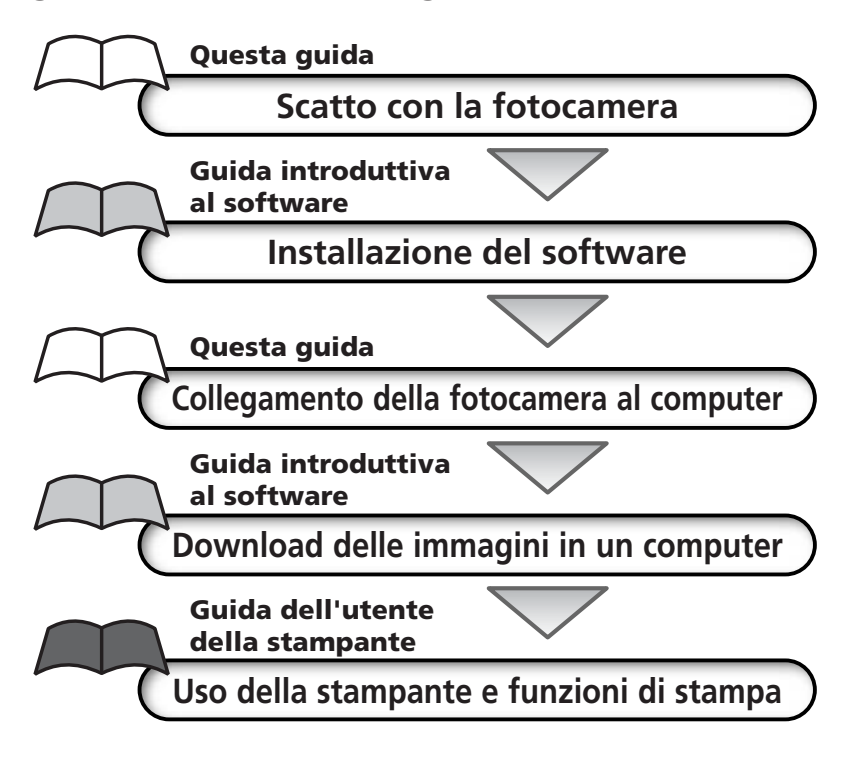

Questa fotocamera digitale consente di ottenere prestazioni ottimali se utilizzata con accessori originali per fotocamere digitali Canon ("Accessori Canon"). Questa fotocamera digitale supporta comunque l'uso di accessori di altri produttori. Canon non fornisce tuttavia alcuna garanzia se si utilizzano accessori di altri produttori e non può essere in alcun modo ritenuta responsabile per eventuali danni derivanti da tale uso.

## Temperatura del corpo della fotocamera

Se la fotocamera rimane accesa per un lungo periodo di tempo, il corpo della fotocamera potrebbe surriscaldarsi. Tenere in considerazione queste informazioni e prestare attenzione quando si utilizza la fotocamera per un lungo periodo.

# Informazioni sul monitor LCD

Il monitor LCD è prodotto mediante tecniche ad altissima precisione. Oltre il 99,99% dei pixel funziona in conformità con le specifiche. Meno dello 0,01% dei pixel può occasionalmente risultare fuori fuoco o apparire come punto nero o rosso. Ciò non ha alcun effetto sull'immagine registrata e non costituisce un malfunzionamento.

# Formato video

Prima di collegare la fotocamera al televisore, impostare il formato del segnale video del paese in cui la fotocamera è utilizzata (pag. 154).

## Impostazione della lingua

Per modificare l'impostazione della lingua, consultare pag. 23. Prima di utilizzare la fotocamera, leggere la sezione "Informazioni preliminari" (pag. 4).

#### Carica della batteria della data/ora

- La fotocamera è provvista di una batteria al litio ricaricabile che registra la data, l'ora e altre impostazioni della fotocamera. Questa batteria si ricarica quando si inserisce la batteria principale. Per caricare la batteria della data/ora, quando si acquista la fotocamera inserire una batteria o utilizzare il kit dell'adattatore CA (venduto separatamente) per almeno 4 ore. La batteria si ricarica anche se la fotocamera è spenta.
- Se il menu Imposta Data Ora viene visualizzato quando la fotocamera è accesa, significa che la carica della batteria della data/ora è esaurita. Ricaricare la batteria come descritto.

### Dichiarazione di responsabilità

- Le informazioni contenute nella presente guida sono state accuratamente verificate, in modo da risultare precise ed esaustive; tuttavia Canon declina qualsiasi responsabilità in caso di eventuali errori o omissioni.
- Canon Inc. si riserva il diritto di modificare in qualsiasi momento e senza preavviso le specifiche relative all'hardware e al software ivi descritte.
- Si vietano la riproduzione, la trasmissione, la trascrizione o la memorizzazione in un sistema di ricerca delle informazioni, anche parziali, nonché la traduzione in altra lingua, in qualsiasi forma, senza previa autorizzazione scritta da parte di Canon Inc.
- Canon Inc. declina ogni responsabilità per eventuali danni risultanti da alterazioni o perdite di dati dovuti all'uso o al malfunzionamento della fotocamera, del software, delle CompactFlash Cards (CF Cards), dei personal computer, delle periferiche o all'uso di CompactFlash Cards di terze parti.

### Informazioni sui marchi di fabbrica

- Canon, PowerShot e Bubble Jet sono marchi di Canon, Inc.
- CompactFlash è un marchio registrato di SanDisk Corporation.
- iBook e iMac sono marchi registrati di Apple Computer, Inc.
- Macintosh, PowerBook, Power Macintosh e QuickTime sono marchi registrati di Apple Computer Inc. negli Stati Uniti e in altri paesi.
- Microsoft, Windows e Windows NT sono marchi registrati o marchi di Microsoft Corporation negli Stati Uniti e in altri paesi.
- Altri nomi e prodotti non menzionati sopra potrebbero essere marchi o marchi registrati di proprietà delle rispettive società.

Copyright ©2003 Canon Inc. Tutti i diritti riservati.

# Informazioni su questa Guida dell'utente della fotocamera

## Simboli utilizzati

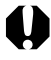

: Questo simbolo indica i problemi che possono influire sul corretto funzionamento della fotocamera.

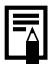

Questo simbolo indica le sezioni aggiuntive che completano le procedure di funzionamento di base.

## Domande chiave

Come si scorrono i menu?

Selezione dei menu e delle impostazioni (pag. 36)

Quali impostazioni sono disponibili per ogni funzione?

е

Le impostazioni selezionate rimangono attive anche dopo aver spento la fotocamera?

Funzioni disponibili per ogni modalità di scatto (pag. 180)

Come si stampa?

Informazioni sulla stampa (pag. 122)

A quali funzioni è possibile accedere attraverso i menu?

Menu Registra (pag. 148) Menu Riproduzione (pag. 150) Menu Impostazione (pag. 151) Menu La mia macchina fotografica (pag. 155)

# Informazioni sull'indice a scaletta

| Rapida introduzione per i nuovi utenti che desiderano<br>iniziare immediatamente a scattare le prime foto per poi<br>approfondire le tecniche in seguito. Viene indicato come far<br>funzionare la fotocamera e iniziare a scattare foto e<br>riprodurre immagini.                   | Guida rapida                                          |  |
|----------------------------------------------------------------------------------------------------|-------------------------------------------------------|--|
| Introduce l'utente a tutti i componenti della fotocamera e, tra<br>le altre funzioni di base, illustra il caricamento delle batterie e<br>l'utilizzo del pulsante dell'otturatore. Descrive inoltre come<br>impostare l'immagine avvio e i suoni avvio e scatto della<br>fotocamera. | Preparazione della<br>fotocamera,<br>Funzioni di base |  |
| Descrive la procedura di scatto con la fotocamera, da<br>ciascuna modalità di scatto all'utilizzo delle diverse funzioni<br>di ripresa.                                                                                                    | Scatto                                                |  |
| Illustra come visualizzare le immagini registrate o<br>selezionare le impostazioni di riproduzione, come<br>proteggere le immagini o cancellarle e come modificare<br>i filmati.                                                                                                    | Riproduzione,<br>Eliminazione                         |  |
| Illustra come eseguire stampe, creare impostazioni di stampa<br>e selezionare immagini per il trasferimento nei messaggi di<br>posta elettronica.                                                                                                    | Stampa,<br>Trasferimento                              |  |
| Illustra come trasferire le immagini in un computer. Descrive<br>inoltre come utilizzare un televisore per riprendere e<br>visualizzare immagini.<br>Prima di collegare la fotocamera al computer leggere<br>attentamente questa sezione.                                            | Collegamento                                          |  |
| In essa sono illustrati i menu Registra, Riproduzione,<br>Impostazione e La mia macchina fotografica e riportati i<br>messaggi di errore. Viene descritto inoltre l'utilizzo della<br>batteria e del kit carica batteria.                                                            | Appendice                                             |  |

# Sommario

Tabelle delle funzioni e delle operazioni. Il bordo destro di queste pagine è grigio, per renderle facilmente individuabili.

| Informazioni preliminari                                                | 4        |
|-------------------------------------------------------------------------|----------|
| Guida rapida                                                            | 8        |
| Guida ai componenti                                                     | . 10     |
| Vista anteriore                                                         | 10       |
| Retro / Vista posteriore                                                | 11       |
| Comandi                                                                 | 12       |
| Ghiera di selezione modalità Scatto                                     | 13       |
| Azionamento del multicontroller                                         | 14       |
| Preparazione della fotocamera                                           | . 15     |
| Carica della batteria                                                   | 15       |
| Installazione della batteria                                            | 17       |
| Installazione di una CompactFlash Card                                  | 19       |
| Impostazione di data e ora                                              | 21       |
| Impostazione della lingua                                               | 23       |
| Funzioni di base                                                        | . 24     |
| Accensione / Spegnimento                                                | 24       |
| Passaggio tra ripresa e riproduzione                                    | 26       |
| Uso del monitor LCD                                                     | 28       |
| Uso del mirino per la ripresa                                           | 32       |
| Pressione dei puisante deil otturatore                                  | 33       |
| USO dello zoom (lungnezza locale)                                       | 35       |
| Demons disconsistente della facta anno en alla facta anno en alla della | 50       |
| Personalizzazione della totocamera (impostazioni della                  | 40       |
| Inid Indecinina lotografica)                                            | . 40     |
| IVIOdifica delle impostazioni della mia macchina fotografica            | 40       |
| Registrazione delle impostazioni della mia macchina rotogranca          | 42       |
| Scatto - Impostazioni selezionate dalla fotocamera                      | . 45     |
| (Auto) Modalita Auto                                                    | 45       |
| Visualizzazione di un immagine subito dopo lo scatto                    | 47       |
| Modifica del formato dei file                                           | 49       |
|                                                                         | JZ       |
| ✓ USO del TIASN Madalità Ditratta                                       | 54       |
| <ul> <li>IVIOUdilla Kilfallo</li> <li>Modalità Paesanni</li> </ul>      | 50<br>56 |
| Modalità Notturno                                                       | 55       |
|                                                                         | 57       |
|                                                                         |          |

| Œ                                        | - Sinc. Lento                                            | 58  |
|------------------------------------------|----------------------------------------------------------|-----|
|                                          | Modalità Unione Guidata                                  | 59  |
| P                                        | Modalità Filmato                                         | 62  |
| *                                        | Modalità Macro                                           | 63  |
| Ś                                        | Autoscatto                                               | 64  |
| Zo                                       | om digitale                                              | 65  |
| 민                                        | Scatto continuo                                          | 66  |
| Ripresa - S                              | Selezione di effetti particolari                         | 67  |
| Р                                        | AE Programma                                             | 67  |
| Τv                                       | Impostazione della velocità dell'otturatore              | 69  |
| Α                                        | Impostazione dell'apertura del diaframma                 | 71  |
| M                                        | Impostazione manuale della velocità dell'otturatore e    |     |
|                                          | dell'apertura del diaframma                              | 73  |
|                                          | Selezione di un riquadro AF                              | 74  |
| ۲                                        | Passaggio da una modalità di lettura luce all'altra      | //  |
| +4                                       | Regolazione dell'esposizione                             | 79  |
| W                                        | B Impostazione dei bilanciamento dei bilanco             | 80  |
| le le le le le le le le le le le le le l |                                                          | 83  |
|                                          | Modifica della velocità ISO                              | 85  |
|                                          | Bracketing dell'esposizione automatica (modalita AEB)    | 86  |
| 11 I I I I I I I I I I I I I I I I I I   | Bracketing della messa a fuoco (modalità Fuoco-BKT)      | 88  |
|                                          | Biocco dell'impostazione dell'osposizione (Biocco AE)    | 90  |
|                                          | (Blocco EE)                                              | 92  |
| <b>4</b> *                               | Passaggio da un'impostazione della regolazione del flash | 52  |
| <b>4</b>                                 | incorporato all'altra                                    | 93  |
| Ca                                       | mbio della temporizzazione del flash                     | 95  |
| Sca                                      | atto a intervalli predefiniti (Val. Interv.)             | 96  |
| Rip                                      | resa di soggetti difficili da mettere a fuoco in         |     |
| mo                                       | odo automatico                                           | 98  |
| С                                        | Salvataggio delle impostazioni personalizzate            | 102 |
| Im                                       | postazione della funzione di orientamento dell'immagine  | 103 |
| Re                                       | mpostazione dei numeri di file                           | 104 |
| Riproduzi                                | one                                                      | 105 |
| Vis                                      | ualizzazione di singole immagini                         | 105 |
| €                                        | Ingrandimento delle immagini                             | 106 |
| 0-0                                      | Visualizzazione di immagini in serie di nove             |     |
|                                          | (Riproduzione indice)                                    | 107 |
| JU                                       | <b>MP</b> Passaggio da un'immagine all'altra             | 108 |
| Vis                                      | ualizzazione di filmati                                  | 109 |
| Mo                                       | odifica dei filmati                                      | 110 |
| Ro                                       | tazione di immagini sul display                          | 112 |

| Riproduzione automatica (Presentazione)       114         Protezione delle immagini       118         Eliminazione       119         Eliminazione di singole immagini       119         Eliminazione di utte le immagini       120         Formattazione di una CompactFlash Card       121         Stampa       122         Informazioni sulla stampa       122         Selezione di opzioni dal menu Ordine Stampa       124         Collegamento della fotocamera a una stampante       126         Stampa       129         Definizione delle impostazioni di stampa (Funzione di<br>stampa diretta)       131         Impostazioni di stampa (impostazioni DPOF)       135         Stampa con le impostazioni di stampa DPOF       140         Impostazioni di trasferimento delle immagini (ordine di<br>trasferimento DPOF)       142         Selezione di immagini sul televisore       144         Download delle immagini sul televisore       144         Download diretto da una CompactFlash Card       147         Elenco dei messaggi e delle opzioni di menu       148         Menu Registra       148         Menu Riproduzione       150         Menu Impostazioni predefinite       157         Ripristino delle impostazioni predefinite       158                                                                                      |                                       | Aggiunta di note vocali alle immagini                                                                                                    | 113                                                                                                    |
|----------------------------------------------------------------------------------------------------|---------------------------------------|----------------------------------------------------------------------------------------------------|----------------------------------------------------------------------------------------------------|
| Protezione delle immagini       118         Eliminazione       119         Eliminazione di singole immagini       119         Eliminazione di utte le immagini       120         Formattazione di una CompactFlash Card       121         Stampa       122         Selezione di opzioni dal menu Ordine Stampa       122         Selezione di opzioni dal menu Ordine Stampa       124         Collegamento della fotocamera a una stampante       126         Stampa       129         Definizione delle impostazioni di stampa (Funzione di<br>stampa diretta)       131         Impostazioni di stampa (impostazioni DPOF)       135         Stampa con le impostazioni di stampa DPOF       140         Impostazioni di trasferimento delle immagini (ordine di<br>trasferimento DPOF)       142         Selezione di immagini per il trasferimento       144         Download delle immagini sul televisore       144         Download diretto da una CompactFlash Card       147         Elenco dei messaggi e delle opzioni di menu       148         Menu Registra       148         Menu Riproduzione       150         Menu Impostazione       157         Elenco dei messaggi       158         Appendici       162         Uso del kit adattatore CA                                                                                            |                                       | Riproduzione automatica (Presentazione)                                                                                                    | 114                                                                                                    |
| Eliminazione       119         Eliminazione di singole immagini       119         Eliminazione di tutte le immagini       120         Formattazione di una CompactFlash Card       121         Stampa       122         Selezione di opzioni dal menu Ordine Stampa       122         Selezione di opzioni dal menu Ordine Stampa       124         Collegamento della fotocamera a una stampante       126         Stampa       129         Definizione delle impostazioni di stampa (Funzione di<br>stampa diretta)       131         Impostazioni di stampa (impostazioni DPOF)       135         Stampa con le impostazioni di stampa DPOF       140         Impostazioni di trasferimento delle immagini (ordine di<br>trasferimento DPOF)       142         Selezione di immagini per il trasferimento       142         Visualizzazione di immagini sul televisore       144         Download delle immagini in un computer       145         Collegamento della fotocamera al computer tramite il cavo USB       145         Download diretto da una CompactFlash Card       147         Elenco dei messaggi e delle opzioni di menu       148         Menu Riproduzione       150         Menu Riproduzione       151         Menu Riproduzione       155         Ripristino delle imposta                                                         |                                       | Protezione delle immagini                                                                                                    | 118                                                                                                    |
| Eliminazione di singole immagini       119         Eliminazione di tutte le immagini       120         Formattazione di una CompactFlash Card       121         Stampa       122         Selezione di opzioni dal menu Ordine Stampa       122         Selezione di opzioni dal menu Ordine Stampa       124         Collegamento della fotocamera a una stampante       126         Stampa       129         Definizione delle impostazioni di stampa (Funzione di<br>stampa diretta)       131         Impostazioni di stampa (impostazioni DPOF)       135         Stampa con le impostazioni di stampa OPOF       140         Impostazioni di trasferimento delle immagini (ordine di<br>trasferimento DPOF)       142         Selezione di immagini per il trasferimento       142         Visualizzazione di immagini sul televisore       144         Download delle immagini in un computer       145         Collegamento della fotocamera al computer tramite il cavo USB       145         Download diretto da una CompactFlash Card       147         Elenco dei messaggi e delle opzioni di menu       148         Menu Riproduzione       150         Menu Riproduzione       151         Menu Riproduzione       155         Ripristino delle impostazioni predefinite       157                                                             | Elimina                               | izione                                                                                                    | 119                                                                                                    |
| Eliminazione di tutte le immagini       120         Formattazione di una CompactFlash Card       121         Stampa       122         Informazioni sulla stampa       122         Selezione di opzioni dal menu Ordine Stampa       124         Collegamento della fotocamera a una stampante       126         Stampa       129         Definizione delle impostazioni di stampa (Funzione di<br>stampa diretta)       131         Impostazioni di stampa (impostazioni DPOF)       135         Stampa con le impostazioni di stampa DPOF       140         Impostazioni di trasferimento delle immagini (ordine di<br>trasferimento DPOF)       142         Selezione di immagini per il trasferimento       142         Selezione di immagini sul televisore       144         Download delle immagini in un computer       145         Collegamento della fotocamera al computer tramite il cavo USB       145         Download diretto da una CompactFlash Card       147         Elenco dei messaggi e delle opzioni di menu       148         Menu Registra       148         Menu Riproduzione       151         Menu Registra       158         Appendici       162         Uso del kit adattatore CA (opzionale)       162         Uso del kit adattatore CA (opzionale)       1                                                                  |                                       | Eliminazione di singole immagini                                                                                                    | 119                                                                                                    |
| Formattazione di una CompactFlash Card       121         Stampa       122         Informazioni sulla stampa       122         Selezione di opzioni dal menu Ordine Stampa       124         Collegamento della fotocamera a una stampante       126         Stampa       129         Definizione delle impostazioni di stampa (Funzione di<br>stampa diretta)       131         Impostazioni di stampa (impostazioni DPOF)       135         Stampa con le impostazioni di stampa DPOF       140         Impostazioni di trasferimento delle immagini (ordine di<br>trasferimento DPOF)       142         Selezione di immagini per il trasferimento       142         Selezione di immagini sul televisore       144         Download delle immagini sul televisore       144         Download diretto da una CompactFlash Card       147         Elenco dei messaggi e delle opzioni di menu       148         Menu Registra       148         Menu Registra       148         Menu Riproduzione       150         Menu La mia macchina fotografica       157         Elenco dei kit adattatore CA (opzionale)       162         Uso del kit adattatore CA (opzionale)       162         Uso del kit adattatore CA (opzionale)       165         Cura e manutenzione della fotocamera                                                                     |                                       | Eliminazione di tutte le immagini                                                                                                    | 120                                                                                                    |
| Stampa       122         Informazioni sulla stampa       122         Selezione di opzioni dal menu Ordine Stampa       124         Collegamento della fotocamera a una stampante       126         Stampa       129         Definizione delle impostazioni di stampa (Funzione di<br>stampa diretta)       131         Impostazioni di stampa (impostazioni DPOF)       135         Stampa con le impostazioni di stampa DPOF       140         Impostazioni di trasferimento delle immagini (ordine di<br>trasferimento DPOF)       142         Selezione di immagini per il trasferimento       142         Selezione di immagini sul televisore       144         Download delle immagini in un computer       145         Collegamento della fotocamera al computer tramite il cavo USB       145         Download diretto da una CompactFlash Card       147         Elenco dei messaggi e delle opzioni di menu       148         Menu Registra       148         Menu Riproduzione       150         Menu Impostazioni predefinite       157         Elenco dei messaggi       158         Appendici       162         Uso del kit adattatore CA (opzionale)       162         Uso del kit carica batterie per auto (opzionale)       164         Uso del kit carica batterie per auto (opzi                                                         |                                       | Formattazione di una CompactFlash Card                                                                                                    | 121                                                                                                    |
| Informazioni sulla stampa       122         Selezione di opzioni dal menu Ordine Stampa       124         Collegamento della fotocamera a una stampante       126         Stampa       129         Definizione delle impostazioni di stampa (Funzione di<br>stampa diretta)       131         Impostazioni di stampa (impostazioni DPOF)       135         Stampa con le impostazioni di stampa DPOF       140         Impostazioni di trasferimento delle immagini (ordine di<br>trasferimento DPOF)       142         Selezione di immagini per il trasferimento       144         Download delle immagini sul televisore       144         Download delle immagini in un computer       145         Collegamento della fotocamera al computer tramite il cavo USB       145         Download diretto da una CompactFlash Card       147         Elenco dei messaggi e delle opzioni di menu       148         Menu Registra       148         Menu Registra       151         Menu La mia macchina fotografica       155         Ripristino delle impostazioni predefinite       157         Elenco dei messaggi       158         Appendici       162         Uso del kit adattatore CA (opzionale)       162         Uso del kit adattatore CA (opzionale)       165         Cura e manutenzio                                                         | Stampa                                | 9                                                                                                    | 122                                                                                                    |
| Selezione di opzioni dal menu Ordine Stampa       124         Collegamento della fotocamera a una stampante       126         Stampa       129         Definizione delle impostazioni di stampa (Funzione di<br>stampa diretta)       131         Impostazioni di stampa (impostazioni DPOF)       135         Stampa con le impostazioni di stampa DPOF       140         Impostazioni di trasferimento delle immagini (ordine di<br>trasferimento DPOF)       142         Selezione di immagini per il trasferimento       142         Visualizzazione di immagini sul televisore       144         Download delle immagini in un computer       145         Collegamento della fotocamera al computer tramite il cavo USB       145         Download diretto da una CompactFlash Card       147         Elenco dei messaggi e delle opzioni di menu       148         Menu Registra       148         Menu Riproduzione       150         Menu Impostazioni predefinite       157         Elenco dei messaggi       158         Appendici       162         Uso del kit adattatore CA (opzionale)       162         Uso del kit carica batterie per auto (opzionale)       164         Uso del kit carica batterie per auto (opzionale)       165         Cura e manutenzione della fotocamera       166                                                 | -                                     | Informazioni sulla stampa                                                                                                    | 122                                                                                                    |
| Collegamento della fotocamera a una stampante       126         Stampa       129         Definizione delle impostazioni di stampa (Funzione di stampa diretta)       131         Impostazioni di stampa (impostazioni DPOF)       135         Stampa con le impostazioni di stampa DPOF       140         Impostazioni di trasferimento delle immagini (ordine di trasferimento DPOF)       142         Selezione di immagini per il trasferimento       142         Selezione di immagini sul televisore       144         Download delle immagini in un computer       145         Collegamento della fotocamera al computer tramite il cavo USB       145         Download diretto da una CompactFlash Card       147         Elenco dei messaggi e delle opzioni di menu       148         Menu Registra       148         Menu Registra       150         Menu Impostazione       151         Menu La mia macchina fotografica       155         Ripristino delle impostazioni predefinite       157         Elenco dei messaggi       158         Appendici       162         Uso del ki tadattatore CA (opzionale)       164         Uso del ki carica batterie per auto (opzionale)       164         Uso della custodia impermeabile (opzionale)       165         Cura e manutenzio                                                               |                                       | Selezione di opzioni dal menu Ordine Stampa                                                                                                    | 124                                                                                                    |
| Stampa       129         Definizione delle impostazioni di stampa (Funzione di stampa diretta)       131         Impostazioni di stampa (impostazioni DPOF)       135         Stampa con le impostazioni di stampa DPOF       140         Impostazioni di trasferimento delle immagini (ordine di trasferimento DPOF)       142         Selezione di immagini per il trasferimento       142         Selezione di immagini sul televisore       144         Download delle immagini in un computer       145         Collegamento della fotocamera al computer tramite il cavo USB       145         Download diretto da una CompactFlash Card       147         Elenco dei messaggi e delle opzioni di menu       148         Menu Registra       148         Menu Impostazione       151         Menu Impostazione       151         Menu La mia macchina fotografica       155         Ripristino delle impostazioni predefinite       157         Elenco dei messaggi       158         Appendici       162         Uso del kit dattatore CA (opzionale)       164         Uso del kit carica batterie per auto (opzionale)       165         Cura e manutenzione della fotocamera       166         Risoluzione dei problemi       167         Specifiche       170 </td <td></td> <td>Collegamento della fotocamera a una stampante</td> <td>126</td> |                                       | Collegamento della fotocamera a una stampante                                                                                                    | 126                                                                                                    |
| Definizione delle impostazioni di stampa (Funzione di<br>stampa diretta)       131         Impostazioni di stampa (impostazioni DPOF)       135         Stampa con le impostazioni di stampa DPOF       140         Impostazioni di trasferimento delle immagini (ordine di<br>trasferimento DPOF)       142         Selezione di immagini per il trasferimento       142         Visualizzazione di immagini sul televisore       144         Download delle immagini in un computer       145         Collegamento della fotocamera al computer tramite il cavo USB       145         Download diretto da una CompactFlash Card       147         Elenco dei messaggi e delle opzioni di menu       148         Menu Registra       148         Menu Riproduzione       150         Menu Impostazione       151         Menu La mia macchina fotografica       155         Ripristino delle impostazioni predefinite       157         Elenco dei messaggi       158         Appendici       162         Uso del kit adattatore CA (opzionale)       164         Uso della custodia impermeabile (opzionale)       165         Cura e manutenzione della fotocamera       166         Risoluzione dei problemi       167         Specifiche       170         Indice       176                                                                            |                                       | Stampa                                                                                                    | 129                                                                                                    |
| stampa diretta)                                                                                                    |                                       | Definizione delle impostazioni di stampa (Funzione di                                                                                                    |                                                                                                    |
| Impostazioni di stampa (impostazioni DPOF)       135         Stampa con le impostazioni di stampa DPOF       140         Impostazioni di trasferimento delle immagini (ordine di trasferimento DPOF)       142         Selezione di immagini per il trasferimento       142         Visualizzazione di immagini sul televisore       144         Download delle immagini in un computer       145         Collegamento della fotocamera al computer tramite il cavo USB       145         Download diretto da una CompactFlash Card       147         Elenco dei messaggi e delle opzioni di menu       148         Menu Registra       148         Menu Riproduzione       150         Menu Impostazione       151         Menu La mia macchina fotografica       155         Ripristino delle impestazioni predefinite       157         Elenco dei messaggi       158         Appendici       162         Uso del kit adattatore CA (opzionale)       162         Uso del kit carica batterie per auto (opzionale)       165         Cura e manutenzione della fotocamera       166         Risoluzione dei problemi       167         Specifiche       170         Indice       176                                                                                                    |                                       | stampa diretta)                                                                                                    | 131                                                                                                    |
| Stampa con le impostazioni di stampa DPOF       140         Impostazioni di trasferimento delle immagini (ordine di trasferimento DPOF)       142         Selezione di immagini per il trasferimento       142         Visualizzazione di immagini sul televisore       144         Download delle immagini in un computer       145         Collegamento della fotocamera al computer tramite il cavo USB       145         Download diretto da una CompactFlash Card       147         Elenco dei messaggi e delle opzioni di menu       148         Menu Registra       148         Menu Riproduzione       150         Menu Impostazione       151         Menu La mia macchina fotografica       155         Ripristino delle impostazioni predefinite       157         Elenco dei messaggi       158         Appendici       162         Uso del kit adattatore CA (opzionale)       164         Uso del kit carica batterie per auto (opzionale)       165         Cura e manutenzione della fotocamera       166         Risoluzione dei problemi       167         Specifiche       170         Indice       176                                                                                                    |                                       | Impostazioni di stampa (impostazioni DPOF)                                                                                                    | 135                                                                                                    |
| Impostazioni di trasferimento delle immagini (ordine di trasferimento DPOF)       142         Selezione di immagini per il trasferimento       142         Visualizzazione di immagini sul televisore       144         Download delle immagini in un computer       145         Collegamento della fotocamera al computer tramite il cavo USB       145         Download diretto da una CompactFlash Card       147         Elenco dei messaggi e delle opzioni di menu       148         Menu Registra       148         Menu Riproduzione       150         Menu Impostazione       151         Menu Impostazione       157         Elenco dei messaggi       158         Appendici       162         Uso del kit adattatore CA (opzionale)       162         Uso del kit carica batterie per auto (opzionale)       164         Uso della custodia impermeabile (opzionale)       165         Cura e manutenzione della fotocamera       166         Risoluzione dei problemi       167         Specifiche       170         Indice       176                                                                                                    |                                       | Stampa con le impostazioni di stampa DPOF                                                                                                    | 140                                                                                                    |
| trasferimento DPOF)       142         Selezione di immagini per il trasferimento       142         Visualizzazione di immagini sul televisore       144         Download delle immagini in un computer       145         Collegamento della fotocamera al computer tramite il cavo USB       145         Download diretto da una CompactFlash Card       147         Elenco dei messaggi e delle opzioni di menu       148         Menu Registra       148         Menu Riproduzione       150         Menu Impostazione       151         Menu La mia macchina fotografica       155         Ripristino delle impostazioni predefinite       157         Elenco dei messaggi       158         Appendici       162         Uso del kit adattatore CA (opzionale)       162         Uso del kit carica batterie per auto (opzionale)       164         Uso della custodia impermeabile (opzionale)       165         Cura e manutenzione della fotocamera       166         Risoluzione dei problemi       167         Specifiche       170         Indice       176                                                                                                    | Impost                                | azioni di trasferimento delle immagini (ordine di                                                                                                    |                                                                                                    |
| Selezione di immagini per il trasferimento       142         Visualizzazione di immagini sul televisore       144         Download delle immagini in un computer       145         Collegamento della fotocamera al computer tramite il cavo USB       145         Download diretto da una CompactFlash Card       147         Elenco dei messaggi e delle opzioni di menu       148         Menu Registra       148         Menu Riproduzione       150         Menu Impostazione       151         Menu La mia macchina fotografica       157         Elenco dei messaggi       158         Appendici       162         Uso del kit adattatore CA (opzionale)       162         Uso della custodia impermeabile (opzionale)       165         Cura e manutenzione della fotocamera       166         Risoluzione dei problemi       167         Specifiche       170         Indice       176                                                                                                    | trasferi                              | mento DPOF)                                                                                                    | 142                                                                                                    |
| Visualizzazione di immagini sul televisore       144         Download delle immagini in un computer       145         Collegamento della fotocamera al computer tramite il cavo USB       145         Download diretto da una CompactFlash Card       147         Elenco dei messaggi e delle opzioni di menu       148         Menu Registra       148         Menu Riproduzione       150         Menu Impostazione       151         Menu La mia macchina fotografica       155         Ripristino delle impostazioni predefinite       157         Elenco dei messaggi       158         Appendici       162         Uso del kit adattatore CA (opzionale)       162         Uso della custodia impermeabile (opzionale)       165         Cura e manutenzione della fotocamera       166         Risoluzione dei problemi       167         Specifiche       170         Indice       176                                                                                                    |                                       | Selezione di immagini per il trasferimento                                                                                                    | 142                                                                                                    |
| Download delle immagini in un computer       145         Collegamento della fotocamera al computer tramite il cavo USB       145         Download diretto da una CompactFlash Card       147         Elenco dei messaggi e delle opzioni di menu       148         Menu Registra       148         Menu Riproduzione       150         Menu Impostazione       151         Menu La mia macchina fotografica       155         Ripristino delle impostazioni predefinite       157         Elenco dei messaggi       158         Appendici       162         Uso del kit adattatore CA (opzionale)       162         Uso del kit carica batterie per auto (opzionale)       165         Cura e manutenzione della fotocamera       166         Risoluzione dei problemi       167         Specifiche       170         Indice       176                                                                                                    | Visualiz                              | zzazione di immagini sul televisore                                                                                                    | 144                                                                                                    |
| Collegamento della fotocamera al computer tramite il cavo USB 145         Download diretto da una CompactFlash Card                                                                                                    |                                       |                                                                                                    |                                                                                                    |
| Download diretto da una CompactFlash Card       147         Elenco dei messaggi e delle opzioni di menu       148         Menu Registra       148         Menu Riproduzione       150         Menu Impostazione       151         Menu La mia macchina fotografica       155         Ripristino delle impostazioni predefinite       157         Elenco dei messaggi       158         Appendici       162         Uso del kit adattatore CA (opzionale)       162         Uso del kit carica batterie per auto (opzionale)       165         Cura e manutenzione della fotocamera       166         Risoluzione dei problemi       167         Specifiche       170         Indice       176         Funzioni disponibili per ogni modalità di scatto       180                                                                                                    | Downle                                | pad delle immagini in un computer                                                                                                    | 145                                                                                                    |
| Elenco dei messaggi e delle opzioni di menu       148         Menu Registra       148         Menu Riproduzione       150         Menu Impostazione       151         Menu La mia macchina fotografica       155         Ripristino delle impostazioni predefinite       157         Elenco dei messaggi       158         Appendici       162         Uso del kit adattatore CA (opzionale)       162         Uso del kit carica batterie per auto (opzionale)       164         Uso della custodia impermeabile (opzionale)       165         Cura e manutenzione della fotocamera       166         Risoluzione dei problemi       167         Specifiche       170         Indice       176         Funzioni disponibili per ogni modalità di scatto       180                                                                                                    | Downle                                | <b>bad delle immagini in un computer</b><br>Collegamento della fotocamera al computer tramite il cavo USB                                                                                                    | <b>145</b>                                                                                                    |
| Menu Registra       148         Menu Riproduzione       150         Menu Impostazione       151         Menu La mia macchina fotografica       155         Ripristino delle impostazioni predefinite       157         Elenco dei messaggi       158         Appendici       162         Uso del kit adattatore CA (opzionale)       162         Uso del kit carica batterie per auto (opzionale)       164         Uso della custodia impermeabile (opzionale)       165         Cura e manutenzione della fotocamera       166         Risoluzione dei problemi       167         Specifiche       170         Indice       176         Funzioni disponibili per ogni modalità di scatto       180                                                                                                    | Downlo                                | <b>bad delle immagini in un computer</b><br>Collegamento della fotocamera al computer tramite il cavo USB<br>Download diretto da una CompactFlash Card                                                                                                    | <b>145</b><br>145<br>147                                                                                            |
| Menu Riproduzione       150         Menu Impostazione       151         Menu La mia macchina fotografica       155         Ripristino delle impostazioni predefinite       157         Elenco dei messaggi       158         Appendici       162         Uso del kit adattatore CA (opzionale)       162         Uso del kit carica batterie per auto (opzionale)       164         Uso della custodia impermeabile (opzionale)       165         Cura e manutenzione della fotocamera       166         Risoluzione dei problemi       167         Specifiche       170         Indice       176         Funzioni disponibili per ogni modalità di scatto       180                                                                                                    | Downle<br>Elenco                      | bad delle immagini in un computer<br>Collegamento della fotocamera al computer tramite il cavo USB<br>Download diretto da una CompactFlash Card<br>dei messaggi e delle opzioni di menu                                                                                                    | <b>145</b><br>145<br>147<br><b>148</b>                                                                              |
| Menu Impostazione       151         Menu La mia macchina fotografica       155         Ripristino delle impostazioni predefinite       157         Elenco dei messaggi       158         Appendici       162         Uso del kit adattatore CA (opzionale)       162         Uso del kit carica batterie per auto (opzionale)       164         Uso della custodia impermeabile (opzionale)       165         Cura e manutenzione della fotocamera       166         Risoluzione dei problemi       167         Specifiche       170         Indice       176                                                                                                    | Downle<br>Elenco                      | Dad delle immagini in un computer<br>Collegamento della fotocamera al computer tramite il cavo USB<br>Download diretto da una CompactFlash Card<br>dei messaggi e delle opzioni di menu<br>Menu Registra                                                                                                    | <b>145</b><br>145<br>147<br><b>148</b><br>148                                                                       |
| Menu La mia macchina fotografica       155         Ripristino delle impostazioni predefinite       157         Elenco dei messaggi       158         Appendici       162         Uso del kit adattatore CA (opzionale)       162         Uso del kit carica batterie per auto (opzionale)       164         Uso della custodia impermeabile (opzionale)       165         Cura e manutenzione della fotocamera       166         Risoluzione dei problemi       167         Specifiche       170         Indice       176         Funzioni disponibili per ogni modalità di scatto       180                                                                                                    | Downle<br>Elenco                      | Collegamento della fotocamera al computer<br>Download diretto da una CompactFlash Card<br>dei messaggi e delle opzioni di menu<br>Menu Registra<br>Menu Riproduzione                                                                                                    | <b>145</b><br>145<br>147<br><b>148</b><br>148<br>150                                                                |
| Ripristino delle impostazioni predefinite       157         Elenco dei messaggi       158         Appendici       162         Uso del kit adattatore CA (opzionale)       162         Uso del kit carica batterie per auto (opzionale)       164         Uso della custodia impermeabile (opzionale)       165         Cura e manutenzione della fotocamera       166         Risoluzione dei problemi       167         Specifiche       170         Indice       176         Funzioni disponibili per ogni modalità di scatto       180                                                                                                    | Downle<br>Elenco                      | coad delle immagini in un computer         Collegamento della fotocamera al computer tramite il cavo USB         Download diretto da una CompactFlash Card         dei messaggi e delle opzioni di menu         Menu Registra         Menu Riproduzione         Menu Impostazione                                                                                                    | <b>145</b><br>145<br>147<br><b>148</b><br>148<br>150<br>151                                                         |
| Elenco dei messaggi       158         Appendici       162         Uso del kit adattatore CA (opzionale)       162         Uso del kit carica batterie per auto (opzionale)       164         Uso della custodia impermeabile (opzionale)       165         Cura e manutenzione della fotocamera       166         Risoluzione dei problemi       167         Specifiche       170         Indice       176         Funzioni disponibili per ogni modalità di scatto       180                                                                                                    | Downle<br>Elenco                      | collegamento della fotocamera al computer tramite il cavo USB         Download diretto da una CompactFlash Card         dei messaggi e delle opzioni di menu         Menu Registra         Menu Riproduzione         Menu Impostazione         Menu La mia macchina fotografica                                                                                                    | <b>145</b><br>147<br><b>148</b><br>148<br>150<br>151<br>155                                                         |
| Appendici       162         Uso del kit adattatore CA (opzionale)       162         Uso del kit carica batterie per auto (opzionale)       164         Uso della custodia impermeabile (opzionale)       165         Cura e manutenzione della fotocamera       166         Risoluzione dei problemi       167         Specifiche       170         Indice       176         Funzioni disponibili per ogni modalità di scatto       180                                                                                                    | Downle<br>Elenco                      | coad delle immagini in un computer         Collegamento della fotocamera al computer tramite il cavo USB         Download diretto da una CompactFlash Card         dei messaggi e delle opzioni di menu         Menu Registra         Menu Riproduzione         Menu Impostazione         Menu La mia macchina fotografica         Ripristino delle impostazioni predefinite                                                                                                    | <b>145</b><br>147<br><b>148</b><br>148<br>150<br>151<br>155<br>157                                                  |
| Uso del kit adattatore CA (opzionale)                                                                                                    | Downle<br>Elenco                      | coad delle immagini in un computer         Collegamento della fotocamera al computer tramite il cavo USB         Download diretto da una CompactFlash Card         dei messaggi e delle opzioni di menu         Menu Registra         Menu Riproduzione         Menu Impostazione         Menu La mia macchina fotografica         Ripristino delle impostazioni predefinite         Elenco dei messaggi                                                                                                    | <b>145</b><br>147<br><b>148</b><br>148<br>150<br>151<br>155<br>157<br>158                                           |
| Uso del kit carica batterie per auto (opzionale)                                                                                                    | Downle<br>Elenco<br>Appen             | coad delle immagini in un computer         Collegamento della fotocamera al computer tramite il cavo USB         Download diretto da una CompactFlash Card         dei messaggi e delle opzioni di menu         Menu Registra         Menu Riproduzione         Menu Impostazione         Menu La mia macchina fotografica         Ripristino delle impostazioni predefinite         Elenco dei messaggi                                                                                                    | <b>145</b><br>147<br><b>148</b><br>148<br>150<br>151<br>155<br>157<br>158<br><b>162</b>                             |
| Uso della custodia impermeabile (opzionale)                                                                                                    | Downle<br>Elenco<br>Appen             | coad delle immagini in un computer         Collegamento della fotocamera al computer tramite il cavo USB         Download diretto da una CompactFlash Card         dei messaggi e delle opzioni di menu         Menu Registra         Menu Riproduzione         Menu Impostazione         Menu La mia macchina fotografica         Ripristino delle impostazioni predefinite         Elenco dei messaggi         Uso del kit adattatore CA (opzionale).                                                                                                    | 145<br>147<br>147<br>148<br>150<br>151<br>155<br>157<br>158<br>162<br>162                                           |
| Cura e manutenzione della fotocamera                                                                                                    | Downle<br>Elenco<br>Appen             | codd delle immagini in un computer         Collegamento della fotocamera al computer tramite il cavo USB         Download diretto da una CompactFlash Card         dei messaggi e delle opzioni di menu         Menu Registra         Menu Riproduzione         Menu Impostazione         Menu La mia macchina fotografica         Ripristino delle impostazioni predefinite         Elenco dei messaggi         dici         Uso del kit adattatore CA (opzionale)         Uso del kit carica batterie per auto (opzionale)                                                                                                    | 145<br>147<br>147<br>148<br>148<br>150<br>151<br>155<br>157<br>158<br>162<br>162<br>164                             |
| Risoluzione dei problemi                                                                                                    | Downle<br>Elenco<br>Appen             | Dead delle immagini in un computer         Collegamento della fotocamera al computer tramite il cavo USB         Download diretto da una CompactFlash Card         dei messaggi e delle opzioni di menu         Menu Registra         Menu Riproduzione         Menu Impostazione         Menu La mia macchina fotografica         Ripristino delle impostazioni predefinite         Elenco dei messaggi         Jos del kit adattatore CA (opzionale)         Uso del kit carica batterie per auto (opzionale)         Uso della custodia impermeabile (opzionale)                                                                                            | 145<br>145<br>147<br>148<br>150<br>151<br>155<br>157<br>158<br>162<br>162<br>164<br>165                             |
| Specifiche                                                                                                    | Downle<br>Elenco<br>Appen             | coad delle immagini in un computer         Collegamento della fotocamera al computer tramite il cavo USB         Download diretto da una CompactFlash Card         dei messaggi e delle opzioni di menu         Menu Registra         Menu Riproduzione         Menu Impostazione         Menu La mia macchina fotografica         Ripristino delle impostazioni predefinite         Elenco dei messaggi         Uso del kit adattatore CA (opzionale)         Uso del kit carica batterie per auto (opzionale)         Uso della custodia impermeabile (opzionale)         Cura e manutenzione della fotocamera                                               | 145<br>145<br>147<br>148<br>150<br>151<br>155<br>157<br>158<br>162<br>162<br>164<br>165<br>166                      |
| Indice                                                                                                    | Downle<br>Elenco<br>Appen             | coad delle immagini in un computer         Collegamento della fotocamera al computer tramite il cavo USB         Download diretto da una CompactFlash Card         dei messaggi e delle opzioni di menu         Menu Registra         Menu Riproduzione         Menu Impostazione         Menu La mia macchina fotografica         Ripristino delle impostazioni predefinite         Elenco dei messaggi         dici         Uso del kit adattatore CA (opzionale)         Uso del kit carica batterie per auto (opzionale)         Uso della custodia impermeabile (opzionale)         Cura e manutenzione della fotocamera         Risoluzione dei problemi | 145<br>145<br>147<br>148<br>150<br>151<br>155<br>157<br>158<br>162<br>164<br>165<br>166<br>167                      |
| Funzioni disponibili per ogni modalità di scatto 180                                                                                                    | Downle<br>Elenco<br>Appen             | coad delle immagini in un computer         Collegamento della fotocamera al computer tramite il cavo USB         Download diretto da una CompactFlash Card         dei messaggi e delle opzioni di menu         Menu Registra         Menu Riproduzione         Menu Impostazione         Menu La mia macchina fotografica         Ripristino delle impostazioni predefinite         Elenco dei messaggi         dici         Uso del kit adattatore CA (opzionale)         Uso della custodia impermeabile (opzionale)         Cura e manutenzione della fotocamera         Risoluzione dei problemi                                                          | 145<br>145<br>147<br>148<br>150<br>151<br>155<br>157<br>158<br>162<br>162<br>164<br>165<br>166<br>167<br>170        |
|                                                                                                    | Downle<br>Elenco<br>Appen<br>Specific | bad delle immagini in un computer         Collegamento della fotocamera al computer tramite il cavo USB         Download diretto da una CompactFlash Card         dei messaggi e delle opzioni di menu         Menu Registra         Menu Riproduzione         Menu Impostazione         Menu La mia macchina fotografica         Ripristino delle impostazioni predefinite         Elenco dei messaggi         Uso del kit adattatore CA (opzionale)         Uso del kit carica batterie per auto (opzionale)         Uso della custodia impermeabile (opzionale)         Cura e manutenzione della fotocamera         Risoluzione dei problemi               | 145<br>145<br>147<br>148<br>150<br>151<br>155<br>157<br>158<br>162<br>162<br>164<br>165<br>166<br>167<br>170<br>176 |

#### Importante, leggere attentamente

#### Scatti di prova

Prima di fotografare i soggetti desiderati, è consigliabile eseguire alcuni scatti di prova per assicurarsi che la fotocamera funzioni e sia utilizzata in modo corretto. Canon Inc., le sue sussidiarie e consociate così come i suoi distributori non sono responsabili per danni indiretti dovuti a malfunzionamento di una fotocamera o di un accessorio, incluse le CompactFlash Card (CF Card), che comportino la mancata registrazione di un'immagine o la sua registrazione in un formato non adatto alla fotocamera.

#### Avvertenza contro le violazioni del copyright

Le fotocamere digitali Canon sono destinate all'uso personale e non possono essere utilizzate in alcun modo che rappresenti una violazione delle leggi e delle normative internazionali o locali sul copyright. La riproduzione di immagini durante spettacoli, mostre o immagini di proprietà di altre società effettuata utilizzando una macchina fotografica o dispositivi di altro tipo potrebbe violare il copyright o altri diritti legali, anche in caso di immagini scattate per uso personale.

#### Limitazioni di garanzia

Per informazioni sulla garanzia della fotocamera, consultare il libretto della garanzia Canon EWS (European Warranty System) fornito con la fotocamera.

Per contattare l'Help Desk del Supporto Clienti Canon, fare riferimento alle informazioni riportate sul retro dell'opuscolo o nel libretto della garanzia Canon EWS (European Warranty System).

#### Precauzioni di sicurezza

- Prima di utilizzare la fotocamera, leggere attentamente le precauzioni di sicurezza riportate di seguito. Accertarsi sempre che la fotocamera sia utilizzata in modo corretto.
- Le precauzioni di sicurezza descritte in queste pagine forniscono istruzioni per un uso sicuro e appropriato della fotocamera e degli accessori al fine di evitare incidenti o danni personali e alle attrezzature.
- Nelle pagine successive, il termine "attrezzature" si riferisce essenzialmente alla fotocamera, agli accessori per l'alimentazione e all'adattatore di alimentazione compatto opzionale.

- Non puntare la fotocamera direttamente verso il sole o un'altra fonte luminosa intensa che possa provocare danni alla vista.
- Non far scattare il flash in prossimità degli occhi di persone o animali. L'esposizione alla luce intensa generata dal flash potrebbecausare lesioni alla vista. In particolare, quando si utilizza il flash mantenersi ad almeno un metro di distanza dai neonati.
- **Conservare le attrezzature lontano dalla portata di bambini e neonati.** Il danneggiamento accidentale della fotocamera o della batteria da parte di un bambino potrebbe causargli gravi lesioni. Se la cinghia si attorciglia al collo di un bambino potrebbe causarne il soffocamento.
- Non cercare di smontare o modificare parti delle attrezzature se non espressamente previsto in questa guida. Azioni di questo tipo possono causare scosse elettriche ad alta tensione. Ispezioni interne, modifiche e riparazioni devono essere eseguite esclusivamente da personale tecnico autorizzato, dal rivenditore della fotocamera o dall' Help Desk del Supporto Clienti Canon.
- Per evitare il rischio di scosse elettriche ad alta tensione, non toccare il flash della fotocamera se è stato danneggiato. Allo stesso modo, non toccare le parti interne dell'apparecchiatura che risultano esposte in seguito a danneggiamento, poiché sussiste il rischio di scosse elettriche ad alta tensione. Rivolgersi al rivenditore o all'Help Desk del Supporto Clienti Canon.
- Sospendere immediatamente l'uso delle attrezzature se queste emettono fumo o esalazioni nocive. Il mancato rispetto di questa precauzione può causare incendi o scosse elettriche. Spegnere immediatamente l'interruttore della fotocamera, togliere la batteria e scollegare il cavo di alimentazione dalla presa di corrente. Assicurarsi che il fumo e le esalazioni cessino. Rivolgersi al rivenditore o all'Help Desk del Supporto Clienti Canon.
- In caso di caduta o di danneggiamento al corpo della macchina, sospendere immediatamente l'uso delle attrezzature. Il mancato rispetto di questa precauzione può causare incendi o scosse elettriche. Spegnere immediatamente l'interruttore della fotocamera, togliere la batteria e scollegare il cavo di alimentazione dalla presa di corrente. Rivolgersi al rivenditore o all'Help Desk del Supporto Clienti Canon.
- Evitare che le attrezzature vengano a contatto con sostanze liquide o acqua o che vi siano immerse. Non far penetrare liquidi nella parte interna della fotocamera. La fotocamera non è impermeabile. Se la parte esterna viene a contatto con sostanze liquide o saline, asciugarla e pulirla con un panno assorbente. Se acqua o altre sostanze sono penetrate nella fotocamera, spegnerla immediatamente e rimuovere la batteria o scollegare il cavo di alimentazione dalla presa di corrente. L'uso delle apparecchiature in queste condizioni può causare incendi o scosse elettriche. Rivolgersi al rivenditore o all'Help Desk del Supporto Clienti Canon.
- Non utilizzare sostanze contenenti alcool, benzene, diluenti o altre sostanze infiammabili per la pulizia dell'apparecchiatura. L'uso di tali sostanze potrebbe provocare incendi.

- Scollegare periodicamente il cavo di alimentazione e rimuovere la polvere e lo sporco che si accumula sul cavo, all'esterno della presa elettrica e nell'area circostante. In ambienti polverosi, umidi o sporchi la polvere che si accumula attorno alla spina potrebbe col tempo impregnarsi di umidità causando cortocircuiti e, di conseguenza, il rischio di incendio.
- Non tagliare, danneggiare, alterare o appoggiare oggetti pesanti sul cavo di alimentazione. Tali azioni possono causare cortocircuiti e, di conseguenza, incendi e scosse elettriche.
- Non toccare il cavo di alimentazione con le mani bagnate. poiché sussiste il rischio di scosse elettriche. Per staccare il cavo dalla presa, afferrare la parte rigida della spina. Se si tira la parte flessibile, è possibile che il cavo rimanga danneggiato o i fili e la protezione restino scoperti, con conseguente rischio di incendio o scosse elettriche.
- L'uso di sorgenti elettriche non espressamente consigliate può causare surriscaldamento o alterazione delle attrezzature, incendi, scosse elettriche o altri rischi. Utilizzare esclusivamente gli accessori di alimentazione consigliati.
- Non posizionare le batterie in prossimità di una fonte di calore, né esporle a fiamma e a calore diretti. Non immergerle in acqua. Tali azioni potrebbero danneggiare le batterie e causare la fuoriuscita di liquidi corrosivi, rischio di incendio, scosse elettriche, esplosioni e lesioni gravi.
- Non tentare di smontare, alterare o esporre le batterie a fonti di calore. poiché tali azioni potrebbero arrecare gravi danni alle persone dovuti al rischio di esplosioni. Sciacquare immediatamente con acqua abbondante qualsiasi parte del corpo e in particolare occhi, bocca e gli indumenti che dovessero entrare a contatto con le sostanze contenute nelle batterie. Se occhi e bocca entrano in contatto con tali sostanze, sciacquare abbondantemente e rivolgersi a un medico.
- Evitare che le batterie cadano o subiscano colpi tali da danneggiarne l'involucro. Questi eventi potrebbe causare la fuoriuscita di liquido e conseguenti lesioni.
- Non generare cortocircuiti ai terminali della batteria utilizzando oggetti metallici, ad esempio un portachiavi. Queste azioni possono provocare surriscaldamento, ustioni e altre lesioni. Per trasportare e conservare le batterie, utilizzare l'apposito coperchio del terminale.
- Prima di gettare una batteria, coprire i terminali con nastro adesivo o materiale isolante al fine di evitare il contatto con altri oggetti. Il contatto con componenti metallici o altri materiali presenti nel contenitore della spazzatura può provocare incendi o esplosioni. Gettare le batterie negli appositi contenitori per la raccolta differenziata, se disponibili in zona.
- Utilizzare solo batterie NB-2L. L'uso di altre batterie potrebbe causare esplosioni o perdite di liquido con conseguente rischio di incendi, lesioni personali o danni agli oggetti circostanti.
- Caricare la batteria NB-2L utilizzando il caricabatteria in dotazione. L'uso di altri caricabatteria potrebbe causare il surriscaldamento e l'alterazione dell'unità con conseguente rischio di incendio o scossa elettrica.
- Al fine di evitare incendi o altri pericoli, scollegare il caricabatteria o l'adattatore di alimentazione compatto dalla fotocamera e dalla presa di corrente al termine della ricarica e quando non si usa la fotocamera.

- Il caricabatteria e il terminale della fotocamera dell'adattatore di alimentazione compatto opzionale sono progettati per essere utilizzati esclusivamente conquesta fotocamera. Non utilizzare altri prodotti. Esiste il rischio di incendio e altri pericoli.
- **Tenere sempre puliti i terminali del caricabatteria.** Non appoggiare oggetti metallici sui terminali. Esiste il rischio di incendio e altri pericoli.

### Attenzione

- Evitare di utilizzare, appoggiare o conservare le attrezzature in luoghi esposti alla luce del sole o alle alte temperature, ad esempio il cruscotto o il baule dell'automobile. Se esposte alla luce diretta del sole o a fonti di calore, le batterie possono perdere liquido, surriscaldarsi ed esplodere, causando il rischio di incendio, ustioni o altre lesioni. Le alte temperature possono inoltre deformarne l'involucro. Quando si utilizza l'adattatore di alimentazione compatto per caricare la batteria o alimentare la fotocamera, accertarsi che vi sia sufficiente aerazione.
- Non conservare le attrezzature in luoghi umidi o polverosi. Poiché ciò potrebbe causare incendi, scosse elettriche o altri danni.
- Quando si porta la fotocamera al collo o la si tiene per la cinghia, prestare attenzione a non colpirla o farle subire forti scosse o urti che potrebbero causare lesioni personali o danni all'attrezzatura.
- **Prestare attenzione a non coprire il flash con le dita durante la ripresa.** Non toccare inoltre la superficie del flash dopo aver scattato varie foto in rapida successione. In entrambi i casi sussiste il rischio di ustioni.
- Non utilizzare il flash se sull'obiettivo vi sono tracce di sporco, polvere o altro materiale. L'accumulo di calore potrebbe infatti danneggiare il flash.
- Se la fotocamera rimane accesa per un lungo periodo, il corpo potrebbe surriscaldarsi. Prestare attenzione quando si maneggia la fotocamera per un lungo periodo: è possibile che si avverta una sensazione di calore alle mani.

#### Come prevenire i malfunzionamenti

#### Evitare l'esposizione a forti campi magnetici

Non posizionare mai la fotocamera in prossimità di motori elettrici o altri apparecchi che generano forti campi magnetici. Tale esposizione può causare malfunzionamenti o danneggiare i dati delle immagini.

#### Evitare i problemi associati alla condensa

Il rapido passaggio da temperature elevate a temperature basse può portare alla formazione di condensa (goccioline d'acqua) sulle superfici esterne e interne delle apparecchiature. Per evitare questo inconveniente, riporre le apparecchiature in un sacchetto di plastica e attendere che si adattino alle variazioni di temperatura prima di rimuoverle dal sacchetto.

#### Se si forma condensa all'interno della fotocamera

Se si nota della condensa, sospendere immediatamente l'uso della fotocamera poiché continuare a utilizzarla potrebbe causare danni alle apparecchiature. Rimuovere la CompactFlash Card, la batteria o la fonte di alimentazione domestica dalla fotocamera e attendere che l'umidità sia completamente evaporata prima di riutilizzare le attrezzature.

# Guida rapida

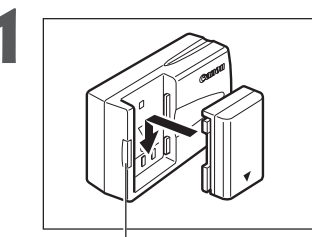

# Caricare la batteria (pag. 15).

Caricare la batteria utilizzando il caricabatteria in dotazione. La batteria è caricata completamente quando la spia di carica diventa verde.

• La forma del caricabatteria varia da paese a paese.

Spia di carica

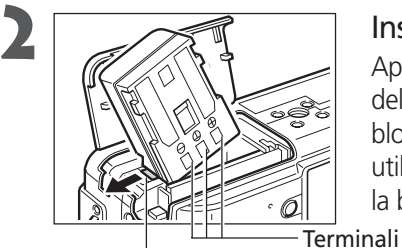

Installare la batteria (pag. 17).

Aprire il coperchio della batteria o il coperchio dello slot della CompactFlash Card. Spingere il blocco della batteria nella direzione della freccia utilizzando l'angolo della batteria, quindi inserire la batteria nell'alloggiamento fino a bloccarla.

Blocco batteria

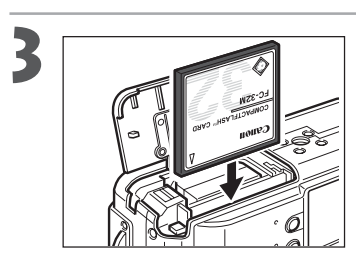

# Inserire la CompactFlash Card (pag. 19).

Spingere la scheda verso l'interno fino a quando il pulsante di espulsione della CompactFlash Card non fuoriesce completamente.

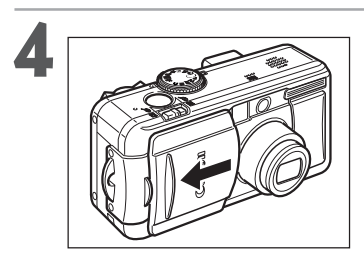

# Aprire il copriobiettivo (pag. 24).

La fotocamera si accende in modalità Scatto. Se nel monitor LCD viene visualizzato il menu [Imposta Data Ora], impostare la data e l'ora (pag. 21).

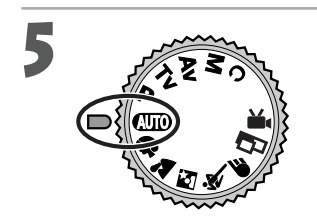

Ruotare la ghiera della modalità Scatto su (MIII) (pag. 45).

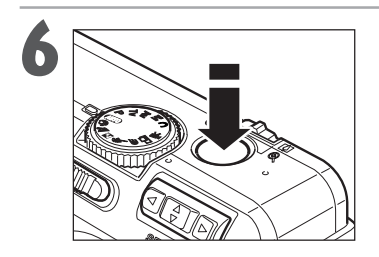

## Messa a fuoco (pag. 33).

Puntare la fotocamera e premere leggermente, fino a metà, il pulsante dell'otturatore. Quando si imposta l'autofocus, vengono emessi due segnali acustici.

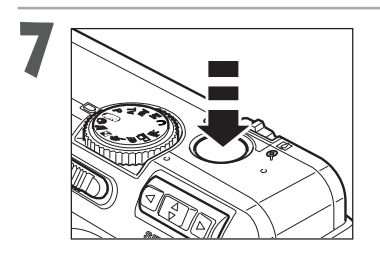

# Scatto (pag. 33).

Premere completamente il pulsante dell'otturatore. Al termine della ripresa si avvertirà lo scatto di chiusura dell'otturatore.

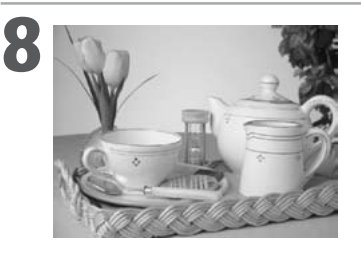

# Visualizzare l'immagine registrata (pag. 47).

L'immagine registrata viene visualizzata nel monitor LCD per circa 2 secondi. Tenere premuto il pulsante dell'otturatore o premere **SET** sul multicontroller mentre l'immagine è visualizzata per continuare a visualizzarla anche dopo aver rilasciato il pulsante dell'otturatore.

#### Per eliminare immediatamente l'immagine visualizzata

- 1. Premere il pulsante 🏠 mentre l'immagine è visualizzata.
- 2. Verificare che [Elimina] sia selezionato e premere **SET** sul multicontroller.

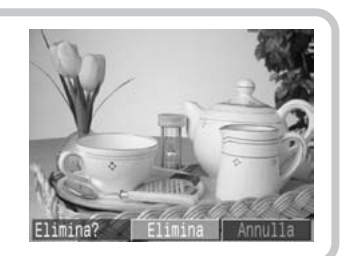

# Guida ai componenti

# Vista anteriore

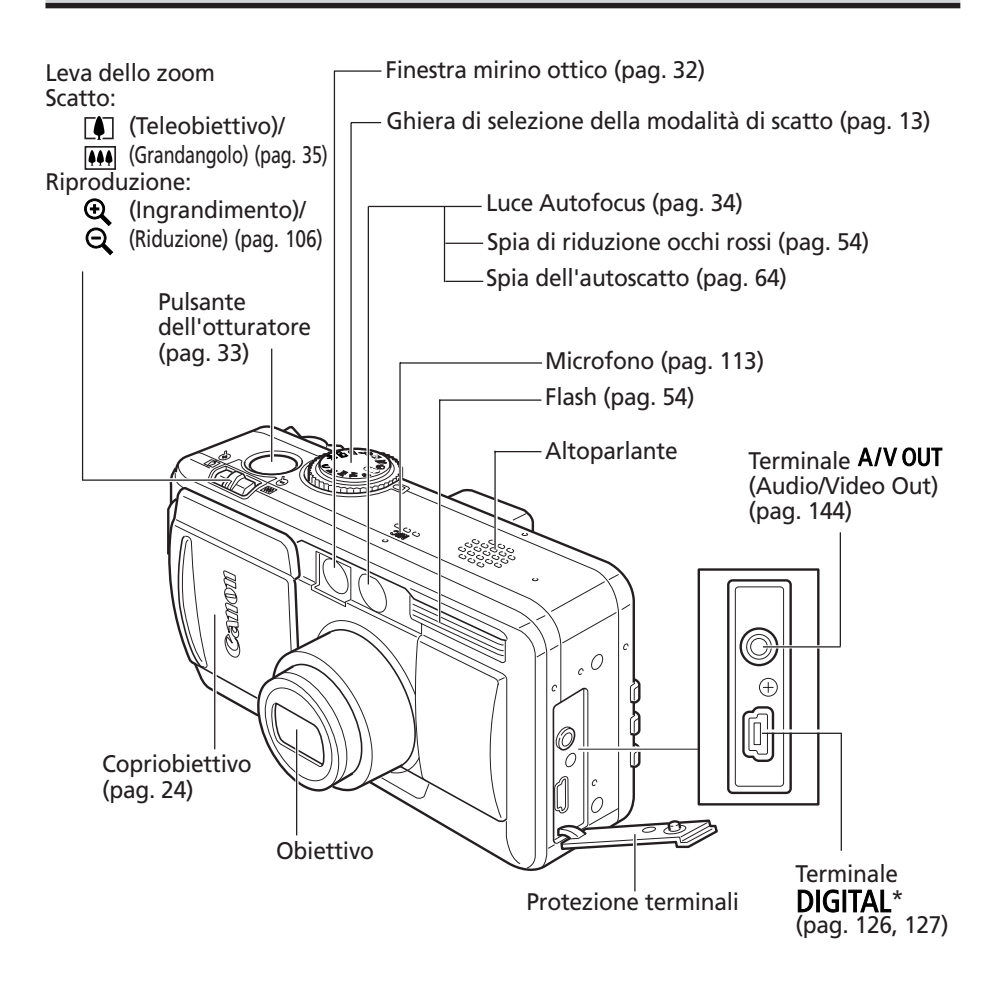

- \* Per collegare la fotocamera a un computer o a una stampante, utilizzare uno dei seguenti cavi.
  - Computer: Cavo Interfaccia USB IFC-300PCU (fornito con la fotocamera)
  - Stampante compatibile con la stampa diretta (serie CP, opzionale): Cavo Interfaccia Diretta Canon DIF-100 (fornito con le stampanti compatibili con la stampa diretta)
  - Stampante Bubble Jet con funzione di stampa diretta (opzionale): Consultare la guida dell'utente della stampante Bubble Jet.

Consultare la *mappa del sistema* per informazioni sulle stampanti compatibili con la stampa diretta che possono essere utilizzate con questa fotocamera.

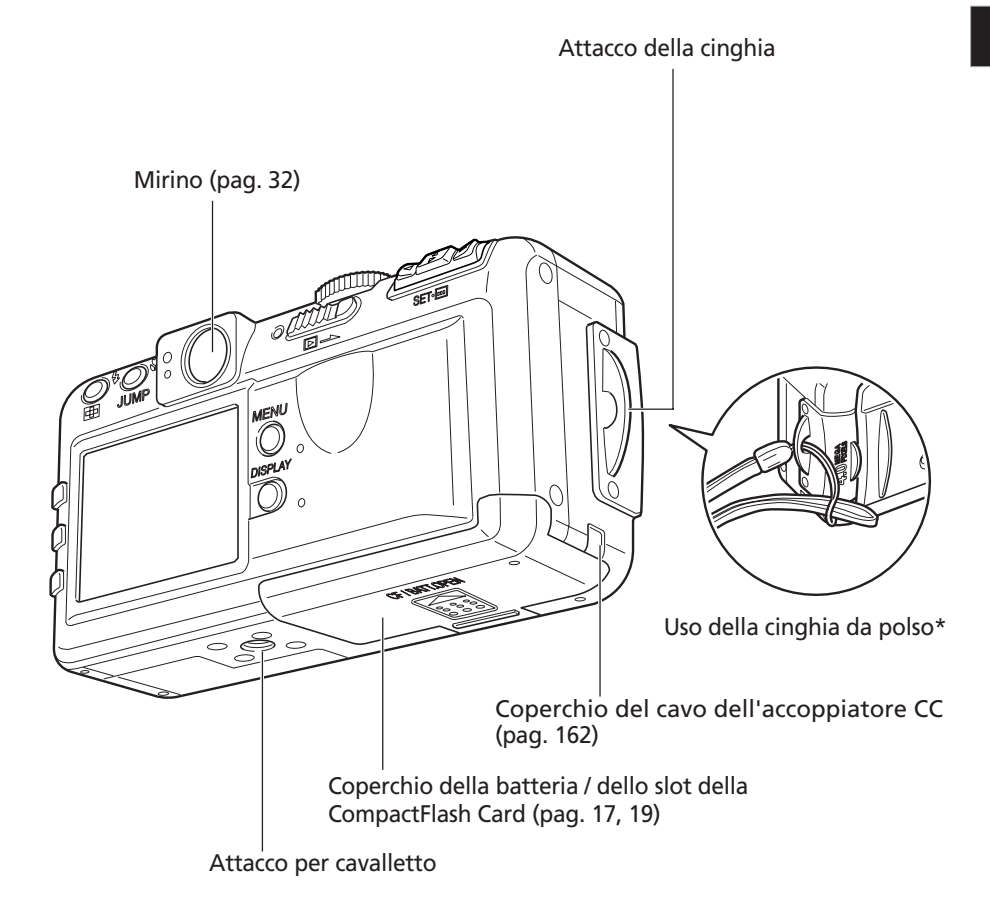

\* Quando si tiene la fotocamera per la cinghia da polso, evitare di farla ondeggiare o urtare.

• Il monitor LCD è coperto da un sottile film in plastica per proteggerlo da graffi durante il trasporto. Rimuoverlo prima di utilizzare la fotocamera.

# Comandi

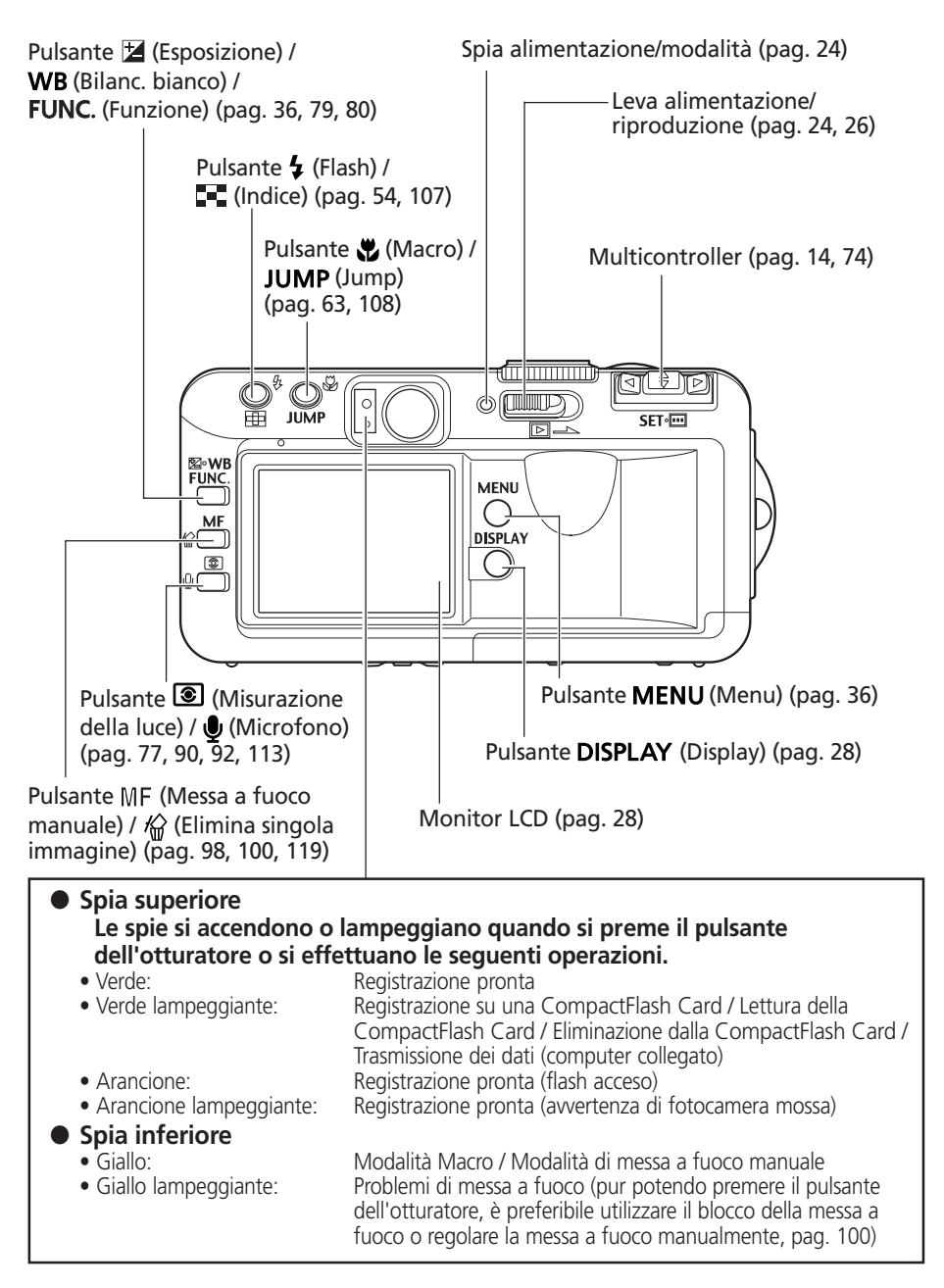

# Ghiera di selezione modalità Scatto

Utilizzare questa ghiera per passare da una modalità di scatto all'altra.

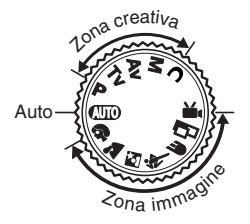

### • 💷 : Auto (pag. 45)

La fotocamera seleziona automaticamente le impostazioni.

### • Zona immagine

La fotocamera seleziona automaticamente le impostazioni in base al tipo di composizione dell'immagine.

- 🐐 🗄 Ritratto (pag. 56)
- 📩 : Paesaggi (pag. 56)
- 🖾 : Notturno (pag. 57)
- 💐 : Scatto veloce (pag. 57)
- 🗲 : Sinc. Lento (pag. 58)
- 🖵 : Unione (pag. 59)
- 💻 : Filmato (pag. 62)

## • Zona creativa

L'utente seleziona l'esposizione, l'apertura del diaframma o altre impostazioni per ottenere effetti speciali.

- P : AE programma (pag. 67)
- Tv : AE a priorità di tempi (pag. 69)
- Av : AE a priorità di diaframmi (pag. 71)
- M : Esposizione manuale (pag. 73)
- C : Personalizzata (pag. 102)

# Azionamento del multicontroller

Il multicontroller consente di selezionare immagini e menu sul monitor LCD e confermare la selezione.

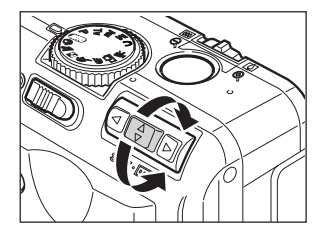

# Spostare il cursore del monitor LCD in alto e in basso.

Utilizzare le frecce  $\blacktriangle$  o  $\blacktriangledown$  per selezionare una voce di menu sul monitor LCD.

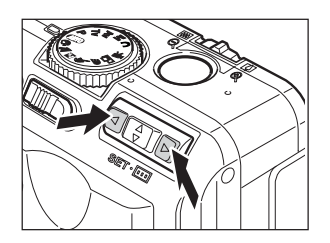

# Spostare il cursore del monitor LCD a sinistra e a destra.

Utilizzare le frecce  $\blacktriangleleft$  o  $\blacktriangleright$  per selezionare una voce di menu sul monitor LCD.

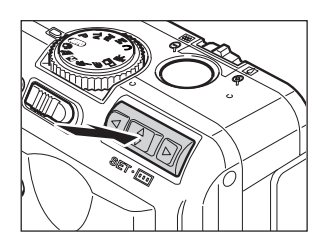

**Confermare la scelta di una voce di menu o spostare il riquadro AF.** Premere **SET** o ......

# Preparazione della fotocamera

# Carica della batteria

Ricaricare la batteria NB-2L (in dotazione) con il caricabatteria CB-2LT o CB-2LTE prima di utilizzare la fotocamera per la prima volta e quando viene visualizzato il messaggio che richiede di effettuare la ricarica.

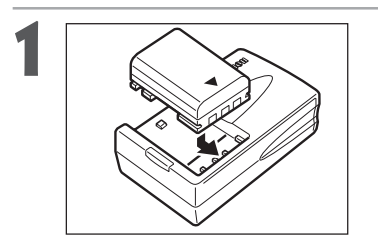

Allineare il bordo della batteria con la tacca sul caricabatteria e far scivolare la batteria nella direzione della freccia.

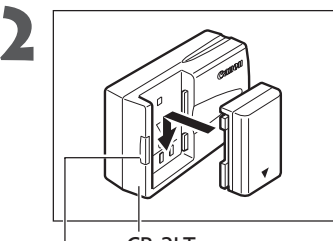

CB-2LT Spia di carica

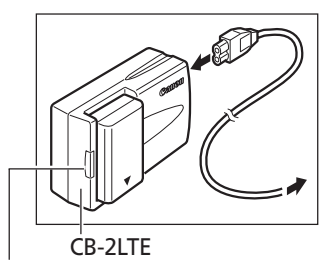

Il nome e il tipo di modello del caricabatteria variano da paese a paese.

(per CB-2LT)

Inserire il caricabatteria in una presa elettrica.

# (per CB-2LTE)

# Collegare il cavo di alimentazione al caricabatteria e inserirlo in una presa elettrica.

(per CB-2LT e CB-2LTE)

- La spia rossa di carica si accende durante il caricamento della batteria. Al termine della ricarica, la spia diventa verde.
- Una volta terminata la ricarica, scollegare il caricabatteria dalla presa e staccarlo dalla batteria.

Spia di carica

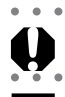

Per proteggere e prolungare la durata della batteria, non superare le 24 ore di carica.

• • • • • • • • • • • • • • • •

- La batteria utilizzata è agli ioni di litio e pertanto non è necessario utilizzarla o scaricarla completamente prima di effettuare la ricarica. Le batterie al litio possono essere ricaricate in qualsiasi momento.
- I test eseguiti secondo gli standard Canon indicano che per ricaricare completamente una batteria totalmente scarica occorrono circa 80 minuti. Si raccomanda di effettuare la carica a una temperatura compresa tra 5 e 40° C.
- Il tempo necessario alla carica varia in base all'umidità dell'ambiente e allo stato di carica della batteria.
- Durante la ricarica è possibile avvertire un rumore. Non si tratta di un malfunzionamento.

## Precauzioni per la manipolazione della batteria

- Mantenere sempre puliti i terminali della batteria e quelli della fotocamera (⊕ ① ⊖): la presenza di terminali sporchi può causare problemi di collegamento tra la batteria e la fotocamera. Prima di caricare o utilizzare la batteria, pulire i terminali con un panno asciutto.
- Durante l'operazione di carica, non coprire il caricabatteria con tovaglie, cuscini o coperte. Ciò potrebbe causare un surriscaldamento interno con conseguente rischio di incendio.
- Non utilizzare il caricabatteria in dotazione per caricare batterie diverse dalla batteria NB-2L.
- La batteria tende a scaricarsi se viene lasciata nella fotocamera (anche spenta) o nel caricabatteria e la sua durata risulta di conseguenza ridotta. Rimuovere la batteria quando non si utilizza la fotocamera.
- Per evitare danni alla batteria, accertarsi che i terminali "+" e "-" (Fig. A) non entrino in contatto con oggetti metallici (ad esempio portachiavi). Per trasportare o conservare la batteria quando non è utilizzata, riposizionare sempre la protezione dei terminali (Fig. B) e riporre la batteria nella custodia fornita, che va quindi conservata in un luogo fresco e asciutto. Caricare completamente la batteria prima di utilizzarla.

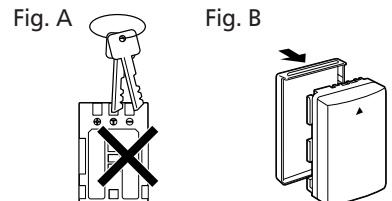

- Anche le batterie cariche continuano a scaricarsi naturalmente. Per garantire una carica completa, è pertanto consigliabile caricare la batteria il giorno stesso dell'utilizzo o un giorno prima.
- Poiché conservare una batteria completamente carica per un lungo periodo (circa 1 anno) può ridurne la durata o peggiorarne le prestazioni, si consiglia di utilizzare la batteria nella fotocamera finché non è completamente scarica e di conservarla a temperatura ambiente (max. 23° C). Se non si utilizza la batteria per un lungo periodo, caricarla e scaricarla completamente utilizzando la fotocamera almeno una volta all'anno prima di tornare a conservarla.
- La fotocamera consuma la carica della batteria quando è accesa, anche se non viene utilizzata alcuna funzione. Per conservare la carica della batteria, ricordarsi di spegnere la fotocamera.
- Anche se l'intervallo massimo di temperatura per il funzionamento della batteria va da 0 a 40° C, l'intervallo di temperatura ottimale è compreso tra 10 e 30° C. In caso di temperature più fredde, ad esempio quando siscia, le prestazioni subiranno un temporaneo peggioramento, riducendo il tempo di utilizzo della batteria prima della ricarica.
- Se il tempo utile di una batteria diminuisce in modo sostanziale anche quando questa è pienamente carica, sostituire la batteria.

# Installazione della batteria

Installare la batteria NB-2L (in dotazione) nella fotocamera in base alle istruzioni riportate di seguito. Quando si utilizza la fotocamera per un periodo prolungato è consigliabile utilizzare il Kit adattatore CA ACK700 (opzionale) (p. 162).

## Spegnere la fotocamera (pag. 24).

Verificare che la spia di alimentazione/modalità sia spenta.

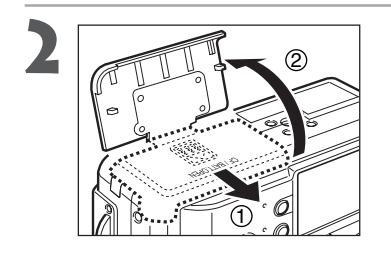

Aprire il coperchio della batteria / dello slot della CompactFlash Card facendolo scorrere nella direzione della freccia.

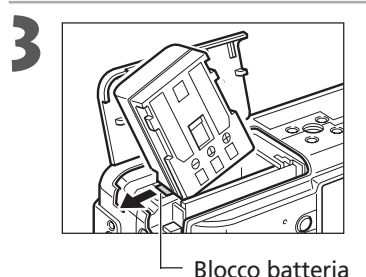

Spingere il blocco della batteria nella direzione della freccia utilizzando l'angolo della batteria, quindi inserire la batteria nell'alloggiamento fino a bloccarla.

Per togliere la batteria, rilasciare il blocco.

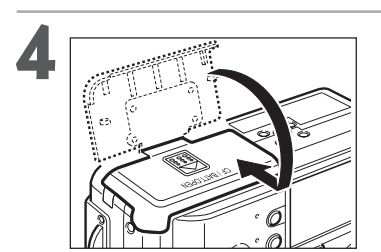

Chiudere il coperchio della batteria / dello slot della CompactFlash Card e farlo scorrere nella posizione originaria fino al clic.

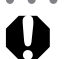

- Caricare la batteria prima di utilizzarla per la prima volta (pag. 15).
- Quando la spia verde in alto a sinistra del mirino lampeggia significa che è il corso la scrittura, la lettura, l'eliminazione o la trasmissione di dati sulla CompactFlash Card. Di conseguenza, non spegnere mai la fotocamera né aprire il coperchio della batteria / dello slot della CompactFlash Card mentre la spia verde lampeggia.
- Rimuovere la batteria quando non si utilizza la fotocamera.

### Installazione della batteria (continua)

#### Livello batteria basso

La seguente icona e/o messaggio vengono visualizzati quando il livello di carica della batteria è basso.

| -                         | La carica della batteria è bassa. Eseguire la ricarica il prima possibile.<br>Quando il monitor LCD è spento, questa icona viene visualizzata quando<br>si preme il pulsante <b>DISPLAY</b> , <b>4</b> , <b>3</b> , <b>FUNC.</b> , <b>MF</b> o <b>3</b> . |
|---------------------------|----------------------------------------------------------------------------------------------------|
| Sostituire<br>la batteria | La carica della batteria non è sufficiente al funzionamento della fotocamera. Sostituire la batteria immediatamente.                                                                                                    |

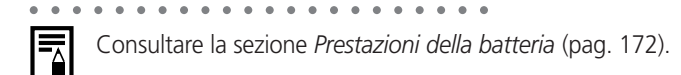

# Installazione di una CompactFlash Card

## Spegnere la fotocamera (pag. 24).

Verificare che la spia di alimentazione/modalità sia spenta.

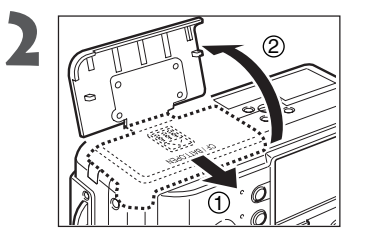

Aprire il coperchio della batteria / dello slot della CompactFlash Card facendolo scorrere nella direzione della freccia.

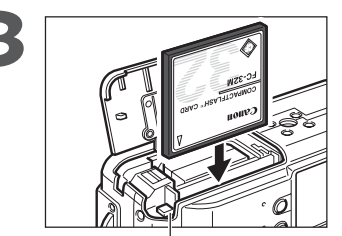

Pulsante di espulsione della CompactFlash Card

## Inserire la CompactFlash Card con l'etichetta rivolta verso l'esterno e la freccia rivolta verso l'interno.

- Spingere la CompactFlash Card verso l'interno fino a quando il pulsante di espulsione non risulta completamente esteso.
- Per rimuovere la CompactFlash Card, premere il pulsante di espulsione ed estrarre la scheda.

• Se la spia verde a sinistra del mirino inizia a lampeggiare significa che la fotocamera sta eseguendo le operazioni di scrittura, lettura, eliminazione o trasmissione di un'immagine dalla/alla scheda. Per evitare di perdere o danneggiare l'immagine:

- Non scuotere la fotocamera.
- Non spegnere l'alimentazione né aprire il coperchio della batteria / dello slot della CompactFlash Card.
- Tenere presente che le CompactFlash Cards formattate o modificate in computer, fotocamere o applicazioni di altri produttori potrebbero non funzionare correttamente nella fotocamera.

• • • • • • • • • • • • • • • • • • • •

Consultare la sezione CompactFlash Cards e capacità (pag. 173).

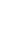

## Installazione di una CompactFlash Card (continua)

### Precauzioni per la manipolazione della CompactFlash Card

- Le CompactFlash Cards sono dispositivi elettronici ad alta precisione. Non piegarle, forzarle o sottoporle a urti o vibrazioni.
- Non tentare di smontare o modificare la CompactFlash Card.
- Gli sbalzi di temperatura dovuti al repentino passaggio della CompactFlash Card da un luogo all'altro possono generare la formazione di condensa sulla scheda stessa, causando possibili malfunzionamenti. Per evitare la formazione di condensa, riporre la CompactFlash Card in un sacchetto di plastica chiuso prima di spostarla in un ambiente a temperatura diversa e lasciare che la scheda si adatti gradualmente alla nuova temperatura. Se si forma della condensa sulla CompactFlash Card, attendere che l'acqua evapori completamente.
- Riporre la CompactFlash Card nell'apposita custodia.
- Non utilizzare né conservare la CompactFlash Card nei seguenti luoghi:
  - Ambienti esposti a polvere e sabbia
  - Ambienti esposti a umidità e temperature elevate

Le microunità sono strumenti di registrazione dotati di disco rigido. I vantaggi di questi strumenti sono l'ampia capacità e il basso costo per megabyte. Tuttavia, si tratta di dispositivi leggermente più suscettibili a vibrazioni e urti rispetto alle CompactFlash Cards, che utilizzano memorie flash di lunga durata. Quando si utilizza una microunità, prestare particolare attenzione a non sottoporre la fotocamera a vibrazioni o urti, in particolare in fase di registrazione o riproduzione.

# Uso della custodia morbida (opzionale)

Utilizzare la custodia morbida SC-PS900 (opzionale) per conservare la fotocamera, le batterie e la CompactFlash Cards.

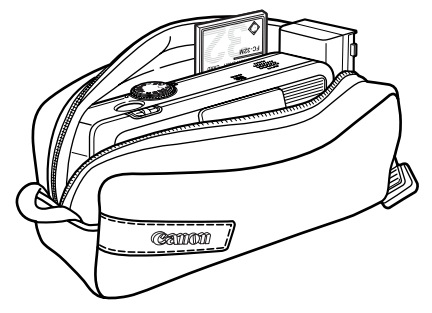

• L'aspetto della custodia morbida può variare a seconda dei paesi.

# Impostazione di data e ora

Il menu Imposta Data Ora viene visualizzato la prima volta che si accende la fotocamera e quando la carica della batteria al litio incorporata ricaricabile è bassa. Per impostare la data e l'ora corrette, iniziare dal punto 5.

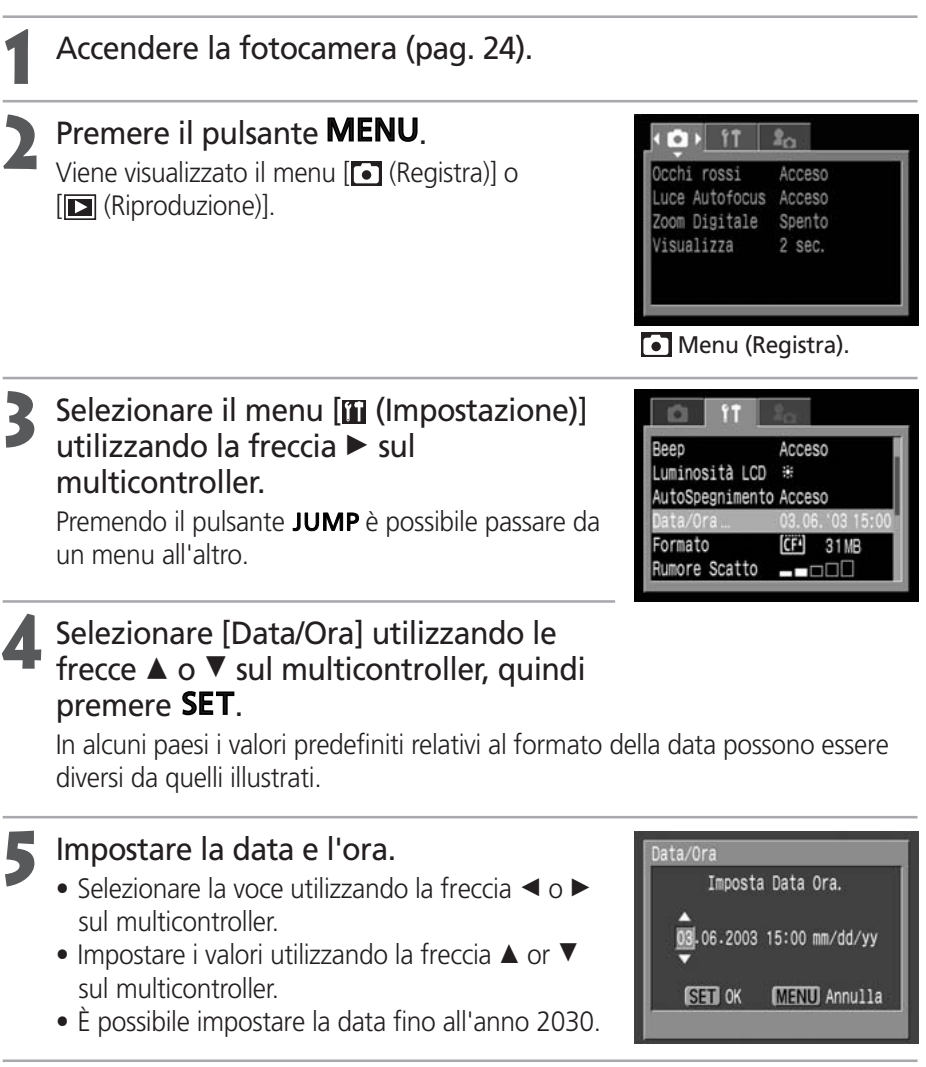

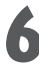

## Premere SET.

Dopo aver definito le impostazioni, premere il pulsante **MENU** per chiudere la finestra del menu.

#### Impostazione di data e ora (continua)

- Se si toglie la batteria per circa tre settimane potrebbe essere necessario reimpostare la data e l'ora.
  - Anche se sono state impostate, la data e l'ora non possono essere inserite nell'immagine effettiva.

- Carica della batteria della data/ora
  - La fotocamera è provvista di una batteria al litio ricaricabile che registra la data, l'ora e altre impostazioni della fotocamera. Questa batteria si ricarica quando si inserisce la batteria principale. Per caricare la batteria della data/ora, quando si acquista la fotocamera inserire una batteria o utilizzare il Kit adattatore CA ACK700 (venduto separatamente) per almeno 4 ore. La batteria si ricarica anche se la fotocamera è spenta.
  - Se il menu Imposta Data Ora viene visualizzato quando la fotocamera è accesa, significa che la carica della batteria della data/ora è esaurita. Ricaricare la batteria come descritto.
  - Per stampare la data sulle immagini, vedere a pagina 131.

# Impostazione della lingua

| 1 | Accendere la fotocamera (pag. 24).                                                                                                    |                                                                                                    |
|---|----------------------------------------------------------------------------------------------------|----------------------------------------------------------------------------------------------------|
| 2 | <b>Premere il pulsante MENU.</b><br>Viene visualizzato il menu <b>(</b> Registra) o<br><b>(</b> Riproduzione).                                                      | Image: Constraint of the second second se |
| 3 | Selezionare il menu [ííí (Impostazione)]<br>utilizzando la freccia ► sul multicontroller.<br>Premendo il pulsante JUMP è possibile passare da<br>un menu all'altro. | Vol. autoscat<br>Reimp.File N. Spento<br>Orient. Immag. Acceso<br>Distanza m/cm<br>Lingua Italiano                                                                                                    |
| 4 | Selezionare [Lingua] utilizzando le frecce<br>▲ o ▼ sul multicontroller e<br>premere <b>SET</b> .                                                                   | Sistema Video NTSC                                                                                                    |
| 5 | Selezionare una lingua utilizzando le                                                                                                    | Lingua<br>English Italiano                                                                                                    |

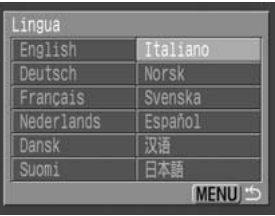

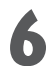

## Premere **SET**.

Dopo avere regolato le impostazioni, premere il pulsante **MENU** per chiudere la finestra del menu.

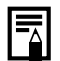

Nella modalità di riproduzione è possibile modificare la lingua tenendo premuto il pulsante **SET** e premendo contemporaneamente il pulsante **JUMP**. Non è possibile utilizzare questa funzione quando si collega alla fotocamera una stampante opzionale compatibile (serie CP) con la stampa diretta o una stampante Bubble Jet compatibile con la stampa diretta (opzionale), né durante la riproduzione di filmati.

# Funzioni di base

# Accensione e spegnimento

Quando la fotocamera è attivata, la spia di alimentazione/modalità rimane accesa. La spia di alimentazione/modalità indica i seguenti stati della fotocamera:

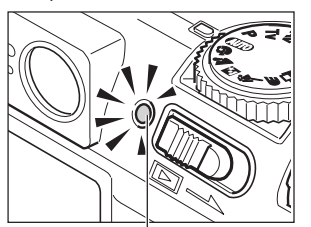

Spia alimentazione/modalità

Arancione: Modalità Scatto

Verde: Modalità Riproduzione/Modalità di collegamento alla stampante\*

Giallo: Modalità di collegamento al computer\*

Spento: Fotocamera spenta.

 \* Per la modalità di collegamento alla stampante, consultare la sezione Collegamento della fotocamera a una stampante (pag. 126).
 Per la modalità di collegamento al computer, consultare la Guida introduttiva al software fornita con la fotocamera.

# Accensione/spegnimento della fotocamera in modalità di scatto

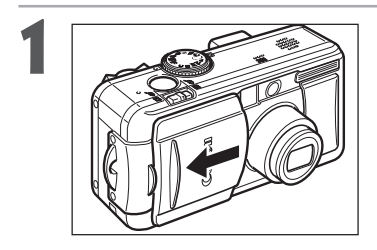

# Aprire il copriobiettivo.

- La fotocamera si accende in modalità Scatto.
- La spia arancione di alimentazione/modalità si accende.
- Chiudere il copriobiettivo.
- L'alimentazione viene disattivata.

# Accensione/spegnimento della fotocamera in modalità di riproduzione

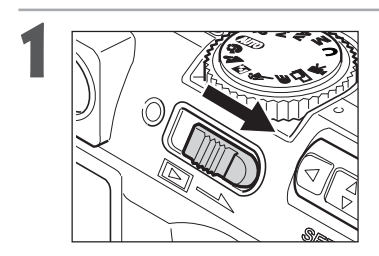

Far scorrere la leva di alimentazione/ riproduzione verso destra e tenerla in questa posizione fino a quando il monitor LCD visualizza un'immagine, quindi rilasciarla.

- La fotocamera si accende in modalità Riproduzione.
- La spia verde di alimentazione/modalità si accende. Far scorrere nuovamente la leva di alimentazione/riproduzione verso destra. L'alimentazione viene disattivata

• • • • • • • • • • • • • • • • • • •

- All'accensione viene emesso un segnale acustico e viene visualizzata l'immagine avvio. Per modificare il segnale e l'immagine avvio, proseguire nella lettura e consultare le pagine 40 e 156.
  - L'immagine avvio non viene visualizzata quando il monitor LCD è spento e il terminale A/V OUT è collegato a un televisore.

#### Per accendere la fotocamera senza il segnale e l'immagine avvio

Tenere premuto il pulsante 🌒, quindi accendere la fotocamera.

#### Funzione di risparmio energetico

La fotocamera è dotata di una funzione di risparmio energetico. Se la funzione [AutoSpegnimento] è attivata, l'alimentazione si disattiva quando si verifica una delle seguenti condizioni.

Modalità di ripresa: La fotocamera si spegne circa tre minuti dopo l'ultimo accesso a un comando. Il monitor LCD si spegne circa tre minuti dopo l'ultimo accesso a un comando, anche se la funzione di risparmio energetico è disattivata.

Modalità di riproduzione: La fotocamera si spegne circa cinque minuti dopo l'ultimo accesso a un comando.

Modalità di collegamento alla stampante:

La fotocamera si spegne circa cinque minuti dopo

l'ultimo accesso a un comando o l'ultima stampa.

- Per ripristinare l'alimentazione, procedere come segue:
  - Se la funzione di risparmio energetico è attivata mentre la fotocamera è il modalità Scatto, premere a metà il pulsante dell'otturatore.
  - Se la funzione di risparmio energetico è attivata mentre la fotocamera è in modalità Riproduzione, far scorrere nuovamente la leva di alimentazione/ riproduzione verso destra.
- La fotocamera continua a consumare una minima quantità di energia anche quando la funzione di risparmio energetico la spegne.
- La funzione di risparmio energetico si disattiva durante una presentazione con la fotocamera o durante il collegamento al PC (pag. 114).
- É possibile disattivare la funzione di risparmio energetico dal menu [**()** (Impostazione)] (pag. 151).

# Passaggio tra ripresa e riproduzione

È possibile passare rapidamente dalla modalità di scatto alla modalità di riproduzione. Ciò è utile se si intende continuare a riprendere dopo aver controllato o eliminato un'immagine appena ripresa.

## Modalità Scatto

- Far scorrere nuovamente la leva di alimentazione/riproduzione verso destra (pag. 24).
  - La fotocamera passa in modalità Riproduzione. In questo caso, l'obiettivo non rientra.
  - Per tornare alla modalità Scatto, far scorrere nuovamente verso destra la leva di alimentazione/riproduzione e premere a metà il pulsante dell'otturatore.
- Modalità Riproduzione (con il copriobiettivo chiuso)

Aprire il copriobiettivo (pag. 24). La fotocamera passa in modalità Scatto.

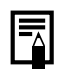

#### Rapporti tra i tre stati della fotocamera (Spento/Modalità Scatto/ Modalità Riproduzione)

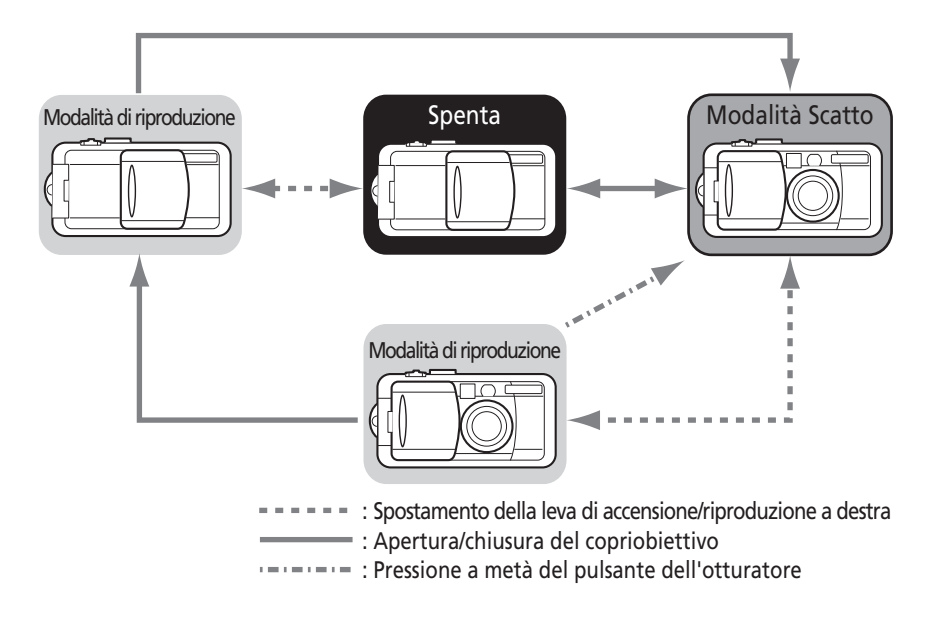

# Utilizzo del monitor LCD

Il monitor LCD può essere utilizzato per confermare un'immagine durante la ripresa o per regolare le impostazioni del menu. Premere il pulsante **DISPLAY** per alternare le modalità di visualizzazione del monitor LCD.

## Modalità Scatto

Ogni volta che si preme il **DISPLAY** pulsante il monitor LCD passa alla modalità immediatamente successiva.

On (Nessunao informazione)  $\rightarrow$  On (Visualizzazione informazioni)  $\rightarrow$  Off

- L'impostazione di accensione o spegnimento della modalità di visualizzazione del monitor LCD viene memorizzata quando si spegne la fotocamera. Quando la fotocamera viene riaccesa, visualizza l'ultima modalità memorizzata. Tuttavia, quando si utilizza il monitor LCD per riprendere e viene visualizzato il messaggio che segnala di sostituire la batteria, il monitor LCD non si accende automaticamente al successivo avvio della fotocamera.
  - Quando il monitor LCD è attivato (nessuna informazione) o disattivato, eseguendo una delle operazioni elencate di seguito vengono visualizzate informazioni sullo scatto per circa 6 secondi.
    - Accensione del monitor LCD.
    - Pressione dei pulsanti 🗲 , 🎝 o ⑧.
    - Impostazione della messa a fuoco manuale.
    - Impostazione del valore di apertura del diaframma e della velocità dell'otturatore mediante i pulsanti ▲▼ ◄► del multicontroller.
    - Selezione di una diversa modalità di scatto.

• •

• Posizionando la ghiera di selezione su 🗔 o 🐂 il monitor LCD si accende in ogni caso.

•••

L'icona di avvertenza fotocamera mossa 😧 viene visualizzata sul monitor LCD in condizioni di scarsa luminosità quando la fotocamera è pronta a riprendere. In questo caso, impostare il flash su Sì o Auto, oppure fissare la fotocamera a un cavalletto prima di effettuare la ripresa.

## Modalità Riproduzione

. . . . . . .

- Il monitor LCD si accende quando la fotocamera si attiva in modalità Riproduzione.
- Ogni volta che si preme il pulsante **DISPLAY** si passa alla successiva modalità di visualizzazione delle informazioni.

Riproduzione singola (pag. 105):

Visualizzazione semplicefi  $\rightarrow$  Visualizzazione dettagliatafi  $\rightarrow$  Nessuna visualizzazione

Riproduzione indice (pag. 107): Visualizzazione semplice  $\leftrightarrow$  Nessuna visualizzazione

# Informazioni visualizzate sul monitor LCD

Il monitor LCD visualizza le informazioni in modalità Scatto o Riproduzione, ad esempio le impostazioni della fotocamera, la capacità di immagini rimanente e la data e l'ora di scatto.

## Modalità Scatto

Indicatore MF

(messa a fuoco manuale)

Immagini registrabili o Tempo di filmato registrabile (sec.) In modalità di visualizzazione delle informazioni vengono visualizzate le seguenti icone.

| 5                                               | 5                                                                |                 |
|-------------------------------------------------|------------------------------------------------------------------|-----------------|
| -2+2                                            | Compensazione dell'esposizione                                   | pag. 79         |
| ※ ▲ 参 崇 端 \$ .1 .53                             | Bilanciamento del bianco                                         | pag. 80         |
| 日日 <b>日</b> (1) (2)                             | Modo scatto                                                      | pag. 64, 66     |
| <b>50 50 50 50</b> 50 100 200 400               | Velocità ISO                                                     | pag. 85         |
| ର ୩ ନ ୧୬ ୩                                      | Effetti                                                          | pag. 83         |
| <b>4</b>                                        | Bracketing                                                       | pag. 86, 88     |
| <b>4</b> %                                      | Compensazione<br>dell'esposizione con<br>il flash / Uscita flash | pag. 93         |
| 6 🖌 📕                                           | Impostazioni di compressione                                     | pag. 49         |
| L M1 M2 S 😡 🌆                                   | Impostazioni di risoluzione                                      | pag. 49         |
| RAW                                             | Formato file                                                     | pag. 52         |
| x3.8 x4.9 x6.1 x7.6 x9.3 x12                    | Impostazione zoom digitale*                                      | pag. 65         |
|                                                 | Livello della batteria basso                                     | pag. 18         |
| \$* \$ <b>\$</b>                                | Flash                                                            | pag. 54         |
| ٢                                               | Riduzione occhi rossi                                            | pag. 54         |
| ₩                                               | Modalità Macro                                                   | pag. 63         |
| () (·)                                          | Modalità di misurazione della luce                               | pag. 77         |
| ÔÔ                                              | Orient. Immag.                                                   | pag. 103        |
| IIII (*) 22 23 43<br>C7 62 57 (*) (*)<br>AV M C | Modalità Scatto                                                  | pag. 13         |
|                                                 | Avvertenza di fotocamera mossa                                   | pag. 28         |
| *                                               | Blocco AE / Blocco FE                                            | pag. 90, 92     |
| MF                                              | Messa a fuoco manuale                                            | (pag. 100, 101) |
| • (Rosso)                                       | Modalità di registrazione filmati                                | pag. 62         |

 Le icone evidenziate dallo sfondo grigio vengono visualizzate anche guando la modalità di visualizzazione è disattivata.

- Oltre ai messaggi riportati sopra vengono visualizzati la velocità dell'otturatore, il riquadro AF, il riquadro di misurazione spot, l'apertura del diaframma e l'indicatore MF (quando è impostata la messa a fuoco manuale). Vedere l'esempio in alto a sinistra.
- I fattori di zoom sono l'effetto combinato di zoom ottico e zoom digitale. Queste cifre vengono visualizzate quando lo zoom digitale è attivo.

### Uso del monitor LCD (continua)

### Modalità Riproduzione

Numero di file

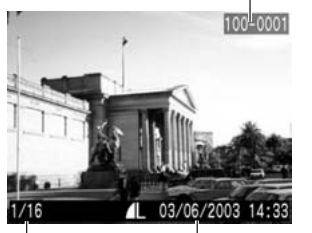

Numero di Data/ora dello immagine scatto e totale (visualizzazione immagine/totale)

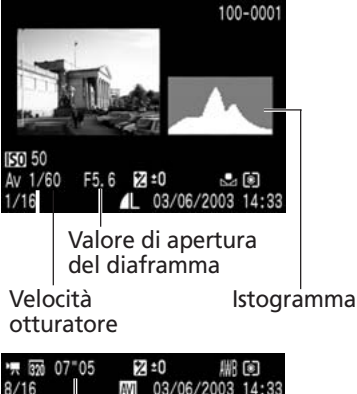

Lunghezza filmato

In modalità di visualizzazione semplice vengono fornite le seguenti informazioni.

| s 🖌 🛔     | Impostazioni di compressione                 | pag. 49  |
|-----------|----------------------------------------------|----------|
| L M1 M2 S | Impostazioni di risoluzione (immagine fissa) | pag. 49  |
| RAW       | Formato file                                 | pag. 52  |
| [N]       | Nota vocale (file wav)                       | pag. 113 |
| AV        | Filmato                                      | pag. 109 |
| Оп        | Stato di protezione                          | pag. 118 |

In modalità di visualizzazione dettagliata vengono fornite le seguenti informazioni.

| 50 100 200 400                             | Velocità ISO                                | pag. 85       |
|--------------------------------------------|---------------------------------------------|---------------|
| ମ୍ମ 🚯 ମି 🕅 🖓                               | Effetti                                     | pag. 83       |
| IIII 🔊 🖸 🛃 🕼                               | Modalità Scatto                             | pag. 13       |
|                                            |                                             |               |
| 320 160                                    | Impostazioni di risoluzione (filmato)       | pag. 49       |
| 🗾 −2••• ±0•••+2                            | Livello di esposizione                      | pag. 79       |
| <b>4</b> <sup>*</sup> ∕ −2 •••• ±0 •••• +2 | Compensazione dell'esposizione con il flash | pag. 93       |
| ₩ ☀ ▲ 乗 巣 端 ≯                              | Bilanciamento del bianco                    | pag. 80       |
|                                            |                                             |               |
|                                            | Modalità di misurazione della luce          | pag. 77       |
| *                                          | Modalità Macro                              | pag. 63       |
| MF                                         | Messa a fuoco manuale                       | pag. 100, 101 |

 Oltre alle icone riportate sopra vengono visualizzati anche la velocità ISO, la velocità dell'otturatore, l'impostazione di apertura del diaframma, l'istogramma e l'avvertenza di sovraesposizione.

È inoltre possibile che le seguenti informazioni vengano visualizzate insieme ad alcuni file di immagine.

| <b>)</b> ? | File audio di formato sconosciuto o diverso da wav allegato.                          |
|------------|---------------------------------------------------------------------------------------|
| A          | File JPEG in formato non conforme allo standard "Design rule for Camera File System". |
| ?          | File in formato sconosciuto.                                                          |

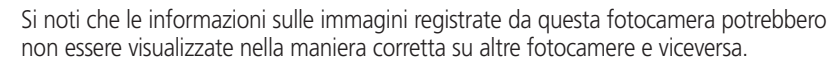
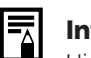

### Informazioni sull'istogramma

L'istogramma è un grafico che consente di valutare la luminosità dell'immagine registrata. A una curva ampia sulla sinistra del grafico corrisponde un'immagine scura. A una curva ampia sulla destra del grafico corrisponde un'immagine chiara. Se l'immagine è scura, impostare la compensazione dell'esposizione su un numero positivo. Di conseguenza, se l'immagine è troppo chiara è necessario impostare la compensazione dell'esposizione su un numero negativo (pag. 79).

Esempi di istogramma

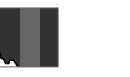

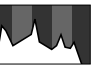

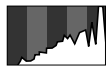

Immagine scura Immagine bilanciata

a Immagine chiara

### Avvertenza di sovraesposizione

Nella modalità di visualizzazione dettagliata, le porzioni di immagine sovraesposte lampeggiano.

### Uso del mirino per la ripresa

Disattivando il monitor LCD (pag. 28) e utilizzando il mirino ottico è possibile risparmiare energia durante lo scatto.

• Il mirino ha un campo visivo corrispondente a circa l'82% dell'immagine ripresa complessiva.

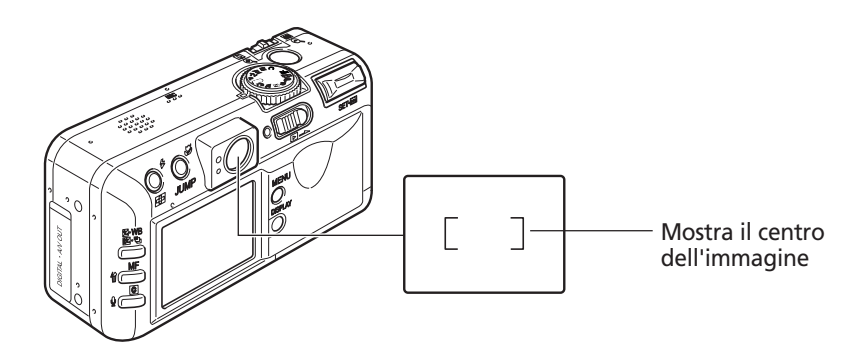

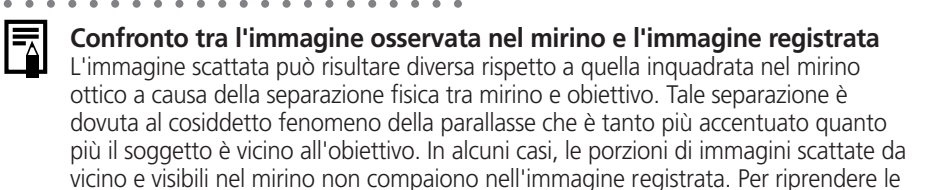

#### immagini da vicino, si consiglia di utilizzare il monitor LCD. Scatti selezionando un riquadro AF non centrato

Se è stato selezionato un riquadro AF non centrato, è necessario utilizzare il monitor LCD per comporre le immagini. Quando si imposta il riquadro AF nella posizione desiderata per riprendere un'immagine è opportuno utilizzare il monitor LCD (consultare la sezione *Selezione di un riquadro AF*, pag. 74).

## Pressione del pulsante dell'otturatore

L'azione sul pulsante dell'otturatore si svolge in due fasi.

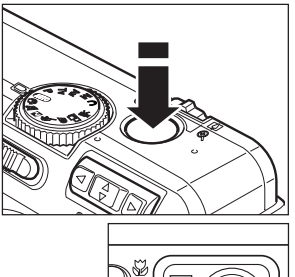

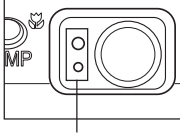

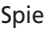

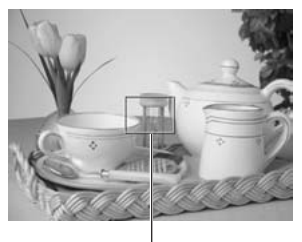

Riquadro AF

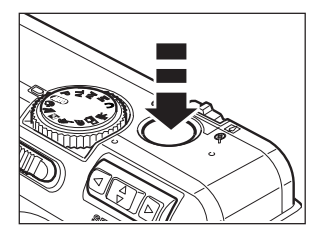

### Pressione a metà

La pressione a metà imposta automaticamente l'esposizione, la messa a fuoco e il bilanciamento del bianco.

• Le spie si accendono o lampeggiano come descritto di seguito.

Spia superiore

- Verde: completamento della misurazione (due segnali acustici)
- Arancione: scatto del flash
- Arancione lampeggiante: avviso di fotocamera mossa o di esposizione insufficiente

Spia inferiore

- Giallo: Modalità Macro / Modalità di messa a fuoco manuale
- Giallo lampeggiante: problemi di messa a fuoco\* (un segnale acustico)
  - \* Quando la spia gialla lampeggia, utilizzare il blocco della messa a fuoco o impostare la messa a fuoco manuale (pag. 98).
- Quando il monitor LCD è acceso, il riquadro AF può essere:
  - Verde: completamento della misurazione
  - Giallo: problemi di messa a fuoco\*
    - \* Il riquadro AF non verrà visualizzato sul monitor LCD quando è impostato su Selezione automatica.

### Pressione completa

Premendo il pulsante completamente l'otturatore viene rilasciato.

- La spia verde superiore lampeggia mentre l'immagine viene registrata sulla CompactFlash Card.
- Al termine della ripresa si avvertirà lo scatto di chiusura dell'otturatore. Non muovere la fotocamera prima dello scatto.

#### Pressione del pulsante dell'otturatore (continua)

- • • • • • • • • • •
- Se quando si preme il pulsante a metà si accende la spia arancione o quella gialla, è ancora possibile premere il pulsante completamente per effettuare la ripresa.
- Le immagini vengono innanzitutto salvate nella memoria interna della fotocamera prima di essere registrate sulla CompactFlash Card, consentendo la ripresa immediata di altre immagini purché sia disponibile spazio sufficiente nella memoria interna.
- Il segnale acustico e il suono dello scatto possono essere attivati o disattivati nel menu Impostazione (pag. 151).
- Quando il suono dello scatto è disattivato ma il segnale acustico è attivo, premendo a fondo il pulsante dell'otturatore viene emesso un solo segnale acustico.
- Il suono dello scatto non è disponibile in modalità Filmato.
- Non è possibile scattare foto durante il caricamento del flash.

#### Luce Autofocus

- In alcuni casi la Luce Autofocus si accende quando si preme a metà il pulsante dell'otturatore per facilitare la messa a fuoco in determinate condizioni, ad esempio in ambienti scarsamente illuminati.
- La Luce Autofocus può essere disattivata (pag. 149). Se il soggetto ripreso è un animale e l'ambiente è scarsamente illuminato, disattivare la Luce Autofocus per evitare di spaventarlo. Tenere presente quanto indicato di seguito.
  - La disattivazione della Luce Autofocus può rendere più difficoltosa la messa a fuoco per la fotocamera.
  - La lampadina di riduzione occhi rossi si può accendere quando si preme a metà il pulsante dell'otturatore anche se la Luce Autofocus è disattivata.

Per evitare l'accensione della lampadina prima dello scatto del flash, impostare sia la funzione di riduzione occhi rossi che la Luce Autofocus su [Spento] nel menu Scatto.

## Regolazione dello zoom (lunghezza focale)

Lo zoom può essere regolato da 35 a 105 mm (in termini equivalenti al formato 35 mm).

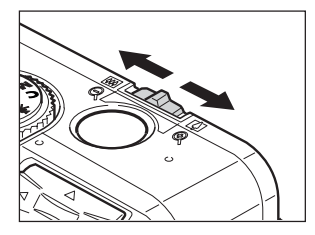

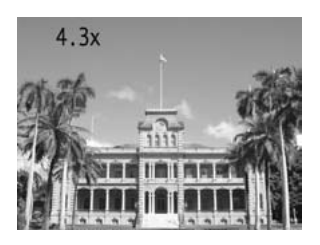

### Teleobiettivo/grandangolo

- Far scorrere la leva dello zoom verso (\*) per avvicinare l'immagine (teleobiettivo).
- Far scorrere la leva dello zoom verso 🗰 per allontanare l'immagine (grandangolo).

### Zoom digitale

Un'immagine già ripresa con lo zoom ottico può essere ulteriormente ingrandita fino a circa 12 volte utilizzando lo zoom digitale (pag. 65).

Lo zoom digitale non può essere utilizzato in alcune modalità Scatto (pag. 180).

Più l'immagine è ingrandita con lo zoom digitale, minore è la qualità di risoluzione.

### Selezione dei menu e delle impostazioni

I menu vengono utilizzati per la regolazione delle impostazioni di ripresa, riproduzione, data e ora e segnali acustici. I menu possono essere visualizzati premendo i pulsanti 2 / WB / FUNC. o MENU. Osservare il monitor LCD mentre si eseguono le seguenti procedure.

### Selezione di impostazioni mediante il pulsante FUNC. (solo in modalità Scatto)

### Premere il pulsante 🖬 / WB / FUNC.

- Le icone delle impostazioni selezionabili vengono visualizzate sul lato sinistro del monitor LCD.
- Vengono visualizzate le icone delle impostazioni correnti.
- 2 Selezionare una voce di menu utilizzando le frecce ▲ o ▼ sul multicontroller.

### Selezionare il contenuto delle impostazioni utilizzando le frecce ◀ o ► sul multicontroller.

Alcune voci di menu possono essere selezionate soltanto dopo aver premuto il pulsante **SET** e visualizzato il menu successivo. Premere di nuovo il pulsante **SET** per confermare l'impostazione.

### Premere il pulsante 🖬 / WB / FUNC.

- Il menu si chiude.
- È possibile riprendere immediatamente immagini con le impostazioni selezionate al punto 3 premendo il pulsante dell'otturatore.

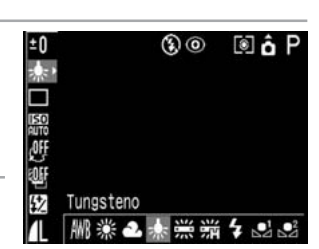

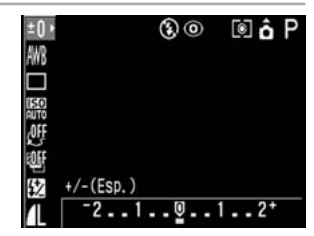

### Selezione di impostazioni mediante il pulsante MENU

### Premere il pulsante MENU.

Nella modalità Scatto viene visualizzato il menu [ (Registra)]. Nella modalità Scatto viene visualizzato il menu [ (Riproduzione)].

### Passare da una scheda di menu all'altra utilizzando le frecce ◀ o ► sul multicontroller.

- Le icone di menu si alternano come segue:
   [ (Registra)] o [ (Riproduzione)]
   [ (Impostazione)] [ (La mia macchina fotografica)]
- Anche premendo il pulsante **JUMP** o la leva dello zoom è possibile spostarsi da una scheda di menu all'altra.
- Selezionare una voce di menu utilizzando le frecce ▲ o ▼ sul multicontroller.

### Selezionare il contenuto delle impostazioni utilizzando le frecce ◀ o ► sul multicontroller.

Premere il pulsante **SET** per gli elementi seguiti da (...), quindi selezionare un'impostazione. Premere di nuovo **SET** per confermare l'impostazione.

| Premere | il | pulsante | MENU. |
|---------|----|----------|-------|
|---------|----|----------|-------|

• Il menu si chiude.

5

 Nella modalità Scatto è possibile chiudere il menu premendo a metà il pulsante dell'otturatore. Nella modalità Riproduzione, quando il pulsante dell'otturatore viene premuto a metà il menu si chiude e, se il copriobiettivo è aperto, la fotocamera passa alla modalità Scatto.

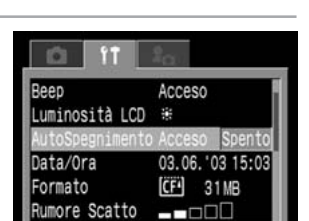

Acceso

03 06

'03 15:03

nata/Ora

Formato Rumore Scatto

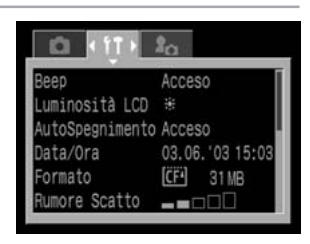

### Selezione dei menu e delle impostazioni (continua)

### Impostazioni del menu e valori predefiniti

Questo grafico riporta le opzioni di ciascun menu e le impostazioni predefinite.

#### Voci di menu selezionabili con il pulsante

| Voce di menu                            | Impostazioni disponibili                   | Riferimento<br>Pagina |
|-----------------------------------------|--------------------------------------------|-----------------------|
| Compensazione dell'esposizione          | -2 ~ ±0* ~ +2                              | 79                    |
| Bilanciamento del bianco                | ₩*/☀/굍/♣/╫/¥/⊵1/⊵3                         | 80                    |
| Modalità Scatto                         | 口*/旦/些/約/22                                | 64, 66                |
| Velocità ISO                            | AUTO / 50 / 100 / 200 / 400                | 85                    |
| Effetti                                 | (생 / 신 / 원 / 원 / 생 / 산                     | 83                    |
| Bracketing                              | ₩*/₽/₽                                     | 86, 88                |
| Esposizione con il flash/Uscita flash   | da <b>-2</b> a <b>+2 1 ~ 3</b> (FULL)      | 93                    |
| Risoluzione, Formato file, Compressione | (immagine fissa) L*/ M1 / M2 / S / RAW     | 49, 52                |
|                                         | (Filmato) छ */ 📷 (Compressione) 🛽 / 🛋 */ 着 |                       |

#### Voci di menu selezionabili con il pulsante

| Voce di menu          |                           | Impostazioni disponibili                                                   | Riferimento<br>Pagina |
|-----------------------|---------------------------|----------------------------------------------------------------------------|-----------------------|
|                       | Sincro Flash              | 1° tendina*, 2° tendina                                                    | 95                    |
|                       | Sincro lenta              | Sì/No*                                                                     | 55                    |
|                       | Aggiust. Flash            | Auto*/ Manuale                                                             | 93                    |
|                       | Occhi rossi               | Sì*/No                                                                     | 54                    |
|                       | Punto AE Spot             | Centro* / Punto AF                                                         | 77                    |
| Menu                  | Zoom manuale              | Sì*/No                                                                     | 100                   |
| (Rosso)               | Luce Autofocus            | Sì*/No                                                                     | 149                   |
| (                     | Zoom digitale             | Sì/No*                                                                     | 65                    |
|                       | Visualizzazione           | No / da 2* a 10 sec.                                                       | 47                    |
|                       | Val. Interv.              | Scatta automaticamente a intervalli predefiniti                            | 96                    |
|                       | Salva                     | Salva le impostazioni personalizzate                                       | 102                   |
|                       | Protezione                | Attiva e disattiva la protezione delle immagini                            | 118                   |
|                       | Rotazione                 | Ruota l'immagine nello schermo                                             | 112                   |
| Menu                  | Elimina tutto             | Cancella tutte le immagini dalla CompactFlash Card                         | 120                   |
| Riproduzione<br>(Blu) | Presentazione diapositive | Riproduce le immagini selezionate come in una presentazione di diapositive | 114                   |
|                       | Ordine Stampa             | Configura le impostazioni di stampa                                        | 135                   |
|                       | Ordine trasf.             | Configura le impostazioni di trasferimento                                 | 142                   |

| Voce di menu |                 | Impostazioni disponibili                                                                                                    | Riferimento<br>Pagina |
|--------------|-----------------|----------------------------------------------------------------------------------------------------|-----------------------|
|              | Веер            | Sì*/No                                                                                                    | 151                   |
|              | Luminosità LCD  | ₩*/ 🔅                                                                                                    | 151                   |
|              | AutoSpegnimento | Sì*/No                                                                                                    | 151                   |
|              | Data/Ora        | Imposta la data e l'ora                                                                                                    | 21                    |
|              | Formattazione   | Formatta la CompactFlash Card                                                                                                 | 121                   |
|              | Rumore Scatto   | No / 1 / 2* / 3 / 4 / 5                                                                                                    | 152                   |
|              | Volume Audio    | No / 1 / 2* / 3 / 4 / 5                                                                                                    | 152                   |
| î T          | Vol. on         | No / 1 / 2* / 3 / 4 / 5                                                                                                    | 152                   |
| Menu         | Vol. operaz.    | No / 1 / 2* / 3 / 4 / 5                                                                                                    | 153                   |
| La mia       | Vol. autoscat.  | No / 1 / 2* / 3 / 4 / 5                                                                                                    | 153                   |
| fotografica  | Reimp. File N.  | Sì/No*                                                                                                    | 104                   |
| (viola)      | Orient. Immag.  | Sì*/No                                                                                                    | 103                   |
|              | Distanza        | m/cm*                                                                                                    | 153                   |
|              | Lingua          | English* / Deutsch / Français / Nederlands /<br>Dansk / Suomi / Italiano / Norsk / Svenska /<br>Español / Cinese / Giapponese | 23                    |
|              | Sistema Video   | NTSC/PAL                                                                                                    | 154                   |
|              | Tema Iniziale   | í 1 * / 22 / 23 x                                                                                                    | 40, 155               |
| 20           | Immagine avvio  | & / 1 * / ₽2 / ₽3                                                                                                    | 40, 155               |
| Menu         | Suono avvio     | & / 1 <sup>*</sup> / ₽2 / ₽3                                                                                                  | 40, 155               |
| Impostazione | Sonoro tasti    | <b>⑧</b> / 1 <sup>*</sup> / <b>№</b> / <b>№</b>                                                                               | 40, 155               |
| (giallo)     | Sonoro Autosc.  | Ĩ×/Ĩ×/Ĩ3                                                                                                    | 40, 156               |
|              | Suono scatto    | Ĩ×/Ĩ×/ĨЗ                                                                                                    | 40, 156               |

\* Valori predefiniti. Le impostazioni del sistema video predefinite variano da un paese all'altro.

• Alcune voci di menu non sono disponibili in determinate modalità Scatto (pag. 180).

• È possibile inserire l'immagine o il suono desiderato in 22 e 23 del menu La mia macchina fotografica. Per ulteriori informazioni, consultare la sezione *Registrazione delle impostazioni della mia macchina fotografica* (pag. 42) o la *Guida introduttiva al software*.

 I valori predefiniti delle impostazioni modificate nel menu e con i pulsanti, ad eccezione di [Data/Ora], [Lingua] e [Sistema video], possono essere immediatamente ripristinati (pag. 157).

### Personalizzazione della fotocamera (impostazioni del menu La mia macchina fotografica)

Il menu La mia macchina fotografica consente di personalizzare l'immagine avvio e i suoni avvio, scatto, tasti e autoscatto. Ogni voce di menu fornisce tre opzioni.

Immagine avvio

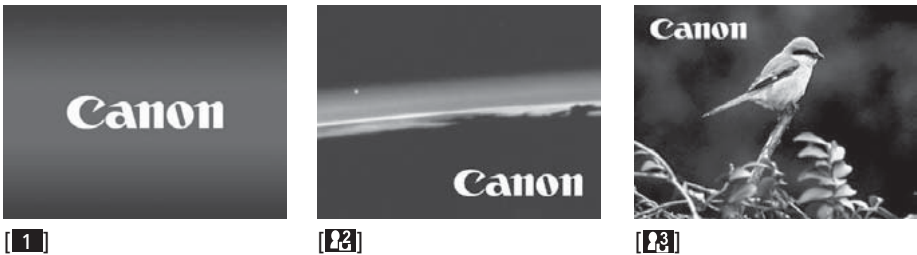

I temi predefiniti sono "fantascienza" per Impostatazioni della mia macchina fotografica [23] e "uccello" per La mia macchina fotografica [23].

Modifica delle Impostazioni della mia macchina fotografica

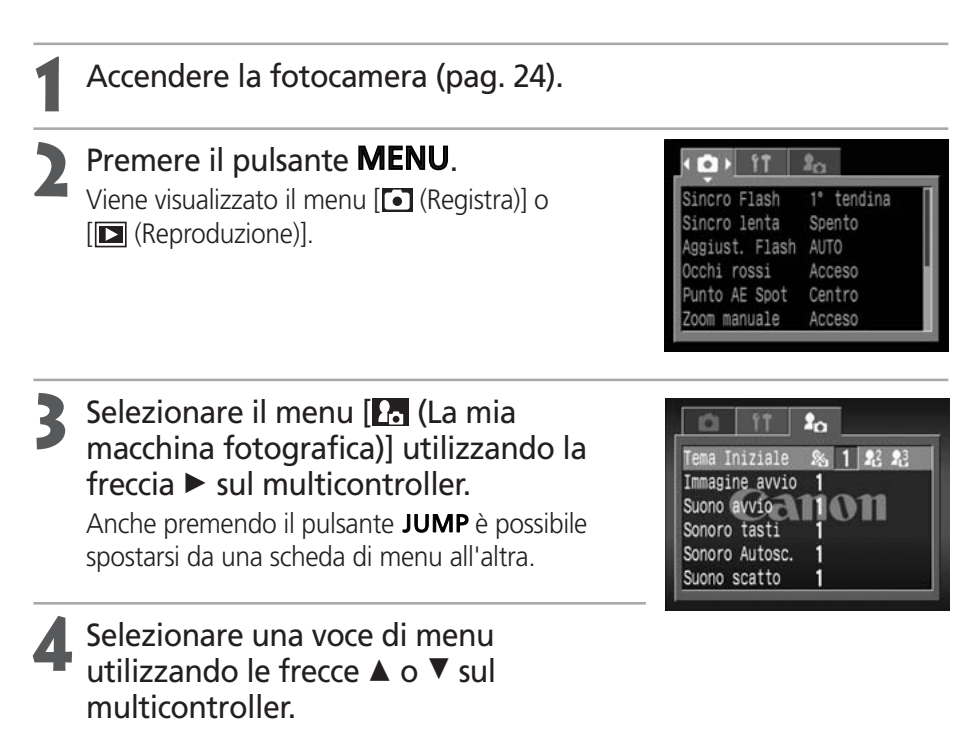

Selezionare il contenuto delle impostazioni utilizzando le frecce ◀ o ► sul multicontroller.

| 0 11           | 2 <sub>0</sub> |
|----------------|----------------|
| Tema Iniziale  | Sa 1 22 23     |
| Immagine avvio | 22             |
| Suono avvio    | 23             |
| Sonoro tasti   | 22             |
| Sonoro Autosc. | 22             |
| Suono scatto   | @ano1          |

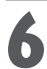

### Premere il pulsante **MENU**.

- Premendo il pulsante **MENU** si chiude il menu e si attivano le impostazioni selezionate.
- In modalità Scatto è possibile chiudere il menu premendo per metà il pulsante dell'otturatore. Nella modalità Riproduzione, guando il pulsante dell'otturatore viene premuto a metà il menu si chiude e, se il copriobiettivo è aperto, la fotocamera passa alla modalità Scatto.

- Se al punto 4 è stato selezionato il pulsante (Tema Iniziale), è possibile scegliere un tema corrispondente per ognuna delle Impostazioni della mia macchina fotografica.
  - Se [Beep] è impostato su [Si] nel menu [**[**] (Impostazione)], il segnale acustico viene emesso anche se tutti gli altri elementi sonori [Suono avvio], [Sonoro tasti], [Sonoro autosc.] e [Suono scatto] del menu [26 (La mia macchina fotografica)] sono impostati su [ 🗞 (No)] (pag. 151).

41

### Registrazione delle Impostazioni della mia macchina fotografica

È possibile aggiungere immagini e suoni registrati dall'utente e salvati sulla CompactFlash Card come impostazioni La mia macchina fotografica nelle voci di menu [123] e [123] della fotocamera. Inoltre, è possibile utilizzare il software in dotazione per trasferire immagini e suoni dal computer alla fotocamera. Le seguenti voci di menu possono essere salvate nella fotocamera.

- Immagine avvio
- Suono avvio
- Sonoro tasti
- Sonoro Autosc
- Suono scatto

### Registrazione di immagini e suoni dalla CompactFlash Card

- Accendere la fotocamera (pag. 24).
- **Far scorrere la leva di alimentazione/riproduzione.** La fotocamera passa in modalità Riproduzione.
- Premere il pulsante MENU. Viene visualizzato il menu [D] (Riproduzione)].

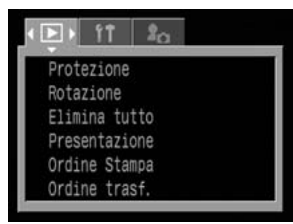

Selezionare il menu [⊡ (La mia macchina fotografica)] utilizzando la freccia ► sul multicontroller. Anche premendo il pulsante JUMP è possibile spostarsi da una scheda di menu all'altra.

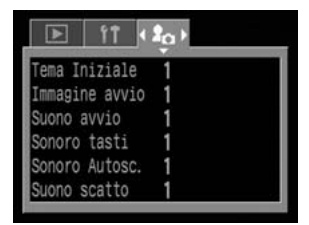

5 Selezionare la voce di menu che si desidera registrare utilizzando le frecce ▲ o ▼ sul multicontroller.

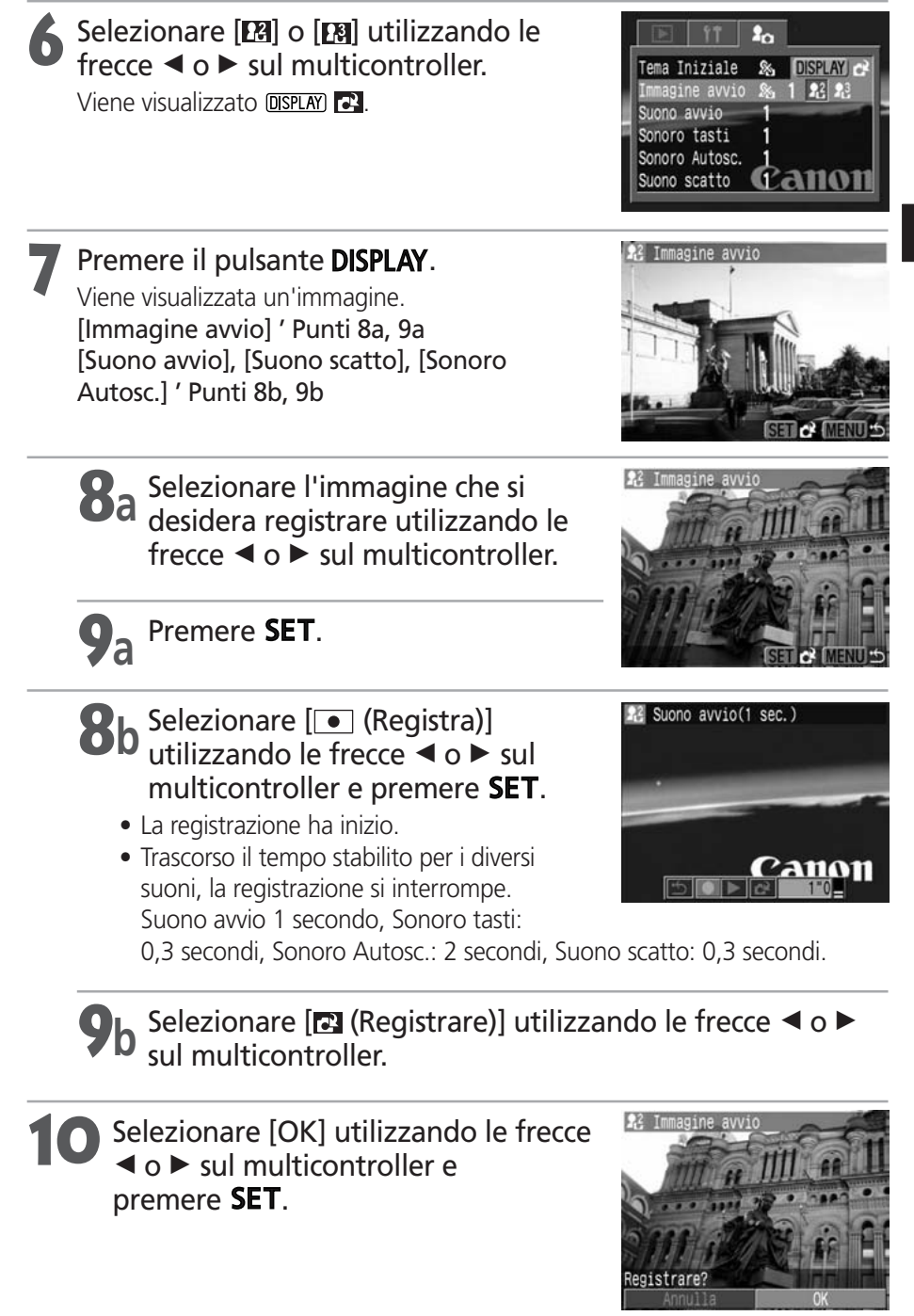

### Registrazione delle Impostazioni della mia macchina fotografica (continua)

- I suoni registrati con il filmato (pag. 62) e le funzioni relative alle note vocali (pag. 113) non possono essere aggiunti come impostazioni di La mia macchina fotografica.
  - Quando si registrano le nuove Impostazioni della mia macchina fotografica, le precedenti vengono eliminate.

### Formato file delle Impostazioni della mia macchina fotografica

Le Impostazioni della mia macchina fotografica devono essere conformi ai formati file elencati di seguito. Tuttavia, le immagini su CompactFlash Card riprese con questa fotocamera possono essere registrate come Impostazioni della mia macchina fotografica indipendentemente da tali formati.

#### • Immagine avvio

- Formato di registrazione delle immagini
- Velocità di campionamento
- Dimensione immagine
- Capacità file

• Quantità di bit

JPEG (JPEG baseline) 4:2:0 o 4:2:2 320 x 240 pixel massimo 20 KB

#### • Suono avvio, Sonoro tasti, Sonoro Autosc. e Suono scatto

• Formato di registrazione

WAVE (mono) 8 bit 11.025 kHz o 8.000 kHz

- Frequenza di campionamento
- Tempo di registrazione

|                | 11,025 kHz          | 8,000 kHz           |
|----------------|---------------------|---------------------|
| Suono avvio    | massimo 1,0 secondi | massimo 1,3 secondi |
| Sonoro tasti   | massimo 0,3 secondi | massimo 0,4 secondi |
| Sonoro Autosc. | massimo 2,0 secondi | massimo 2,0 secondi |
| Suono scatto   | massimo 0,3 secondi | massimo 0,4 secondi |

Con questa fotocamera non è consentito l'uso di formati di file diversi da quelli riportati sopra.

Questa funzione può essere utilizzata, ad esempio, per registrare "Sorridete", come suono dell'autoscatto in modo che venga riprodotto 2 secondi prima dello scatto. È possibile anche registrare della musica allegra per evidenziare il sorriso naturale dei soggetti o far assumere loro una posizione adatta alla musica. In tal modo si può personalizzare la fotocamera creando e aggiungendo impostazioni per La mia macchina fotografica.

Per ulteriori informazioni sulla creazione e l'aggiunta di immagini e suoni ai file delle Impostazioni della mia macchina fotografica, consultare la *Guida introduttiva al software* fornita con la fotocamera.

### Scatto - Impostazioni selezionate dalla

Per informazioni sulle impostazioni disponibili per ciascuna modalità Scatto, consultare la sezione Funzioni disponibili per ogni modalità Scatto (pag. 180).

### **AUID Modalità Auto**

In guesta modalità è sufficiente premere il pulsante dell'otturatore per fare in modo che la fotocamera esegua le altre funzioni.

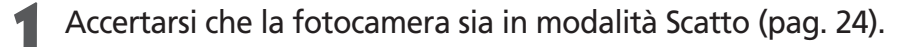

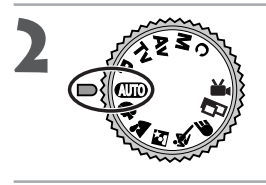

Ruotare la ghiera di selezione della modalità Scatto su AMO

Puntare la fotocamera sul soggetto.

Utilizzare la leva dello zoom per ottenere la composizione desiderata (dimensioni relative del soggetto nel mirino).

- Premere a metà il pulsante dell'otturatore (pag. 33).
- Al termine della misurazione vengono emessi due segnali acustici e la spia verde o arancione accanto al mirino si accende. Se il monitor LCD è acceso. il riguadro AF viene visualizzato in verde.
- La velocità dell'otturatore e l'apertura del diaframma vengono automaticamente definite e visualizzate nel monitor LCD (se acceso).

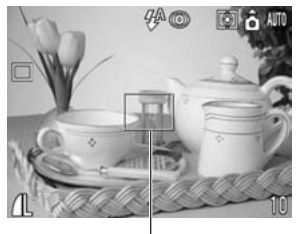

**Riquadro AF** 

• Se la messa a fuoco del soggetto comporta dei problemi, la spia gialla inizia a lampeggiare e viene emesso un solo segnale acustico. In guesto caso, anche il riguadro AF è giallo. Il riguadro AF non è visibile se è stata impostata la selezione automatica.

### Premere completamente il pulsante dell'otturatore (pag. 33).

- Quando l'otturatore si attiva viene emesso il suono di attivazione.
- L'immagine viene visualizzata per due secondi sul monitor LCD (se acceso).

- • • • • • • • • • •
- Funzioni disponibili per ogni modalità Scatto (pag. 180)
- È possibile modificare la durata della visualizzazione delle immagini sul monitor LCD dopo lo scatto o disattivare completamente la visualizzazione (pag. 48).

## Visualizzazione di un'immagine subito dopo lo scatto

### Visualizzazione dell'immagine

Dopo aver scattato una foto, l'immagine viene visualizzata sul monitor LCD per due secondi. Per cambiare guesta impostazione, vedere pagina 48. Esistono due modi per visualizzare l'immagine più a lungo.

### • Tenere premuto il pulsante dell'otturatore

L'immagine rimane visualizzata sul monitor LCD finché si tiene premuto completamente il pulsante dell'otturatore.

### Premere SET mentre l'immagine è visualizzata.

Se si preme il pulsante **SET** mentre l'immagine è visualizzata sul monitor LCD, l'immagine resta visualizzata anche dopo aver rilasciato il pulsante dell'otturatore.

Premere nuovamente a metà il pulsante dell'otturatore per interrompere la visualizzazione e scattare un'immagine.

- Mentre le immagini sono visualizzate è possibile:
  - Eliminare un'immagine alla volta (pag. 9, 119)
  - Visualizzare le immagini in modalità di visualizzazione dettagliata (pag. 28)
  - Ingrandire le immagini (pag. 106)
  - Modificare il formato di registrazione (pag. 52)
  - Aggiungere note vocali (pag. 113)

### Modificare il formato di registrazione subito dopo lo scatto

Le istruzioni che seguono consentono di salvare in formato RAW le immagini riprese in formato JPEG (pag. 52) subito dopo lo scatto, se la fotocamera è impostata su P, Tv, Av, M o C\*. Le immagini salvare in formato RAW possono essere elaborate facilmente utilizzando un computer per intervenire sulla risoluzione, sugli effetti e sul bilanciamento del bianco, senza che la gualità dell'immagine subisca alcun deterioramento.

\* L'immagine in formato JPEG non verrà salvata.

- Subito dopo lo scatto, mentre l'immagine è visualizzata sul monitor LCD, premere il pulsante 🛃 / WB / FUNC.
- Selezionare [OK] utilizzando le frecce Selezionare [ON] utilizzando remere **SET**.
  - L'immagine viene registrata in formato RAW.
  - Premendo a metà il pulsante dell'otturatore viene nuovamente visualizzata la schermata di scatto.

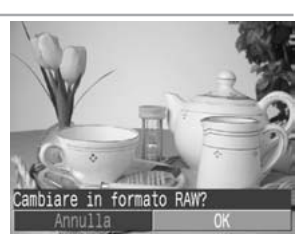

### Visualizzazione di un'immagine subito dopo lo scatto (continua)

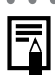

. . . . . . . . . . . . . . . . . . .

Non è possibile eseguire le operazioni sopra descritte se l'immagine è stata ripresa con lo zoom digitale o se è già impostato **RAW** come formato di registrazione.

### Modifica del tempo di visualizzazione dell'immagine

È possibile impostare da 2 a 10 secondi la durata di visualizzazione delle immagini dopo lo scatto, oppure disattivare la funzione.

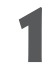

### Nel menu [ (Registra)], selezionare [Visualizza].

Vedere Selezione dei menu e delle impostazioni (pag. 36).

## 2 Selezionare un'impostazione di visualizzazione e premere il pulsante **MENU**.

- Scegliendo [No] l'immagine non viene visualizzata automaticamente.
- Scegliendo un'opzione compresa tra [2 sec.] e [10 sec.], l'immagine viene visualizzata per la durata selezionata anche se si rilascia il pulsante dell'otturatore.

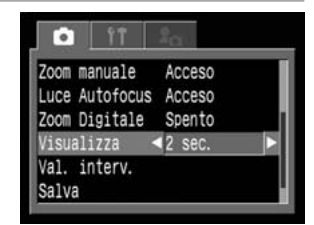

- Per continuare a visualizzare l'immagine indipendentemente dall'impostazione di visualizzazione, tenere premuto il pulsante dell'otturatore.
- È inoltre possibile effettuare la ripresa di un'altra immagine mentre viene visualizzata l'ultima immagine ripresa.

### Modifica della risoluzione e della compressione

È possibile modificare le impostazioni di risoluzione e compressione (esclusi i filmati) in base alle immagini da riprendere. Per registrare l'output CCD senza compressione, selezionare il formato file RAW (pag. 52).

|                     | Risoluzione       |       | Scopo                                                                                                    |
|---------------------|-------------------|-------|----------------------------------------------------------------------------------------------------|
| L (Grande)          | 2592 x 1944 pixel | Alta  | Stampe in formato A4* (210 x 297 mm) o di dimensioni superiori     Stampe in formato Lettera* (216 x 279 mm) o di dimensioni superiori |
| <b>M1</b> (Media 1) | 1600 x 1200 pixel |       | Stampe in formato cartolina (148 x 100 mm)     Stampe in formato L (119 x 89 mm)                                                       |
| <b>M2</b> (Media 2) | 1024 x 768 pixel  | ↓     | Stampe in formato carta di credito (86 x 54 mm)                                                                                        |
| <b>S</b> (Piccola)  | 640 x 480 pixel   | Bassa | <ul> <li>Invio di immagini come allegati di posta elettronica</li> <li>Ripresa di più immagini</li> </ul>                              |

\*I formati variano a seconda delle zone.

|   | Compressione |              | Scopo                                      |
|---|--------------|--------------|--------------------------------------------|
| S | Superfine    | Alta qualità | Ripresa di immagini di qualità più elevata |
| 4 | Fine         | 1            | Ripresa di immagini di qualità normale     |
| 4 | Normale      | Normale      | Ripresa di più immagini                    |

• I filmati possono essere ripresi con le seguenti risoluzioni.

| Risoluzione |                 |  |
|-------------|-----------------|--|
| 320         | 320 x 240 pixel |  |
| 160         | 160 x 120 pixel |  |

## Ruotare la ghiera di selezione della modalità di scatto nella posizione desiderata.

### Premere il pulsante 🖬 / WB / FUNC.

Selezionare ▲L\* (2592 x 1944) utilizzando le frecce ▲ o ▼ sul multicontroller.

\* Viene visualizzata l'impostazione corrente.

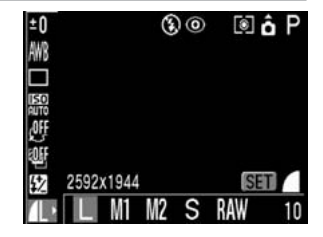

### Modifica della risoluzione e della compressione (continua)

Selezionare la risoluzione che si desidera impostare utilizzando le frecce ◄ o ► sul multicontroller.

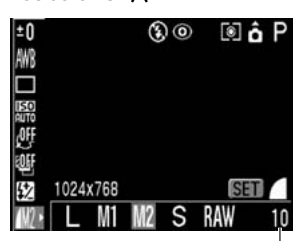

Numero di immagini registrabili (visualizzato sono quando vengono selezionati risoluzione, compressione o formato file)

Esclusione 🖳

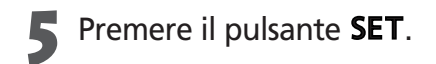

### Selezionare la compressione che si desidera impostare utilizzando le frecce ✓ o ► sul multicontroller.

È possibile riprendere l'immagine subito dopo aver selezionato le impostazioni, premendo il pulsante dell'otturatore. Dopo lo scatto verrà di nuovo visualizzata questa schermata.

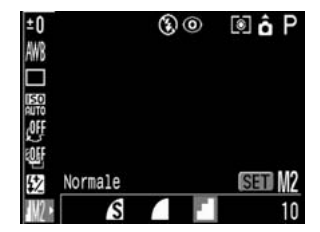

### ′Premere il pulsante 🖬 / WB / FUNC.

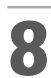

Scattare l'immagine.

- . . . . . . . . . . . . . . . . . . .
- In alcune modalità Scatto non sono disponibili tutte le impostazioni. Consultare la sezione Funzioni disponibili per ogni modalità Scatto (pag. 180)
- Dimensione del file d'immagine (approssimativamente) (pag.173)
- Tipi di CompactFlash Cards e risoluzione (pag. 173)
- Le impostazioni di risoluzione e compressione sono influenzate dalla selezione della modalità Scatto nei seguenti modi (solo la risoluzione in modalità '\overline{m}).

| Modalità Scatto<br>iniziale | Modalità Scatto successiva | Risoluzione e compressione dopo la modifica                        |  |
|-----------------------------|----------------------------|--------------------------------------------------------------------|--|
|                             | aud 🕈 🎽 🖄 🔍 🖝              | Le impostazioni variano in base a quelle                           |  |
|                             | 🗗 P Tv Av M C              | della modalità successiva                                          |  |
| P 🏊 🖾                       | P 🏊 🛯 💐 🖝                  | Le impostazioni restano invariate                                  |  |
| × •                         | CUDO P TV AV M C 🗔         | Le impostazioni variano in base a quelle della modalità successiva |  |
|                             | P Tv Av M                  | Le impostazioni restano invariate                                  |  |
| F IV AV IVI                 | 💷 🖗 🛎 🖗 🖝 🗗 C              | Le impostazioni variano in base a quelle della modalità successiva |  |

## Modifica del formato dei file

È possibile modificare il formato file della registrazione in RAW prima di scattare l'immagine.

Nel formato file JPEG standard la fotocamera elabora le immagini dopo averle riprese, in modo da ottenere risultati ottimali. Il formato JPEG comprime le immagini per poterne memorizzare un maggior numero su una singola CompactFlash Card. Tuttavia la compressione è irreversibile, il che significa che dopo l'elaborazione non sarà più possibile recuperare i dati originali dell'immagine. Al contrario, il formato RAW registra i dati dell'immagine così come vengono ripresi dal dispositivo CCD della fotocamera, senza ulteriori elaborazioni. Le immagini RAW vengono compresse, ma la compressione è reversibile\*, consentendo di ottenere dal file decompresso un'immagine di alta qualità senza ridurre minimamente la qualità dell'immagine. Inoltre, sebbene un file RAW sia più voluminoso di un file JPEG equivalente, le sue dimensioni corrispondono a circa un quarto\* di quelle di un file in formato RGB TIFF non compresso, per cui il formato RAW può essere considerato relativamente compatto.

Con i formati di file standard non compressi, quale il formato RGB TIFF, le immagini vengono elaborate nella fotocamera e richiedono un'ulteriore elaborazione mediante un programma di fotoritocco per la regolazione dei parametri dell'immagine: ciò provoca una riduzione della qualità dell'immagine. Con il formato RAW i dati originali possono invece essere utilizzati in un software speciale\*\* che consente di regolare i parametri dell'immagine (bilanciamento del bianco, contrasto, nitidezza e saturazione) conservando la qualità nonostante le modifiche. Per queste immagini non è possibile regolare le impostazioni di risoluzione (2592 x 1944) e di compressione.

\* Dati rilevati da test effettuati secondo gli standard Canon.

\*\* Il software fornito con la fotocamera può essere utilizzato per aprire le immagini registrate in formato RAW o regolarne i parametri. Per ulteriori informazioni, consultare la Guida introduttiva al software.

## Ruotare la ghiera di selezione della modalità di scatto in posizione **P**, **Tv**, **Av**, **M** o **C**.

## Premere il pulsante 🖬 / WB / FUNC.

### Selezionare ▲L\* (2592 x 1944) utilizzando le frecce ▲ o ▼ sul multicontroller.

\* Viene visualizzata l'impostazione corrente.

| ±0 |       |      | 3  | 0 | ۱   | âΡ |
|----|-------|------|----|---|-----|----|
|    |       |      |    |   |     |    |
|    |       |      |    |   |     |    |
| S. |       |      |    |   |     |    |
| 经  | 2592x | 1944 |    |   | S   | ET |
| 1  | L     | M1   | M2 | S | RAW | 10 |

## Selezionare RAW utilizzando le frecce ◄ o ► sul multicontroller.

È possibile riprendere l'immagine subito dopo aver selezionato le impostazioni, premendo il pulsante dell'otturatore. Dopo lo scatto verrà di nuovo visualizzata la schermata precedente.

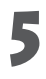

### Premere il pulsante 🖬 / WB / FUNC.

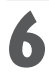

Scattare l'immagine.

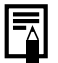

Le immagini riprese in formato JPEG possono anche essere convertite in formato RAW mentre sono visualizzate subito dopo lo scatto (pag. 47). Utilizzare il flash attenendosi alle istruzioni fornite in questa sezione.

| <b>4</b> ^ © | Riduzione occhi rossi, Auto           | Il flash scatta automaticamente, come richiesto dal livello di illuminazione; la lampadina di riduzione occhi rossi emette un leggero flash preliminare a ogni scatto del flash principale. |
|--------------|---------------------------------------|----------------------------------------------------------------------------------------------------|
| <b>4</b> ^   | Auto                                  | Il flash scatta automaticamente come richiesto dal livello di illuminazione.                                                                                                    |
| <b>4 </b>    | Riduzione occhi rossi, Flash attivato | La lampadina di riduzione occhi rossi e il flash scattano sempre.                                                                                                    |
| 4            | Flash attivato                        | II flash scatta sempre.                                                                                                    |
| ۲            | Flash disattivato                     | Il flash non scatta.                                                                                                    |

### Premere il pulsante 5 per alternare le diverse modalità flash.

- La modalità flash selezionata viene visualizzata sul monitor LCD.
- Per cambiare impostazione, premere il pulsante 4.

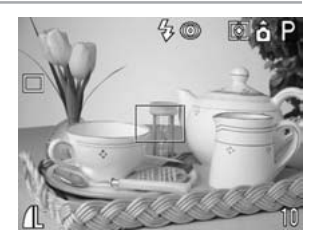

Ouando la funzione di riduzione occhi rossi è attiva

$$\begin{array}{c} \downarrow^{\mathbb{A}} \circledast \longrightarrow \downarrow \circledast \longrightarrow \textcircled{s} \\ \uparrow & & \\ & & \\ &$$

Quando la funzione di riduzione occhi rossi è disattivata

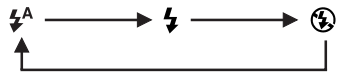

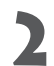

## 2 Scattare l'immagine.

- Il flash scatterà se quando si preme a metà il pulsante dell'otturatore la spia arancione accanto al mirino si accende. (In  $\mathfrak{G}$ , il flash non scatta).
- Le procedure di scatto sono le stesse della modalità (pag. 45).

### Impostazione della funzione di riduzione occhi rossi

La lampadina di riduzione occhi rossi si accende guando il flash viene utilizzato in ambienti scuri. Evita che gli occhi riflettano la luce del flash risultando rossi nell'immagine.

appare sul monitor LCD.

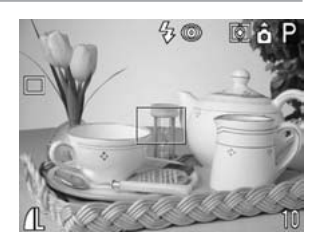

Per ottenere i migliori risultati in questa modalità di scatto, è necessario che i soggetti guardino direttamente la lampadina di riduzione occhi rossi. È quindi consigliabile chiederlo esplicitamente. Per ottenere un risultato ancora migliore, effettuare lo scatto con l'obiettivo impostato sul grandangolo, aumentando al contempo la luce dell'ambiente chiuso o avvicinandosi al soggetto da riprendere.

### Impostazione della Sincro lenta

È possibile scattare immagini utilizzando il flash con un tempo di posa lungo. In questo modo si evita di ottenere immagini con sfondo nero quando si riprendono scene notturne o in interni.

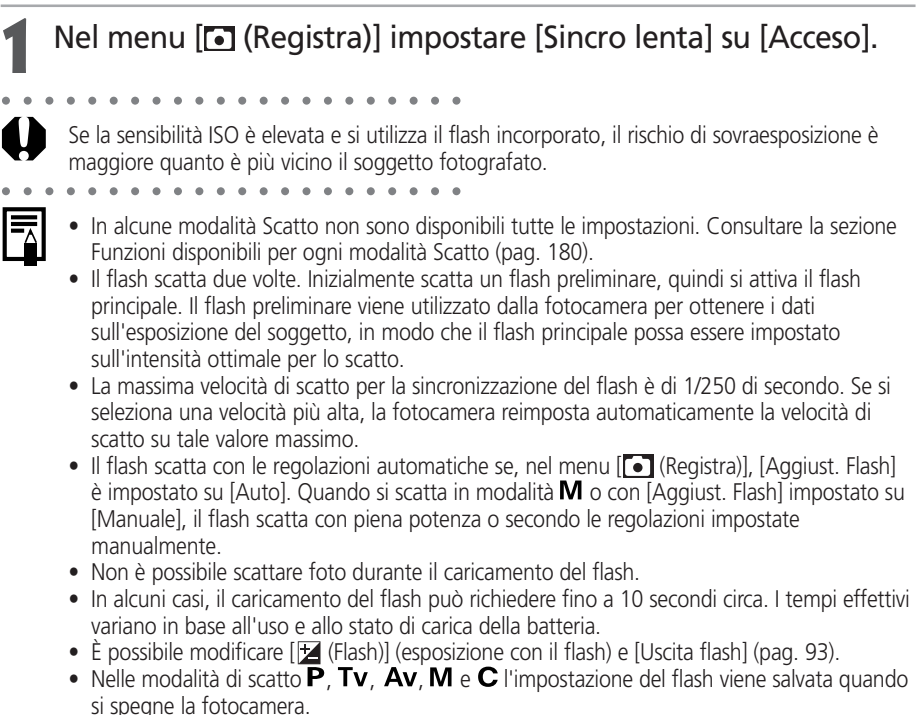

 Quando si scatta con la funzione [Sincro lenta] impostata su [Acceso] è consigliabile utilizzare un cavalletto per evitare che la fotocamera si muova.

## Modalità Ritratto

Utilizzare questa modalità quando si desidera che il soggetto risulti nitido e lo sfondo sfocato.

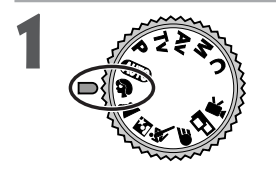

Ruotare la ghiera di selezione della modalità Scatto su 🎙.

Le procedure di scatto sono le stesse della modalità (AUTO Auto (pag. 45).

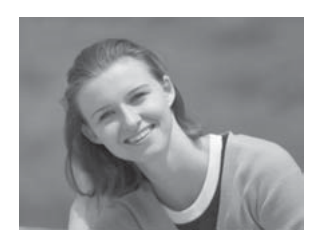

- Funzioni disponibili per ogni modalità Scatto (pag. 180).
- Per ottenere un miglior effetto con lo sfondo che sfuma gradualmente, comporre l'immagine in modo che la metà superiore del corpo del soggetto occupi gran parte del mirino o del monitor LCD.
- Lo sfondo diventa sempre più indistinto man mano che si regola la lunghezza focale verso il teleobiettivo.

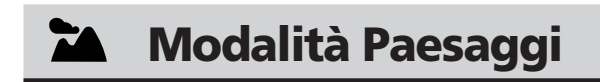

## Utilizzare questa modalità per riprendere paesaggi o scenari estesi.

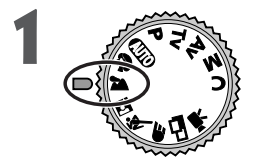

### Ruotare la ghiera di selezione della modalità Scatto su 🌥.

Le procedure di scatto sono le stesse della modalità (pag. 45).

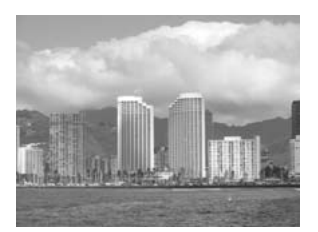

- - Funzioni disponibili per ogni modalità Scatto (pag. 180).
    - Poiché in modalità viene spesso selezionata una velocità di scatto piuttosto bassa, utilizzare un cavalletto per effettuare la ripresa se nel monitor LCD viene visualizzata l'icona (avvertenza fotocamera mossa).

## 🔄 Modalità Notturno

Utilizzare questa modalità per riprendere soggetti umani con lo sfondo di un cielo serale o di una scena notturna. I soggetti verranno illuminati dalla luce del flash, mentre lo sfondo verrà ripreso a una bassa velocità di scatto, in modo che entrambi vengano visualizzati con un'esposizione corretta.

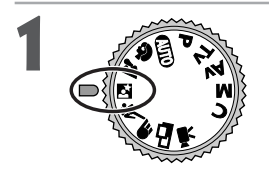

### Ruotare la ghiera di selezione della modalità Scatto su 🖾.

Le procedure di scatto sono le stesse della modalità (pag. 45).

In questa modalità è consigliabile utilizzare sempre un cavalletto, per evitare che la fotocamera si muova.

- Funzioni disponibili per ogni modalità Scatto (pag. 180).
- Poiché la velocità di scatto è molto bassa, chiedere alle persone riprese di rimanere immobili ancora per qualche secondo dopo lo scatto del flash.
- Se si utilizza la modalità 🖾 alla luce del giorno, l'effetto che ne risulta è simile a quello della modalità (MTIO).
- Nella modalità 🖾 la funzione sincro lenta si attiva automaticamente.

## 🖄 Scatto veloce

Utilizzare questa modalità per riprendere oggetti in rapido movimento.

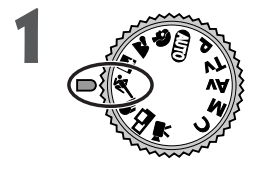

Ruotare la ghiera di selezione della modalità Scatto su 💐.

Le procedure di scatto sono le stesse della modalità (MTO) Auto (pag. 45).

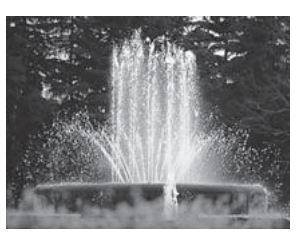

- Funzioni disponibili per ogni modalità Scatto (pag. 180).
- I disturbi alle immagini registrate potrebbero aumentare se si riprendono soggetti scuri.

## 🗲 Sinc. Lento

Utilizzare questa modalità per riprendere oggetti o soggetti in movimento e farli apparire poco nitidi come le rapide di un fiume.

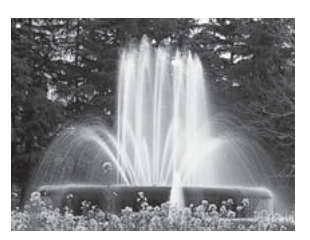

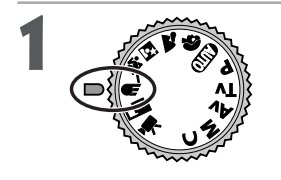

Ruotare la ghiera di selezione della modalità Scatto su **F**.

Le procedure di scatto sono le stesse della modalità (UTO) Auto (pag. 45).

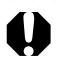

- Funzioni disponibili per ogni modalità Scatto (pag. 180).
- In questa modalità è consigliabile utilizzare sempre un cavalletto, per evitare che la fotocamera si muova.

## 🕒 Modalità Unione

Utilizzare questa modalità per riprendere una serie di fotogrammi sovrapposti (uniti) in un'unica immagine panoramica utilizzando un computer.

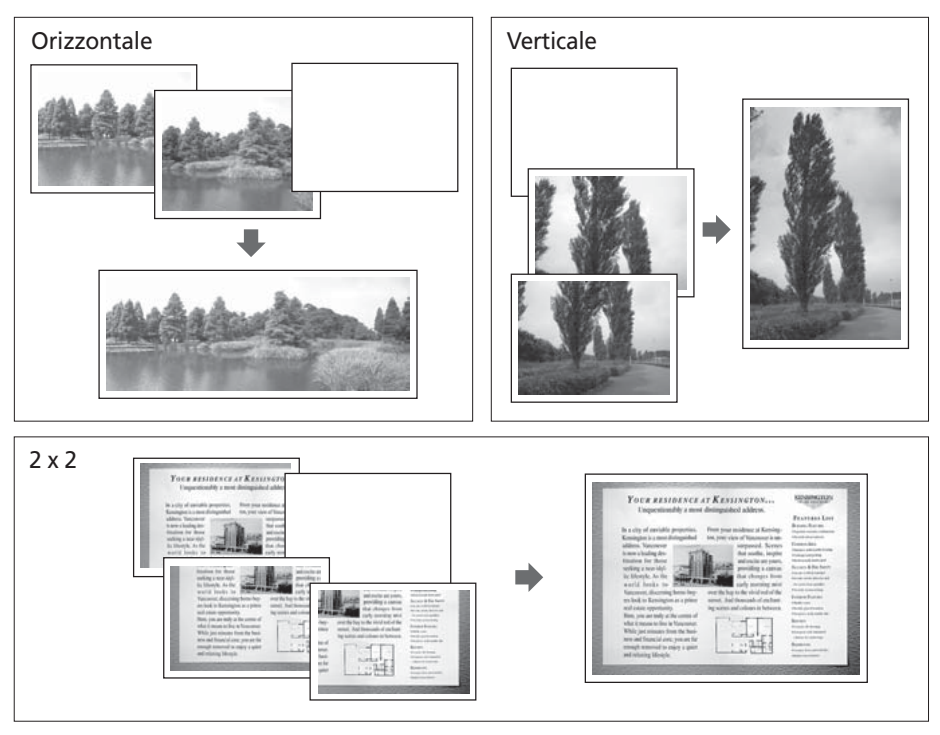

Per l'unione delle immagini su computer, si consiglia di utilizzare il programma PhotoStitch fornito con la fotocamera.

### Inquadratura di un soggetto

PhotoStitch individua e unisce le parti sovrapposte di immagini contigue. Quando si compongono le riprese, si consiglia di includere un elemento di distinzione nella parte sovrapposta.

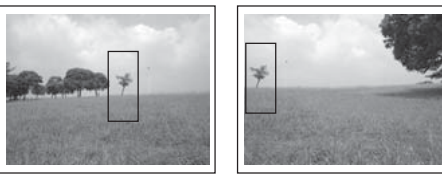

Scatto - Impostazioni selezionate dalla

### 🖵 Modalità Unione (continua)

- - Comporre i fotogrammi in modo che la sovrapposizione corrisponda a una percentuale compresa tra il 30 e il 50% dell'immagine contigua. Si consiglia di contenere il mancato allineamento verticale entro il 10% dell'altezza dell'immagine.
  - Non includere elementi in movimento nella sovrapposizione.
  - Non tentare di unire immagini che includono soggetti vicini e lontani. Gli oggetti potrebbero apparire distorti o raddoppiati.
  - Regolare la luminosità di tutte le immagini nel modo più uniforme possibile. Infatti, in caso di forti differenze di luminosità l'immagine potrebbe apparire innaturale. Per un risultato ottimale, girare la fotocamera per effettuare le riprese successive.
  - Per riprese ravvicinate, spostare la fotocamera sopra il soggetto, mantenendola parallela.

### Scatto

In modalità Unione è possibile riprendere le immagini nelle 5 sequenze descritte di seguito.

| <b>_</b> | In orizzontale, da sinistra verso destra                 |
|----------|----------------------------------------------------------|
| E        | In orizzontale, da destra verso sinistra                 |
| •        | In verticale, dal basso verso l'alto                     |
|          | In verticale, dall'alto verso il basso                   |
| 9        | In senso orario a partire dalla parte superiore sinistra |

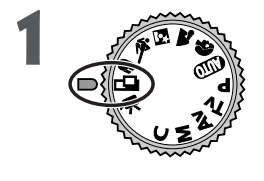

## Ruotare la ghiera di selezione della modalità di scatto su ⊐.

Il monitor LCD si accende.

# 2 Selezionare la sequenza di scatto utilizzando le frecce ◄ o ► sul multicontroller e premere SET.

È anche possibile premere direttamente il pulsante dell'otturatore per scattare senza premere **SET**.

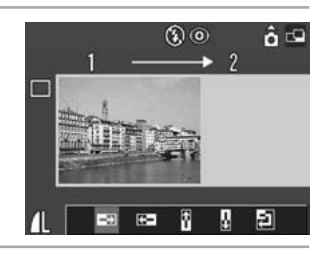

### Scattare la prima immagine.

Le impostazioni relative all'esposizione e al bilanciamento del bianco vengono selezionate e bloccate alla prima immagine.

### 4 Comporre e riprendere la seconda immagine in modo che si sovrapponga alla prima.

- Il software consente di correggere piccole differenze di sovrapposizione.
- È possibile riprendere nuovamente un'immagine.
   Premere ◀ o ► sulmulticontroller per tornare a quel fotogramma.

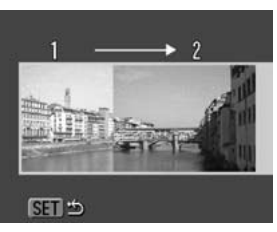

Sequenza 回

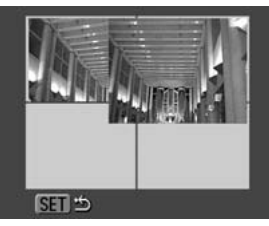

Sequenza 🕘

## Utilizzare la stessa procedura per riprendere i fotogrammi rimanenti.

È possibile registrare un massimo di 26 immagini, sia in orizzontale che in verticale.

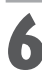

### Premere SET dopo l'ultimo scatto.

#### . . . . . . . . . . . . . . . . . .

- In modalità in non è possibile definire un'impostazione personalizzata del bilanciamento del bianco (pag. 80). Per poter utilizzare questa impostazione, selezionarla in un'altra modalità di scatto.
- Le impostazioni selezionate per la prima immagine sono bloccate e non è possibile modificarle per gli scatti successivi.
- In questa modalità non è possibile utilizzare un apparecchio televisivo come schermo per la ripresa delle immagini.

Funzioni disponibili per ogni modalità Scatto (pag. 180).

## 🐂 Modalità Filmato

Utilizzare questa modalità per riprendere i fotogrammi dei filmati. La risoluzione può essere impostata su [ $\overline{m}$  (320 × 240 (impostazione predefinita))] o [ $\overline{m}$  (160 × 120)] (pag. 49).

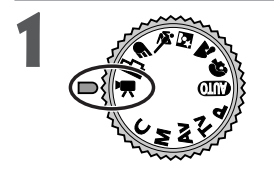

### Ruotare la ghiera di selezione della modalità Scatto su भ्π.

Il monitor LCD si accende e visualizza il tempo di registrazione massimo (in secondi).

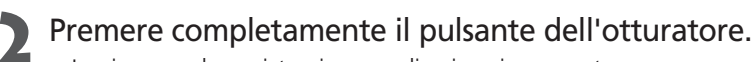

- La ripresa e la registrazione audio si avviano contemporaneamente.
- Durante la ripresa un cerchietto rosso viene visualizzato in alto a destra del monitor LCD.
- Premere completamente il pulsante dell'otturatore per interrompere la registrazione del filmato.
  - La lunghezza massima delle singole immagini dei filmati (circa 15 fotogrammi/secondo) è di 3 minuti\* con l'impostazione 
     e di circa 3 minuti\* con l'impostazione 
     m. Il filmato termina automaticamente allo scadere del tempo impostato e quando la CompactFlash Card è piena.
     \* I dati rispecchiano gli standard Canon per i test. Le cifre reali variano in base agli oggetti e alle condizioni di ripresa.

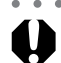

- Prestare attenzione a non toccare il microfono durante la ripresa.
   La impactazioni relativo ad AE. AE bilanciamento del bianco e zono

. . . . .

- Le impostazioni relative ad AE, AF, bilanciamento del bianco e zoom vengono selezionate e bloccate al primo fotogramma.
- Se dopo una ripresa la spia verde a sinistra del mirino lampeggia, il filmato è in fase di scrittura sulla CompactFlash Card. Di conseguenza, non è possibile effettuare alcuna ripresa finché la spia verde non cessa di lampeggiare.

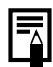

- Funzioni disponibili per ogni modalità Scatto (pag. 180).
- L'audio viene registrato in modalità mono.
- In modalità Filmato non viene emesso il suono dello scatto.
- Per riprodurre i file dei filmati su un computer, è necessario QuickTime 3.0 o versione successà a (AVI / Motion JPEG). (QuickTime (per Windows) è contenuto nel CD-ROM Digital Camera Solution. Sulla piattaforma Macintosh, QuickTime 3.0 o versione successiva è in genere fornito con il sistema operativo Mac OS 8.5 o versione successiva.)

## 🖏 Modalità Macro

Utilizzare la modalità Macro per riprese ravvicinate di soggetti comprese tra 10 e 50 cm con il grandangolo al massimo e tra 30 e 50 cm con il teleobiettivo al massimo.

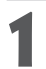

### Premere il pulsante **DISPLAY** per attivare il monitor LCD.

### 2

### Premere il pulsante 🖏.

- L'icona 😴 viene visualizzata sul monitor LCD.
- Premere nuovamente il pulsante 🖤 per annullare la modalità Macro.

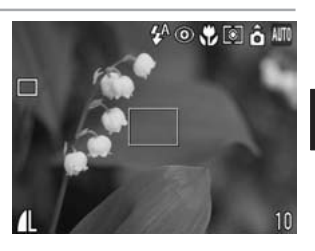

### Scattare l'immagine.

- Quando il pulsante dell'otturatore viene premuto a metà, la spia accanto al mirino emette una luce gialla.
- Le procedure di scatto sono le stesse della modalità 💵 (pag. 45).

- In alcune modalità Scatto non sono disponibili tutte le impostazioni. Consultare la sezione *Funzioni disponibili per ogni modalità Scatto* (pag. 180).
  - Utilizzare sempre il monitor LCD per comporre le immagini in modalità Macro. È possibile comporre riprese utilizzando il mirino ottico, anche se il fenomeno della parallasse può farle risultare non centrate (pag. 32).
  - Quando si utilizza lo zoom con il grandangolo al massimo, l'area registrabile è di  $110 \times 80$  mm alla minima distanza focale, mentre con il teleobiettivo al massimo è di  $113 \times 83$  mm.
  - L'utilizzo del flash in modalità macro può produrre un'esposizione non ottimale.

## 🖄 Autoscatto

È possibile riprendere immagini con l'autoscatto in qualsiasi modalità di scatto.

### Premere il pulsante 🖬 / WB / FUNC.

- Selezionare □\* (Modo scatto) utilizzando le frecce ▲ o ▼ sul multicontroller.
- \* Viene visualizzata l'impostazione corrente.

Se quando si preme l'otturatore è selezionato (3), il rilascio dell'otturatore avviene dopo 10 secondi;

quando è selezionato ୠ, il rilascio dell'otturatore avviene 2 secondi dopo lo scatto.

pulsante 🔁 / WB / FUNC.

### Scattare l'immagine.

- Se è selezionato 🗟, la spia dell'autoscatto inizia a lampeggiare quando si preme completamente il pulsante dell'otturatore. L'autoscatto emette un suono e il lampeggiamento diventa più rapido due secondi prima dell'attivazione dell'otturatore.
- Quando è selezionato 之, la spia dell'autoscatto lampeggia immediatamente alla massima frequenza. L'otturatore si attiva dopo due secondi.
- Le procedure di scatto sono le stesse della modalità (pag. 45).

- In alcune modalità Scatto non sono disponibili tutte le impostazioni. Consultare la sezione *Funzioni disponibili per ogni modalità Scatto* (pag. 180).
  - L'impostazione [Sonoro Autosc.] del menu [1] (La mia macchina fotografica)] consente di modificare il suono dell'autoscatto (pag. 156).

## Zoom digitale

Se si utilizzano contemporaneamente le funzioni di zoom ottico e digitale, le immagini possono essere ingrandite come segue.

3,8 volte, 4,9 volte, 6,1 volte, 7,6 volte, 9,3 volte e 12 volte

### Premere il pulsante **DISPLAY** per attivare il monitor LCD.

Ruotare la ghiera di selezione su una qualsiasi modalità di scatto, ad eccezione di ┎┳ o ╹┯.

## Nel menu [ (Registra)] selezionare [Zoom Digitale].

Vedere Selezione dei menu e delle impostazioni (pag. 36).

## Selezionare [Acceso] e premere il pulsante **MENU**.

## Far scorrere la leva dello zoom verso [] e tenerla ferma in posizione.

- L'obiettivo esegue l'ingrandimento fino alla massima impostazione di teleobiettivo ottico e si ferma. Rilasciare la leva e farla scorrere nuovamente verso [4] peringrandire ulteriormentel'immagine digitale.
- Far scorrere la leva verso •••• per ridurre le dimensioni dell'immagine.

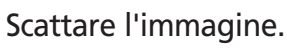

Le procedure di scatto sono le stesse della modalità (MTO) (pag. 45).

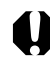

Non è possibile utilizzare lo zoom digitale quando il monitor LCD è disattivato o con il formato file RAW.

••••••

- In alcune modalità Scatto non sono disponibili tutte le impostazioni. Consultare la sezione *Funzioni disponibili per ogni modalità Scatto* (pag. 180).
  - La qualità delle immagini peggiora con l'aumentare dello zoom digitale.

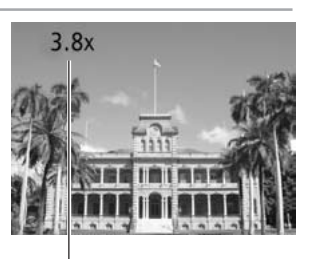

Sono visualizzati gli ingrandimenti combinati di zoom ottico e zoom digitale.

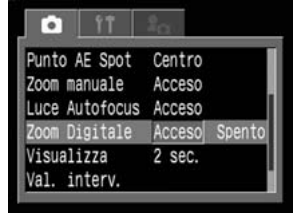

## 🖳 Scatto continuo

Utilizzare questa modalità per riprendere i fotogrammi successivi mentre si tiene premuto completamente il pulsante dell'otturatore.

| 믜  | Scatto continuo<br>standard | Utilizzare questa modalità per visualizzare le immagini mentre si<br>continua a scattare senza interruzione. L'intervallo tra uno scatto è<br>l'altro è più lungo in questa modalità che nella modalità 🖳. |
|----|-----------------------------|----------------------------------------------------------------------------------------------------|
| IJ | Scatto continuo<br>veloce   | Utilizzare questa modalità per scattare senza interruzione con un<br>breve intervallo. Nella modalità di scatto continuo non è possibile<br>controllare le immagini.                                       |

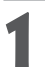

### Premere il pulsante 🔁 / WB / FUNC.

2 Selezionare □\* (Modo scatto) utilizzando le frecce ▲ o ▼ sul multicontroller.

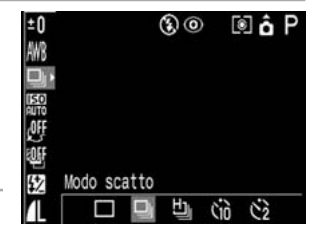

- \* Viene visualizzata l'impostazione corrente.
- Selezionare 및 o 별 e premere il pulsante 超 / WB / FUNC.

Premere a metà il pulsante dell'otturatore per bloccare la messa a fuoco.

- **5** Premere fino in fondo il pulsante dell'otturatore per effettuare la ripresa.
  - La ripresa termina quando viene rilasciato il pulsante dell'otturatore.

. . . . . .

 La velocità di ripresa è come segue.\* Quando è selezionato : circa 1,5 fotogrammi al secondo Quando è selezionato : circa 2,0 fotogrammi al secondo \* Grande/Fine, con monitor LCD spento (Questi dati rispecchiano gli standard Canon per i test. I dati effettivi variano in base alle condizioni e alle impostazioni di ripresa).

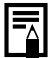

- In alcune modalità Scatto non sono disponibili tutte le impostazioni. Consultare la sezione *Funzioni disponibili per ogni modalità Scatto* (pag. 180).
- Quando la memoria interna è piena, l'intervallo tra i fotogrammi può aumentare.
- È possibile utilizzare il flash, ma l'intervallo tra le immagini aumenterà per adattarsi al tempo di ricarica del flash.
### Ripresa - Selezione di effetti particolari

Impostazioni della fotocamera quali la velocità dell'otturatore e l'apertura del diaframma possono essere modificate liberamente.

Per informazioni sulle impostazioni disponibili per ciascuna modalità Scatto, consultare la sezione *Funzioni disponibili per ogni modalità Scatto* (pag. 180).

Vedere Modalità (AUTO) (pag. 45) per la procedura di scatto dopo aver modificato un'impostazione.

## P AE Programma

Utilizzare la modalità AE programma per consentire alla fotocamera di selezionare automaticamente la velocità dell'otturatore e l'apertura del diaframma, adattandosi così alla luminosità della scena.

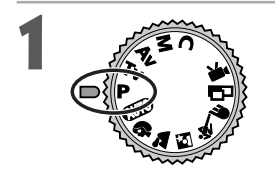

Ruotare la ghiera di selezione della modalità Scatto su **P**.

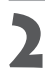

#### Scattare l'immagine.

- La velocità dell'otturatore e l'apertura del diaframma vengono impostate automaticamente. Questi valori sono visualizzati nel monitor LCD (se acceso).
- Se è stata impostata l'esposizione corretta, le impostazioni della velocità dell'otturatore e dell'apertura del diaframma sono visualizzate in bianco.

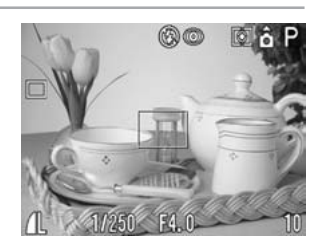

#### P AE Programma (continua)

- Funzioni disponibili per ogni modalità Scatto (pag. 180).
- Se non è possibile ottenere un'esposizione corretta, la velocità dell'otturatore e l'apertura del diaframma sono visualizzate in rosso nel monitor LCD. Per ottenere un'esposizione corretta, con i valori visualizzati in bianco, utilizzare i metodi descritti di seguito.
  - Utilizzare il flash.
  - Modificare l'impostazione della velocità ISO.
  - Modificare il metodo di misurazione della luce.

#### Differenze e similitudini tra le modalità P e @ .

- Entrambe le modalità prevedono la selezione automatica dell'apertura del diaframma e della velocità dell'otturatore.
- Le seguenti impostazioni possono essere regolate in modalità **P**, ma non in modalità **AITO**.
  - Compensazione dell'esposizione
  - Velocità ISO
  - Compensazione dell'esposizione con il flash
  - Flash (Flash acceso, Sincro lenta, Flash 2° tendina)
  - Scatto continuo
  - Modalità di misurazione della luce
  - Riguadro AF (selezione manuale)
  - Blocco FE

- Bilanciamento del bianco
- Bracketing
- Effetti
- Impostazioni del formato file
- Messa a fuoco manuale
- Blocco AE
- Per la correlazione tra apertura del diaframma e velocità dell'otturatore, consultare pagina 70.

## Tv Impostazione della velocità dell'otturatore

Quando si imposta la velocità di scatto nella modalità AE a priorità di tempi, la fotocamera seleziona automaticamente un valore di apertura del diaframma per adattarsi alla luminosità. Velocità di scatto elevate consentono di riprendere un'istantanea di un soggetto in movimento, mentre velocità inferiori creano un effetto di movimento e consentono di riprendere senza flash in ambienti scarsamente illuminati.

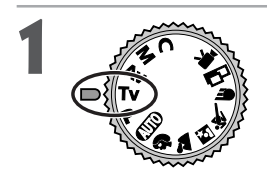

#### Ruotare la ghiera di selezione della modalità Scatto su **Tv**.

La velocità di scatto viene visualizzata sul monitor LCD (se acceso).

## 2

## Selezionare una velocità utilizzando le frecce $\blacktriangleleft$ o $\blacktriangleright$ sul multicontroller.

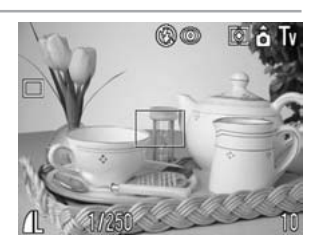

#### Scattare l'immagine.

Se è stata impostata l'esposizione corretta, le impostazioni della velocità dell'otturatore e dell'apertura del diaframma sono visualizzate in bianco.

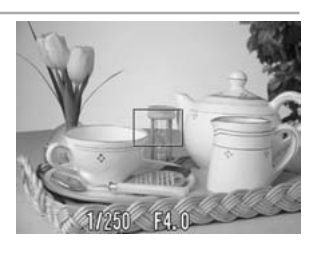

- Se il valore relativo all'apertura del diaframma è visualizzato in rosso, l'immagine è sottoesposta (luce insufficiente) o sovraesposta (troppa luce). Regolare la velocità dell'otturatore utilizzando le frecce ◄ o ► sul multicontroller fino a quando il valore relativo all'apertura del diaframma viene visualizzato in bianco sul display.
- Per le caratteristiche dei sensori immagine CCD, il disturbo dell'immagine registrata aumenta se si utilizzano velocità di scatto molto basse. Questa fotocamera riesce tuttavia a eliminare il disturbo eseguendo un'elaborazione speciale delle immagini riprese con velocità di scatto inferiori a 1,3 secondi, in modo da produrre immagini di alta qualità. Ciononostante potrebbe essere necessario un certo tempo di elaborazione prima che sia possibile scattare l'immagine successiva.

#### Tv Impostazione della velocità dell'otturatore (continua)

• • • • • • • • • • • • • • • • •

- Funzioni disponibili per ogni modalità Scatto (pag. 180).
  - Si noti che il movimento della fotocamera è un fattore determinante quando si impostano tempi di posa lunghi. Se viene visualizzata l'avvertenza di fotocamera mossa in nel centro del monitor LCD, fissare la fotocamera sul cavalletto prima di scattare.
  - L'apertura del diaframma e la velocità dell'otturatore variano come segue in base allo stato dello zoom.

|                | Apertura del diaframma | Velocità dell'otturatore (secondi) |
|----------------|------------------------|------------------------------------|
| Crandangolo    | F 2.8 - 3.5            | a 1/1000                           |
| Granuariyolo   | F 4.0 - 8.0            | a 1/1500                           |
| Talaabiattiiva | F 4.9 - 6.3            | a 1/1000                           |
| leleoplettivo  | F 7.1 - 8.0            | a 1/1500                           |

• La massima velocità di scatto per la sincronizzazione del flash è di 1/250 di secondo. Se si seleziona una velocità più alta, la fotocamera reimposta automaticamente la velocità dell'otturatore su tale valore massimo (pag. 55).

#### Visualizzazione della velocità di scatto

I valori della tabella seguente indicano la velocità dell'otturatore in secondi. Per le velocità più basse, le virgolette indicano la posizione dei decimali, in modo che 0"3 corrisponde a 0,3 secondi e 2" a 2 secondi.

1/640 1/1500 1/1250 1/1000 1/800 1/500 1/400 1/320 1/250 1/80 1/40 1/200 1/160 1/125 1/100 1/60 1/50 1/30 1/25 1/20 1/15 1/10 1/8 1/6 1/5 1/13 1/4 0"3 0"4 0"5 0"6 0"8 1" 1"3 1"6 2" 2"5 3"2 4" 5" 10" 13" 15" 6" 8"

## Av Impostazione dell'apertura del diaframma

Quando si imposta l'apertura del diaframma nella modalità AE a priorità di diaframmi, la fotocamera seleziona automaticamente una velocità di scatto per adattarsi alla luminosità. Se si seleziona un valore di apertura del diaframma più basso (cioè se si apre di più il diaframma) sarà possibile sfumare lo sfondo e creare un ottimo effetto ritratto. Con un valore di apertura del diaframma più alto (cioè un diaframma più chiuso) l'intero spettro dal primo piano allo sfondo risulterà messo a fuoco. Maggiore è il valore di apertura del diaframma, più profondo sarà il campo di messa a fuoco dell'immagine.

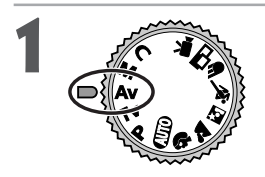

#### Ruotare la ghiera di selezione della modalità Scatto su **Av**.

L'impostazione di apertura del diaframma viene visualizzata sul monitor LCD (se acceso).

Selezionare un valore utilizzando ◀ o ► sul multicontroller.

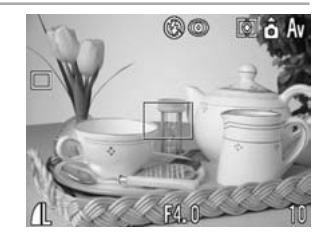

### 3

#### Scattare l'immagine.

Se è stata impostata l'esposizione corretta, la velocità dell'otturatore e il valore di apertura del diaframma sono visualizzati in bianco.

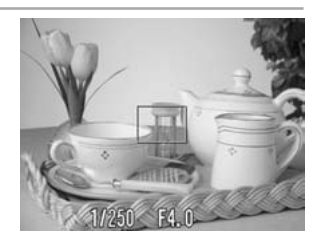

#### Av Impostazione dell'apertura del diaframma (continua)

| <ul> <li>Se la velo<br/>sottoespo<br/>apertura i<br/>della velo</li> <li>Con dete<br/>potrebber</li> </ul>                                       | cità dell'otturatore è indicata in rosso sul monitor LCD, l'immagine è<br>osta (luce insufficiente) o sovraesposta (troppa luce). Regolare il valore di<br>utilizzando le frecce ◀ o ► sul multicontroller fino a quando il valore<br>cità dell'otturatore viene visualizzato in bianco sul display.<br>rminate posizioni dello zoom alcuni valori di apertura del diaframma<br>ro non essere disponibili.                                                                                                    |
|----------------------------------------------------------------------------------------------------|----------------------------------------------------------------------------------------------------|
| <ul> <li>Funzioni d</li> <li>Si noti che<br/>impostane<br/>di fotocar</li> <li>In questa<br/>1/60 a 1/2<br/>l'apertura<br/>della velo</li> </ul> | disponibili per ogni modalità Scatto (pag. 180).<br>e il movimento della fotocamera è un fattore determinante quando si<br>o tempi di posa lunghi. Se sul monitor LCD viene visualizzata l'avvertenza<br>nera mossa II, fissare la fotocamera sul cavalletto prima di scattare.<br>modalità il flash può essere sincronizzato con velocità dell'otturatore da<br>250 di secondo. Pertanto, anche se già precedentemente impostata,<br>del diaframma potrebbe essere modificata automaticamente in funzione<br>cità di sincronizzazione del flash. |

#### Visualizzazione del valore di apertura del diaframma

A valori più alti di apertura del diaframma corrisponde una minore apertura dell'obiettivo.

| E7 0 | ED 0 | E2 E | E4 0 |      |      |      | E6 2 | E7 1 |      |
|------|------|------|------|------|------|------|------|------|------|
| 12.0 | 13.2 | 15.5 | 14.0 | 14.5 | 15.0 | 15.0 | 10.5 | 17.1 | 10.0 |

• Per la correlazione tra apertura del diaframma e velocità dell'otturatore, consultare pagina 70.

## M Impostazione manuale della velocità dell'otturatore e dell'apertura del diaframma

È possibile impostare manualmente l'apertura del diaframma e la velocità dell'otturatore per ottenere un determinato effetto. Ciò può essere utile per la ripresa di fuochi d'artificio e di altre immagini per cui è difficile impostare automaticamente l'esposizione corretta.

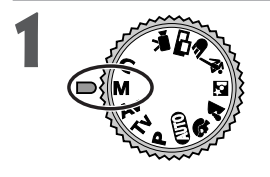

#### Ruotare la ghiera di selezione della modalità Scatto su **M**.

La velocità dell'otturatore e il valore di apertura del diaframma vengono visualizzati sul monitor LCD (se acceso).

Selezionare una velocità dell'otturatore utilizzando le frecce ◄ o ► sul multicontroller.

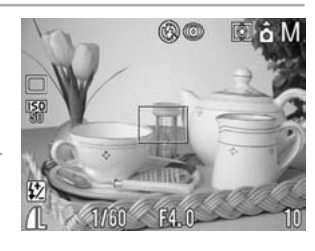

Selezionare valore di apertura del diaframma utilizzando le frecce ▲ o ▼ sul multicontroller.

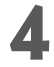

#### Scattare l'immagine.

Quando si preme il pulsante dell'otturatore a metà, il numero che indica la differenza tra l'esposizione standard\* e l'esposizione selezionata viene visualizzato nel monitor LCD. Se la differenza è superiore a  $\pm 2$ , l'indicazione "-2" o "+2" è visualizzata in rosso.

\* L'esposizione standard viene calcolata dalla funzione AE in base alla modalità di misurazione selezionata.

#### • • • • • •

- Funzioni disponibili per ogni modalità Scatto (pag. 180).
- Per modificare l'esposizione, regolare la velocità dell'otturatore utilizzando le frecce
   I o > sul multicontroller o regolare l'apertura del diaframma utilizzando le frecce
   I or ▼ sul multicontroller.
- La luminosità del monitor LCD rispecchia la velocità dell'otturatore e l'apertura del diaframma selezionate. Quando si seleziona una velocità dell'otturatore elevata o si riprende un soggetto in un ambiente scarsamente illuminato con l'impostazione (Riduzione occhi rossi, Flash acceso) o (Flash acceso), il monitor LCD si illumina.
- Per la correlazione tra apertura del diaframma e velocità dell'otturatore, consultare pagina 70.

## 🛄 Selezione di un riquadro AF

Il riquadro AF indica l'area di composizione della messa a fuoco della fotocamera. È possibile impostare il riquadro AF nel modo seguente.

#### Ghiera di selezione impostata su 💷, 🎙, 🕿, 🖄 o 🖝

È possibile impostare il riquadro AF su Selezione automatica (AiAF) o al centro. Con la Selezione automatica (AiAF) impostata, la fotocamera seleziona automaticamente un riquadro AF in base a 9 punti in modo da adattare la messa a fuoco alle condizioni di ripresa. Con lo zoom digitale è sempre selezionato il riquadro AF centrato.

Premere 🛄.

Il riquadro AF viene visualizzato in verde sul monitor LCD.

**2** Per impostare il riquadro AF sulla selezione automatica o al centro, utilizzare le frecce  $\blacktriangle \lor \lhd \lor$  sul multicontroller.

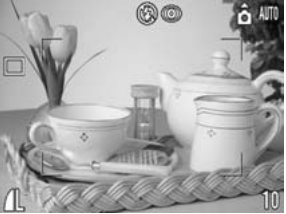

Selezione automatica

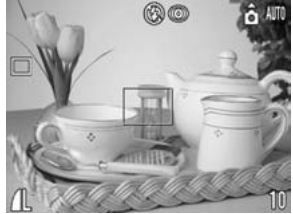

Centro

#### Premere 🛄.

L'immagine può essere immediatamente ripresa utilizzando il riquadro AF selezionato semplicemente premendo il pulsante dell'otturatore anziché ......

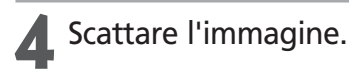

#### Ghiera di selezione impostata su P, Tv, Av o M.

Il riquadro di messa a fuoco può essere impostato manualmente nella posizione desiderata (Selezione manuale). Questo metodo è utile per la messa a fuoco precisa del soggetto scelto al fine di ottenere la composizione desiderata. Il riquadro AF è fissato al centro quando si scatta un'immagine utilizzando il mirino e con il monitor LCD spento, oppure quando si utilizza lo zoom digitale, anche se in precedenza il riquadro era stato impostato nella posizione desiderata.

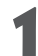

#### Premere 🛄.

Il riquadro AF viene visualizzato in verde sul monitor LCD.

Spostare il riquadro di messa a fuoco nella posizione che si desidera impostare utilizzando le frecce ▲▼ ◄ o ► sul multicontroller.

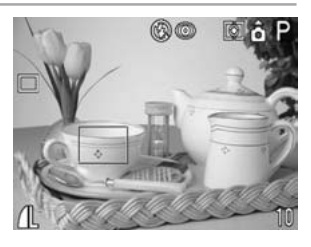

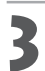

#### Premere 🛄.

L'immagine può essere immediatamente ripresa utilizzando il riquadro AF selezionato, semplicemente premendo il pulsante dell'otturatore anziché ......

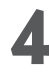

#### Scattare l'immagine.

#### 🛄 Selezione di un riquadro AF (continua)

- • • • • • • • • • •
- In alcune modalità Scatto non sono disponibili tutte le impostazioni. Consultare la sezione *Funzioni disponibili per ogni modalità Scatto* (pag. 180).
- Accendere il monitor LCD per impostare il riquadro AF nella posizione desiderata prima dello scatto.
- Se si utilizza lo zoom digitale, il riquadro AF è bloccato nella posizione centrale.
- Se si seleziona Punto AE Spot come metodo di misurazione della luce, è possibile utilizzare come Punto AE Spot il riquadro AF selezionato (pag. 77).
- Se è stata impostata la selezione manuale, il riquadro AF si sposterà verso il centro se si tiene premuto .
- Per ulteriori dettagli sui colori dei riquadri AF, consultare pag. 33.
- Se si cambia la modalità di scatto, anche il riquadro AF può cambiare a seconda della modalità. Vedere la tabella seguente.

| Modalità Scatto iniziale                                                                                                    | Modalità Scatto successiva | Riquadri AF dopo<br>la modifica |
|----------------------------------------------------------------------------------------------------|----------------------------|---------------------------------|
| add 4) 12 15 16 16 16 16 16 16 16 16 16 16 16 16 16                                                                                                    | @®\$`≥≦`&<br>€             | Selezione automatica            |
| P Tv Av M                                                                                                    | P Tv Av M                  | Nessuna modifica                |
| P Tv Av M                                                                                                    | &000 \$) ≥ § &<br>€ ⊡ ",   | Selezione automatica            |
| (UID) \$\overline\$ ≥ \$\overline\$ \overline\$ \$\overline\$ ≥ \$\overline\$ \$\overline\$ \$\ove | P Tv Av M                  | Centro                          |

Se si passa alla modalità **C**, per il riquadro AF vengono ripristinate le impostazioni precedentemente salvate mediante la funzione [Salva]. Con il passaggio a qualsiasi altra modalità di scatto verranno automaticamente applicate al riquadro AF le impostazioni proprie della nuova modalità selezionata.

#### Informazioni sul riquadro AF

AiAF\* offre un'ampia gamma di misurazioni per una messa a fuoco precisa. AiAF consente di mettere a fuoco un oggetto anche se esso non si trova esattamente in posizione centrale.

\* "Ai" significa "Artificial intelligence" e "AF" significa "Auto Focus".

### Passaggio da una modalità di misurazione della luce all'altra

La misurazione valutativa è la modalità predefinita. È possibile passare a una diversa modalità di misurazione della luce.

|                                                                                     |                                                                     |          | Adatto a condizioni di scatto standard, incluse le scene in controluce. |
|-------------------------------------------------------------------------------------|---------------------------------------------------------------------|----------|-------------------------------------------------------------------------|
|                                                                                     |                                                                     |          | La fotocamera divide le immagini in diverse zone per la misurazione.    |
| <b>–</b> – Misurazione                                                              |                                                                     |          | La fotocamera esegue una valutazione delle complesse condizioni di      |
| valutativa della luce illuminazione, quali la posi<br>diretta e il controluce, e re | valutativa della                                                    | luce     | illuminazione, quali la posizione del soggetto, la luminosità, la luce  |
|                                                                                     | diretta e il controluce, e regola di conseguenza le impostazioni in |          |                                                                         |
|                                                                                     |                                                                     |          | modo da ottenere la corretta esposizione per il soggetto principale.    |
| -                                                                                   |                                                                     |          | Calcola un'esposizione media in base a tutta l'immagine, ma             |
| רח                                                                                  | Lettura media                                                       |          | attribuisce maggior peso al soggetto posto al centro. Utilizzare        |
| LJ pesata al centro                                                                 |                                                                     | 0        | questa modalità quando il soggetto è in controluce o esposto a          |
|                                                                                     |                                                                     |          | un'illuminazione eccessiva.                                             |
|                                                                                     |                                                                     |          | Misura l'area all'interno del riquadro del punto AE Spot situato al     |
| •                                                                                   | Punto AE Spot                                                       | Centro   | centro del monitor LCD.                                                 |
|                                                                                     |                                                                     | Punto AF | Misura il punto AF Spot corrispondente al riquadro AF selezionato.      |

#### Premere il pulsante **DISPLAY** per attivare il monitor LCD.

2

## Premere il pulsante 💿 per selezionare la modalità di misurazione.

• La modalità di misurazione cambia a ogni pressione del pulsante 💽 nel modo seguente.

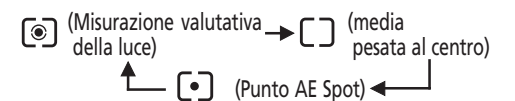

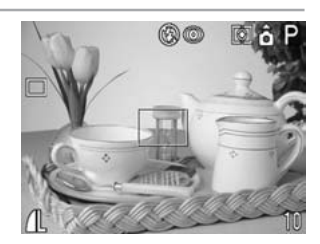

• L'icona della modalità di misurazione della luce correntemente selezionata viene visualizzata sul monitor LCD.

Se è stato selezionato [•] (Punto AE Spot), passare al punto 3. Se l'impostazione selezionata è (<br/>
) (Misurazione valutativa della luce) o<br/>
[] (Lettura media pesata al centro), passare al punto 5.

#### Passaggio da una modalità di lettura luce all'altra (continua)

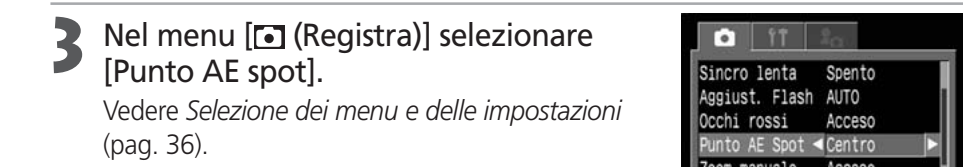

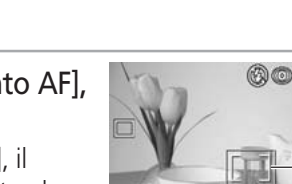

 Selezionare l'opzione [Centro] o [Punto AF], quindi premere il pulsante MENU.
 Se [Punto AE Spot] è impostato su [Centro], il

riquadro del punto AE spot viene visualizzato al centro del monitor LCD e quando [Punto AE Spot] è impostato su [Punto AF], viene visualizzato all'interno del riquadro AF selezionato.

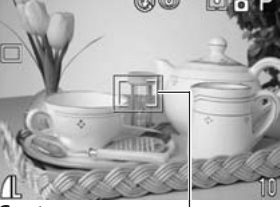

Acceso

uce Autofocus

Centro Riguadro Punto AE Spot

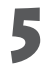

Scattare l'immagine.

• • • • • • • • • • • • • • • • • • •

In alcune modalità di scatto non sono disponibili tutte le impostazioni. Consultare la sezione *Funzioni disponibili per ogni modalità di scatto* (pag. 180).

## Regolazione dell'esposizione

Regolare l'impostazione relativa alla compensazione dell'esposizione per evitare che il soggetto risulti troppo scuro quando si trova in controluce o quando viene ripreso contro uno sfondo molto luminoso.

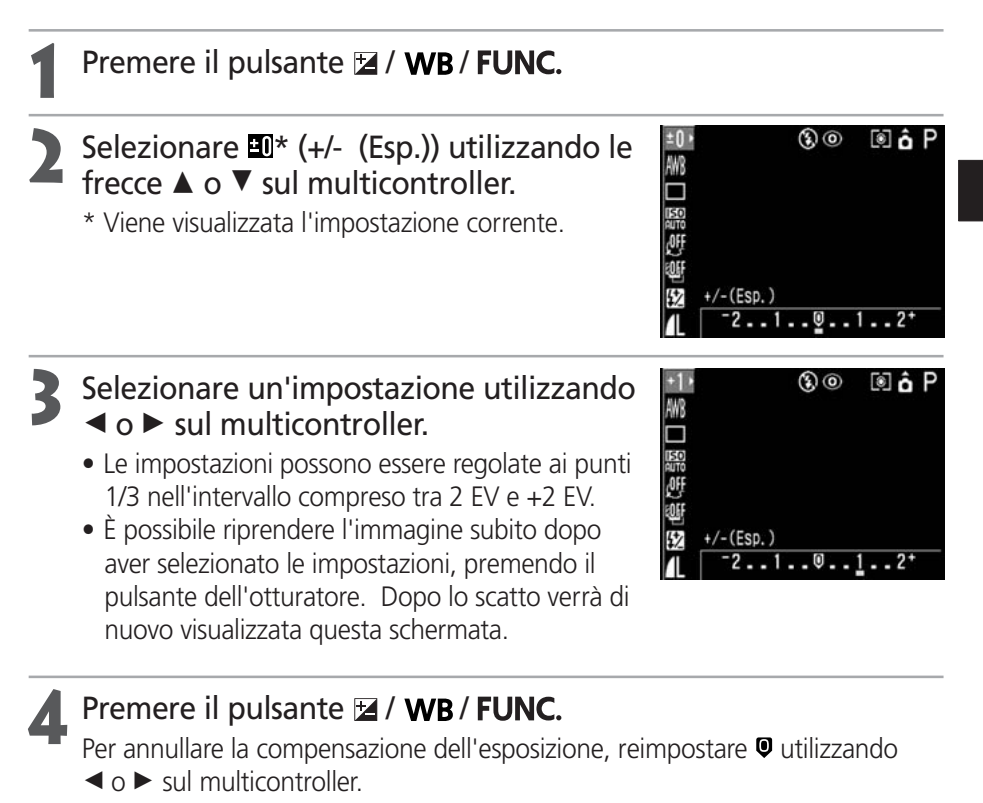

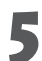

#### Scattare l'immagine.

. . . . . . . . . . . . . . . . . . .

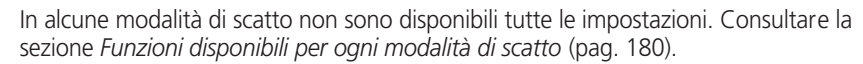

## WB Impostazione del bilanciamento del bianco

Se la modalità di bilanciamento del bianco viene impostata in modo da corrispondere alla fonte luminosa, la fotocamera riproduce i colori in modo più accurato.

| AWB        | Auto            | Le impostazioni sono selezionate automaticamente dalla fotocamera                                                        |
|------------|-----------------|----------------------------------------------------------------------------------------------------|
| ☀          | Luce diurna     | Per riprese esterne con luce diurna intensa                                                                              |
| 2          | Nuvoloso        | Per riprese in ambienti scuri, ombreggiati o con foschia                                                                 |
| 潇          | Tungsteno       | Per riprese con illuminazione al tungsteno e con lampadine fluorescenti a 3 lunghezze d'onda                             |
|            | Fluorescent     | Per riprese con illuminazione con lampade fluorescenti a luce bianca calda, bianca fredda o calda (tre lunghezze d'onda) |
| 洲          | Fluorescent H   | Per riprese con illuminazione diurna fluorescente o diurna fluorescente a tre lunghezze d'onda                           |
| 4          | Flash           | Per fotografie con il flash                                                                                              |
| 1          | Perconalizzato1 | Per impostare un valore personalizzato con un foglio di carta bianco o altro e                                           |
|            | reisonalizzator | ottenere un bilanciamento del bianco ottimale in base a determinate condizioni.                                          |
| <b>●</b> 2 | Personalizzato2 | Sono previsti due valori personalizzati: personalizzato1 e personalizzato2.                                              |

#### Premere il pulsante 🖬 / WB / FUNC.

## Selezionare AND \* (Auto) utilizzando le frecce ▲ o ▼ sul multicontroller.

- \* Viene visualizzata l'impostazione corrente.
- Selezionare l'impostazione desiderata utilizzando le frecce ◄ o ► sul multicontroller.

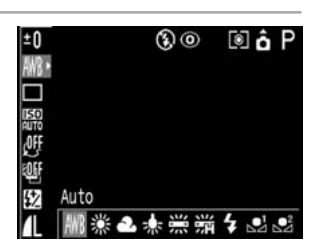

- È possibile riprendere l'immagine subito dopo aver selezionato le impostazioni, premendo il pulsante dell'otturatore. Dopo lo scatto verrà di nuovo visualizzata questa schermata.

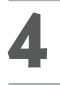

#### Premere il pulsante 🖬 / WB / FUNC.

#### Scattare l'immagine.

• • • • • • • • • • • • • • • • •

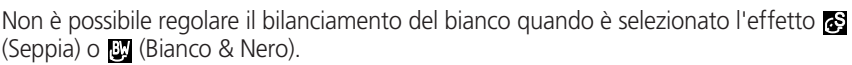

#### Impostazione personalizzata del bilanciamento del bianco

È possibile stabilire impostazioni personalizzate per il bilanciamento del bianco, allo scopo di ottenere l'impostazione ottimale per le condizioni di ripresa, facendo in modo che la fotocamera valuti un soggetto, ad esempio un foglio di carta o un panno bianco, oppure un cartoncino grigio neutro di qualità fotografica. È possibile memorizzare due diverse impostazioni.

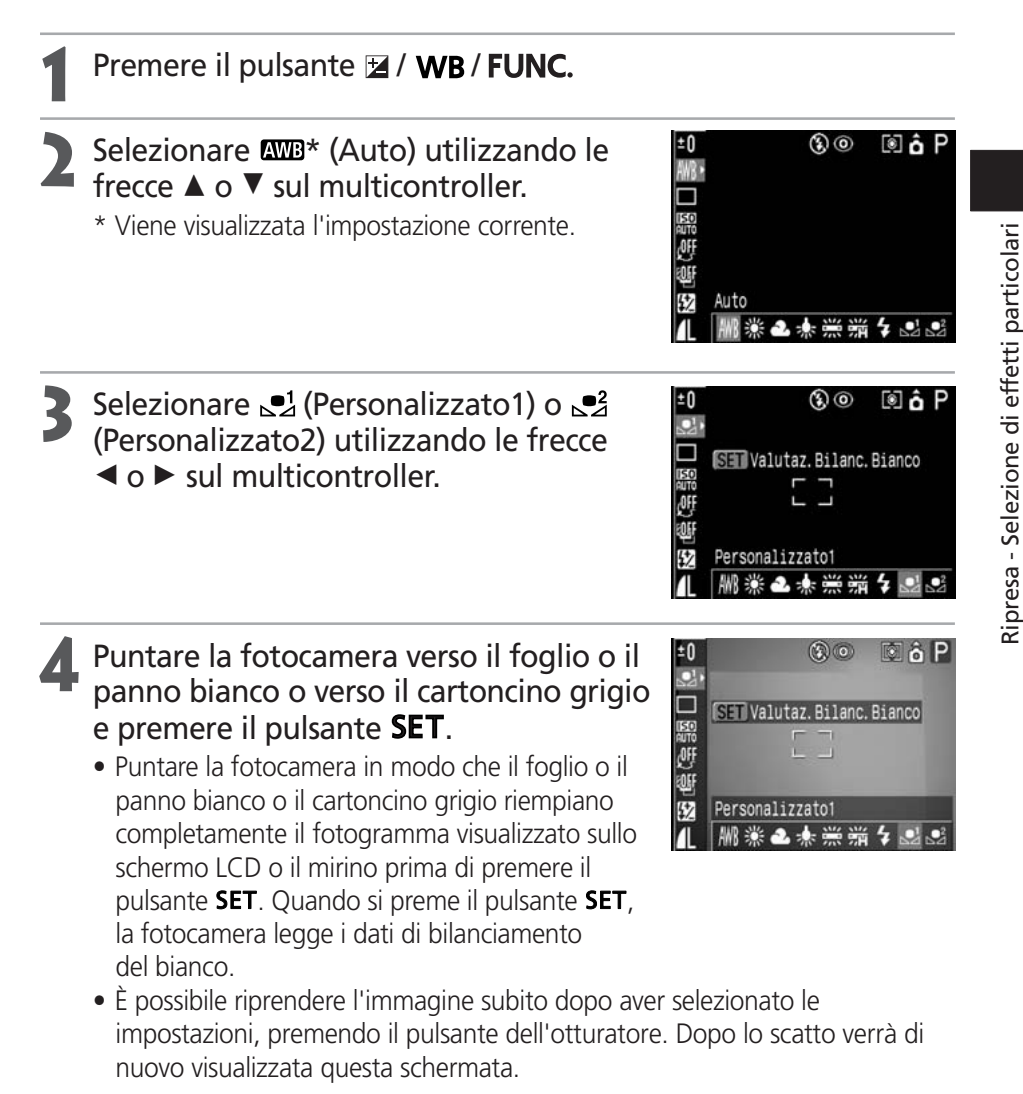

Scattare l'immagine.

In alcune modalità di scatto non sono disponibili tutte le impostazioni. Consultare

- la sezione Funzioni disponibili per ogni modalità di scatto (pag. 180)
- Per impostare e utilizzare un'impostazione personalizzata del bilanciamento del bianco, è consigliabile selezionare la modalità di scatto P e impostare su zero (±0) la compensazione dell'esposizione e la compensazione dell'esposizione con il flash. Se l'esposizione non è corretta (cioè quando l'immagine è completamente nera o completamente bianca), potrebbe non essere possibile ottenere il bilanciamento del bianco appropriato.
- È inoltre preferibile utilizzare il monitor LCD per comporre la ripresa e per aumentare ulteriormente lo zoom.
- Quando si imposta un bilanciamento del bianco personalizzato è necessario impostare il flash su acceso o spento.
   Il bilanciamento del bianco potrebbe non essere accurato se le impostazioni e le condizioni dovessero variare.

Se il flash scatta quando si imposta il bilanciamento del bianco personalizzato con il flash impostato su  $4^{A} \otimes o 4^{A}$ , assicurarsi di utilizzare il flash anche per la ripresa.

## 🚱 Modifica degli effetti

È possibile scattare utilizzando diversi effetti.

| * <b>ال</b> | Effetti Off    | Effettua la registrazione senza effetti.                                                            |
|-------------|----------------|----------------------------------------------------------------------------------------------------|
| ď           | Contrasto      | Enfatizza il contrasto e la saturazione dei colori per una registrazione con colori più accentuati. |
| Ś           | Neutro         | Attenua il contrasto e la saturazione del colore per una registrazione a tinte neutre.              |
| ទ្រ         | Bassa Definiz. | Effettua la registrazione dei soggetti con contorni sfumati.                                        |
| Ş           | Sepia          | Effettua la registrazione in toni seppia.                                                           |
| ₿₩          | Bianco & Nero  | Effettua la registrazione in bianco e nero.                                                         |
| çç          | Personalizzati | Consente di impostare liberamente il contrasto, la nitidezza e la saturazione dei colori.           |

#### Premere il pulsante 🖬 / WB / FUNC.

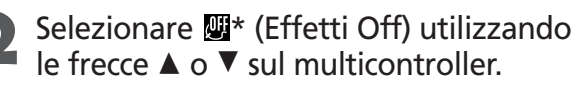

\* Viene visualizzata l'impostazione corrente.

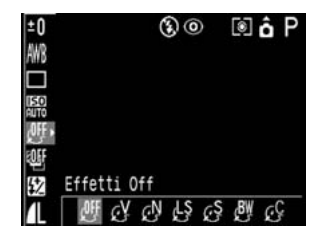

#### Selezionare l'impostazione desiderata utilizzando le frecce ◄ o ► sul multicontroller.

#### Quando è selezionato 🧭

Premendo il pulsante **SET** viene visualizzata una schermata che consente di impostare il contrasto, la nitidezza e la saturazione dei colori.

In questa schermata selezionare l'elemento che si desidera impostare utilizzando i pulsanti ▲▼ e selezionare le impostazioni con i pulsanti ◀►.

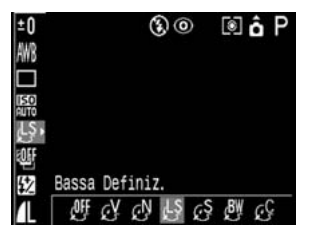

#### 🚱 Modifica degli effetti (continua)

#### Contrasto

- Selezionare (Debole), 0 (Neutro/a) e + (Forte).
- Questa funzione consente di regolare il grado di luminosità.

#### Nitidezza

- Selezionare (Debole), 0 (Neutro/a) e + (Forte).
- Questa funzione consente di regolare la nitidezza dei contorni.

#### Saturazione

- Selezionare (Debole), 0 (Neutro/a) e + (Forte).
- Questa funzione consente di regolare la profondità dei colori.

| -0    |                |         |
|-------|----------------|---------|
| AW8   |                |         |
|       |                |         |
|       |                |         |
| AUTO  |                |         |
| eSe + | Personalizzati | SET 5   |
| EOFF  | Contrasto      |         |
| 152   | Nitidezza      |         |
| 41    | Caturaziona    |         |
|       | Saturazione    |         |
| 1.0   |                | 5-7 A D |
| ±υ    | 600            | I o P   |
| AW8   |                |         |
|       |                |         |
| 1150  |                |         |
| AUTO  |                |         |
| (ye)  | Personalizzati | SET 屰   |
| ₹0£F  | Contrasto      |         |
| 52    | Nitidezza      |         |
| 41    | Saturazione    |         |
| 4 L   | Saturazione    |         |
| h 0   |                |         |
| ±υ    | 60             |         |
| AW8   |                |         |
|       |                |         |
| 1150  |                |         |
| AUTO  |                |         |
| Or!   | Personalizzati | SET D   |
| 195F  | Contrasto      |         |
| 5%    | Nitidezza      |         |
| 1     | Saturazione    |         |
|       |                |         |

• È possibile riprendere l'immagine subito dopo aver selezionato le impostazioni, premendo il pulsante dell'otturatore. Dopo lo scatto verrà di nuovo visualizzata questa schermata.

#### 🚺 Premere il pulsante 🖬 / WB / FUNC.

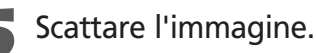

Il bilanciamento del bianco non può essere impostato quando sono selezionate le modalità 🚱 (Sepia) o 📴 (Bianco/Nero).

• • • • • • • • • • • • • •

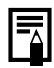

In alcune modalità di scatto non sono disponibili tutte le impostazioni. Consultare la sezione *Funzioni disponibili per ogni modalità di scatto* (pag. 180).

## **SO** Modifica della velocità ISO

Aumentare la velocità ISO quando si scatta in ambienti scarsamente illuminati o quando si desidera poter scattare con una maggiore velocità dell'otturatore. È possibile scegliere tra le seguenti velocità: Auto, 50, 100, 200 e 400.

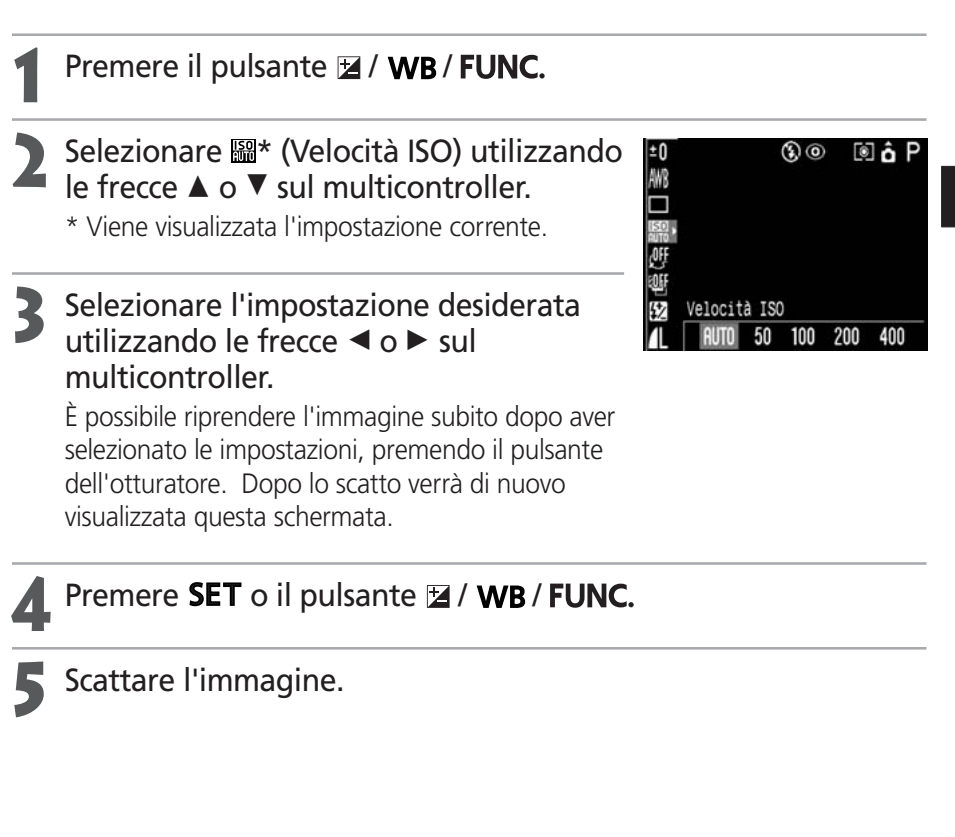

- Se si selezionano velocità ISO più alte, il disturbo dell'immagine aumenterà. Per riprendere le immagini senza disturbo, utilizzare la velocità ISO più bassa possibile.
   Schenne l'importazione ALIZO selezione la velocità ettimale una velta raggiunti i
- Sebbene l'impostazione AUTO selezioni la velocità ottimale, una volta raggiunti i limiti delle condizioni di ripresa la velocità verrà aumentata automaticamente. La velocità verrà aumentata anche se la luce del flash non è sufficiente a illuminare il soggetto.

In alcune modalità di scatto non sono disponibili tutte le impostazioni. Consultare la sezione *Funzioni disponibili per ogni modalità di scatto* (pag. 180).

## Bracketing automatico dell'esposizione (modalità AEB)

In questa modalità la fotocamera modifica automaticamente l'esposizione all'interno di un intervallo impostato in precedenza, effettuando tre scatti dopo una sola pressione del pulsante dell'otturatore. È possibile regolare le impostazioni AEB ai punti 1/3EV entro l'intervallo compreso tra -2EV e +2EV dell'impostazione di esposizione standard. È possibile combinare le impostazioni AEB con le impostazioni di compensazione dell'esposizione (pag. 79) in modo da estendere l'intervallo di regolazione. Le immagini vengono scattate nel seguente ordine: esposizione standard, sottoesposizione e sovraesposizione.

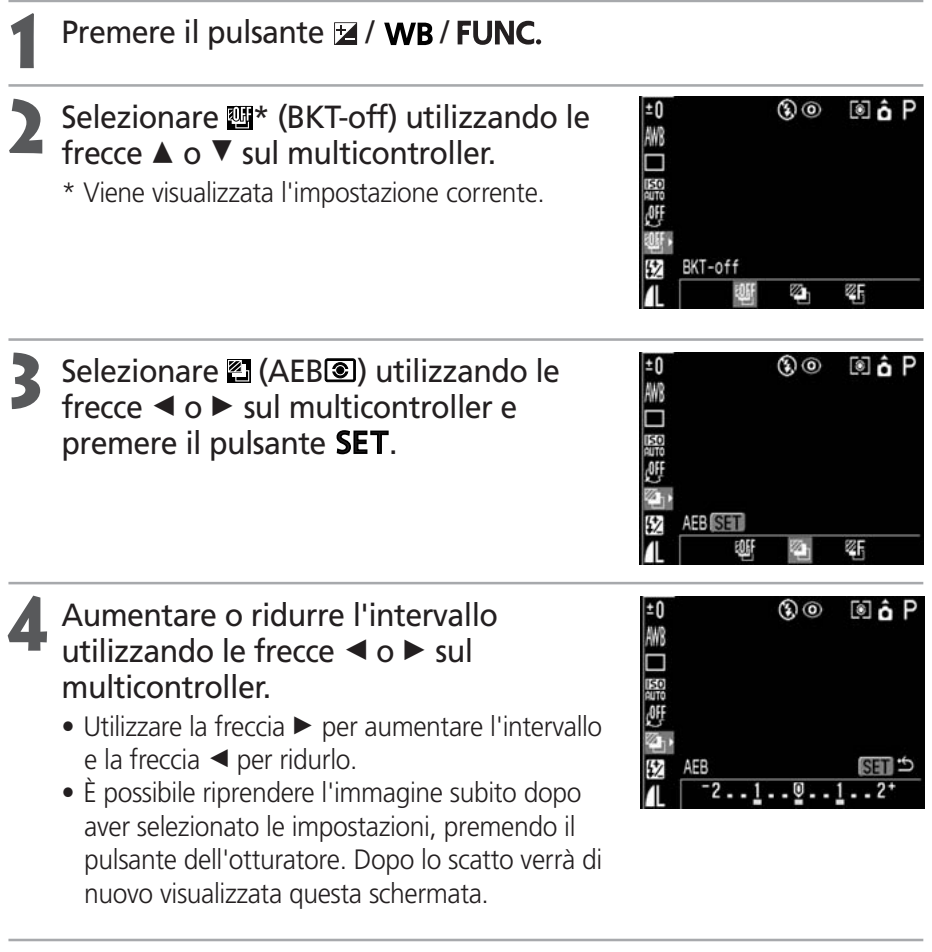

#### Premere i pulsanti 💿 o 🖬 / WB / FUNC.

Selezionare 🕮 (BKT-off) come al punto 3 per annullare la modalità AEB.

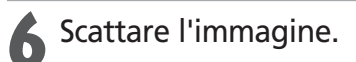

Non è possibile utilizzare la modalità AEB per fotografie con il flash. Se il flash viene azionato, viene registrata una sola immagine.

. . . . . . . . . . . .

In alcune modalità di scatto non sono disponibili tutte le impostazioni. Consultare la sezione *Funzioni disponibili per ogni modalità di scatto* (pag. 180).

### Bracketing della messa a fuoco (modalità Fuoco-BKT)

Con la messa a fuoco manuale è possibile scattare tre immagini mentre la messa a fuoco cambia automaticamente. È possibile selezionare tre intervalli: piccolo, medio o grande. Le immagini vengono riprese con la messa a fuoco che cambia nel seguente ordine: posizione corrente, più indietro e più avanti.

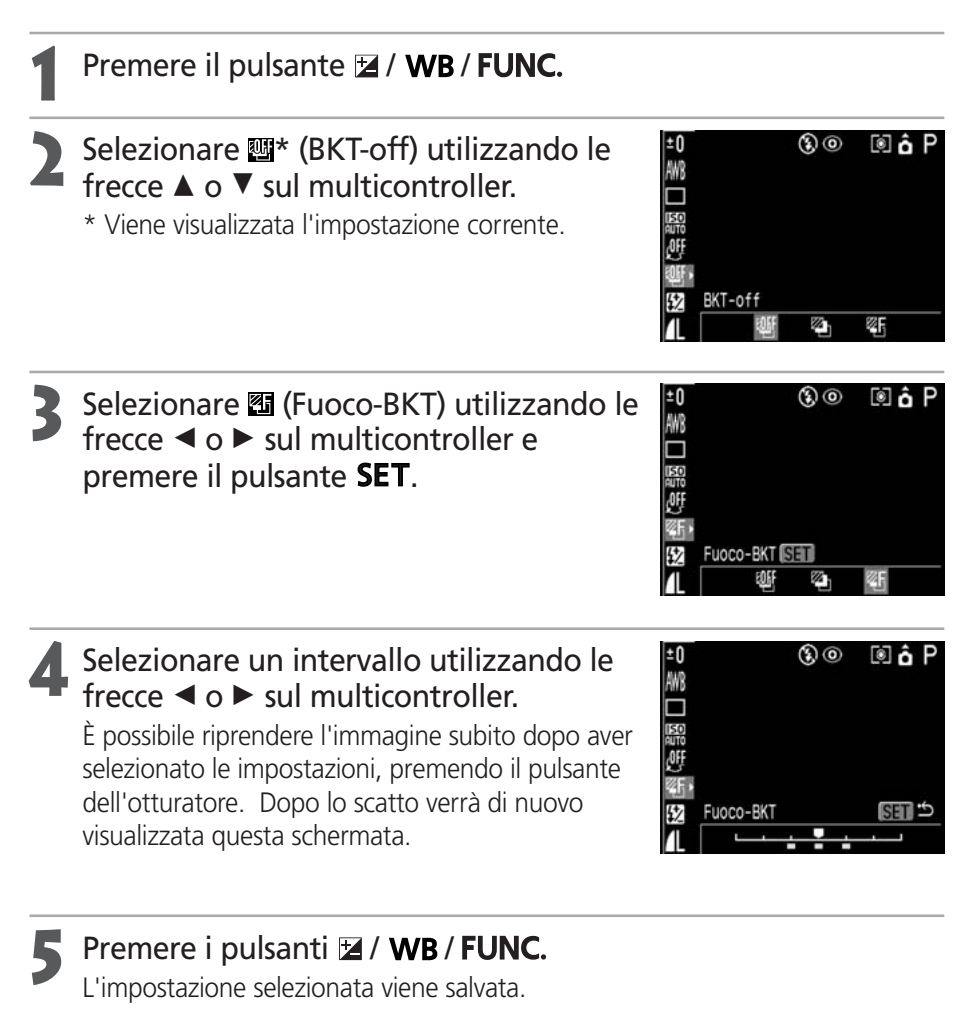

Scattare l'immagine con la messa a fuoco manuale (pag. 100).

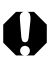

La modalità Fuoco-BKT non è disponibile quando si scatta con il flash attivato. Se il flash è acceso la fotocamera riprende automaticamente a scattare una sola immagine.

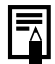

In alcune modalità di scatto non sono disponibili tutte le impostazioni. Consultare la sezione *Funzioni disponibili per ogni modalità di scatto* (pag. 180).

## Blocco dell'impostazione dell'esposizione (blocco AE)

È possibile impostare separatamente l'esposizione e la messa a fuoco.

L'impostazione separata è particolarmente utile quando il contrasto tra il soggetto e lo sfondo è notevole o quando un soggetto è in controluce.

#### Premere il pulsante **DISPLAY** per attivare il monitor LCD.

- Posizionare il riquadro AF o di misurazione spot sul soggetto su cui si desidera bloccare l'esposizione e premere a metà il pulsante dell'otturatore.
  - Selezione di un riquadro AF (pag. 74)
  - Passaggio da una modalità di misurazione della luce all'altra (pag. 77)

#### Premere a metà il pulsante dell'otturatore e contemporaneamente premere il pulsante <sup>(2)</sup>.

- L'impostazione dell'esposizione viene bloccata (blocco AE) e sul monitor LCD viene visualizzata l'icona ★.
- Il blocco AE viene annullato al successivo azionamento di qualsiasi pulsante, leva o interruttore, ad eccezione delle frecce ◄, ►,

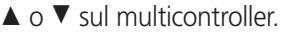

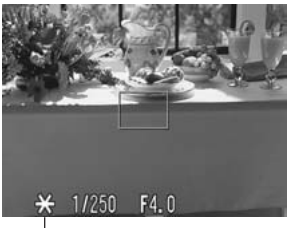

— Icona del blocco AE

#### Ricomporre l'immagine e scattare.

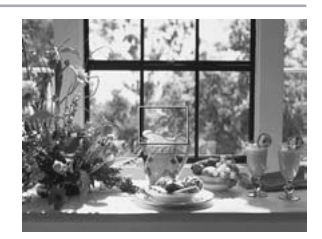

• • • • • • • • • • • • • • • • • • •

Non è possibile utilizzare la funzione di blocco AE quando il monitor LCD è spento.

- - In alcune modalità di scatto non sono disponibili tutte le impostazioni. Consultare la sezione *Funzioni disponibili per ogni modalità di scatto* (pag. 180).
  - Le combinazioni di velocità dell'otturatore e apertura del diaframma selezionate automaticamente possono essere modificate senza alterare l'esposizione, mediante le procedure descritte di seguito.
    - 1 Ruotare la ghiera di selezione in posizione P, Tv o Av.
    - 2 Premere il pulsante **DISPLAY** per attivare il monitor LCD.
    - 3 Mettere a fuoco il soggetto su cui si desidera bloccare l'esposizione. Premere a metà il pulsante dell'otturatore.
    - 4 Premere il pulsante L'impostazione dell'esposizione risulta bloccata e l'icona ★ viene visualizzata sul display e sul monitor LCD.
    - 5 Premere ◀ o ► sul multicontroller fino a ottenere la velocità dell'otturatore o l'apertura del diaframma desiderate.
    - 6 Ricomporre l'immagine e scattare. L'impostazione viene annullata dopo lo scatto.

## Blocco dell'impostazione dell'esposizione con il flash (blocco FE)

È possibile ottenere una corretta esposizione indipendentemente dalla posizione occupata dal soggetto nella composizione.

- Premere il pulsante **DISPLAY** per attivare il monitor LCD.
  - Premere il pulsante \$ (Flash) e attivare il flash (pag. 54).
- Posizionare il riquadro AF o di misurazione spot sul soggetto su cui si desidera bloccare l'esposizione con il flash e premere a metà il pulsante dell'otturatore.

## Premere a metà il pulsante dell'otturatore e contemporaneamente premere il pulsante S.

- L'impostazione della compensazione dell'esposizione con il flash si blocca (blocco FE) e l'icona ★ viene visualizzata sul monitor LCD.
- Il flash emette un flash preliminare e blocca l'esposizione con il flash sull'intensità necessaria a illuminare il soggetto. Ogni volta che si preme il pulsante (), l'esposizione con il flash si blocca all'intensità necessaria per la composizione.
- Il blocco FE viene annullato al successivo azionamento di qualsiasi pulsante, leva o interruttore, ad eccezione delle frecce ◄, ►, ▲ o ▼ sul multicontroller.

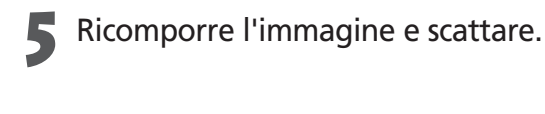

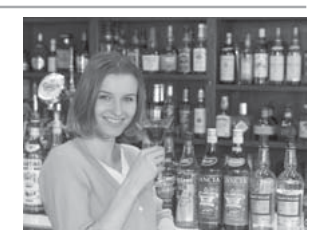

• In alcune modalità Scatto non sono disponibili tutte le impostazioni. Consultare la sezione *Funzioni disponibili per ogni modalità Scatto* (pag. 180).

• La funzione di blocco FE non è disponibile quando [Aggiust. Flash] è impostato su [Manuale].

## **Passaggio da un'impostazione della** regolazione del flash incorporato all'altra

Il flash scatta con le regolazioni automatiche (eccetto che nella modalità **M**), ma è possibile impostarlo in modo che scatti senza alcuna regolazione.

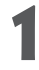

Selezionare [Aggiust. Flash] dal menu [ (Registra)].

Vedere Selezione dei menu e delle impostazioni (pag. 36).

#### Selezionare [Auto] o [Manuale] e premere il pulsante **MENU**.

#### Compensazione della regolazione del flash (+/- (Flash))

È possibile modificare la regolazione del flash guando [Aggiust. Flash] è impostato su [Auto]. Le impostazioni possono essere regolate in incrementi di 1/3 di stop nell'intervallo compreso tra-2EV e +2EV. Pertanto, la fotocamera consente di combinare la funzione di compensazione dell'esposizione con l'utilizzo del flash con regolazione dell'esposizione.

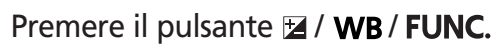

- Selezionare  $\mathfrak{B}$  (+/- (Flash)) utilizzando le frecce  $\blacktriangle$  o  $\checkmark$  sul multicontroller.

Regolare la compensazione utilizzando le frecce  $\triangleleft$  o  $\triangleright$  sul multicontroller.

È possibile riprendere l'immagine subito dopo aver selezionato le impostazioni, premendo il pulsante dell'otturatore. Dopo lo scatto verrà di nuovo visualizzata guesta schermata.

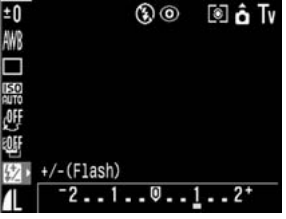

Impostazioni di regolazione del flash

- Premere il pulsante 🖬 / WB / FUNC.

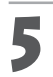

Scattare l'immagine.

#### 🔁 Passaggio da un'impostazione della regolazione del flash incorporato all'altra (continua)

#### Compensazione dell'Uscita Flash.

In modalità **M** o quando [Aggiust. Flash] è impostato su [Manuale], l'intensità del flash al momento dello scatto può essere controllata in tre fasi, a partire da PIENA. Questa impostazione è attiva anche quando si utilizzano lampeggiatori ausiliari, per cui il soggetto viene illuminato da più flash posizionati in varie angolazioni, perché il flash preliminare non scatta.

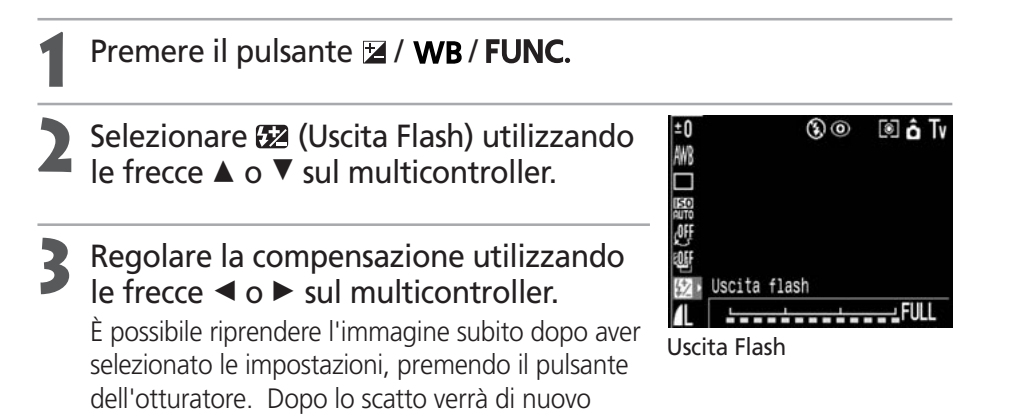

#### Premere il pulsante 🖬 / WB / FUNC.

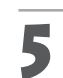

Scattare l'immagine.

visualizzata guesta schermata.

In alcune modalità Scatto non sono disponibili tutte le impostazioni. Consultare la sezione *Funzioni disponibili per ogni modalità Scatto* (pag. 180).

### Cambio della temporizzazione del flash

| 1º tondina | Il flash scatta immediatamente dopo l'apertura dell'otturatore, indipendentemente                       |
|------------|----------------------------------------------------------------------------------------------------|
| 1ª tenuina | dalla velocità dell'otturatore. Di solito si utilizza questa impostazione.                              |
|            | Il flash scatta immediatamente prima che l'otturatore si chiuda, indipendentemente dalla velocità       |
| 2° tendina | dell'otturatore. Rispetto all'impostazione precedente il file scatta più tardi e questo consente di     |
|            | riprendere immagini in cui, ad esempio, le luci posteriori di un'automobile sembrano lasciare una scia. |

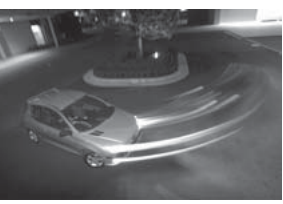

Immagine scattata con l'impostazione 1° tendina

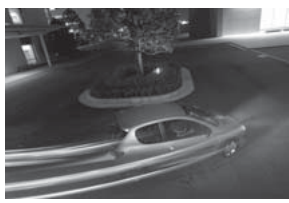

Immagine scattata con l'impostazione 2° tendina

1 Dal menu [ (Registra)], selezionare [1° tendina] o [2° tendina] in [Sincro Flash].

In alcune modalità Scatto non sono disponibili tutte le impostazioni. Consultare la sezione *Funzioni disponibili per ogni modalità Scatto* (pag. 180).

## Scatto a intervalli predefiniti (Val. Interv.)

È possibile riprendere immagini a intervalli predefiniti. Questa funzione può essere utilizzata per riprendere da una postazione fissa piante e fiori che sbocciano. L'intervallo tra gli scatti può variare da 1 a 60 minuti ed è possibile scattare da 2 a 100 immagini.

Poiché la fotocamera scatterà continuamente per un lungo periodo di tempo, è consigliabile utilizzare il Kit adattatore CA ACK700 (opzionale) (pag. 162).

Selezionare [Val. interv.] dal menu [• (Registra)].

Vedere *Selezione dei menu e delle impostazioni* (pag. 36).

| Zoom manuale   | Acceso |  |
|----------------|--------|--|
| Luce Autofocus | Acceso |  |
| Zoom Digitale  | Spento |  |
| Visualizza     | 2 sec. |  |
| Val. interv    |        |  |
| Salva          |        |  |

# Selezionare un intervallo di tempo utilizzando le frecce ◄ o ► sul multicontroller.

Se si tiene premuto il multicontroller, l'intervallo tra gli scatti aumenta di 5 minuti in 5 minuti.

| /al. interv.                    | _                 | _              |
|---------------------------------|-------------------|----------------|
| Tempo interv.<br>Num. Di scatti | < <u>1</u> ▶<br>2 | min.<br>scatti |
| ISET OK                         | MENU              | Annulla        |

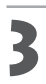

#### Premere ▼ sul multicontroller.

#### Selezionare il numero di scatti utilizzando le frecce ◀ o ► sul multicontroller.

- Se si tiene premuto il multicontroller, il numero di scatti aumenta di scatti 5 alla volta.
- Il numero massimo di scatti dipende dalla capacità residua della CompactFlash Card.

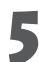

#### Premere SET.

La fotocamera chiude la schermata del menu e nella parte inferiore destra del monitor LCD appare **Int**.

### S Premere il pulsante dell'otturatore.

- Viene scattata la prima immagine e inizia la sessione di scatto a intervalli.
- Eseguiti tutti gli scatti programmati, la fotocamera si spegne automaticamente, indipendentemente dalle impostazioni della funzione di risparmio energetico.
- La sessione di scatto a intervalli programmati viene annullata se mentre è in corso:
  - si ruota la ghiera di selezione durante l'intervallo tra due scatti
  - si preme a metà il pulsante dell'otturatore durante l'intervallo tra due scatti
  - si apre il coperchio della batteria e della scheda CF
  - si passa alla modalità Riproduzione
  - si spegne la fotocamera

- Quando inizia la sessione di scatto a intervalli, tutti i pulsanti funzione diventano inattivi. Ruotando la ghiera di selezione della modalità di scatto la sessione di scatto a intervalli viene annullata.
  - L'obiettivo resta esteso fino allo scatto successivo.
  - Le immagini non vengono visualizzate sul monitor LCD subito dopo lo scatto.
  - La funzione di scatto a intervalli non è disponibile se la data e l'ora non sono state impostate.
  - Scatto continuo (normale, veloce) e Autoscatto non sono disponibili.
  - Non è possibile selezionare le impostazioni per le modalità AEB e Fuoco-BKT.

In alcune modalità Scatto non sono disponibili tutte le impostazioni. Consultare la sezione Funzioni disponibili per ogni modalità Scatto (pag. 180).

### Ripresa di soggetti difficili da mettere a fuoco in modo automatico

L'autofocus potrebbe non funzionare correttamente sui seguenti tipi di soggetti.

- Soggetti con un contrasto estremamente ridotto rispetto all'ambiente circostante
- Soggetti che comprendono oggetti vicini e lontani
- Soggetti con oggetti molto luminosi al centro della composizione
- Soggetti in rapido movimento

Per riprendere tali soggetti, puntare la fotocamera su un oggetto a una distanza simile a quella della ripresa desiderata, bloccare la messa a fuoco e ricomporre l'immagine con il soggetto che si intende riprendere oppure utilizzare la messa a fuoco manuale.

#### Ripresa con blocco della messa a fuoco

#### Metodo n. 1 per il blocco della messa a fuoco

Premere il pulsante **DISPLAY** per attivare il monitor LCD.

- **2** Puntare il riquadro AF su un oggetto a una distanza uguale a quella a cui si trova il soggetto da riprendere.
- **P**remere a metà il pulsante dell'otturatore per bloccare la messa a fuoco.

In tal modo viene bloccata anche l'impostazione AE. A volte l'esposizione può essere non corretta se la differenza tra i due elementi è eccessiva. Se ciò si verifica, utilizzare il metodo 2 o la procedura del blocco AE.

# Tenere premuto mentre si ricompone l'immagine e premere completamente il pulsante dell'otturatore per riprendere l'immagine.

1

Premere il pulsante **DISPLAY** per attivare il monitor LCD.

Premere a metà il pulsante dell'otturatore per bloccare la
 messa a fuoco. Tenerlo premuto e premere il pulsante MF.

- L'icona M viene visualizzata sul monitor LCD.
- L'impostazione della messa a fuoco viene bloccata anche se il pulsante dell'otturatore e il pulsante **MF** vengono rilasciati.
- L'impostazione manuale della messa a fuoco sarà annullata se si preme nuovamente il pulsante **MF**.

3

Ricomporre l'immagine e premere completamente il pulsante dell'otturatore per riprendere l'immagine.

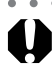

Il blocco della messa a fuoco non può essere utilizzato quando la modalità di scatto è impostata su (AUTO).

- In alcune modalità Scatto non sono disponibili tutte le impostazioni. Consultare la sezione *Funzioni disponibili per ogni modalità Scatto* (pag. 180).
- Il metodo 2 è pratico perché consente di rilasciare il pulsante dell'otturatore per ricomporre l'immagine.
- Quando si effettua una ripresa attraverso un vetro, avvicinarsi il più possibile per evitare il riflesso.

#### Ripresa di soggetti difficili da mettere a fuoco in modo automatico (continua)

#### Ripresa in modalità messa a fuoco manuale

È possibile impostare la Messa a fuoco manualmente.

#### Premere il pulsante **DISPLAY** per attivare il monitor LCD.

- Premere e tenere premuto il pulsante
   MF, quindi utilizzare le frecce ▲ o ▼ sul multicontroller.
  - La messa a fuoco si bloccherà e sul monitor LCD saranno visualizzati l'icona MF e l'indicatore MF.
  - Quando nel menu [ (Registra)] [Zoom manuale] è impostato su [Acceso], e uno specifico riquadro AF è stato selezionato manualmente, la parte dell'immagine compresa nel riquadro apparirà ingrandita.\*

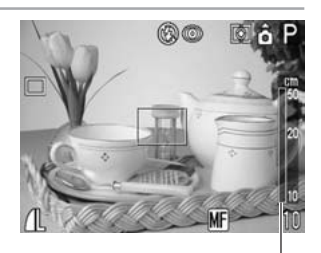

Indicatore MF

- \* Ad eccezione delle modalità La, A quando è attivato lo zoom digitale o quando come display si utilizza il televisore.
   \* È anche disponibile un'impostazione per evitare che l'immagine visualizzata risulti ingrandita.
- Quando il riquadro AF è impostato su Selezione automatica, il centro del monitor LCD risulta ingrandito.
- L'indicatore MF visualizza numeri approssimativi. Utilizzarli solo come indicazioni per la ripresa.
- Regolare la messa a fuoco utilizzando le frecce ▲ o ▼ sul multicontroller finché l'immagine non appare a fuoco sul monitor LCD.
- Se si preme il pulsante **MF** una seconda volta, la modalità di messa a fuoco manuale viene annullata.

#### Scattare l'immagine.

Quando il pulsante dell'otturatore viene premuto a metà, la spia accanto al mirino emette una luce gialla.

#### Uso combinato di messa a fuoco manuale e autofocus

La fotocamera cerca automaticamente un punto di messa a fuoco più idoneo dalla posizione corrente messa a fuoco manualmente.

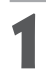

#### Mettere a fuoco con la messa a fuoco manuale.

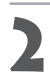

#### Premere **SET**.

La fotocamera mette a fuoco automaticamente su un punto di messa a fuoco più idoneo vicino a quello scelto manualmente.

• • • • • • • • • • • • • •

Non è possibile modificare l'impostazione del riquadro AF durante la messa a fuoco manuale. Annullare la modalità di messa a fuoco manuale, quindi modificare l'impostazione del riquadro AF. Dopo aver modificato l'impostazione del riquadro AF, è possibile ripristinare la modalità di messa a fuoco manuale.

••

- In alcune modalità Scatto non sono disponibili tutte le impostazioni. Consultare la sezione Funzioni disponibili per ogni modalità Scatto (pag. 180).
  - È possibile utilizzare la messa a fuoco manuale nel campo focale macro (da 10 a 50 cm) con l'impostazione massima del grandangolo e nel campo compreso tra 30 e 50 cm con l'impostazione massima del teleobiettivo. In questo caso, viene adottata la scala fine.
  - È possibile cambiare le unità in cui viene espressa la distanza sull'indicatore MF (pag. 153).

## C Salvataggio delle impostazioni personalizzate

È possibile salvare le modalità di scatto utilizzate più di frequente e diverse impostazioni di ripresa nella modalità C (personalizzata). In seguito basterà spostare la ghiera di selezione sulla modalità **C** per riprendere immagini utilizzando le impostazioni salvate. In guesto modo vengono memorizzate anche le impostazioni che normalmente si perdono guando si cambia modalità di scatto o si spegne la fotocamera (ad esempio per la modalità macro o il modo scatto).

#### Impostazioni che è possibile salvare nella modalità C

- Modalità Scatto (P, Tv, Av, M)
- Impostazioni delle modalità P, Tv, Av e M che è possibile salvare (pag. 180)
- Impostazioni del menu Scatto
- Posizione dello zoom Posizione della messa a fuoco manuale

#### Ruotare la ghiera di selezione della modalità Scatto in posizione P, Tv, Av, M o C.

Selezionare il contenuto delle impostazioni che si desidera salvare.

#### Selezionare [Salva] dal menu [ (Registra)].

Vedere Selezione dei menu e delle impostazioni (pag. 36).

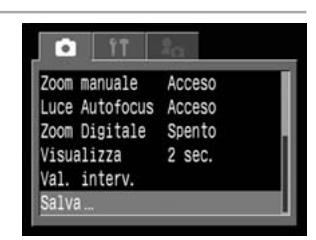

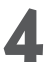

Selezionare [OK] e premere SET.

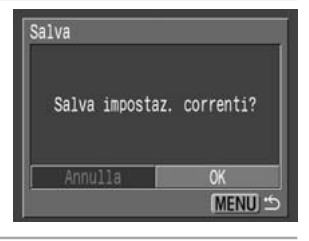

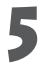

#### Premere il pulsante **MENU**.

- Oualora si desideri salvare nuovamente impostazioni parzialmente modificate (ad eccezione della
  - modalità Scatto) e già precedentemente salvate nella modalità **C**, selezionare **C** al punto 1.
  - Il contenuto delle impostazioni non influisce sulle altre modalità Scatto.
  - Le impostazioni salvate possono essere reimpostate (pag. 157).
# Impostazione della funzione di orientamento dell'immagine

Questa fotocamera è dotata di un sensore di orientamento intelligente che rileva l'orientamento di un'immagine scattata con la fotocamera impugnata verticalmente e la ruota automaticamente nell'orientamento di visualizzazione corretto del display. È possibile attivare o disattivare questa funzione.

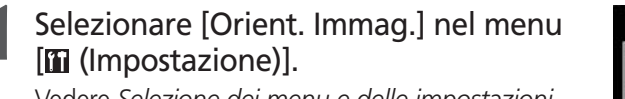

Vedere *Selezione dei menu e delle impostazioni* (pag. 36).

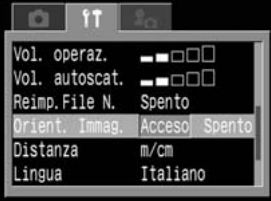

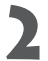

## Selezionare [Acceso] e premere il pulsante **MENU**.

Quando questa funzione è attiva, nell'angolo superiore destro del monitor LCD viene visualizzata un'icona che indica l'orientamento della fotocamera (se il display delle informazioni è attivo).

| Ô | Normale                                  |
|---|------------------------------------------|
| Ê | Fotocamera con il lato destro in basso   |
| ĝ | Fotocamera con il lato sinistro in basso |

- 0
- Questa funzione potrebbe non funzionare correttamente quando la fotocamera è puntata verso l'alto o verso il basso. Accertarsi che la freccia sia rivolta nella giusta direzione. In caso contrario, disattivare la funzione Orient. Immag.
  - Anche se la funzione Orient. Immag. è attivata, l'orientamento delle immagini scaricate sul computer dipenderà comunque dal software utilizzato per il download.
- . . . . . . . . . . . . . . . .
- Quando si scatta impugnando verticalmente la fotocamera, il sensore di orientamento intelligente rileva che l'estremità superiore è rivolta verso l'alto e quella inferiore verso il basso. Quindi ottimizza il bilanciamento del bianco, l'esposizione e la messa a fuoco per una fotografia verticale. Questa funzione è attiva indipendentemente dallo stato dell'opzione Orient. Immag. (attivata/ disattivata).
  - Quando si cambia l'orientamento della fotocamera da orizzontale a verticale e viceversa, è possibile avvertire un rumore prodotto dal meccanismo di rilevamento dell'orientamento. Non si tratta di un malfunzionamento.

# Reimpostazione dei numeri di file

#### È possibile selezionare la modalità di assegnazione dei numeri ai file.

| Sì | Il numero di file viene reimpostato sul valore iniziale (100-0001) ogni volta che viene inserita una nuova<br>CompactFlash Card. Alle nuove immagini registrate su CompactFlash Cards con i file esistenti viene assegnato il<br>numero successivo disponibile. |
|----|----------------------------------------------------------------------------------------------------|
| No | Il numero di file dell'ultima immagine da riprendere viene memorizzato, in modo che le<br>immagini registrate su una nuova CompactFlash Card inizino dal numero successivo.                                                                                     |

1 Nel menu [III (Impostazione)] selezionare [Reimp. File N.].

Vedere Selezione dei menu e delle impostazioni (pag. 36).

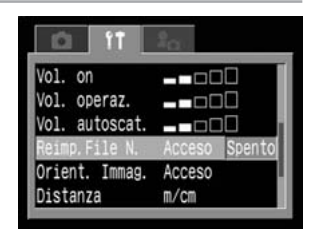

Selezionare [Acceso] o [Spento] e premere il pulsante **MENU**.

- L'impostazione di [Reimp. File N.] su [Spento] risulta utile per evitare la duplicazione dei nomi dei file quando le immagini vengono scaricate su un computer.

#### Numeri dei file e delle cartelle

• Le immagini vengono abbinate a numeri di file compresi tra 0001 e 9900 mentre alle cartelle vengono abbinati dei numeri compresi tra 100 e 998 (le ultime due cifre dei numeri di cartella non possono essere 99).

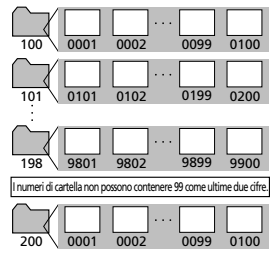

#### Capacità delle cartelle

• Di solito una singola cartella contiene fino a 100 immagini, ma poiché le immagini ottenute nella modalità Scatto continuo o nella modalità Unione vengono sempre salvate nella stessa cartella, questa può contenere più di 100 immagini. È possibile che tale numero venga superato anche se una cartella contiene immagini copiate da un PC o scattate con altre fotocamere. Tenere presente che non è possibile riprodurre con questa fotocamera le immagini di cartelle contenenti più di 2000 immagini.

# Riproduzione

# Visualizzazione di singole immagini

È possibile visualizzare le immagini registrate sul monitor LCD.

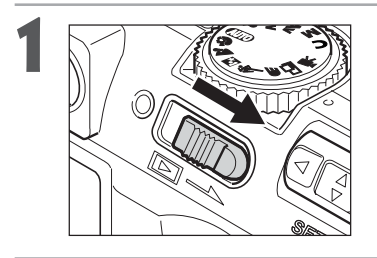

#### Far scorrere la leva di accensione/ riproduzione verso destra.

Viene visualizzata l'ultima immagine registrata (riproduzione di una sola immagine).

# Spostarsi tra le immagini utilizzando Imagini utilizzando Imagini utilizzando Imagini utilizzando

- Utilizzare ◄ per spostarsi all'immagine precedente e ► per spostarsi all'immagine successiva. Tenendo premuto ◄ o ►, è possibile spostarsi più rapidamente tra le immagini, ma queste non vengono visualizzate in modo chiaro.
- Quando si premono le frecce ◄ o ► sul multicontroller dopo aver premuto il pulsante JUMP, la fotocamera salta di 10 immagini indietro o avanti. Se si preme ancora una volta il pulsante JUMP, viene nuovamente visualizzata la schermata di riproduzione di singole immagini.

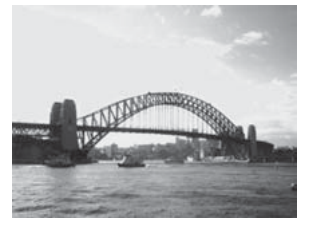

- Premere il pulsante **DISPLAY** per esaminare i dati relativi all'immagine visualizzata (pag. 28).
- Premere il pulsante 🏠 per eliminare rapidamente l'immagine visualizzata (pag. 119).

# 🔍 Ingrandimento delle immagini

Le immagini possono essere ingrandite fino a circa 10 volte.

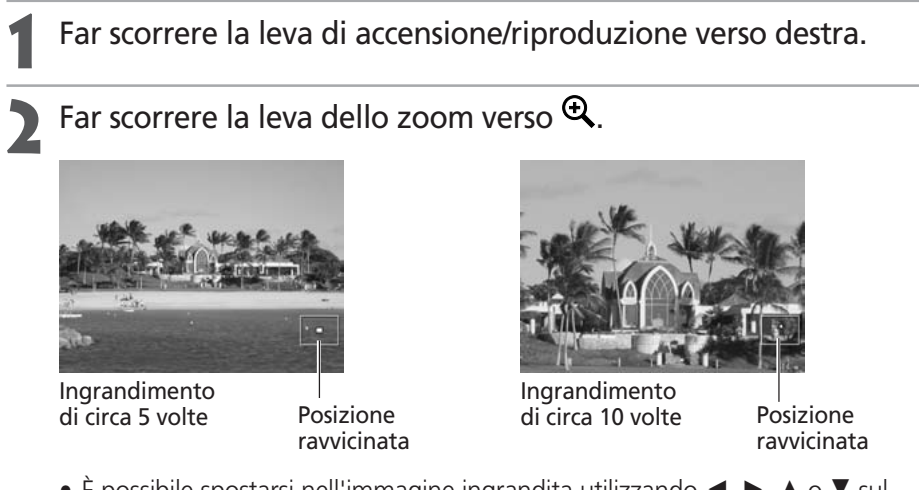

- È possibile spostarsi nell'immagine ingrandita utilizzando ◄, ►, ▲ o ▼ sul multicontroller.
- Tenere premuto il pulsante SET e spostare contemporaneamente la leva dello zoom verso 🔍 per passare da un'impostazione all'altra (da 2.5 a 5-10 volte circa).

## Annullamento della visualizzazione ingrandita

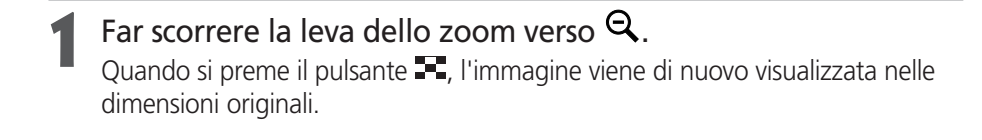

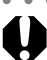

Non è possibile ingrandire i fotogrammi dei filmati e le immagini in modalità indice.

È possibile ingrandire un'immagine quando è visualizzata sul monitor LCD in modalità Scatto non appena è stata scattata (pag. 47).

# Visualizzazione di immagini in serie di nove (Riproduzione indice)

In riproduzione indice è possibile visualizzare fino a nove immagini per volta.

## Far scorrere la leva di accensione/riproduzione verso destra.

## Premere il pulsante

- Vengono visualizzate nove immagini contemporaneamente (Riproduzione indice).
- La stessa visualizzazione si ottiene anche spostando la leva dello zoom verso **Q**.

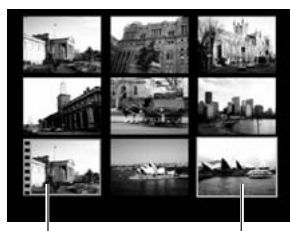

Fotogramma di un filmato

Immagine selezionata

È possibile cambiare l'immagine selezionata utilizzando ◀, ►, ▲ o ▼ sul multicontroller.

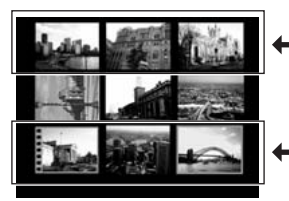

- Se si utilizza ▲ in questa riga, viene visualizzata la serie di nove immagini precedente.
- Se si utilizza ▼ in questa riga, • viene visualizzata la serie di nove immagini successiva.

# 4

## Premere il pulsante

- La riproduzione indice viene annullata e la visualizzazione ritorna alla riproduzione a immagine singola.
- La stessa visualizzazione si ottiene anche spostando la leva dello zoom verso  $m{e}$  .

# Premere il pulsante **DISPLAY** per esaminare i dati relativi all'immagine visualizzata (pag. 28).

# JUMP Passaggio da un'immagine all'altra

È possibile visualizzare sul display la serie di nove immagini precedente o successiva in modalità riproduzione singola o riproduzione indice.

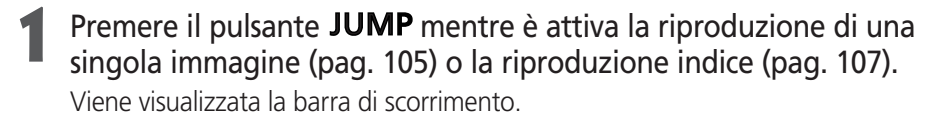

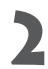

#### Le immagini visualizzate cambiano.

#### **Riproduzione singola**

• Passare alle 10 immagini precedenti o successive utilizzando ◀ o ► sul multicontroller.

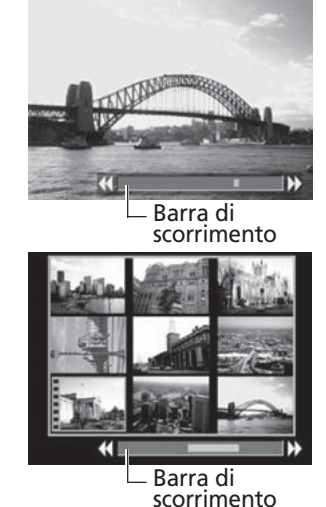

#### **Riproduzione indice**

 Passare alla serie di nove immagini precedenti o successive utilizzando ◄ o ► sul multicontroller.

## Premere il pulsante **JUMP**.

La barra di scorrimento non viene più visualizzata e la modalità Scorrimento viene annullata.

# Visualizzazione di filmati

È possibile riprodurre le immagini scattate in modalità 🖳

#### Far scorrere la leva di accensione/riproduzione verso destra. I filmati non possono essere visualizzati in modalità di riproduzione indice.

## Selezionare un filmato utilizzando le frecce $\triangleleft$ o $\triangleright$ sul multicontroller e premere **SET**.

- Viene visualizzato un filmato che contiene l'istruzione (SET) 🕱
- Viene visualizzato il pannello di riproduzione dei filmati.

#### multicontroller e premere SET.

- Vengono riprodotte le immagini del filmato con i relativi suoni.
- È possibile regolare il volume utilizzando le frecce ▲ o ▼ sul multicontroller.
- Una volta terminata la riproduzione del filmato, sul display resta visualizzato l'ultimo fotogramma. Se in guesta situazione si preme SET, viene di nuovo visualizzato il

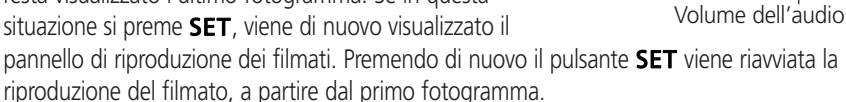

#### Sospensione e ripresa della riproduzione

Premere **SET** per interrompere il filmato. Premere nuovamente lo stesso pulsante per riprendere la riproduzione.

#### Avanzamento veloce / Riavvolgimento

Selezionare una delle seguenti operazioni utilizzando le frecce ◄ o ► sul multicontroller e premere SET.

- 5 : Tornare alla modalità Visualizzazione singola immagine
- : Primo fotogramma
- : Fotogramma precedente (o riavvolgimento, se si tiene premuto **SET**)
- Fotogramma successivo (o avanzamento veloce, se si tiene premuto **SET**)
- : Ultimo fotogramma

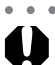

- Se si riproduce un filmato su un computer che non dispone di risorse sufficienti, è possibile che si verifichino la perdita di fotogrammi e interruzioni dell'audio.
- Il volume di riproduzione dei filmati può essere regolato anche nel menu Riproduzione (pag. 152).
- Quando si riproducono i filmati su un televisore, è preferibile regolare il volume dell'audio dell'apparecchio televisivo. 109

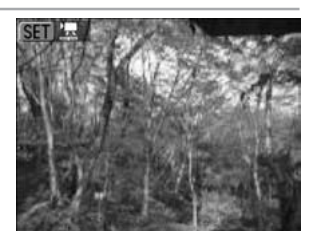

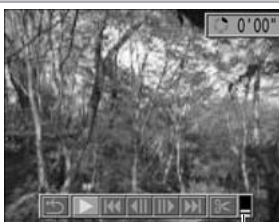

#### 110

# Modifica dei filmati

È possibile cancellare parti della prima o della seconda metà di un filmato.

Selezionare il filmato che si desidera modificare e premere SET. Vedere *Visualizzazione di filmati* (pag. 109).

Selezionare ≥ (Modifica) utilizzando le frecce < o > sul multicontroller e premere SET.

Vengono visualizzati il pannello e la barra di modifica dei filmati.

- Selezionare un metodo di modifica utilizzando le frecce ▲ o ▼ sul multicontroller.
  - 🔊 : Consente di cancellare fotogrammi dalla prima metà del filmato
  - 17/8 : Consente di cancellare fotogrammi dalla seconda metà del filmato
  - 🗂 : Torna al pannello di riproduzione dei video
  - Selezionare l'intervallo che si desidera modificare utilizzando le frecce ◀ o ► sul multicontroller.

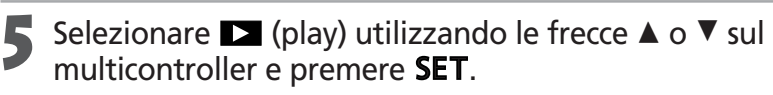

- Verrà avviata la visualizzazione del filmato temporaneamente modificato.
- Premendo SET la visualizzazione del filmato in corso viene interrotta.

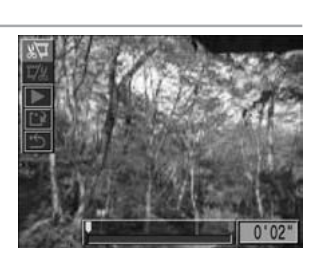

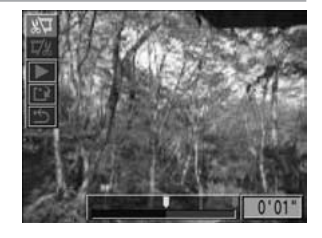

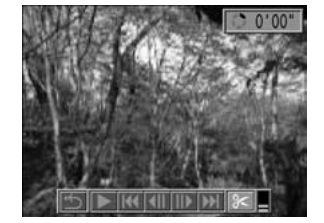

## 

Se si seleziona 🗂, il filmato modificato non viene salvato e la fotocamera torna alla modalità di riproduzione.

#### Selezionare [Sovrascrivere] o [Nuovo file] utilizzando le frecce ◀ o ► sul multicontroller.

- [Sovrascrivere] : Il filmato modificato viene salvato con lo stesso nome file del filmato originale. I dati originali vengono eliminati.
- [Nuovo file]
  - file] : Il filmato modificato viene salvato con un altro nome file. I dati originali non vengono eliminati.
- Quando lo spazio libero sulla CompactFlash Card è insufficiente, è disponibile soltanto la funzione di sovrascrittura. In questo caso, nel contatore della barra di modifica dei filmati viene visualizzata la freccia ▲.

- Non è possibile modificare i filmati protetti.
- Il salvataggio di un filmato modificato richiede circa 3 minuti. Se la carica della batteria si esaurisce mentre l'operazione è in corso, i filmati modificati non verranno salvati. Pertanto, quando si modificano filmati è opportuno utilizzare una batteria completamente carica o il Kit adattatore CA ACK700 (pag.162).

- È possibile modificare i filmati la cui durata originale sia di almeno 2 secondi.
  - La durata minima per i filmati è di 1 secondo.

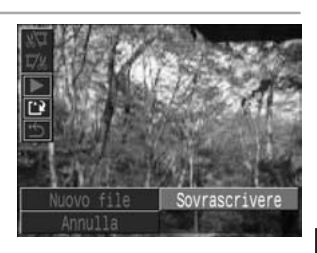

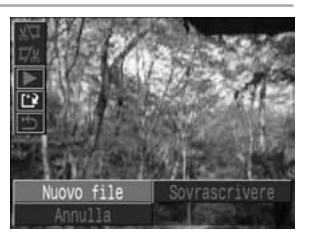

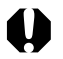

# Rotazione di immagini sul display

È possibile ruotare le immagini di 90° e di 270° in senso orario sul monitor LCD.

#### Originale

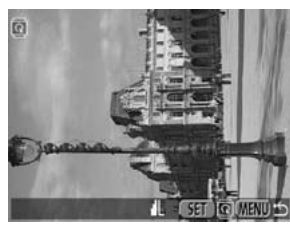

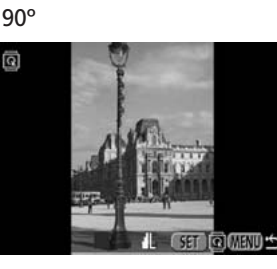

270°

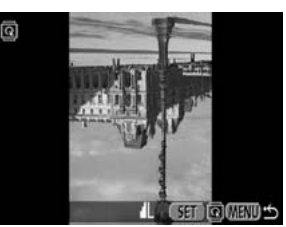

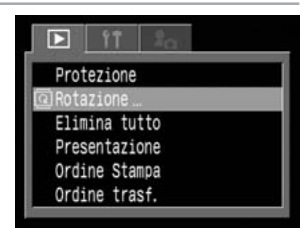

#### (Riproduzione)]. Vedere Selezione dei menu e delle impostazioni (pag. 36).

Selezionare [Rotazione] dal menu

# Selezionare un'immagine da ruotare utilizzando ◄ o ► sul multicontroller e premere SET.

L'immagine passa all'orientamento successivo (90°  $\rightarrow$  270°  $\rightarrow$  originale) ogni volta che si preme **SET**.

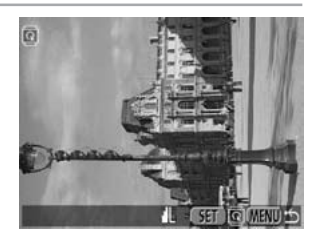

## Premere il pulsante **MENU**.

Viene visualizzato nuovamente il menu Riproduzione. Premere di nuovo il pulsante **MENU** per chiudere il menu.

- 0
- Non è possibile ruotare le immagini dei filmati.
- Quando le immagini vengono scaricate in un computer, l'orientamento delle immagini ruotate dalla fotocamera dipende dal software utilizzato per il download.
- - Le immagini ruotate possono anche essere ingrandite (pag. 106).
    - Le immagini riprese verticalmente con la funzione di orientamento automatico dell'immagine attivata (pag. 103) vengono automaticamente ruotate in posizione verticale quando sono visualizzate nel monitor LCD.

# Aggiunta di note vocali alle immagini

In modalità riproduzione (inclusa la riproduzione singola, la riproduzione indice, la riproduzione ingrandita e la riproduzione subito dopo la ripresa in modalità Scatto) è possibile aggiungere note vocali (fino a 60 secondi) a un'immagine. I dati audio vengono salvati in formato WAVE.

Premere il pulsante 🖳 durante la riproduzione delle immagini.

Viene visualizzato il pannello AVV.

Selezionare ● (Registra) utilizzando le frecce ◄ o ► sul multicontroller, quindi premere SET.

- Viene avviata la registrazione e viene visualizzato il tempo trascorso. Parlare verso il microfono della fotocamera.
- Per interrompere la registrazione, premere SET. Per riavviare la registrazione, premere nuovamente **SET**.
- È possibile aggiungere un numero illimitato di note vocali fino a raggiungere il tempo totale di 60 secondi.

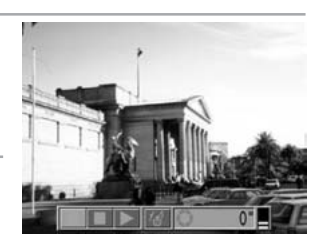

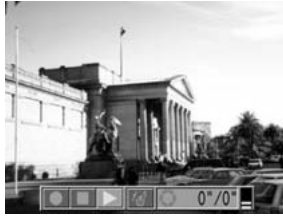

# **Riproduzione delle note vocali**

Selezionare 🕨 (Riproduzione) al precedente punto 2. Le immagini con note vocali sono contrassegnate dal segno [J] (visualizzazione semplice o dettagliata). Per avviare la riproduzione, premere **SET**. Per interrompere la riproduzione, premere nuovamente **SET**. È possibile regolare il volume utilizzando ▲ o ▼ sul multicontroller.

## Cancellazione delle note vocali

Selezionare 🕢 (Elimina) nel passaggio 2.

## Uscita dal menu Note vocali

#### Premere il pulsante **MENU**.

- - Non è possibile aggiungere note vocali ai filmati. Non è possibile registrare o riprodurre note vocali per immagini con allegato un file audio non compatibile. Se si tenta di registrare o riprodurre tali immagini, viene visualizzato il messaggio "Formato WAVE incompatibile". La fotocamera consente di
  - eliminare i file audio non compatibili. Non è possibile eliminare le note vocali delle immagini protette (pag. 119).

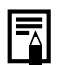

Il volume può essere regolato nel menu Impostazione (pag. 152).

# Riproduzione automatica (Presentazione)

Le impostazioni delle immagini della presentazione si basano sugli standard DPOF (pag. 122). **Avvio di una presentazione** 

È possibile visualizzare ad una ad una tutte le immagini o una selezione di immagini in una presentazione automatica.

| Tutte immag.      | Riproduce in ordine tutte le immagini della CompactFlash Card               |
|-------------------|-----------------------------------------------------------------------------|
| Presentazione 1-3 | Riproduce in ordine le immagini selezionate per ogni presentazione (p. 115) |

Nel menu [**D** (Riproduzione)] selezionare [Presentazione] e premere **SET**.

Vedere *Selezione dei menu e delle impostazioni* (pag. 36).

Selezionare [Programma] utilizzando le frecce ▲ o ▼ sul multicontroller. Quindi selezionare tra [Tutte immag.] o una di [Mostra 1]-[Mostra 3] utilizzando ◄ o ► sul multicontroller.

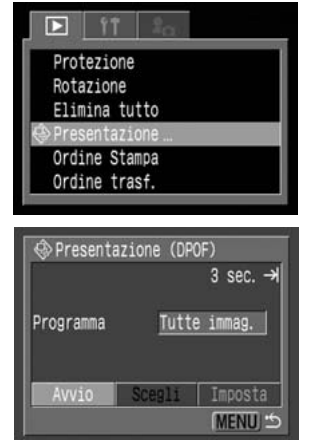

# Selezionare [Avvio] utilizzando le frecce ▲ o ▼ sul multicontroller e premere SET.

Viene avviata la presentazione che si arresterà poi automaticamente una volta terminata la visualizzazione delle diapositive.

#### Sospensione e ripresa di una presentazione

Premere **SET** per interrompere la riproduzione. Premere nuovamente lo stesso pulsante per riprendere la riproduzione.

#### Avanzamento veloce / Riavvolgimento di una presentazione

Utilizzare ◀ o ► sul multicontroller per spostarsi all'immagine precedente o successiva.

#### Interruzione di una presentazione

Premere il pulsante **MENU** durante una presentazione per interromperla e visualizzare il menu Presentazione.

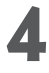

## Quando la presentazione è terminata, premere il pulsante MENU.

Viene visualizzato nuovamente il menu Presentazione. Premere di nuovo il pulsante **MENU** per chiudere il menu.

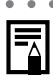

- Il tempo di riproduzione delle immagini dei filmati corrisponde al tempo di registrazione delle stesse immagini, indipendentemente dal tempo selezionato nelle impostazioni di presentazione.
- Durante una presentazione con la fotocamera la funzione di risparmio energetico è disabilitata (pag. 25).

## Selezione delle immagini per le presentazioni

È possibile selezionare le immagini da includere nelle presentazioni 1-3. 998 è il numero massimo di immagini che è possibile selezionare. Le immagini sono visualizzate in base all'ordine di selezione.

## Visualizzare il menu Presentazione (pag. 114).

Selezionare [Programma] utilizzando ▲ sul multicontroller. Quindi selezionare [Mostra 1], [Mostra 2] o [Mostra 3] utilizzando ◄ o ► sul multicontroller.

Accanto a una presentazione che già contiene immagini viene visualizzato un segno di spunta.

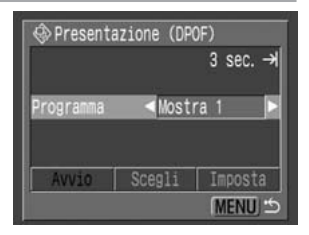

### Scegliere [Seleziona] utilizzando ▼ e ◀ o ► sul multicontroller e premere SET.

## Selezionare le immagini da includere nella presentazione. Riproduzione singola

- Spostarsi tra le immagini utilizzando ◄ o ► sul multicontroller aggiungere o rimuovere il segno di spunta alle immagini utilizzando ▲ o ▼ sul multicontroller.
- Sopra le immagini selezionate vengono visualizzati il numero di selezione e un segno di spunta.

#### **Riproduzione indice**

- Premere il pulsante **E** per passare alla riproduzione Indice (3 immagini).
- Selezionare un'immagine utilizzando ◄ o ► sul multicontroller e aggiungere o rimuovere il segno di spunta dalle immagini utilizzando
   ▲ o ▼ sul multicontroller.

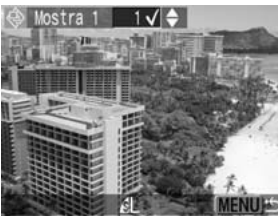

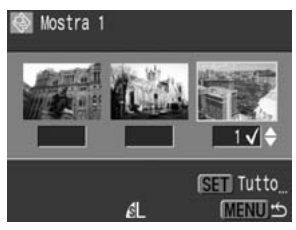

- Sulla parte inferiore delle immagini selezionate appare un segno di spunta e il numero dell'ordine di selezione.
- È possibile deselezionare tutte le immagini di una presentazione premendo **SET**, selezionando [Cancella tutto] con le frecce ▲ o ▼ sul multicontroller e premendo nuovamente **SET**.

## Premere il pulsante **MENU**.

La schermata di selezione delle immagini viene chiusa.

## Regolazione delle impostazioni Intervallo foto e Ripetizione

È possibile modificare il tempo di riproduzione per tutte le immagini di una presentazione e impostare una presentazione perché si ripeta in modo continuo.

| Intervallo foto | Imposta la durata di visualizzazione per ciascuna immagine della presentazione. Le opzioni disponibili |
|-----------------|----------------------------------------------------------------------------------------------------|
|                 | possono essere un valore qualsiasi compreso tra 3 e 10 secondi, 15 secondi, 30 secondi e Manuale.      |
| Ripetizione     | Consente di determinare se la presentazione deve interrompersi quando tutte le diapositive             |
|                 | sono state visualizzate o ripetersi fino a quando non la si interrompe manualmente.                    |

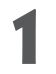

Visualizzare il menu Presentazione.

Selezionare [Impostazione] utilizzando le frecce ◄ o ► sul multicontroller e premere SET.

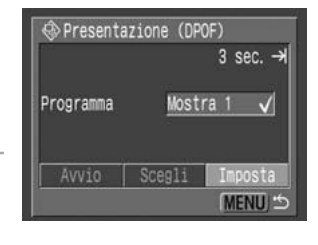

Selezionare [Intervallo Foto] o [Ripetizione] utilizzando le frecce ▲ o ▼ sul multicontroller.

Selezionare un'impostazione utilizzando le frecce ◄ o ► sul multicontroller.

#### Intervallo Foto

Ripetizione

Selezionare [Sì] o [No].

Selezionare un intervallo foto.

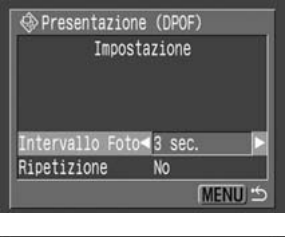

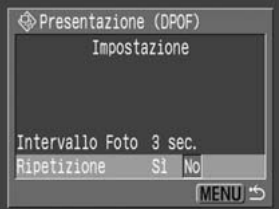

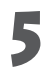

# **5** Premere il pulsante **MENU**.

Il menu di impostazione viene chiuso.

L'intervallo di visualizzazione può variare per alcune immagini.
È possibile modificare le presentazioni nel computer utilizzando il software fornito con la fotocamera. Consultare la *Guida introduttiva al software*.

# Protezione delle immagini

È possibile proteggere le immagini importanti per impedire che vengano eliminate accidentalmente.

1

#### Nel menu [ (Riproduzione)], selezionare [Protezione] e premere SET. Vedere Selezione dei menu e delle impostazioni

Vedere Selezione dei menu e delle impostazioni (pag. 36).

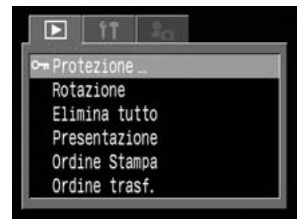

### Selezionare un'immagine da proteggere utilizzando le frecce ◄ o ► sul multicontroller e premere SET.

- Sulle immagini protette viene visualizzata l'icona 🔄.
- Per rimuovere la protezione, premere nuovamente il pulsante **SET** (in modalità di protezione).
- È possibile facilitare la selezione delle immagini alternando riproduzione singola e riproduzione indice mediante il pulsante

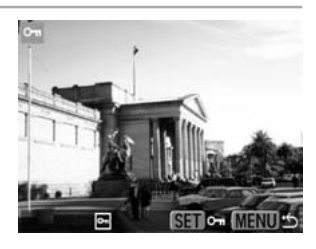

3

## Premere il pulsante **MENU**.

La finestra della protezione viene chiusa.

Si osservi che la formattazione (inizializzazione) di una CompactFlash Card elimina tutti i dati contenuti nella scheda, comprese le immagini protette (pag. 121) e altri tipi di file. È consigliabile controllare il contenuto di una CompactFlash Card prima di formattarla.

## Eliminazione

# Eliminazione di singole immagini

Non è possibile recuperare le immagini eliminate. L'eliminazione di un file richiede guindi particolare attenzione.

Impostare la fotocamera sulla modalità riproduzione (pag. 26).

Selezionare l'immagine che si desidera eliminare utilizzando le
 frecce ◄ o ► sul multicontroller e premere il pulsante la.

Selezionare [Elimina] utilizzando le frecce ◄ o ► sul multicontroller e premere SET.

Per annullare invece di eliminare, selezionare [Annulla] e premere **SET**.

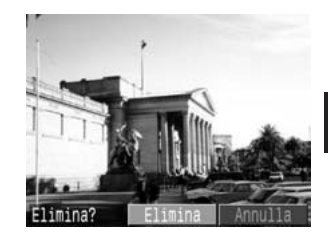

La funzione Elimina non consente di eliminare le immagini protette (pag. 118).

# Eliminazione di tutte le immagini

0

. . . . . . . . . . . . .

Non è possibile recuperare le immagini eliminate. L'eliminazione di un file richiede quindi particolare attenzione.

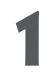

Selezionare [Elimina tutto] dal menu [ (Riproduzione)], quindi premere SET. Vedere Selezione dei menu e delle impostazioni (pag. 36).

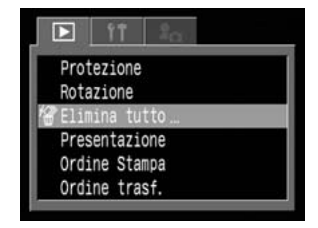

Selezionare [OK] utilizzando le frecce
 o ► sul multicontroller e premere SET.
 Per annullare invece di eliminare, selezionare

[Annulla] e premere **SET**.

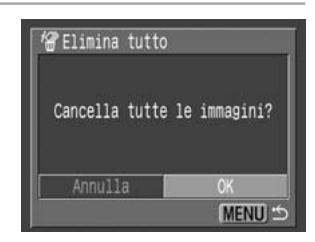

• • • • • • • • • • • • • • • • • • •

La funzione Elimina non consente di eliminare le immagini protette (pag. 118).

# Formattazione di una CompactFlash Card

Formattare una CompactFlash Card nuova o una dalla quale si desidera eliminare tutte le immagini e gli altri dati.

(pag. 36).

Si osservi che la formattazione (inizializzazione) di una CompactFlash Card elimina tutti i dati contenuti nella scheda, comprese le immagini protette e altri tipi di file. È consigliabile controllare il contenuto di una CompactFlash Card prima di formattarla.

Selezionare [Formattazione] nel menu (Impostazione)], guindi premere SET. Vedere Selezione dei menu e delle impostazioni

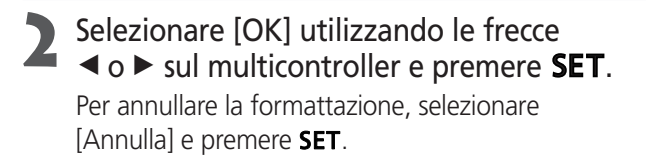

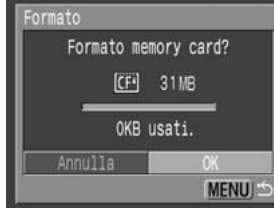

- Se la fotocamera non funziona correttamente, è possibile che il problema sia dovuto a un malfunzionamento della CompactFlash Card inserita. La riformattazione della CompactFlash Card può rappresentare la soluzione al problema.
  - La riformattazione è consigliata nel caso di malfunzionamento di una CompactFlash Card nuova fornita da un altro produttore.
  - Le CompactFlash Cards formattate in un'altra fotocamera, periferica o in un altro computer potrebbero non funzionare correttamente. In tal caso, riformattare la CompactFlash Card con guesta fotocamera.

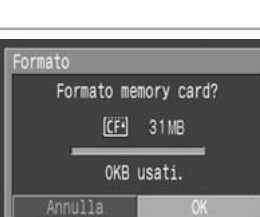

Riproduzione, Eliminazione

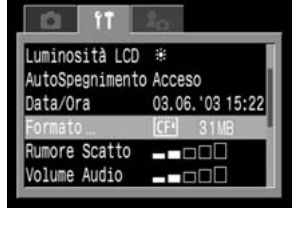

## Stampa

# Informazioni sulla stampa

Questa fotocamera supporta la stampa diretta. Collegando la fotocamera a una stampante opzionale compatibile con la stampa diretta (serie CP)\*<sup>1</sup> o a una stampante Bubble Jet (vendute separatamente) che supporta la funzione di stampa diretta, è possibile inviare direttamente le immagini dalla CompactFlash Card alla stampante tramite i pulsanti della fotocamera. In alternativa, è possibile scegliere le immagini che si desidera stampare dalla CompactFlash Card, specificare il numero di copie (impostazioni di stampa DPOF\*<sup>2</sup>) e portare la CompactFlash Card a un laboratorio fotografico per farle stampare.

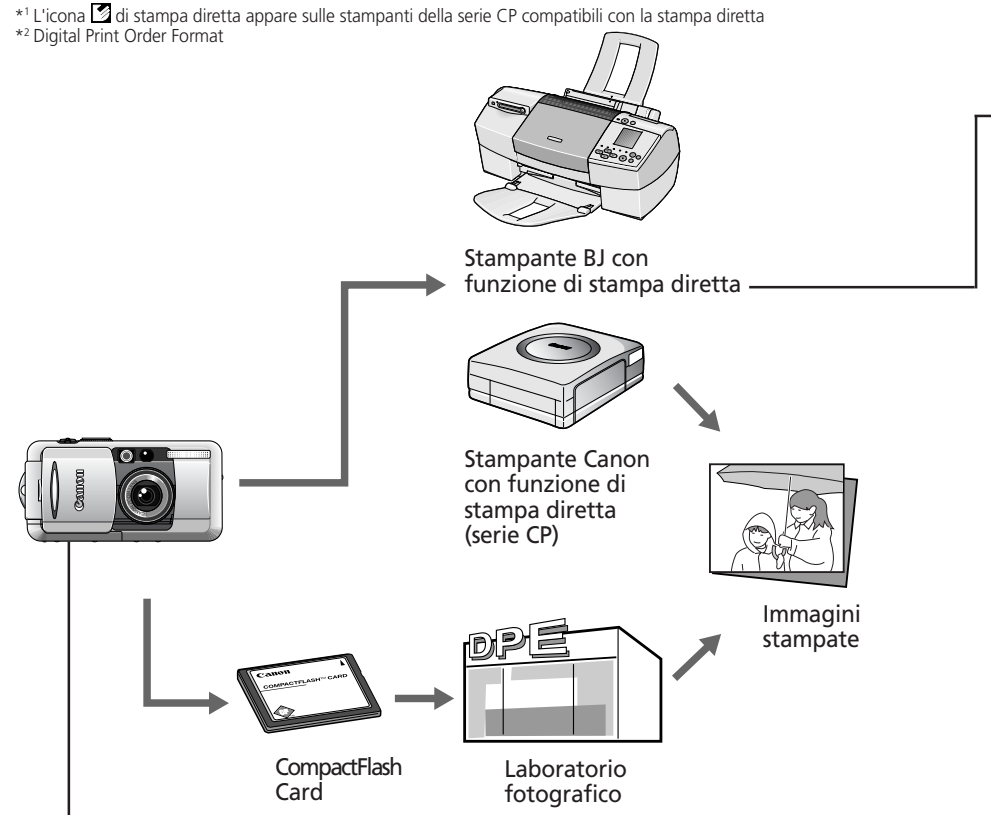

Per informazioni sulle stampanti compatibili con la funzione di stampa diretta, consultare la *mappa del sistema* fornita con la fotocamera.

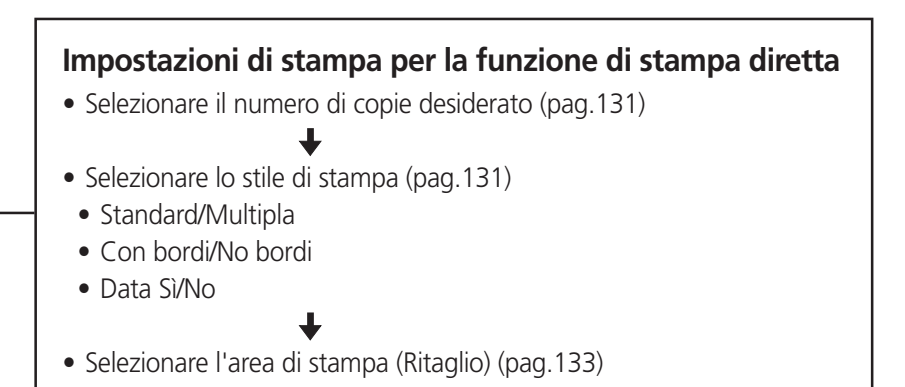

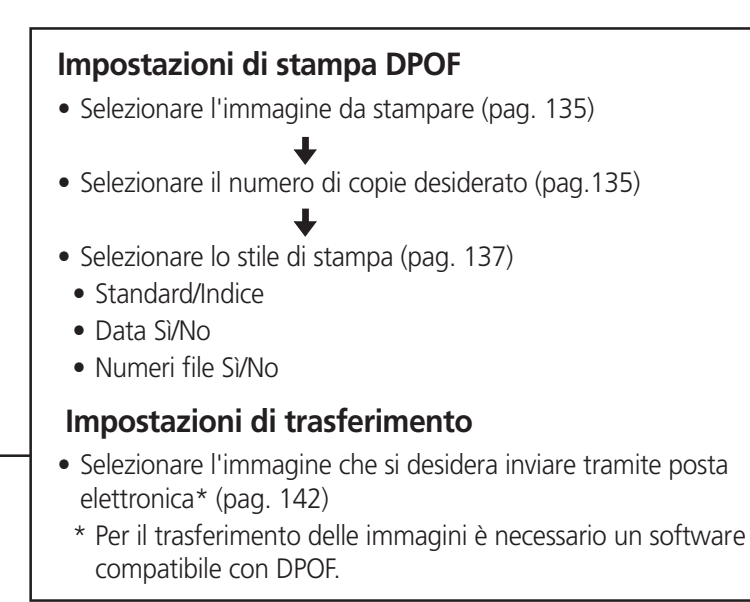

# Selezione di opzioni dal menu Ordine Stampa

Utilizzare il menu Ordine Stampa come illustrato di seguito per selezionare tutte le impostazioni di stampa. Preliminarmente, impostare la fotocamera nella modalità di riproduzione.

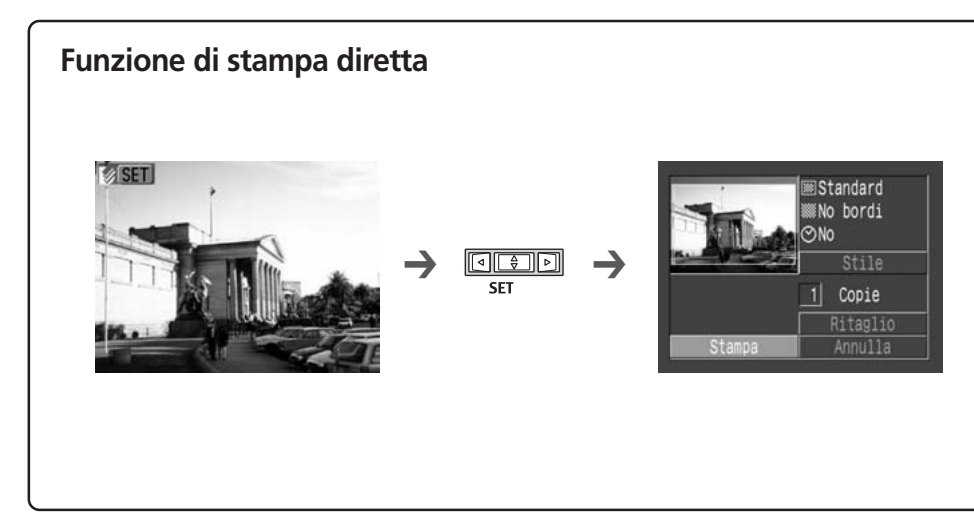

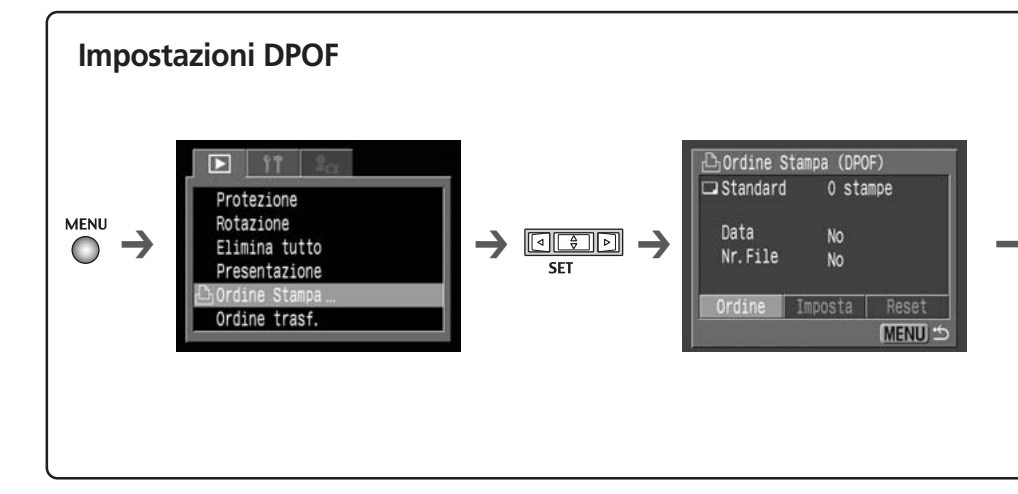

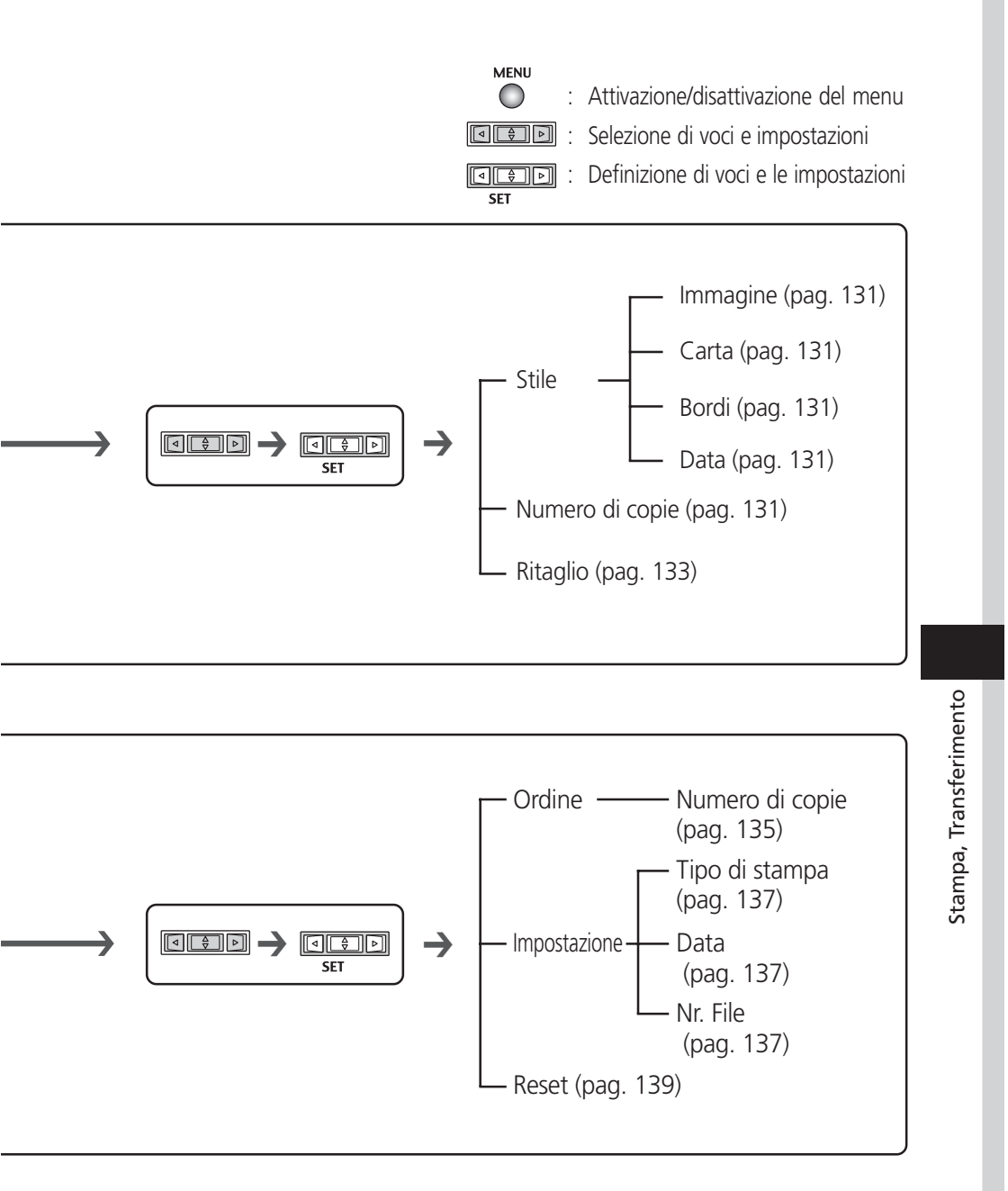

#### 

# Collegamento della fotocamera a una stampante

Collegando la fotocamera a una stampante opzionale compatibile con la funzione di stampa diretta (serie CP) o una stampante BubbleJet compatibile con la stampa diretta (opzionale) è possibile realizzare stampe nitide in modo rapido e veloce. Inoltre, è possibile utilizzare le impostazioni di stampa DPOF.

- 0
- Si consiglia di utilizzare il Kit adattatore CA ACK700 opzionale per alimentare la fotocamera quando è collegata alla stampante. Se si utilizza la batteria, verificare che sia completamente carica per la stampa.
- Per informazioni sulle stampanti compatibili con la stampa diretta (serie CP),
- vedere la *Mappa del sistema* fornita con questo kit per fotocamera.
  Per le istruzioni sul caricamento della carta e l'installazione delle cartucce d'inchiostro, consultare la guida dell'utente della stampante.

# Collegamento a una stampante compatibile con la funzione di stampa diretta (serie CP)

I due cavi di interfaccia diretti sono forniti insieme alla stampante. Utilizzare il cavo (DIF-100) contrassegnato con il simbolo - sul connettore per il collegamento a questa fotocamera.

## Spegnere la fotocamera (pag. 24).

# 2 Collegare il cavo di alimentazione alla stampante e alla presa di corrente, oppure installare la batteria ricaricabile della stampante.

Alcune stampanti non prevedono l'uso di batterie ricaricabili. Consultare la guida dell'utente della stampante.

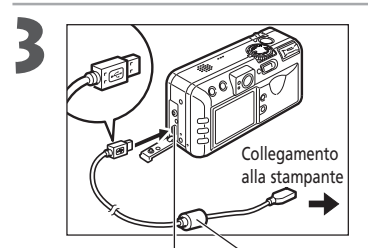

# Collegare la fotocamera e la stampante utilizzando il cavo di interfaccia diretto.

Quando si inserisce il cavo, verificare che il simbolo ← sia rivolto verso la parte posteriore della fotocamera (lato monitor).

Terminale DIGITAL Cavo di interfaccia diretto DIF-100

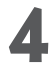

### Accendere la stampante.

 Quando la stampante è collegata correttamente alla fotocamera essa si accende, sul monitor LCD della fotocamera viene visualizzato il simbolo si e si accende la spia verde di alimentazione/ modalità.

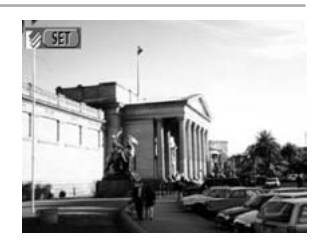

• La stampante Photo Card CP-10 si accende quando il cavo di alimentazione viene collegato alla stampante, come illustrato al punto 2.

## Collegamento della stampante Bubble Jet alla fotocamera

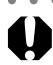

Consultare la guida dell'utente fornita con la stampante BJ per verificare che supporti la funzione di stampa diretta e per ottenere informazioni sulle procedure di collegamento dei cavi e sul funzionamento generale.

- Spegnere la fotocamera (pag. 24).
- Accendere la stampante BJ dopo aver collegato il cavo di alimentazione e averne inserito l'altra estremità nella presa di corrente.

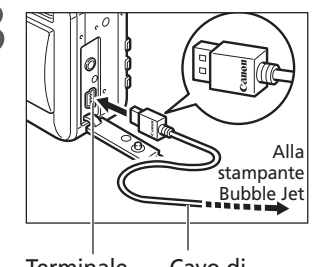

Terminale Cavo di DIGITAL interfaccia

# Collegare la fotocamera e la stampante utilizzando il cavo.

- Quando si inserisce il cavo, verificare che il logo "Canon" sul cavo sia rivolto verso la parte anteriore della fotocamera (lato obiettivo).
- viene visualizzato sul monitor LCD della fotocamera e l'indicatore di alimentazione/ modalità diventa verde se la stampante è collegata correttamente alla fotocamera.

#### Collegamento della fotocamera a una stampante (continua)

Quando si stacca il cavo dalla fotocamera, impugnare la spina, non tirare il cavo.
 Nelle stampanti Bubble Jet con pannelli dei comandi, se la fotocamera è collegata le immagini non possono essere stampate attraverso il pannello.
 Mentre la stampante è collegata, non è possibile compiere le seguenti operazioni.

 Riproduzione di filmati.
 Impostazione della lingua mediante la combinazione di pulsanti SET e JUMP.
 Quando la stampante non è collegata, il simbolo o o no è più visualizzato sul monitor LCD e la fotocamera passa alla modalità di riproduzione standard.
 Per scollegare il cavo di collegamento tra la stampante e la fotocamera, eseguire le operazioni indicate di seguito.

 Scollegare il cavo dalla stampante.

- 2. Spegnere l'alimentazione della fotocamera.
- 3. Scollegare il cavo dalla fotocamera.

# Stampa

\* Le figure seguenti mostrano esempi d'uso di stampanti che supportano la funzione di stampa diretta (serie CP). Per le stampanti BJ, le opzioni della categoria Stile possono essere leggermente diverse.

Un'immagine può essere stampata quando viene visualizzata in modalità di riproduzione singola o se selezionata nella riproduzione Indice.

- Scegliere un'immagine utilizzando ◄ o ► sul multicontroller e premere SET.
- 2 Impostare il numero di stampe, lo stile di stampa e le opzioni di ritaglio in base alle necessità.
  - Selezione del numero di copie (pag. 131)
  - Impostazione dello stile di stampa (pag. 131)
  - Ritaglio (stampa di una parte dell'immagine) (pag. 133)
- Scegliere [Stampa] utilizzando ▲, ▼,
  I o ► sul multicontroller e premere SET.
  - È anche possibile selezionare [Stampa] premendo il pulsante **JUMP**.
  - Viene avviata la stampa dell'immagine e, al termine, la visualizzazione ritorna alla modalità di riproduzione standard.

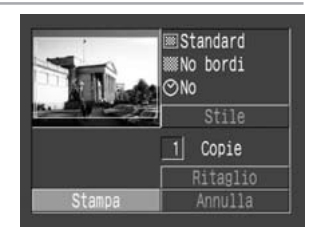

#### Stampa (continua)

0

Non è possibile stampare filmati o immagini registrate nel formato RAW.

#### • • • • • • • • • • • • • • • • • •

#### Annullamento della stampa

- Per annullare la stampa tra un'immagine e l'altra, premere SET. Verrà visualizzata una finestra di dialogo di conferma. Selezionare [OK] utilizzando ◄ o ► sul multicontroller e premere SET.
  - Stampanti compatibili con la funzione di stampa diretta (serie CP) Non è possibile interrompere la stampa in corso. La stampante si arresta al termine della stampa in corso e a quel punto sulla fotocamera viene visualizzata la schermata di riproduzione.
  - Stampanti BJ

La stampante interrompe la stampa dell'immagine corrente e il foglio viene espulso.

#### Errori di stampa

- In caso di problemi durante il processo di stampa, viene visualizzato un messaggio di errore (pag. 158). Utilizzare le frecce ◄ o ► sul multicontroller per selezionare [Stop] o [Riavvio] e premere SET (con le stampanti BJ la stampa verrà riavviata automaticamente una volta risolto l'errore).
  - Stampanti compatibili con la funzione di stampa diretta (serie CP)
     L'opzione [Riavvio] potrebbe non essere disponibile con alcuni tipi di errore. In tal caso, selezionare [Stop].
  - Stampanti BJ con funzione di stampa diretta
  - È possibile che con alcuni messaggi di errore appaiano le opzioni [Continua] e [Stop].
  - Nel caso delle stampanti BJ dotate di un pannello dei comandi, sul pannello viene visualizzato un numero di errore. Consultare la Guida rapida all'installazione della stampante Bubble Jet per le soluzioni da adottare per i diversi errori.

# Definizione delle impostazioni di stampa (Funzione di stampa diretta)

## Selezione del numero di copie

In modalità Riproduzione, premere **SET** e selezionare l'opzione [Copie] utilizzando le frecce ▲ o ▼ sul multicontroller.

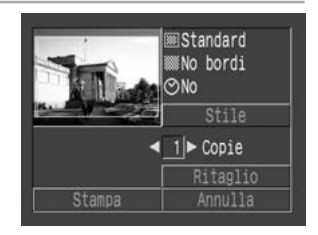

# Specificare il numero di copie desiderate utilizzando le frecce o ► sul multicontroller.

È possibile specificare un numero di stampe compreso tra 1 e 99.

## Impostazione dello stile di stampa

È possibile selezionare uno dei seguenti stili di stampa.

#### Stampante compatibile con la funzione di stampa diretta

| Immagine                                                                                                    | Standard                                      | Stampa un'immagine per pagina.                         |
|----------------------------------------------------------------------------------------------------|-----------------------------------------------|--------------------------------------------------------|
|                                                                                                    | Multipla*                                     | Stampa otto copie della stessa immagine in una pagina. |
| Image: No bordi         Stampa l'immagine fino ai bordi           Image: On bordi         Stampa l'immagine con un bordi | Stampa l'immagine fino ai bordi della pagina. |                                                        |
|                                                                                                    | Con bordi                                     | Stampa l'immagine con un bordo.                        |
| 🕑 Data                                                                                                    |                                               | Stampa la data di creazione dell'immagine.             |

\* Disponibile solo per stampa con carta formato biglietto da visita.

#### Stampante BJ compatibile con la funzione di stampa diretta

| 🕞 Carta |            | Selezionare uno dei seguenti formati carta.<br>[Scheda 1], [Scheda 2], [Scheda 3], [LTR] o [A4]<br>Per il tipo di carta utilizzabile, consultare la guida dell'utente della stampante Bubble Jet. |
|---------|------------|----------------------------------------------------------------------------------------------------|
| Rordi   | 🔘 No bordi | Stampa l'immagine fino ai bordi della pagina.                                                                                                    |
| Boru    | Con bordi  | Stampa l'immagine con un bordo.                                                                                                    |
| 🕑 Data  |            | Stampa la data di creazione dell'immagine.                                                                                                    |

#### Definizione delle impostazioni di stampa (Funzione di stampa diretta) (continua)

- Nel menu delle impostazioni di stampa, scegliere [Stile] utilizzando le frecce

   ▲ o ▼ sul multicontroller e premere nuovamente SET.
- Scegliere [Immagine] (o [Carta], [Bordi] o
   [Data]) utilizzando le frecce ▲ o ▼ sul multicontroller.

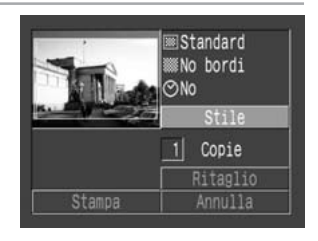

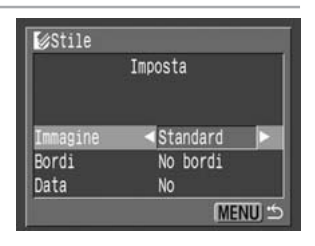

# Selezionare le impostazioni utilizzando le frecce ◄ o ► sul multicontroller.

Impostazioni dell'immagine (Stampante della serie CP compatibile con la stampa diretta)

|          | Imposta     |
|----------|-------------|
| Immagine | ∢Multipla ► |
| Bordi    | No bordi    |
| Data     |             |

Selezionare [Standard] o [Multipla].

#### 🕒 Bordi

|          | Imposta     |
|----------|-------------|
| Immagine | Standard    |
| Bordi    | ≺No bordi 🕨 |
| Data     | No          |

Selezionare [No bordi] o [Con bordi].

#### 🕑 Carta

(Stampante BJ compatibile con la stampa diretta)

| Stile |                |
|-------|----------------|
|       | Imposta        |
|       |                |
| Carta | ⊲Cartolina 1 🕨 |
| Bordi | No bordi       |
| Data  | No             |
|       | MENU 🖆         |

Selezionare [Cartolina #1], [Cartolina #2], [Cartolina #3], [LTR] o [A4].

#### 🕑 Data

| €Stile   |          |
|----------|----------|
|          | Imposta  |
|          |          |
| Immagine | Standard |
| Bordi    | No bordi |
| Data     | S1 No    |
|          | MENU 🖆   |

Scegliere [Sì] o [No].

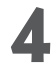

## Premere il pulsante **MENU**.

Con le stampe senza bordi o multiple, sia i margini superiore e inferiore che i lati dell'immagine possono risultare leggermente tagliati. Se non è stata specificata un'impostazione di ritaglio, attorno all'area dell'immagine da stampare viene visualizzato un riquadro che consente di verificare la parte che verrà rifilata.

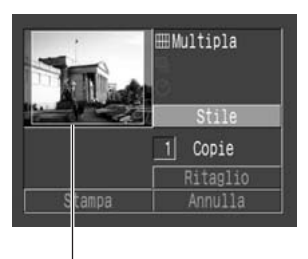

Riquadro dell'area di stampa

- Se per stampare si utilizzano le impostazioni DPOF, la data è impostata sulla base di questi valori anziché di quelli definiti nella stampante (pag. 135).
- Per le stampe multiple non è possibile impostare i bordi e la data. Le immagini sono stampate senza data o bordo.
- Con l'opzione [Con bordi], il bordo viene stampato praticamente nello stesso spazio dell'immagine registrata.

## Impostazione dell'area di stampa (Ritaglio)

È possibile specificare la parte di immagine che si desidera stampare.

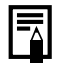

#### Prima di tagliare

Impostare lo stile di stampa (impostazioni dell'immagine, bordi e data) prima di impostare le opzioni di ritaglio (pag. 131).

In modalità riproduzione, premere SET e scegliere [Ritaglio] utilizzando ▲ o ▼ sul multicontroller e premere nuovamente SET.

Il riquadro di ritaglio viene visualizzato al centro dell'immagine. Se è già stata selezionata un'impostazione di ritaglio per l'immagine, il riquadro appare attorno alla parte selezionata in precedenza.

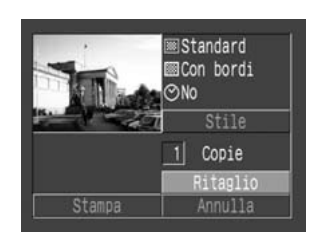

#### Definizione delle impostazioni di stampa (Funzione di stampa diretta) (continua)

## 2 Ritagliare l'immagine. Modifica della dimensione del riguadro di ritaglio

- Spostare la leva dello zoom verso  ${\bf Q}$  o  ${\bf Q}$ .
- Il riquadro di ritaglio può essere modificato su un'impostazione minima di circa metà dell'immagine visualizzata o su un'impostazione massima che ha praticamente la stessa dimensione dell'immagine.

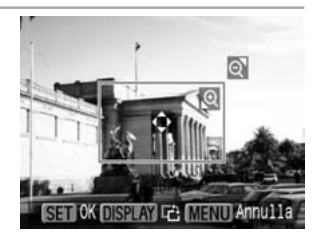

 Quando si stampa un'immagine ingrandita con l'opzione di ritaglio, l'immagine può risultare sgranata e di qualità inferiore all'originale, in proporzione alla percentuale di ingrandimento. Con le stampanti compatibili con la funzione di stampa diretta il riquadro di ritaglio viene visualizzato in rosso.

Impostazione della parte da includere nel riquadro di ritaglio Spostare il riquadro di ritaglio utilizzando le frecce ▲, ♥, ◄ o ► sul multicontroller.

#### Rotazione del riquadro di ritaglio

È anche possibile ruotare il riquadro di ritaglio premendo il pulsante **DISPLAY**. Annullamento del riquadro di ritaglio

È possibile annullare l'impostazione di ritaglio premendo il pulsante **MENU** o spostando di nuovo la leva della zoom verso **Q** quando il riquadro di ritaglio è già impostato sulla dimensione massima.

# Premere il pulsante **SET** per chiudere il menu delle impostazioni.

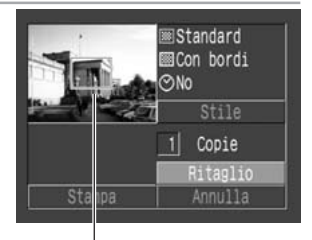

- L'impostazione di ritaglio si applica solo a un'immagine. Riquadro di ritaglio
  L'impostazione di ritaglio viene annullata con le seguenti operazioni.
  - Quando si definiscono le impostazioni di ritaglio per un'altra immagine.
  - Quando si chiude la modalità di stampa (quando si spegne la fotocamera, si cambia la modalità della fotocamera o si stacca il cavo di interfaccia).
  - Quando si cerca di estendere il riquadro di ritaglio oltre la dimensione massima.
- Le impostazioni selezionate per l'immagine, la carta e il bordo determinano la dimensione del riquadro di ritaglio.
  - Utilizzare il monitor LCD per selezionare le impostazioni di ritaglio. Il riquadro di ritaglio non viene visualizzato correttamente sul televisore.

# Impostazioni di stampa (impostazioni DPOF)

È possibile selezionare le immagini da stampare su una CompactFlash Card e specificare in anticipo il numero di copie della stampa utilizzando la fotocamera. Questa funzione è molto utile quando si inviano le immagini a un laboratorio di sviluppo fotografico o si stampa utilizzando una stampante compatibile con la funzione di stampa diretta o una stampante BJ che supporta questa funzione.

- Il simbolo **A** viene visualizzato per le immagini per cui sono stati impostati contrassegni di stampa da un'altra fotocamera compatibile con DPOF. Queste impostazioni vengono sovrascritte da quelle definite nella fotocamera in uso.
  - La resa grafica di alcune stampanti digitali o laboratori fotografici potrebbe non riflettere le impostazioni di stampa specificate.
  - Non è possibile selezionare le impostazioni di stampa per le immagini di filmati o per le immagini RAW.

## Selezione di immagini per la stampa

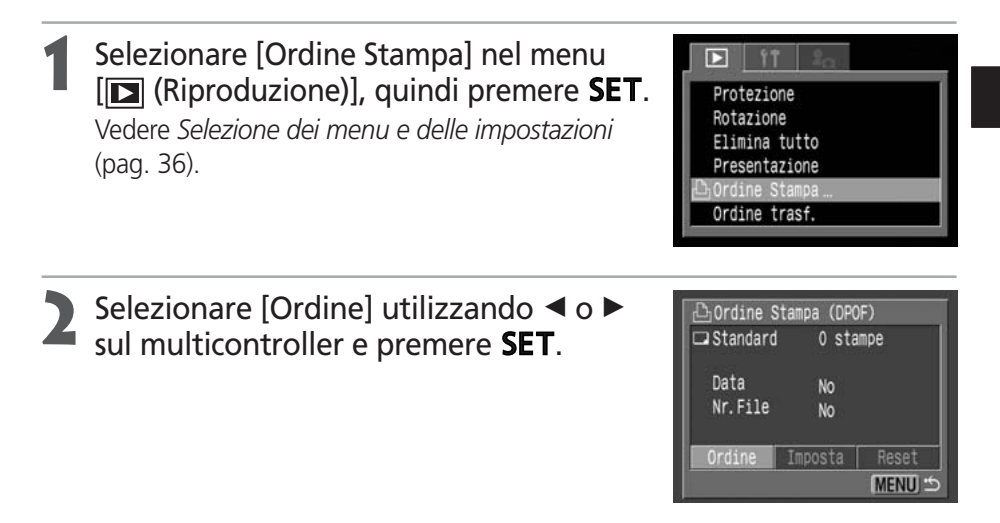

#### Impostazioni di stampa (impostazioni DPOF) (continua)

#### Selezione di immagini per la stampa. Immagini singole

- Se il tipo di stampa (pag. 137) è impostato su [Standard] o [Entrambi], selezionare un'immagine utilizzando le frecce ◄ o ► sul multicontroller. È possibile impostare il numero di copie (fino a 99) da stampare utilizzando ▲ o ▼ sul multicontroller.
- Se il tipo di stampa (pag. 137) è impostato su [Indice], selezionare un'immagine utilizzando le frecce ◄ o ► sul multicontroller e aggiungere o rimuovere i contrassegni dalle immagini utilizzando le frecce ▲ o ▼ sul multicontroller.
- È possibile utilizzare le stesse procedure per selezionare le immagini in riproduzione Indice (3 immagini). Premere il pulsante - per alternare riproduzione singola e riproduzione indice.

#### Tutte le immagini presenti su una CompactFlash Card

- Premere il pulsante **•** per passare alla riproduzione indice (3 immagini).
- È possibile impostare una copia di ciascuna immagine da stampare premendo SET, quindi selezionare [Seleziona tutto] utilizzando ▲ o ▼ sul multicontroller e premere nuovamente SET.

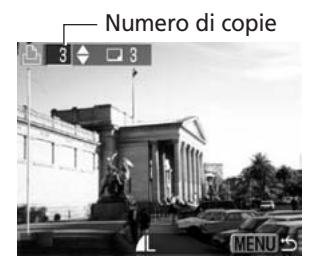

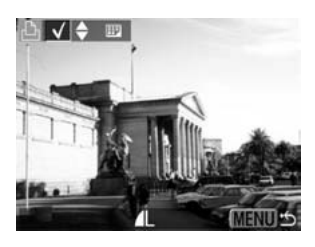

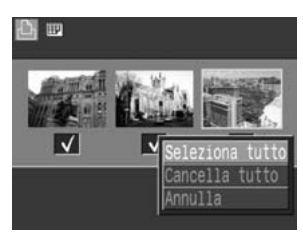

- Quando il tipo di stampa viene impostato su [Standard] o [Entrambi], è possibile modificare l'impostazione del numero di copie da stampare per ciascuna immagine. Quando si seleziona [Indice], è possibile annullare le impostazioni di stampa. Per istruzioni sulla modifica delle impostazioni, tornare al punto 3.
- Per eliminare tutte le impostazioni, selezionare [Cancella tutto].

## Premere il pulsante **MENU**.

La modalità di selezione viene disattivata e viene visualizzato nuovamente il menu Ordine stampa.

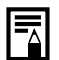

- Le immagini vengono stampate in ordine cronologico per data di ripresa.
- È possibile contrassegnare un massimo di 998 immagini per ciascuna CompactFlash Card.
- Se [Tipo di stampa] è impostato su [Entrambi], è possibile impostare il numero di copie. Se è impostato [Indice], non è possibile impostare il numero di copie (sarà stampata solo una copia).
- È inoltre possibile assegnare le impostazioni di stampa alle immagini utilizzando i programmi software forniti.

### Impostazione dello stile di stampa

Dopo aver selezionato l'immagine che si desidera stampare è necessario impostare uno stile di stampa.

È possibile selezionare le seguenti impostazioni di stampa.

|                | Standard     | Stampa un'immagine per pagina                                                         |
|----------------|--------------|---------------------------------------------------------------------------------------|
| Tipo di stampa | Indice       | Stampa le immagini selezionate tutte insieme a dimensione ridotta e in formato indice |
|                | 🗩 🕮 Entrambi | Stampa le immagini sia in formato standard che in formato indice                      |
| Data           |              | Aggiunge la data alla stampa                                                          |
| Nr. File       |              | Aggiunge il numero di file alla stampa                                                |

## Selezionare [Ordine Stampa] nel menu [I] (Riproduzione)], quindi premere SET.

Vedere *Selezione dei menu e delle impostazioni* (pag. 36).

|               | _ |
|---------------|---|
| Protezione    |   |
| Rotazione     |   |
| Elimina tutto |   |
| Presentazione |   |
| Ordine Stampa |   |
| Ordine trasf. |   |

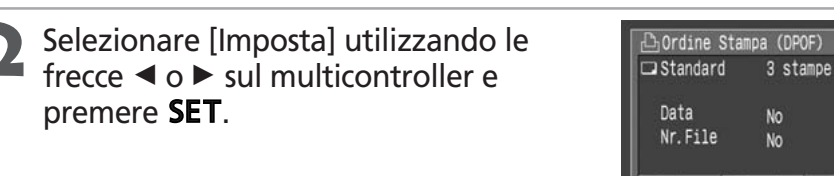

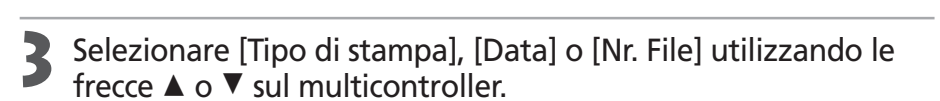

Selezionare un'impostazione utilizzando le frecce ◀ o ► sul multicontroller.

#### Tipo di stampa

Selezionare [Standard], [Indice] o [Entrambi].

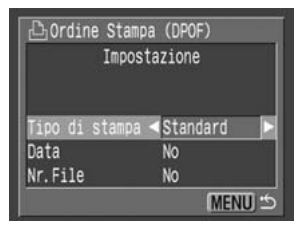

MENU 1

#### Impostazioni di stampa (impostazioni DPOF) (continua)

#### Data

Selezionare [Sì] o [No].

Nr. File Selezionare [Si] o [No].

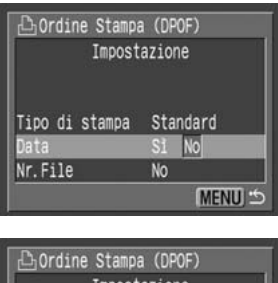

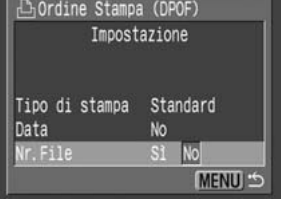

## **S** Premere il pulsante **MENU**.

Il menu Impostazione viene chiuso e viene visualizzato nuovamente il menu Ordine di stampa.

**4** 

. . . . . . . . . . . . . . . . . . . .

- Se [Tipo di stampa] è impostato su [Indice], non è possibile impostare [Data] e [Nr. File] su [Sì].
- Se [Tipo di stampa] è impostato su [Entrambi], [Data] e [Nr. File] possono essere impostati su [Si], tuttavia, per la stampa indice viene stampato solo il numero di file.

• • • • • • • • • • • • • • • • • • •

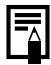

La data viene stampata con il formato di data e ora specificato nel menu Imposta Data Ora (pag. 21).
#### Ripristino di tutte le impostazioni di stampa

È possibile rimuovere contemporaneamente tutte le impostazioni di stampa. Il tipo di stampa viene reimpostato su [Standard] mentre le opzioni relative al numero di file e alla data vengono impostate su [No].

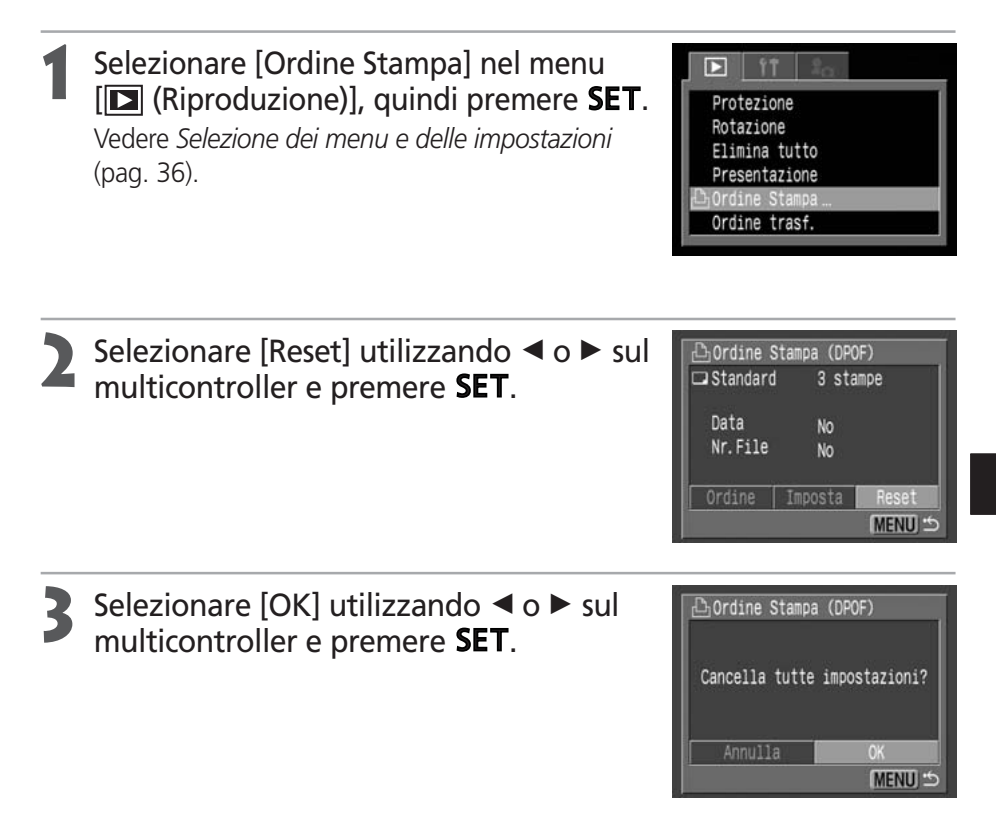

### Stampa con le impostazioni di stampa DPOF

È possibile utilizzare le impostazioni di stampa DPOF per stampare con una stampante opzionale compatibile con la funzione di stampa diretta (serie CP) o con una stampante BJ compatibile con la stampa diretta (opzionale).

Selezionare [Ordine Stampa] nel menu [ (Riproduzione)], quindi premere SET. Vedere Selezione dei menu e delle impostazioni (pag. 36).

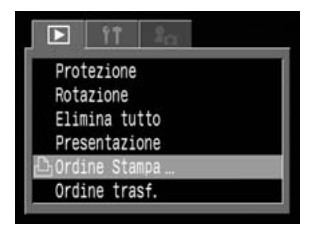

Selezionare [Stampa] utilizzando ▲, ▼,
 o ► sul multicontroller e premere SET.

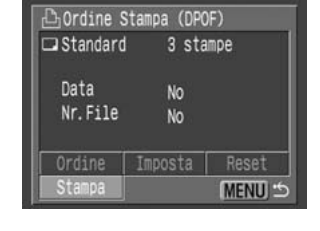

#### Impostare le opzioni di stampa desiderate.

- Vedere Selezione delle impostazioni di stampa (pag. 131).
- Non è possibile impostare uno stile di stampa se il tipo di stampa è [Indice] nell'impostazione di stampa DPOF. Quando si utilizza una stampante BJ è inoltre possibile selezionare il tipo di carta.

# Selezionare [OK] utilizzando ▲, ▼, ⋖ o ► sul multicontroller e premere SET.

Viene avviata la stampa dell'immagine; al termine, la visualizzazione ritorna alla modalità di riproduzione standard.

| <b>a</b> 3   | ∭Standard<br>‱No bordi |
|--------------|------------------------|
| 🛇 No         | Stile                  |
| Stampa le im | magini marcate         |
|              |                        |
| OK           | Annulla                |

- Per stampare la data, impostare [Data] nel menu Ordine Stampa al punto 2 precedente su [Si]. Non è possibile impostare la data da stampare con il menu [Stile] del punto 3 precedente. Se il tipo di stampa è [Indice], la data non viene stampata se l'impostazione [Data] è [Si] al punto 2.
  - Se il tipo di stampa è [Entrambi], è possibile impostare su [Sì] le opzioni [Data] e [Nr. File], ma solo il numero di file viene riportato sulla stampa Indice. Quando si utilizza una stampante BJ, con l'opzione [Indice] non è possibile stampare il numero di file e la data.
  - Quando il tipo di stampa è impostato su [Standard], i numeri di file non vengono stampati anche se è selezionata l'opzione [Sì].
- - Il numero massimo di immagini su ogni pagina per il tipo di stampa Indice dipende dal formato carta selezionato.
    - Biglietto da visita: 20 immagini
    - Formato L: 42 immagini
    - Cartolina: 63 immagini

Per informazioni sul significato dei numeri delle immagini stampate utilizzando la stampante Bubble Jet, consultare la guida dell'utente della stampante Bubble Jet.

• Annullamento della stampa (pag. 130)

#### Riavvio della stampa

- Nel menu Ordine di stampa, selezionare [Riprendi] utilizzando ◄ o ► sul multicontroller e premere SET. È possibile riprendere la stampa delle immagini rimanenti.
- Nei seguenti casi non è tuttavia possibile riprendere la stampa.
  - Se sono state modificate le impostazioni di stampa prima di riavviare il processo.
  - Se l'immagine per la quale sono state impostate le opzioni di stampa è stata eliminata prima di riprendere il processo.
  - Se sulla CompactFlash Card non vi era spazio sufficiente quando è stata annullata la stampa.
- In tali circostanze è possibile selezionare [OK] nel menu Ordine Stampa e riavviare la stampa partendo dalla prima immagine. Se la stampa è stata annullata per esaurimento della carica della batteria, si consiglia di alimentare la fotocamera tramite il Kit adattatore CA ACK700. Se si utilizza la batteria, verificare che sia completamente carica per la stampa. Dopo avere sostituito la batteria, riaccendere la fotocamera.
- Errori di stampa (pag. 130)

### Impostazioni di trasferimento delle immagini (ordine di trasferimento DPOF)

Utilizzando la fotocamera è possibile aggiungere contrassegni alle immagini che si desidera trasferire e allegare a messaggi di posta elettronica. Per trasferire le immagini, utilizzare il software fornito. Per informazioni sul trasferimento delle immagini consultare la *Guida introduttiva al software*. Queste impostazioni sono compatibili con gli standard DPOF (Digital Print Order Format).

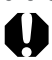

• • • • • • • • • • • • • •

Il simbolo **A** viene visualizzato sulle immagini per cui sono stati impostati contrassegni di trasferimento da un'altra fotocamera compatibile con DPOF. Queste impostazioni vengono sovrascritte dai contrassegni definiti nella fotocamera in uso.

### Selezione di immagini per il trasferimento

# Selezionare [Ordine trasf.] nel menu [D] (Riproduzione)], quindi premere SET.

Vedere *Selezione dei menu e delle impostazioni* (pag. 36).

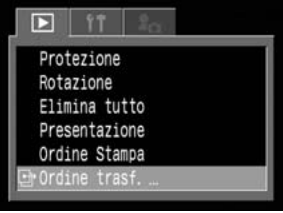

# Selezionare [Ordine] utilizzando le frecce ◄ o ► sul multicontroller e premere SET.

Premere [Reset] per annullare le impostazioni di trasferimento per tutte le immagini sulla CompactFlash Card.

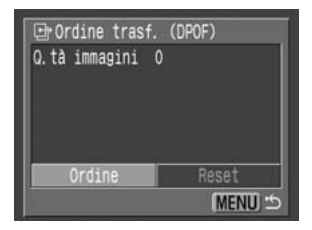

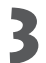

#### Selezionare le immagini per il trasferimento. Immagini singole

- Selezionare un'immagine utilizzando ◀ o ► sul multicontroller e applicare o togliere il contrassegno dalle immagini utilizzando ▲ o ▼ sul multicontroller.
- È possibile utilizzare le stesse procedure per selezionare le immagini in riproduzione Indice (3 immagini). Premere il pulsante 🕶 per alternare riproduzione singola e riproduzione indice.

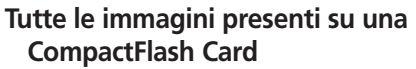

- Premere il pulsante 🕶 per passare alla riproduzione Indice (3 immagini).
- Quindi premere SET e selezionare [Seleziona tutto] utilizzando le frecce ▲ o ▼ sul multicontroller e premere nuovamente SET. Se si seleziona [Cancella tutto] anziché [Seleziona tutto], è possibile rimuovere i contrassegni da tutte le immagini.
- È possibile applicare o rimuovere un contrassegno da ciascuna immagine dopo aver contrassegnato o rimosso i contrassegni da tutte le immagini.

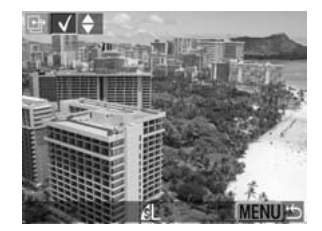

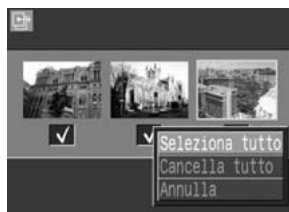

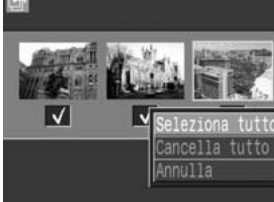

#### Premere il pulsante MENU.

La modalità di selezione viene disattivata e viene visualizzato nuovamente il menu Ordine trasf.

- Le immagini vengono trasferite in ordine cronologico per data di ripresa.
- È possibile contrassegnare un massimo di 998 immagini per ciascuna CompactFlash Card.

### Visualizzazione di immagini sul televisore

È possibile utilizzare un televisore compatibile, collegato tramite il cavo AV AVC-DC100 fornito con la fotocamera, per visualizzare le immagini durante la ripresa o per riprodurle.

#### Spegnere la fotocamera (pag. 24).

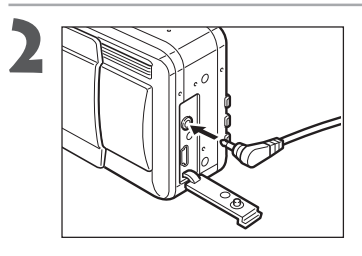

## Collegare il cavo AV AVC-DC100 al terminale **A/V OUT** sulla fotocamera.

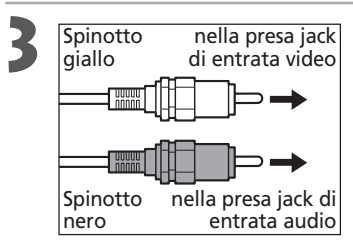

Inserire le estremità opposte del cavo AV nelle prese jack di entrata video e audio del televisore.

Accendere il televisore e impostarlo sulla modalità Video.

- Accendere la fotocamera in modalità Scatto o Riproduzione (pag. 24).
  - L'immagine verrà visualizzata sul televisore. Riprendere o riprodurre le immagini come al solito.
  - Se le immagini non vengono visualizzate sul televisore durante la ripresa, premere il pulsante **DISPLAY**.

0

- Quando la fotocamera è collegata a un apparecchio televisivo, sul monitor LCD non viene visualizzata alcuna immagine.
- È possibile commutare il segnale di uscita video (PAL o NTSC) per uniformarlo ai diversi standard locali (pag. 154). L'impostazione predefinita varia a seconda delle zone.
   NTSC: Giappone, Stati Uniti, Canada, Taiwan, ecc.
   PAL: Europa, Asia (tranne Taiwan), Oceania, ecc.
   Se è impostato un sistema video non corretto, l'immagine in uscita non sarà visualizzata correttamente.
- Se il televisore è un modello stereo, è possibile inserire il connettore audio nella presa jack audio di sinistra o di destra. Per ulteriori dettagli, fare riferimento al manuale del televisore.
- Non è possibile utilizzare un apparecchio televisivo in modalità 🖽.

### Download delle immagini in un computer

Per scaricare sul computer le immagini riprese con la fotocamera, procedere utilizzando uno dei seguenti metodi:

- Collegare la fotocamera a un computer con un cavo USB. Una volta effettuato il collegamento è possibile eseguire il download delle immagini direttamente dalla fotocamera su un computer.
- Direttamente dalla CompactFlash Card. Con un computer portatile o un lettore per schede è possibile eseguire il download delle immagini direttamente dalla CompactFlash Card.

### Collegamento della fotocamera al computer tramite il cavo USB

Dopo aver installato il software, è possibile scaricare facilmente le immagini e stamparle o inviarle per posta elettronica.

#### IMPORTANTE

È necessario installare sul computer il software e il driver fornito con Canon Digital Camera Solution Disk se si utilizza uno dei sistemi operativi seguenti:

Windows 98 (inclusa la Second Edition)/Windows 2000/Windows Me Mac OS 9.0 o 9.2

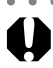

#### • • • • • • • • • • • • • • • •

La fotocamera non funzionerà correttamente se si collega il computer prima di installare il driver e il software. In tal caso, fare riferimento alla sezione sull'individuazione e soluzione dei problemi della *Guida introduttiva al software*.

1 Installare il driver e le applicazioni software fornite con Canon Digital Camera Solution Disk.

Per informazioni sui requisiti di sistema e per le istruzioni sull'installazione consultare la *Guida introduttiva al software*.

| > | Collegare il cavo di interfaccia USB fornito alla porta USB del |
|---|-----------------------------------------------------------------|
|   | computer e al terminale <b>DIGITAL</b> della fotocamera.        |

- Per questo tipo di collegamento non è necessario spegnere il computer o la fotocamera.
- Per informazioni sulla posizione della porta USB, consultare il manuale del computer.
- Una volta completato il collegamento al computer, il monitor LCD della fotocamera appare vuoto e la spia di alimentazione/modalità diventa gialla.

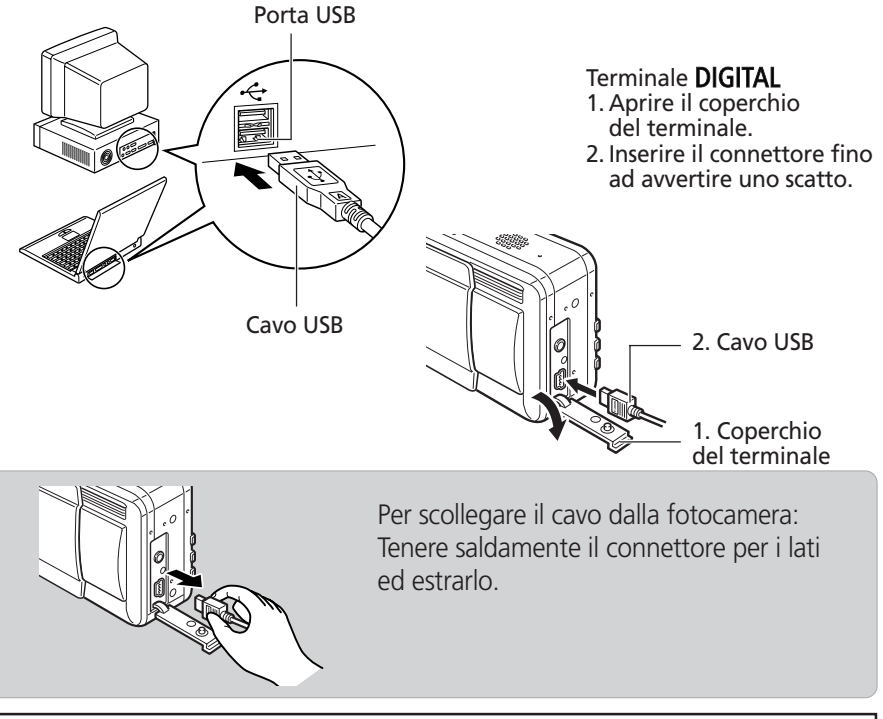

Per informazioni sulle azioni successive al collegamento, consultare la *Guida introduttiva al software*.

#### Download delle immagini senza installare il software (solo Windows XP e Mac OS X versione 10.1 o 10.2)

Se si utilizza Windows XP o Mac OS X (10.1 o 10.2), è possibile utilizzare il software distribuito con questi sistemi operativi per scaricare immagini (solo in formato JPEG) senza installare il software fornito con Canon Digital Camera Solution Disk. In tal modo è possibile scaricare immagini su un computer su cui non è installato il software.

Tenere presente, comunque, che lo scaricamento di immagini con questo metodo presenta alcuni limiti. Per ulteriori informazioni, fare riferimento all'opuscolo fornito per gli utenti Windows® XP e Mac OS X.

- 1 Collegare il cavo di interfaccia USB in dotazione alla porta USB del computer e al terminale DIGITAL della fotocamera (fare riferimento al punto 2 a pagina 145).
- 2 Per scaricare le immagini attenersi alle istruzioni visualizzate.

- Quando la fotocamera è collegata a un computer è consigliabile alimentarla con il Kit adattatore CA ACK700 (pag. 162).
  - Se il cavo USB viene scollegato mentre la fotocamera è accesa, la fotocamera si spegnerà automaticamente.
  - Se la fotocamera resta inutilizzata per circa 5 minuti mentre è collegata al computer, sullo schermo del computer viene visualizzato un messaggio di avviso. Se entro il minuto successivo non viene eseguita alcuna azione, la fotocamera si spegne. È possibile riaccenderla spostando di nuovo verso destra la leva di accensione/riproduzione. Tuttavia, quando le impostazioni di comunicazione sono impostate su [PTP] la funzione di risparmio energetico non è attiva.

### Download diretto da una CompactFlash Card

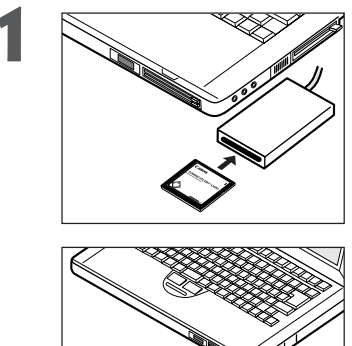

- Estrarre la CompactFlash Card dalla fotocamera e inserirla in un apposito lettore collegato al computer.
- Se si utilizza un lettore per schede PC, inserire innanzitutto la CompactFlash Card in un adattatore per schede PC (opzionale), quindi l'adattatore nel lettore per schede PC del computer.

Fare doppio clic sull'icona dell'unità con la CompactFlash Card.

Copiare le immagini dalla scheda alla cartella desiderata sul disco rigido.

Le immagini vengono memorizzate nelle cartelle [xxxCANON] che si trovano all'interno della cartella [DCIM] (dove xxx è un numero di tre cifre, da 100 a 998).

### Elenco dei messaggi e delle opzioni di menu

### Menu Registra

\* Alcune voci potrebbero non essere visualizzate in determinate modalità Scatto (pag. 180). \*Impostazione predefinita

| Voce di menu   | Schermata del menu                                                                                                    | Contenuto delle impostazioni                                                                                                    | Riferimento<br>Pagina |
|----------------|----------------------------------------------------------------------------------------------------|----------------------------------------------------------------------------------------------------|-----------------------|
| Sincro Flash   | Sincro Flash ∢1" tendina ►<br>Sincro lenta Spento<br>Aggiust. Flash AUTO<br>Occhi rossi Acceso<br>Punto AE Spot Centro<br>Zoom manuale Acceso     | Imposta la temporizzazione del flash.<br>• 1º tendina*<br>• 2º tendina                                                                                      | 95                    |
| Sincro lenta   | Sincro Flash 1º tendina<br>Sincro Ienta Acceso Spento<br>Aggiust. Flash AUTO<br>Occhi rossi Acceso<br>Punto AE Spot Centro<br>Zoom manuale Acceso | Imposta la sincronizzazione lenta.<br>• Acceso<br>• Spento*                                                                                                 | 55                    |
| Aggiust. Flash | Sincro Flash 1* tendina<br>Sincro lenta Spento<br>Aggiust Flash AUTO ><br>Occhi rossi Acceso<br>Punto AE Spot Centro<br>Zoom manuale Acceso       | Determina se il flash viene regolato o<br>meno automaticamente.<br>• Auto*<br>• Manuale                                                                     | 93                    |
| Occhi rossi    | Sincro Flash 1* tendina<br>Sincro lenta Spento<br>Aggiust. Flash AUTO<br>Occhi rossi Acceso Spento<br>Punto AE Spot Centro<br>Zoom manuale Acceso | Determina se la lampadina di riduzione<br>occhi rossi si accende o meno.<br>• Acceso*<br>• Spento                                                           | 54                    |
| Punto AE Spot  | Sincro lenta Scento<br>Aggiust. Flash AUTO<br>Occhi rossi Acceso<br>Punto AE Spot ≺Centro<br>Zoom maruale Acceso<br>Luce Autofocus Acceso         | Imposta l'opzione Punto AE Spot, Centro<br>(il punto AE è fisso nel centro) o Punto<br>AF (il punto AE corrisponde al punto AF).<br>• Centro*<br>• Punto AF | 77                    |
| Zoom manuale   | Aggiust. Flash AUTO<br>Occhi rossi Acceso<br>Punto AE Spot Centro<br>Zoom manuale Acceso<br>Luce Autofocus Acceso<br>Zoom Digitale Spento         | Determina se il punto di messa a fuoco<br>viene ingrandito o meno quando si<br>utilizza la messa a fuoco manuale.<br>• Acceso*<br>• Spento                  | 100                   |

| Voce di menu   | Schermata del menu                                                                                                    | Contenuto delle impostazioni                                                                                                    | Riferimento<br>Pagina |
|----------------|----------------------------------------------------------------------------------------------------|----------------------------------------------------------------------------------------------------|-----------------------|
| Luce Autofocus | Occhi rossi         Acceso           Punto AE Spot         Centro           Zoom manuale         Acceso           Luce         Autofocus           Acceso         Spento           Zoom Digitale         Spento           Visualizza         2 sec. | Imposta l'uscita della luce autofocus in<br>relazione alle condizioni di scatto<br>quando si utilizza l'autofocus.<br>• Acceso*<br>• Spento                     | 34                    |
| Zoom digitale  | Punto AE Spot Centro<br>Zoom manuale Acceso<br>Luce Autofocus Acceso<br>Zoom Digitale Acceso Spento<br>Visualizza 2 Sec.<br>Val. interv.                                                                                                    | Determina se lo zoom digitale si<br>combina o meno con lo zoom ottico per<br>ingrandire le immagini.<br>• Acceso<br>• Spento*                                   | 65                    |
| Visualizza     | Zoom manuale Acceso<br>Luce Autofocus Acceso<br>Zoom Digitale Spento<br>Visualizza <2 sec.<br>Val. interv.<br>Salva                                                                                                    | Imposta la durata di visualizzazione delle<br>immagini nel monitor LCD dopo che è<br>stato rilasciato il pulsante dell'otturatore.<br>• No<br>• Da 2* a 10 sec. | 48                    |
| Val. Interv.   | Zoom manuale Acceso<br>Luce Autofocus Acceso<br>Zoom Digitale Spento<br>Visualizza 2 sec.<br>Wal. interv                                                                                                    | Esegue automaticamente uno scatto ad<br>intervalli impostati.                                                                                                   | 96                    |
| Salva          | Zoom manuale Acceso<br>Luce Autofocus Acceso<br>Zoom Digitale Spento<br>Visualizza 2 sec.<br>Val. interv.<br>Salva                                                                                                    | Salva le impostazioni selezionate nel<br>menu di scatto e nel menu delle funzioni<br>nella modalità C della ghiera di<br>selezione.                             | 102                   |

### Menu Riproduzione

| Voce di menu    | Schermata del menu                                                                                  | Contenuto delle impostazioni                                                                                                    | Riferimento<br>Pagina |
|-----------------|----------------------------------------------------------------------------------------------------|----------------------------------------------------------------------------------------------------|-----------------------|
| On Protezione   | ► FT<br>Protezione<br>Rotazione<br>Elimina tutto<br>Presentazione<br>Ordine Stampa<br>Ordine trasf. | Protegge le immagini dall'eliminazione<br>involontaria.                                                                                                    | 118                   |
| ত্তি Rotazione  | Protezione<br>Elimina tutto<br>Presentazione<br>Ordine Stampa<br>Ordine trasf.                      | Ruota le immagini di 90 o 270 gradi in<br>senso orario nel display.                                                                                                    | 112                   |
| ₩ Elimina tutto | Protezione     Rotazione     Presentazione     Ordine Stampa     Ordine trasf.                      | Elimina tutte le immagini da una<br>CompactFlash Card (ad eccezione delle<br>immagini protette).                                                                               | 120                   |
| Presentazione   | Protezione     Rotazione     Elimina tutto     Ordine Stampa     Ordine trasf.                      | Riproduce le immagini in una<br>presentazione automatica.                                                                                                    | 114                   |
| 🕒 Ordine Stampa | Protezione<br>Rotazione<br>Elimina tutto<br>Presentazione<br>Ordine Stanpa_<br>Ordine trasf.        | Imposta le immagini che verranno<br>stampate in una stampante compatibile<br>con lo standard DPOF o in un laboratorio<br>fotografico, il numero di copie e<br>altri parametri. | 135                   |
| G Ordine trasf. | Protezione<br>Rotazione<br>Elimina tutto<br>Presentazione<br>Ordine Stampa<br>Prordine trasf        | Imposta le immagini che saranno<br>trasferite tramite il programma di<br>posta elettronica.                                                                                    | 142                   |

\*Impostazione predefinita

### Menu Impostazione

\*Impostazione predefinita

| Voce di menu    | Schermata del menu                                                                                                    | Contenuto delle impostazioni                                                                                                    | Riferimento<br>Pagina |
|-----------------|----------------------------------------------------------------------------------------------------|----------------------------------------------------------------------------------------------------|-----------------------|
| Веер            | Image: Provide state state       Beep     Acceso       Luminosità LCD     *       AutoSpegnimento Acceso     Bata/Ora       Data/Ora     03.06."03       Tomato     EF       State     31MB       Rumore Scatto                         | Consente di determinare l'attivazione o<br>meno del segnale acustico a ogni pressione<br>del pulsante dell'otturatore o durante<br>l'esecuzione di un'operazione di menu.<br>Vedere anche "Relazione tra<br>l'impostazione [Beep] del menu<br>[ff] (Impostazione)] e ciascuna singola<br>impostazione sonora del menu [fi] (La<br>mia macchina fotografica)]" a pag. 156.<br>• Acceso*<br>• Spento (viene comunque attivato il segnale<br>acustico per avvertire di un errore) | 33                    |
| Luminosità LCD  | Beep     Acceso       Luminosita Loo     * *       AutoSbegninento Acceso       Data/Ora     03.06.'03 15:26       Formato     EEH 31WB       Rumore Scatto                                                                             | Imposta il livello di luminosità del<br>monitor LCD.<br>• 🔐 (Normale)*<br>• 💽 (Brillante)                                                                                                    | _                     |
| AutoSpegnimento | Beep Acceso<br>Luminosità LCO *<br>AutoSpegnimeto Acceso Spento<br>Data/Ora 03.06.º03 15:26<br>Formato [ÉP] 31WB<br>Rumore Scatto                                                                                                    | Consente di determinare se la<br>fotocamera debba o meno spegnersi<br>automaticamente dopo uno intervallo di<br>tempo specifico in cui non sia stata<br>utilizzata in alcun modo.<br>• Acceso*<br>• Spento                                                                                                    | 25                    |
| Data/Ora        | Image: Provide state state     Image: Provide state       Beep     Acceso       Luminosità LCD *       AutoSpegnimento Acceso       Bata/Ora     03.06.03 15:26       Formato     CEP 31MB       Rumore Scatto     Image: Provide state | Imposta il formato della data e dell'ora.                                                                                                    | 21                    |
| Formattazione   | Luminosità LCD *<br>AutoSpegnimento Acceso<br>Data/Ora 03.06.º03 15:26<br>Formato LCH 31WB<br>Rumore Scatto                                                                                                    | Formatta (inizializza) una CompactFlash<br>Card.                                                                                                    | 121                   |

#### Menu Impostazione (continua)

\*Impostazione predefinita

| Voce di menu                   | Schermata del menu                                                                       | Contenuto delle impostazioni                                                                                                    | Riferimento<br>Pagina |
|--------------------------------|------------------------------------------------------------------------------------------|----------------------------------------------------------------------------------------------------|-----------------------|
| Rumore Scatto                  | AutoSpegnimento Acceso<br>Data/Ora 03.06.'03 15:27<br>Formato (EP) 31MB<br>Rumore Scatto | Regola il volume dell'audio quando il<br>pulsante dell'otturatore viene premuto<br>fino in fondo. In modalità Filmato<br>l'otturatore non scatta.<br>• (Disattivato)<br>• (1)<br>• (2)*<br>• (3)<br>• (4)<br>• (5) | 33                    |
| Volume Audio<br>(Riproduzione) | Data/Ora 03.06.'03 15:27<br>Formato (EF) 31MB<br>Rumore Scatto                           | Regola il volume dell'audio durante la<br>riproduzione di un filmato o di una<br>nota vocale*.                                                                                                    | 109, 113              |
| Vol. on                        | Formato (EF) 31 MB<br>Rumore Scatto                                                      | Regola il volume dell'audio quando la fotocamera è accesa.         • • • • • • • • • • • • • • • • • • •                                                                                                    | 25                    |

| Voce di menu   | Schermata del menu                                                                                                    | Contenuto delle impostazioni                                                                                                    | Riferimento<br>Pagina |
|----------------|----------------------------------------------------------------------------------------------------|----------------------------------------------------------------------------------------------------|-----------------------|
| Vol. operaz.   | Rumore Scatto                                                                                                    | Regola il volume dell'audio del sonoro tasti.         • □□□□□ (Disattivato)         • □□□□□ (1)         • □□□□ (2)*         • □□□□ (3)         • □□□□ (4)         • □□□□ (5) | 34                    |
| Vol. autoscat. | Volume Audio<br>Vol. on<br>Vol. operaz.<br>Vol. autoscat.<br>Reimp.File N. Spento<br>Orient. Immag. Acceso                     | Regola il volume dell'audio del         sonoro autoscatto segnalando che la         foto verrà scattata in 2 secondi.         • •••••••••••••••••••••••••••••••••••          | 64                    |
| Reimp.File N.  | Vol. on<br>Vol. operaz.<br>Vol. autoscat.<br>Reimp.File N. Acceso Spento<br>Orient. Immag. Acceso<br>Distanza m/cm             | Imposta la modalità di assegnazione dei<br>numeri di file alle immagini quando si<br>inseriscono nuove CompactFlash Cards.<br>• Acceso<br>• Spento*                          | 104                   |
| Orient. Immag. | Vol. operaz.<br>Vol. autoscat.<br>Reinp.File N. Spento<br>Drient. Immag. Acceso Spento<br>Distanza m/cm<br>Lingua Italiano     | Imposta la rotazione automatica nel<br>display delle immagini scattate con<br>la fotocamera.<br>• Acceso*<br>• Spento                                                        | 103                   |
| Distanza       | Vol. autoscat<br>Reimp.File N. Spento<br>Orient. Immag. Acceso<br>Distanza m/cm ft/in<br>Lingua Italiano<br>Sistema Video NTSC | Imposta il formato della distanza<br>visualizzata dell'indicatore MF.<br>• m/cm*<br>• ft/in                                                                                  | 100                   |

### Menu Impostazione (continua)

| *Impostazione | predefinita |
|---------------|-------------|
|               |             |

| Voce di menu  | Schermata del menu                                                                                                    | Contenuto delle impostazioni                                                                                                    | Riferimento<br>Pagina |
|---------------|----------------------------------------------------------------------------------------------------|----------------------------------------------------------------------------------------------------|-----------------------|
| Lingua        | Yol. autoscat<br>Reimp.File N. Spento<br>Orient. Inmag. Acceso<br>Distanza m/cm<br>Ingua Italiano<br>Sistema Video NTSC      | Imposta la lingua utilizzata nei menu e<br>nei messaggi del monitor LCD. Il menu<br>viene visualizzato in modo diverso in<br>alcune regioni geografiche.<br>• English* • Italiano<br>• Deutsch • Norsk<br>• Français • Svenska<br>• Nederlands • Español<br>• Dansk • Cinese<br>• Suomi • Giapponese<br>È possibile modificare la lingua durante<br>la riproduzione delle immagini tenendo<br>premuto il pulsante <b>SET</b> insieme al<br>pulsante <b>JUMP</b> (tranne quando la<br>fotocamera è collegata al computer). | 23                    |
| Sistema Video | Vol. autoscat<br>Reimp.File N. Spento<br>Orient. Inmag. Acceso<br>Distanza m/cm<br>Lingua Italiano<br>Sistema Video NTSC PAL | Imposta lo standard del segnale di<br>uscita video.<br>• NTSC*<br>• PAL                                                                                                    | 144                   |

### Menu La mia macchina fotografica

Questo menu consente di selezionare il tema iniziale, l'immagine e il suono di avvio, il suono dello scatto, il sonoro tasti e il sonoro dell'autoscatto per la fotocamera. Tutte queste impostazioni costituiscono le voci del menu La mia macchina fotografica. È inoltre possibile personalizzare le opzioni [22] e [23] per ciascun elemento con le immagini della CompactFlash Card e con i suoni registrati oppure utilizzando il software fornito. Per ulteriori dettagli, consultare la *Guida introduttiva al software*.

| Voce di menu   | Schermata del menu                                                                                                    | Contenuto delle impostazioni                                                                                                    | Riferimento<br>Pagina |
|----------------|----------------------------------------------------------------------------------------------------|----------------------------------------------------------------------------------------------------|-----------------------|
| Tema Iniziale  | Tema Iniziale % 1 % %<br>Tema Iniziale % 1 % %<br>Immagine avvio 1<br>Suono avvio 1<br>Sonoro tasti 1<br>Sonoro Autosc. 1<br>Suono scatto 1 | Seleziona un tema comune per ogni voce<br>del menu La mia macchina fotografica. *1<br>• 🕅 (No)<br>• 1 *<br>• 22<br>• 23                                                                          | 40                    |
| Immagine avvio | Tema Iniziale 1<br>Immagine avvio 90 1 26 22<br>Suono avvio 1 1 26 22<br>Sonoro tasti 1<br>Sonoro Autosc. 1<br>Suono scatto 1               | Imposta l'immagine di avvio quando si<br>accende la fotocamera.<br>• 🕅 (No)<br>• 1 *<br>• 12<br>• 13                                                                                             | 40                    |
| Suono avvio    | Tema Iniziale 1<br>Immagine avvio 1<br>Suono avvio \$5 1 26 23<br>Sonoro tasti 1<br>Suono scatto 1                                          | Imposta il suono di avvio quando si<br>accende la fotocamera. *1<br>• 🕅 (No)<br>• 1 *<br>• 22<br>• 23                                                                                            | 40                    |
| Sonoro tasti   | Tema Iniziale 1<br>Immagine avvio 1<br>Suono avvio 1<br>Sonoro tasti 26 1 26 23<br>Sonoro Autosc. 1<br>Suono scatto 1                       | Imposta il suono quando viene azionato<br>il multicontroller o un pulsante qualsiasi<br>ad eccezione di quello dell'otturatore. *1<br>• 🕅 (No)<br>• 1 *<br>• • • • • • • • • • • • • • • • • • • | 40                    |

#### Menu La mia macchina fotografica (continua)

|                |                                                                                                    | *Impostazio                                                                                                    | ne predefinita        |
|----------------|----------------------------------------------------------------------------------------------------|----------------------------------------------------------------------------------------------------|-----------------------|
| Voce di menu   | Schermata del menu                                                                                                    | Contenuto delle impostazioni                                                                                                    | Riferimento<br>Pagina |
| Sonoro Autosc. | Tema Iniziale 1<br>Immagine avvio 1<br>Suono davvio 1<br>Sonoro tasti 1<br>Sonoro Autosc. % 1 % %<br>Suono scatto 1                       | Imposta un suono che avvisa che la foto<br>sarà scattata entro 2 secondi. *1<br>• 🔊 (No)<br>• 1 *<br>• 23<br>• 3                                                                           | 40                    |
| Suono scatto   | Tema Iniziale 1<br>Imaging avvio 1<br>Suono avvio 1<br>Sonoro tasti 1<br>Sonoro tasti 1<br>Sonoro Autosc. 1<br>Suono scatto \$5 1 \$2 \$3 | Imposta il suono di scatto quando si<br>preme il pulsante dell'otturatore. Il<br>segnale acustico non è attivo durante la<br>ripresa di un filmato.*1<br>• 🕅 (No)<br>• 1 *<br>• 23<br>• 23 | 40                    |

- \*1 Relazione tra l'impostazione [Beep] del menu
   [íii (Impostazione)] e ciascuna singola impostazione sonora del menu [iii (La mia macchina fotografica)]
- Per disattivare singolarmente il suono di avvio, il suono di scatto, il suono operazioni e il suono di autoscatto l'opzione [Beep] del menu
   [11] (Impostazione)] deve essere impostata su [Spento]. Se l'opzione [Beep] è impostata su [Acceso], il segnale acustico è attivo anche se ciascun elemento sonoro del menu [12] (La mia macchina fotografica)] è impostato su [Spento].

| _                                                                                                    |       | Per ulteriori dettagli, vec<br>Impostazioni di [Beep] del | dere la tabella seguente.<br>menu [🎦 (Impostazione)] |
|----------------------------------------------------------------------------------------------------|-------|-----------------------------------------------------------|------------------------------------------------------|
|                                                                                                    |       | [Acceso]                                                  | [Spento]                                             |
| Impostazioni di ciascun<br>elemento sonoro del<br>menu [1] (La mia<br>macchina fotografica)]<br>([Suono avvio]/[Suono | [ & ] | ● [Beep]                                                  | _                                                    |
|                                                                                                    | [1]   |                                                           | • [1]                                                |
|                                                                                                    | [22]  | • [23]                                                    | • [23]                                               |
| [Sonoro Autosc.])                                                                                                    | [23]  | • [23]                                                    | • [[3]]                                              |

• : Suono specificato in [] suoni.

– : Nessun suono

### Ripristino delle impostazioni predefinite

È possibile ripristinare tutte le impostazioni di menu e pulsanti ai valori predefiniti ad eccezione di [Data/Ora], [Lingua] e [Sistema video].

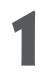

#### Accendere la fotocamera.

È possibile accendere la fotocamera in modalità Scatto o Riproduzione.

2

# Premere il pulsante **MENU** per oltre 5 secondi.

Sul monitor LCD viene visualizzato il messaggio "Impostazioni predefinite?".

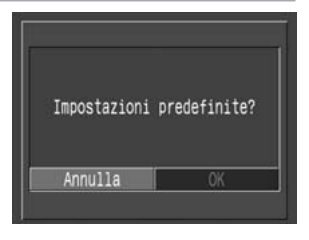

Selezionare [OK] utilizzando le frecce
 o ► sul multicontroller, quindi premere SET.

- Durante il ripristino viene visualizzato lo schermo a destra. Lo schermo viene ripreso al termine quando il processo di ripristino è completo.
- Per annullare il ripristino, selezionare [Annulla] anziché [OK].

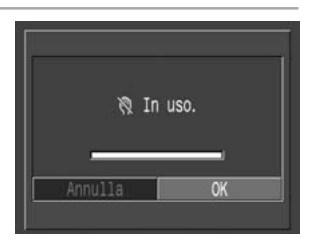

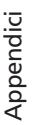

- Il bilanciamento del bianco personalizzato non viene annullato nemmeno se si ripristinano le impostazioni predefinite (pag. 81).
- Se la fotocamera è collegata a un computer, a una stampante opzionale compatibile con la funzione di stampa diretta (serie CP) o a una stampante Bubble Jet compatibile con la stampa diretta (opzionale), le impostazioni non possono essere reimpostate.

Quando la fotocamera è in modalità Scatto, verranno riportate ai valori predefiniti solo le impostazioni della modalità **C** quando la modalità Scatto è impostata su **C**.

### Elenco dei messaggi

Di seguito vengono riportati i messaggi che possono essere visualizzati sul monitor LCD.

| Impostazioni predefinite?  | Si desidera ripristinare tutte le impostazioni della fotocamera e dei menu ai valori predefiniti?                                                                                                    |
|----------------------------|----------------------------------------------------------------------------------------------------|
| Ripristino:                | Ripristino di tutte le impostazioni della fotocamera e dei menu ai valori predefiniti                                                                                                    |
| In uso:                    | È in corso la registrazione o la lettura di un'immagine dalla<br>CompactFlash Card. Ripristino delle impostazioni ai valori<br>predefiniti.                                                                                                    |
| Nessuna scheda di memoria: | Si è tentato di riprendere o riprodurre le immagini senza installare la CompactFlash Card.                                                                                                    |
| Impossibile registrare!:   | Si è tentata la visualizzazione o la ripresa di un'immagine senza aver prima inserito una CompactFlash Card.                                                                                                    |
| Errore memoria:            | Si è verificato un errore sulla CompactFlash Card.                                                                                                    |
| Memoria piena:             | La CompactFlash Card è troppo piena per contenere altre impostazioni di immagine o di stampa.                                                                                                    |
| Errore nome!:              | La creazione del file non è stata possibile poiché esiste già<br>un file con lo stesso nome della directory che la fotocamera<br>ha tentato di creare oppure perché è già stato raggiunto il<br>numero massimo di file consentito. Nel menu Registra,<br>reimpostare [Reimp.File N.] su [Si]. Dopo aver salvato in un<br>computer tutte le immagini che si desidera conservare,<br>formattare la CompactFlash Card (pag. 121). Si tenga<br>presente che formattazione cancellerà tutte le immagini<br>esistenti e anche gli altri dati. |
| Sostituire la batteria:    | La carica della batteria non è sufficiente al funzionamento<br>della fotocamera. Sostituire immediatamente la batteria con<br>una batteria carica o ricaricarla.                                                                                                    |
| Nessuna immagine:          | Nessuna immagine è stata registrata sulla CompactFlash<br>Card.                                                                                                    |
| Immagine troppo grande:    | Si è cercato di riprendere un'immagine più grande di 3200 x 2400 pixel.                                                                                                    |

| Formato JPEG incompatib.:              | Si è tentato di visualizzare un file in formato JPEG non compatibile.                                                                                        |
|----------------------------------------|----------------------------------------------------------------------------------------------------|
| Dati non corretti:                     | Si è tentato di riprodurre un'immagine con dati non corretti.                                                                                                |
| RAW:                                   | Si è tentato di riprodurre un'immagine registrata in un formato RAW non compatibile.                                                                         |
| Impossibile ingrandire!:               | Si è tentato di ingrandire un'immagine fotografata con una<br>fotocamera diversa, registrata in un formato differente o<br>modificata su computer.           |
| Impossibile ruotare:                   | Si è tentato di ruotare un'immagine fotografata con una fotocamera diversa, registrata in un formato differente o modificata su computer.                    |
| Immagine non identificata:             | Si è tentato di riprendere un'immagine registrata in formato<br>speciale (formato proprietario utilizzato dalla fotocamera di<br>un altro produttore, ecc.). |
| Formato WAVE incompatib.:              | Non è possibile allegare una notazione sonora all'immagine<br>perché l'immagine contiene un file sonoro registrato in un<br>formato non corretto.            |
| Immagine protetta!:                    | Si è tentato di eliminare un'immagine protetta.                                                                                                    |
| Troppe selezioni:                      | Sono state contrassegnate troppe immagini per la stampa o<br>per l'inclusione in una presentazione. Non è possibile<br>continuare l'elaborazione.            |
| Impossibile selezionare<br>l'immagine: | Si è tentato di selezionare le impostazioni di stampa per un file in formato non JPEG.                                                                       |
| Impossibile completare!:               | Non è stato possibile salvare le impostazioni di stampa o<br>di presentazione.                                                                               |
| Impossibile modificare:                | Il file con le impostazioni della presentazione è danneggiato.                                                                                               |
| Immagine non registrabile!:            | Si è tentato di registrare un'immagine registrata con un'altra fotocamera come immagine avvio.                                                               |
| Impossibile modificare:                | Si è tentato di modificare nel formato RAW un'immagine<br>scattata con lo zoom digitale o già registrata in<br>formato RAW.                                  |

#### Elenco dei messaggi (continua)

I seguenti messaggi possono essere visualizzati sul monitor LCD della fotocamera quando si stampa utilizzando una stampante compatibile con la stampa diretta. A seconda del modello di stampante, alcuni messaggi potrebbero non essere visualizzati.

| Assenza carta:                    | Il cassetto della carta non è inserito correttamente o è vuoto.<br>Oppure, l'alimentazione della carta non funziona<br>correttamente.                                       |
|-----------------------------------|----------------------------------------------------------------------------------------------------|
| Assenza inchiostro:               | La cartuccia dell'inchiostro non è stata inserita o è esaurita.                                                                                                    |
| Formato carta incompatibile:      | Il formato carta caricato nella stampante non è supportato.                                                                                                    |
| Inchiostro incompatibile:         | Le dimensioni del caricatore di inchiostro presente nella stampante non sono supportate.                                                                                    |
| Errore cassetto carta:            | Problema del caricatore inchiostro.                                                                                                    |
| Carta e inchiostro incompat.:     | La carta e l'inchiostro sono di tipo diverso.                                                                                                    |
| Inceppamento carta:               | La carta si è inceppata durante la stampa.                                                                                                    |
| Carta cambiata:                   | La carta è stata cambiata dopo la visualizzazione del menu<br>di stampa.                                                                                                    |
| Ricaricare batteria:              | La batteria della stampante è esaurita.                                                                                                    |
| Errore di comunicazione:          | Si è verificato un errore sulla stampante durante la trasmissione dei dati.                                                                                                 |
| Impossibile stampare immagini xx: | Si è tentato di utilizzare le impostazioni di stampa DPOF per<br>stampare immagini xx di un'altra fotocamera, registrate in<br>un formato diverso o modificate su computer. |
| Cambiare ritaglio:                | Si è tentato di stampare l'immagine con uno stile diverso da<br>quello utilizzato quando sono state definite le impostazioni<br>di ritaglio.                                |
| Impossibile stampare!:            | Si è tentato di stampare un'immagine di un'altra<br>fotocamera, registrata in un formato diverso o modificata<br>su computer.                                               |

I seguenti messaggi possono essere visualizzati quando la fotocamera è collegata alla stampante Bubble Jet compatibile con la stampa diretta.

#### Su stampanti Bubble Jet con pannelli dei comandi, controllare il numero di errore visualizzato sul pannello e fare riferimento alla Guida rapida all'installazione della stampante Bubble Jet.

Su alcuni modelli è possibile che non venga visualizzato il messaggio o il codice di errore.

| Stampante in uso:           | La stampante sta stampando i dati dalla scheda di memoria<br>inserita nel computer o nella stampante. La stampante avvia<br>automaticamente la stampa delle immagini dalla<br>fotocamera dopo aver completato la stampa corrente.                                                                                                    |
|-----------------------------|----------------------------------------------------------------------------------------------------|
| Riscaldamento stampante:    | La stampante è in fase di riscaldamento. Quando è pronta,<br>la stampante avvia la stampa automaticamente.                                                                                                    |
| Nessuna testina:            | Sulla stampante non è installata la testina di stampa.                                                                                                    |
| Coperchio stampante aperto: | Chiudere il coperchio della stampante.                                                                                                    |
| Errore tipo carta:          | È stato selezionato un tipo di carta non compatibile con la<br>stampante. Nel menu Stile di stampa, selezionare un tipo di<br>carta compatibile.                                                                                                    |
| Errore trascinamento carta: | Spostare nella posizione appropriata la leva dello spessore carta.                                                                                                    |
| Basso livello inchiostro:   | Il serbatoio dell'inchiostro dovrà essere presto sostituito.<br>Preparare un nuovo serbatoio di inchiostro. Se si seleziona<br>[Continua] nella schermata dell'errore, è possibile riavviare<br>la stampa.<br>Con alcuni modelli questo messaggio non viene<br>visualizzato.                                                                                                    |
| Serbatoio di scarto pieno:  | È possibile riavviare la stampa premendo il pulsante<br>RIAVVIO/ANNULLA sulla stampante BubbleJet. Richiedere<br>la sostituzione del contenitore degli scarti al centro<br>Supporto clienti Canon più vicino, riportato nell'Elenco dei<br>contatti presente nella confezione della stampante Bubble<br>Jet o nella Guida rapida all'installazione della stampante<br>Bubble Jet. |
| Errore stampante:           | Spegnere e riaccendere la stampante. Se l'errore persiste,<br>consultare il centro Supporto clienti Canon più vicino,<br>riportato nell'Elenco dei contatti presente nella confezione<br>della stampante Bubble Jet o nella Guida rapida<br>all'installazione della stampante Bubble Jet.                                                                                         |

### Appendici

### Uso del kit adattatore CA (opzionale)

Per un uso prolungato o per il collegamento della fotocamera a un computer o a una stampante, si consiglia di utilizzare il Kit adattatore CA ACK700\* (opzionale). \* Adattatore di alimentazione compatto CA-PS700, accoppiatore CC DR-700 e cavo di alimentazione.

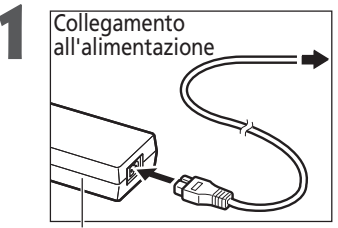

Collegare il cavo di alimentazione all'adattatore di alimentazione compatto e inserire l'altra estremità in una presa elettrica.

Adattatore di alimentazione compatto CA-PS700

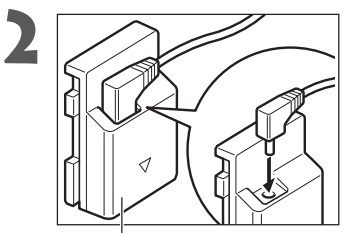

Collegare la presa CC dell'adattatore di alimentazione compatto al terminale DR-700 dell'accoppiatore CC.

Accoppiatore CC DR-700

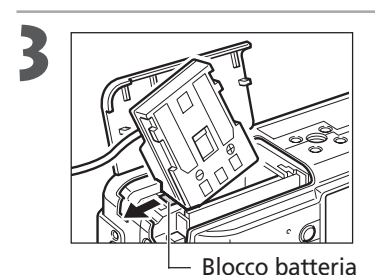

Aprire il coperchio della batteria/dello slot della CompactFlash Card, inserire l'accoppiatore CC fino allo scatto.

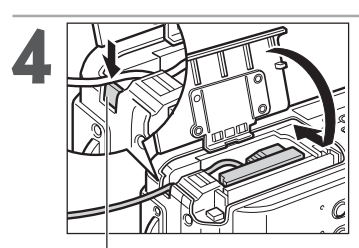

Coperchio del cavo dell'accoppiatore CC Premere e fissare il coperchio del cavo dell'accoppiatore CC con il cavo, chiudere il coperchio della batteria/ dello slot della CompactFlash Card.

Dopo l'uso, scollegare sempre il cavo dall'alimentazione.

- Spegnere sempre la fotocamera prima di collegare o scollegare l'adattatore di alimentazione compatto (pag. 24).
  L'uso di un adattatore diverso da quello fornito nel Kit adattatore CA ACK700 potrebbe causare malfunzionamenti alla fotocamera o al kit dell'adattatore CA.

### Uso del kit carica batterie per auto (opzionale)

Il kit carica batterie per auto CBC-NB2 (venduto separatamente) può essere utilizzato per caricare le batterie dall'accendisigari dell'automobile.

Il kit carica batterie per auto va sempre utilizzato con il motore dell'automobile acceso. Se il motore è spento, l'uso del kit carica batterie può causare l'esaurimento della batteria in alcuni modelli di auto. Scollegare sempre il kit carica batterie per auto prima di spegnere il motore.

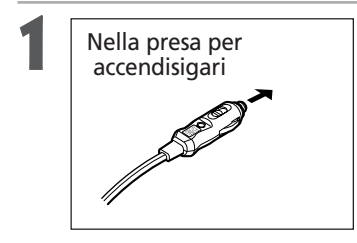

Con il motore in funzione, inserire il cavo per ricarica in automobile nell'accendisigari e nel kit carica batterie.

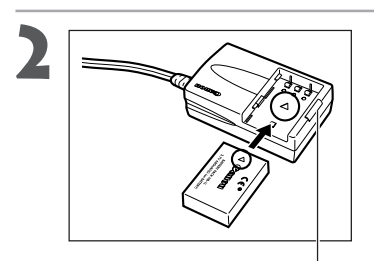

Spia di carica

#### Inserire la batteria nel kit carica batterie come indicato nella figura.

- Allineare le frecce presenti sulla batteria con le frecce apposte sul kit carica batterie per inserire correttamente la batteria nel kit carica batterie.
- La spia rossa di carica si accende durante il caricamento della batteria. Al termine della ricarica, la spia diventa verde.
- Una volta completata la carica, scollegare il cavo per ricarica in automobile dall'accendisigari e rimuovere la batteria.

- Se si spegne il motore, il caricamento della batteria si interrompe ed è necessario scollegare il cavo per ricarica in automobile dall'accendisigari.
- Attendere che il motore sia nuovamente in funzione prima di inserire il cavo per ricarica in automobile nell'accendisigari.
- Il kit carica batterie per auto può essere utilizzato solo in automobili con collegamento a massa negativo e non è possibile utilizzarlo in automobili con collegamento a massa positivo.

### Uso della custodia impermeabile (opzionale)

Il funzionamento della fotocamera può cambiare leggermente se utilizzata nella custodia impermeabile WP-DC300 (venduto separatamente). Utilizzare la fotocamera in base alle seguenti informazioni.

| Funzionamento della fotocamera<br>(senza custodia impermeabile) | Funzionamento della fotocamera con la custodia impermeabile | Numero<br>pagina |
|-----------------------------------------------------------------|-------------------------------------------------------------|------------------|
| Spegnimento                                                     | Tenere premuto il pulsante 🖬 / WB / FUNC. per più di        |                  |
|                                                                 | 5 secondi (premere a metà il pulsante dell'otturatore       | 24               |
|                                                                 | quando si regola la fotocamera per la seconda volta).       |                  |
| Selezione dei menu mediante il                                  | Premere le frecce ◀ o ► sul multicontroller tenendo         |                  |
| pulsante <b>MENU</b> o il pulsante                              | premuto il pulsante MF.                                     |                  |
| 🔁 / WB / FUNC.                                                  |                                                             | 36, 37           |
| Messa a fuoco manuale                                           |                                                             |                  |
| Modifica del valore di apertura                                 | Premere le frecce ◀ o ► sul multicontroller tenendo         | 72               |
| del diaframma in modalità ${f M}$                               | premuto il pulsante 💽 (misurazione della luce).             | /3               |

• • • • • • • • • • • • • • • • •

- La posizione del display non può essere modificata verso l'alto o il basso nella riproduzione ingrandita.
  - Per ulteriori dettagli sulle specifiche e le precauzioni, consultare la guida dell'utente per la custodia impermeabile.

### Cura e manutenzione della fotocamera

Utilizzare le procedure descritte di seguito per pulire il corpo della fotocamera, l'obiettivo, il mirino, il monitor LCD e gli altri componenti.

| Corpo della fotocamera | Spolverare il corpo della fotocamera con un panno soffice o una salvietta per la pulizia degli occhiali.                                                                                                    |
|------------------------|----------------------------------------------------------------------------------------------------|
| Obiettivo              | <ul> <li>Dopo avere rimosso la polvere e lo sporco con una spazzola, passare delicatamente un panno soffice sull'obiettivo per eliminare lo sporco residuo.</li> <li>Non pulire mai il corpo della fotocamera o l'obiettivo utilizzando detergenti sintetici. Se lo sporco persiste, contattare l'Help Desk del Supporto Clienti Canon più vicino. Per informazioni sulla dislocazione degli Help Desk, consultare l'opuscolo del Supporto Clienti Canon.</li> </ul> |
| Mirino,<br>Monitor LCD | <ul> <li>Utilizzare l'apposita spazzola con pompetta.</li> <li>Se necessario, passare delicatamente un panno<br/>soffice o una salvietta per la pulizia degli occhiali sul<br/>mirino e sul monitor LCD in modo da rimuovere lo<br/>sporco più persistente.</li> <li>Non strofinare o premere con forza sul monitor<br/>LCD. Tali azioni possono infatti causare danni o<br/>altri problemi.</li> </ul>                                                              |

Non utilizzare mai solventi, benzene, detergenti sintetici o acqua per pulire la fotocamera, poiché tali sostanze possono alterarla o danneggiarla.

### Risoluzione dei problemi

| Problema                                                       | Causa                                                                                                    | Soluzione                                                                                                    |
|----------------------------------------------------------------|----------------------------------------------------------------------------------------------------|----------------------------------------------------------------------------------------------------|
| La fotocamera L'alimentazione non<br>non funziona. è attivata. |                                                                                                    | Accendere la fotocamera.  → Consultare la sezione<br>Accensione/spegnimento (pag. 24).                                                                                                    |
|                                                                | Slot CompactFlash Card/<br>coperchio della batteria aperto                                                                                                    | Assicurarsi che il coperchio della CompactFlash Card/<br>batteria sia ben chiuso.                                                                                                    |
|                                                                | L'alimentazione della<br>batteria è insufficiente.                                                                                                    | Ricaricare completamente la batteria o utilizzare una fonte di alimentazione domestica.                                                                                                    |
|                                                                | Problemi di collegamento tra<br>i terminali della batteria e<br>quelli della fotocamera.                                                                                                    | Passare un panno asciutto e pulito sui terminali.                                                                                                    |
| La fotocamera<br>non registra.                                 | La fotocamera è in modalità<br>riproduzione oppure<br>computer/stampante.                                                                                                    | <ul> <li>Passare alla modalità Scatto.</li> <li>Vedere la sezione <i>Passaggio tra ripresa e riproduzione</i> (pag. 26).</li> </ul>                                                                                                    |
|                                                                | Flash in carica (indicatore<br>arancione lampeggiante)                                                                                                    | Attendere fino a quando l'indicatore arancione non smette<br>di lampeggiare e resta acceso, a segnalare che il flash è<br>carico, quindi premere il pulsante dell'otturatore.                                                                                                    |
|                                                                | CompactFlash Card piena                                                                                                    | <ul> <li>Inserire una nuova CompactFlash Card.</li> <li>Se necessario, scaricare le immagini sul computer ed eliminarle<br/>dalla CompactFlash Card per poter disporre di ulteriore spazio.</li> </ul>                                                                                                    |
|                                                                | CompactFlash Card non<br>formattata correttamente                                                                                                    | <ul> <li>Formattare la CompactFlash Card. ➡ Consultare la sezione<br/>Formattazione di una CompactFlash Card (pag. 121).</li> <li>Se questa operazione non risolve il problema, è possibile che i<br/>circuiti logici della CompactFlash Card siano danneggiati.<br/>Contattare il più vicino Help Desk del Supporto Clienti Canon.</li> </ul> |
| L'obiettivo<br>non rientra                                     | Slot CompactFlash Card/<br>coperchio della batteria aperto<br>con fotocamera accesa                                                                                                    | Chiudere il coperchio della CompactFlash Card/batteria,<br>quindi spegnere la fotocamera.                                                                                                    |
|                                                                | Il coperchio della batteria o<br>dello slot della CompactFlash<br>Card si è aperto durante la<br>registrazione dalla fotocamera<br>alla CompactFlash Card<br>(segnale acustico di<br>avvertimento attivato). | Chiudere il coperchio dello slot della CompactFlash Card/<br>batteria, quindi chiudere il copriobiettivo.                                                                                                    |
|                                                                | commutazione alla<br>modalità di riproduzione<br>dalla modalità di scatto.                                                                                                    | L'obiettivo non rientra. Per far rientrare l'obiettivo,<br>chiudere il copriobiettivo.                                                                                                    |

#### Risoluzione dei problemi (continua)

| Problema                                           | Causa                                                                                                    | Soluzione                                                                                                    |
|----------------------------------------------------|----------------------------------------------------------------------------------------------------|----------------------------------------------------------------------------------------------------|
| Batteria<br>si è esaurita<br>rapidamente.          | La capacità della batteria<br>si è ridotta a causa di un periodo<br>di non utilizzo pari almeno a un<br>anno dopo la ricarica completa. | Sostituire la batteria con una nuova.                                                                                                    |
|                                                    | Batteria scaduta                                                                                                    | Sostituire la batteria con una nuova.                                                                                                    |
| Batteria                                           | Batteria scaduta                                                                                                    | Sostituire la batteria con una nuova.                                                                                                    |
| non si ricarica.                                   | Problemi di collegamento<br>tra il carica batteria e la batteria                                                                        | <ul> <li>Pulire i terminali della batteria con un panno asciutto e pulito.</li> <li>Inserire la spina del carica batteria in una presa di corrente.</li> </ul>                                                                                                    |
| L'immagine è<br>poco nitida<br>o sfocata.          | La fotocamera è stata mossa.                                                                                                    | <ul> <li>Prestare attenzione a non muovere la fotocamera<br/>quando si preme il pulsante dell'otturatore.</li> <li>Utilizzare un cavalletto e una velocità di scatto inferiore<br/>quando viene visualizzato l'avviso di fotocamera mossa Q.</li> </ul>                                                                                                    |
|                                                    | La funzione di autofocus è<br>impedita da qualcosa che ostruisce<br>l'emettitore di luce ausiliaria AF.                                 | Fare attenzione a non coprire con il dito o altro<br>l'emettitore di luce ausiliaria AF.                                                                                                    |
|                                                    | La luce dell'autofocus<br>è disattivata.                                                                                                | Imposta la luce dell'autofocus su [Sì]<br>Vedere la sezione <i>Menu Registra</i> (pag. 148)                                                                                                    |
|                                                    | Il soggetto è fuori dal<br>campo focale.                                                                                                | <ul> <li>Accertarsi che l'obiettivo della fotocamera e il soggetto<br/>distino almeno 50 cm.</li> <li>Utilizzare la modalità macro per riprese ravvicinate comprese<br/>tra 10 e 50 cm con l'impostazione massima del grandangolo<br/>e il teleobiettivo compreso al massimo tra 30 e 50 cm.</li> </ul>                                                                                                   |
|                                                    | La messa a fuoco del<br>soggetto è difficile                                                                                            | Utilizzare il blocco della messa a fuoco o la messa a fuoco<br>manuale per scattare l'immagine.<br>➡ Vedere Ripresa di soggetti difficili da mettere a fuoco in<br>modo automatico (pag. 98)                                                                                                    |
| Il soggetto<br>dell'immagine<br>è troppo<br>scuro. | La luce non è sufficiente per la registrazione.                                                                                         | Accendere il flash.                                                                                                    |
|                                                    | Il soggetto è troppo scuro<br>rispetto allo sfondo.                                                                                     | <ul> <li>Regolare la compensazione dell'esposizione su<br/>un'impostazione positiva (+).</li> <li>Utilizzare il blocco AE o la funzione di misurazione spot.</li> <li>Consultare la sezione Blocco dell'impostazione<br/>dell'esposizione (blocco AE) (pag. 90) e Passaggio da<br/>una modalità di lettura luce all'altra (pag. 77)</li> </ul>                                                            |
|                                                    | Il soggetto è troppo<br>distante e l'effetto del flash<br>viene annullato.                                                              | <ul> <li>Per utilizzare il flash incorporato, scattare entro le seguenti distanze:<br/>Quando la sensibilità è impostata su AUTO:<br/>35 cm — 4,8 m (W) 35 cm -3,0 m (T)<br/>Quando la sensibilità è impostata sull'equivalente ISO 100:<br/>55 cm — 4,0 m (W) 55 cm — 2,5 m (T)</li> <li>Aumentare la sensibilità ISO e scattare. Vedere la<br/>sezione Modifica della velocità ISO (pag. 85)</li> </ul> |

| Problema                                                                                                    | Causa                                                                                                    | Soluzione                                                                                                    |
|----------------------------------------------------------------------------------------------------|----------------------------------------------------------------------------------------------------|----------------------------------------------------------------------------------------------------|
| ll soggetto<br>dell'immagine                                                                                                    | Il soggetto è troppo vicino.                                                                                                    | Regolare l'intensità del flash mediante la funzione di compensazione dell'esposizione con il flash (pag. 93).                                                                                                    |
| è troppo<br>chiaro.                                                                                                    | Il soggetto è troppo brillante<br>rispetto allo sfondo.                                                                                                    | <ul> <li>Regolare la compensazione dell'esposizione su<br/>un'impostazione negativa (-).</li> <li>Utilizzare il blocco AE o la funzione di misurazione spot.</li> <li>Consultare la sezione Blocco dell'impostazione<br/>dell'esposizione (blocco AE) (pag. 90) e Passaggio da<br/>una modalità di lettura luce all'altra (pag. 77).</li> </ul> |
|                                                                                                    | La luce colpisce direttamente<br>il soggetto o viene riflessa<br>nella fotocamera.                                                                                                    | Modificare l'angolo di ripresa.                                                                                                    |
|                                                                                                    | ll flash è acceso.                                                                                                    | Impostare il flash su Auto o Spento.                                                                                                    |
| Appare una<br>barra rossa sulla<br>parte superiore<br>del monitor LCD                                                                      | Il soggetto ha una<br>luminosità eccessiva.                                                                                                    | Questo episodio è normale nei dispositivi con CCD e non<br>costituisce un malfunzionamento. La barra rossa non<br>verrà registrata quando si scattano delle immagini,<br>mentre sarà visibile nei filmati.                                                                                                    |
| L'immagine<br>presenta punti<br>o asterischi<br>bianchi.                                                                                   | La luce del flash ha prodotto<br>il riflesso di particelle di<br>polvere o insetti. Questo<br>fenomeno si verifica con<br>maggiore frequenza nelle<br>seguenti condizioni:<br>- Durante riprese con il<br>grandangolo.<br>- Durante lo scatto in<br>modalità AE con un valore<br>alto per l'apertura del<br>diaframma. | Il fenomeno descritto è tipico delle fotocamere digitali e<br>non costituisce un malfunzionamento.                                                                                                    |
| ll flash non<br>scatta.                                                                                                    | ll flash è spento.                                                                                                    | Impostare il flash su Auto o Acceso.                                                                                                    |
| L'immagine<br>non viene<br>visualizzata nel<br>televisore.                                                                                 | L'impostazione del<br>sistema video<br>non è corretta.                                                                                                    | Definire l'impostazione appropriata per il sistema video<br>(NTSC o PAL) a seconda del tipo di televisore utilizzato<br>(pag. 154).                                                                                                    |
|                                                                                                    | La modalità di scatto è<br>impostata su 🗖<br>(Unione Guidata).                                                                                                    | L'immagine non viene visualizzata sul televisore se è<br>stata selezionata la modalità 🗗 (Unione Guidata).<br>Scattare con una modalità diversa.                                                                                                    |
| Lo zoom non<br>funziona.                                                                                                    | La leva dello zoom è stata<br>spostata durante la ripresa<br>in modalità filmato.                                                                                                    | Attivare lo zoom prima di riprendere in modalità filmato.                                                                                                    |
| La lettura della<br>CompactFlash<br>Card è lenta.<br>La registrazione<br>di immagini sulla<br>CompactFlash<br>Card richiede<br>molto tampo | La CompactFlash Card in<br>uso è stata formattata in un<br>dispositivo diverso.                                                                                                    | <ul> <li>Utilizzare una CompactFlash Card formattata con la stessa fotocamera.</li> <li>Consultare la sezione Formattazione di una CompactFlash Card (pag. 121)</li> </ul>                                                                                                    |

### Caratteristiche

Tutti i dati si basano sugli standard delle procedure di test. Soggetti a modifica senza preavviso.

|                                                       | PowerShot S50                                                                                                    |
|-------------------------------------------------------|----------------------------------------------------------------------------------------------------|
| Pixel effettivi della fotocamera:                     | Circa 5 milioni                                                                                                    |
| Sensore immagine:                                     | CCD da circa 1/1,8 pollici (numero totale di pixel: circa 5,3 milioni)                                                                                                    |
| Obiettivo:                                            | 7,1 (G)-21,3 (T) mm (equivalenti a 35-105 mm nel formato 35 mm)<br>F2.8 (G) -4.9 (T)                                                                                                    |
| Teleconvertitore digitale:                            | Circa 4,1 max $\times$ (è disponibile lo zoom digitale 12x max se abbinato allo zoom ottico)                                                                                                    |
| Mirino ottico:                                        | Mirino ottico con zoom dell'immagine reale, copertura immagine = circa 82%                                                                                                    |
| Monitor LCD:                                          | LCD a colori TFT di silicio policristallino da 1,8 pollici a bassa temperatura, copertura dell'immagine = 100%                                                                                                    |
| Metodo autofocus:                                     | Autofocus TTL<br>9 punti (AiAF)/1 punto (AF)<br>AF a 1 punto: è disponibile qualsiasi posizione<br>Sono disponibili il blocco della messa a fuoco e la messa a<br>fuoco manuale                                                                                                |
| Distanza di scatto<br>(come indicato sull'obiettivo): | AF normale: 50 cm – $\infty$<br>AF macro: 10 cm (G)/30 cm (T) – 50 cm –<br>Messa a fuoco manuale: 10 cm (G)/30 cm (T) – $\infty$                                                                                                    |
| Otturatore:                                           | Otturatore meccanico + otturatore elettronico                                                                                                    |
| Velocità dell'otturatore:                             | 15 – 1/1500 sec.<br>La velocità di 1,3 sec. o più dell'otturatore viene selezionata<br>automaticamente in modalità Priorità di tempi o Manuale<br>Alle basse velocità dell'otturatore, da 15 secondi a 1/3 di<br>secondo, si attiva la riduzione del disturbo                  |
| Sistema di misurazione della luce:                    | Misurazione valutativa, Lettura media pesata al centro o misurazione Spot (Centro o Punto AF)                                                                                                    |
| Metodo di controllo dell'esposizione:                 | AE Programma, AE a priorità di tempi, AE a priorità di<br>diaframmi o controllo dell'esposizione manuale<br>È disponibile il blocco AE                                                                                                    |
| Compensazione dell'esposizione:                       | +/– 2 stop con incrementi di 1/3<br>È disponibile il bracketing dell'esposizione automatica (AEB)                                                                                                    |
| Sensibilità:                                          | Auto, equivalente ISO 50, ISO 100, ISO 200, ISO 400                                                                                                    |
| Bilanciamento del bianco:                             | Bilanciamento del bianco automatico TTL, bilanciamento del<br>bianco preimpostato (impostazioni disponibili: Luce naturale,<br>Nuvoloso, Tungsteno, Fluorescente, Fluorescente H o Flash) o<br>bilanciamento del bianco personalizzato (Personalizzato 1/<br>Personalizzato 2) |
| Flash:                                                | Auto, acceso, spento<br>Riduzione occhi rossi attivata: Automatico con riduzione occhi<br>rossi/Riduzione occhi rossi attivata/flash spento<br>Riduzione occhi rossi disattivata: Si/No                                                                                        |

| Copertura del flash:                                                |                             | (Quando la sensibilità è impostata su AUTO)<br>35 cm — 4,8 m (G),<br>35 cm - 3 m (T)<br>(Quando la sensibilità è impostata sull'equivalente ISO 100)<br>55 cm – 4 m (G),<br>55 cm – 2,5 m– (T)                                                                                                    |
|---------------------------------------------------------------------|-----------------------------|----------------------------------------------------------------------------------------------------|
| Compensazione dell'es                                               | posizione con il flash:     | +/- 2 stop con incrementi di 1/3, è disponibile il blocco FE                                                                                                    |
| Modalità di ripresa:                                                |                             | Auto<br>Zona creativa: Programma, Priorità di tempi, Priorità di<br>diaframmi, Manuale e Personalizzata<br>Zona immagine: Ritratto, Paesaggi, Notturno, Scatto veloce,<br>Sinc. Lento, Unione Guidata e Filmato                                                                                                 |
| Ripresa continua:                                                   |                             | Scatto continuo veloce: Circa 2,0 immagini/sec.<br>Ripresa continua standard: Circa 1,5 immagini/sec.<br>(Modalità Grande/Fine con mirino LCD disattivato)                                                                                                    |
| Scatto a intervalli:                                                |                             | Intervallo di scatto: circa 1 - 60 min. (incrementi di 1 min.)<br>Numero di scatti: 2 - 100 scatti (il numero massimo di scatti<br>varia in base alla capacità della scheda CF)                                                                                                    |
| Autoscatto:                                                         |                             | Ritardo di rilascio dell'otturatore di circa 2 sec./10 sec.                                                                                                    |
| Scatto con collegamento al PC:                                      |                             | Disponibile (solo per la connessione USB. Utilizzare il software<br>RemoteCapture fornito).                                                                                                    |
| Supporti di mem                                                     | norizzazione:               | CompactFlash Card (CF) (Tipo I e II)                                                                                                    |
| Formato file:                                                       |                             | Design Rule for Camera File System, compatibile con DPOF                                                                                                    |
| Immagine<br>formato di<br>registrazione.                            | Immagini fisse:<br>Filmati: | JPEG (Exif 2.2)* o RAW<br>AVI (dati dell'immagine: Motion JPEG, dati audio:<br>WAVE [mono])                                                                                                    |
| Modalità di com                                                     | pressione:                  | Super fine, Fine o Normale                                                                                                    |
| Numero di Immagini fisse:<br>pixel di<br>registrazione:<br>Filmati: |                             | Large: 2592 x 1944 pixel<br>Medium 1: 1600 x 1200 pixel<br>Medium 2: 1024 x 768 pixel<br>Small: 640 x 480 pixel<br>320 x 240 pixel (circa 3 min.)**<br>160 x 120 pixel (circa. 3 min.)**<br>Circa 15 fotogrammi/sec.<br>** I dati tra parentesi si riferiscono alla lunghezza massima del<br>filmato per scatto |
| Modalità Riproduzione:                                              |                             | Singola (disponibile Istogramma), Indice (nove immagini in<br>miniatura), Ingrandita (cica 10x (max.) sul monitor LCD)<br>Presentazione diapositive<br>Note vocali (fino a 60 sec.)<br>Uscita dell'immagine su Stampante Photo Card CP-100/CP-10<br>e stampante Bubble Jet con funzione di stampa diretta       |
| Lingue display.                                                     |                             | English, Deutsch, Français, Nederlands, Dansk, Suomi, Italiano,<br>Norsk, Svenska, Español, Cinese e Giapponese                                                                                                    |

| Impostazioni La mia macchina<br>fotografica (personalizzazione): | <ul> <li>Le impostazioni Immagine avvio, Suono avvio, Suono scatto, Suono operazioni e Sonoro Autosc. possono essere personalizzate con i seguenti metodi.</li> <li>1. Utilizzando le immagini e i suoni registrati nella fotocamera.</li> <li>2. Utilizzando i dati scaricati dal computer mediante il software fornito.</li> </ul> |
|------------------------------------------------------------------|----------------------------------------------------------------------------------------------------|
| Interfaccia:                                                     | Universal Serial Bus (mini-B, PTP [Picture Transfer Protocol]),<br>Audio/Video Output (NTSC o PAL, audio mono)                                                                                                    |
| Sorgente di alimentazione:                                       | 1. Batteria ricaricabile agli ioni di litio (tipo: NB-2L) (fornita)<br>2. Kit adattatore CA ACK 700 (opzionale)<br>3. Kit carica batterie per auto CBC-NB2 (opzionale)                                                                                                    |
| Temperatura operativa:                                           | 0 – 40°C                                                                                                    |
| Umidità operativa:                                               | 10 – 90%                                                                                                    |
| Dimensioni (L x A x P):                                          | $112 \times 58 \times 42$ mm (parti sporgenti escluse)                                                                                                    |
| Peso:                                                            | Circa 260g (solo il corpo della fotocamera)                                                                                                    |

(G): grandangolo (T): teleobiettivo

\* Questa fotocamera digitale supporta Exif 2.2 (chiamato anche "Exif Print"). Exif Print è uno standard che consente di migliorare la comunicazione tra le fotocamere digitali e la stampante. Se si collega una stampante compatibile con lo standard Exif Print, i dati delle immagini della fotocamera al momento dello scatto vengono utilizzati e ottimizzati per ottenere stampe di altissima qualità.

#### Prestazioni della batteria (batteria NB-2L completamente carica)

|               | Numero di i        | Tempo di riproduzione |                  |
|---------------|--------------------|-----------------------|------------------|
|               | Monitor LCD acceso | Monitor LCD spento    |                  |
| PowerShot S45 | Circa 210 immagini | Circa 460 immagini    | Circa 180 minuti |

\* I dati illustrati nella sezione precedente si riferiscono alle condizioni di test standard Canon. Le cifre reali variano in base alle condizioni e alle impostazioni di ripresa.

\* I dati dei filmati sono esclusi.

\* Alle basse temperature, le prestazioni della batteria possono risultare inferiori e l'icona del livello batteria basso potrebbe essere visualizzata molto rapidamente. In questi casi, è possibile migliorare le prestazioni riscaldando la batteria in tasca prima di utilizzarla.

#### <Condizioni di prova>

Scatto: Temperatura normale (23° C), alternando scatti con l'impostazione massima del grandangolo e del teleobiettivo a intervalli di 20 secondi con il flash azionato una volta ogni quattro scatti e la fotocamera spenta e riaccesa ogni otto scatti. Viene utilizzata la CompactFlash Card.

Riproduzione: Temperatura normale (23° C), riproduzione continua con un'immagine ogni 5 secondi. Viene utilizzata la CompactFlash Card.

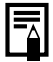

Vedere Precauzioni per la manipolazione della batteria (p. 16)

|                   |                                                                                                    | FC-16M                                 | FC-32M                                                                                                    | FC-64M                                                                                                    | FC-128M                                                                                                    | FC-256MH*                                                                                                    |
|-------------------|----------------------------------------------------------------------------------------------------|----------------------------------------|----------------------------------------------------------------------------------------------------|----------------------------------------------------------------------------------------------------|----------------------------------------------------------------------------------------------------|----------------------------------------------------------------------------------------------------|
|                   | s                                                                                                    | 5                                      | 11                                                                                                    | 24                                                                                                    | 49                                                                                                    | 99                                                                                                    |
| 2592 x 1944 pixel |                                                                                                    | 10                                     | 21                                                                                                    | 43                                                                                                    | 88                                                                                                    | 177                                                                                                    |
|                   | 4                                                                                                    | 21                                     | 43                                                                                                    | 88                                                                                                    | 176                                                                                                    | 355                                                                                                    |
|                   | S                                                                                                    | 14                                     | 30                                                                                                    | 61                                                                                                    | 122                                                                                                    | 246                                                                                                    |
| 1600 x 1200 pixel |                                                                                                    | 26                                     | 54                                                                                                    | 109                                                                                                    | 219                                                                                                    | 440                                                                                                    |
|                   |                                                                                                    | 52                                     | 108                                                                                                    | 217                                                                                                    | 435                                                                                                    | 868                                                                                                    |
|                   | S                                                                                                    | 25                                     | 53                                                                                                    | 107                                                                                                    | 215                                                                                                    | 431                                                                                                    |
| 1024 x 768 pixel  |                                                                                                    | 46                                     | 94                                                                                                    | 189                                                                                                    | 379                                                                                                    | 762                                                                                                    |
|                   | 4                                                                                                    | 84                                     | 174                                                                                                    | 349                                                                                                    | 700                                                                                                    | 1390                                                                                                    |
|                   | S                                                                                                    | 58                                     | 120                                                                                                    | 241                                                                                                    | 482                                                                                                    | 962                                                                                                    |
| 640 x 480 pixel   |                                                                                                    | 94                                     | 196                                                                                                    | 393                                                                                                    | 788                                                                                                    | 1563                                                                                                    |
|                   | 4                                                                                                    | 165                                    | 337                                                                                                    | 676                                                                                                    | 1355                                                                                                    | 2720                                                                                                    |
| 2592 x 1944 pixel |                                                                                                    | 2                                      | 5                                                                                                    | 12                                                                                                    | 25                                                                                                    | 51                                                                                                    |
| 320 x 240 pixel   | 320                                                                                                    | 44 sec.                                | 91 sec.                                                                                                    | 183 sec.                                                                                                    | 368 sec.                                                                                                    | 735 sec.                                                                                                    |
| 160 x 120 pixel   | 160                                                                                                    | 118 sec.                               | 242 sec.                                                                                                    | 486 sec.                                                                                                    | 973 sec.                                                                                                    | 1954 sec.                                                                                                    |
|                   | 2592 x 1944 pixel<br>1600 x 1200 pixel<br>1024 x 768 pixel<br>640 x 480 pixel<br>2592 x 1944 pixel<br>320 x 240 pixel<br>160 x 120 pixel | 32592 x 1944 pixel <ul> <li></li></ul> | FC-16M           2592 x 1944 pixel         I           I         10           I         10           I         21           I         I           I         10           I         21           I         I           I         I< | FC-16M         FC-32M           2592 x 1944 pixel         S         11           Image: Image: I | FC-16M         FC-32M         FC-64M           2592 x 1944 pixel         I         10         21         43           2592 x 1944 pixel         I         21         43         88           I         21         43         88         88           I         21         43         88         88           I         21         43         88         88           I         21         43         88         88           I         21         43         88         88           I         100         21         43         88           I         I         21         43         88           I         I         21         43         88           I         I         26         54         109           I         I         25         108         217           I         I         I         16         94         189           I         I         I         I         I         349           I         I         I         I         I         I         I           I         I         I         I <td>FC-16M         FC-32M         FC-64M         FC-128M           2592 x 1944 pixel         S         11         24         49           2592 x 1944 pixel         I         10         21         43         88           Image: Image: Imag</td> | FC-16M         FC-32M         FC-64M         FC-128M           2592 x 1944 pixel         S         11         24         49           2592 x 1944 pixel         I         10         21         43         88           Image: Image: Imag |

#### CompactFlash Card e capacità (immagini registrabili)

• Le figure riportate si riferiscono alle condizioni standard di ripresa definite da Canon. I totali effettivi possono variare in base ai soggetti fotografati e alle condizioni e modalità di ripresa.

Di seguito sono riportati i tempi di registrazione massimi per le immagini dei filmati:
 3 minuti, 1 a minuti. I valori massimi riportati nel prospetto si riferiscono allo scatto continuo.

- L (Large), M1 (Medium), M2 (Medium), S (Small) e 🕅, 🕅 indicano la risoluzione.
- 🖪 (Superfine), 📕 (Fine) e 🚽 (Normale) indicano il rapporto di compressione relativa.
- \* In alcune regioni la CompactFlash Card Canon FC-256MH non viene venduta.

#### Dimensioni approssimative dei file di immagine

| Risoluzione |                     | Compressione |             |        |  |
|-------------|---------------------|--------------|-------------|--------|--|
|             |                     | S            |             | 4      |  |
| L           | (2592 x 1944 pixel) | 2503 KB      | 1396 KB     | 695 KB |  |
| M1          | (1600 x 1200 pixel) | 1002 KB      | 558 KB      | 278 KB |  |
| M2          | (1024 x 768 pixel)  | 570 KB       | 320 KB      | 170 KB |  |
| S           | (640 x 480 pixel)   | 249 KB       | 150 KB      | 84 KB  |  |
| RAW         |                     |              | 4725 KB     |        |  |
| Filmati     | 👿 (320 x 240 pixel) |              | 330 KB/sec. |        |  |
|             | 🔞 (160 x 120 pixel) | 120 KB/sec.  |             |        |  |

| Batteria NB-2L       |                                      |  |
|----------------------|--------------------------------------|--|
| <br>Tipo:            | Pila ricaricabile agli ioni di litio |  |
| Tensione nominale:   | 7,4 V                                |  |
| Amperaggio nominale: | 570 mAh                              |  |
| Cicli di ricarica:   | Circa 300                            |  |
| Temperatura d'uso:   | da 0 a 40° C                         |  |
| Dimensioni:          | 33.3 × 45,2 × 16,2 mm                |  |
| Peso:                | Circa 40 g                           |  |

| Caricabatteria CB-2LT/CB-2LTE |                                                           |  |
|-------------------------------|-----------------------------------------------------------|--|
| Tensione d'ingresso:          | CA 100 -240 V (50/60 Hz)<br>0,17 A (100V) — 0,10 A (240V) |  |
| Potenza nominale:             | 8,4 V CC, 0,5 A                                           |  |
| Tempo di carica:              | circa 80 minuti*                                          |  |
| Temperatura d'uso:            | da 0 a 40° C                                              |  |
| Dimensioni:                   | 91 × 29,5 × 56 mm                                         |  |
| Peso:                         | CB-2LT: Circa 86 g/CB-2LTE: Circa 82 g                    |  |

\* Quando si carica la batteria CB-2LT

| Adattatore di alimentazione compatto CA-PS700 |                                                     |  |  |
|-----------------------------------------------|-----------------------------------------------------|--|--|
| (incluso con il Kit adattat                   | (incluso con il Kit adattatore CA ACK700 opzionale) |  |  |
| Tensione d'ingresso:                          | CA 100 -240 V (50/60 Hz)<br>0,32 A                  |  |  |
| Potenza nominale:                             | 7,4 V CC / 2,0 A                                    |  |  |
| Temperatura d'uso:                            | 0 - 40°C                                            |  |  |
| Dimensioni:                                   | $112 \times 29 \times 45 \text{ mm}$                |  |  |
| Peso:                                         | Circa 186 g                                         |  |  |
|                                               |                                                     |  |  |

#### Kit carica batterie per auto CBC-NB2 (opzionale)

| Potenza nominale in ingresso: | CC 12 V / 24 V    |
|-------------------------------|-------------------|
| Potenza nominale:             | CC 8,4 V/0,55 A   |
| Temperatura d'uso:            | 0 - 40°C          |
| Dimensioni:                   | 91 × 56 × 29,5 mm |
| Peso:                         | Circa 145 g       |
| Scheda CompactFlash™                |                      |  |  |  |  |  |  |  |  |
|-------------------------------------|----------------------|--|--|--|--|--|--|--|--|
| Tipo di alloggiamento della scheda: | Тіро І               |  |  |  |  |  |  |  |  |
| Dimensioni:                         | 36,4 x 42,8 x 3,3 mm |  |  |  |  |  |  |  |  |
| Peso:                               | Circa 10 g           |  |  |  |  |  |  |  |  |

# Indice

#### Accensione/Speanimento 24 - 25 Accoppiatore CC 162 Adattatore di alimentazione compatto 162 AE a priorità di diaframmi (**Av**) 71 Alimentazione domestica 162 Altoparlante 10 Autoscatto 64 Suono 40 - 41, 156 Avvertenza di sovraesposizione 31 Avvio Immagine 24, 40 - 41, 155 Suono 24, 40 - 41, 155

Α

## В

Batteria Carica 15 Installazione 17 Livello basso 18 Precauzioni per la manipolazione 16 Prestazioni 172 151, 152, 153 Beep Bilanciamento del bianco 80 Blocco AE 90 Blocco FE 92 Bracketing automatico dell'esposizione (modalità AEB) 86

Caratteristiche dell'immagine 83 Contrasto 83 Nitidezza 83 Saturazione 83 Caricabatteria 15 Cinghia 11 CompactFlash Card 19, 20, 121, 173 Capacità di registrazione 173 Formattazione 121 Installazione 19 Manipolazione 20 Compensazione dell'esposizione 79 Compensazione dell'esposizione con il flash 93 Compressione 49, 173 Comunicazione 147, 154 Contrasto 83 Cura e manutenzione della fotocamera 166 Custodia morbida 20

# D

Data/Ora 21, 151 DPOF Impostazioni di stampa 135, 140 Ordine trasf. 142

#### Fliminazione Immagine visualizzata 9 Singole immagini 119 Tutte le immagini 120 **Esposizione** AE a priorità di diaframmi (**Av**) 71 AE a priorità di tempi (**Tv**) 69 AFB 86 Bilanciamento del bianco 80 Blocco AE 90 79 Compensazione Compensazione dell'esposizione con il flash 93 File WAVE 30, 44, 113 Filmato (P, Modifica 110 Riproduzione 109 Scatto 62 54 Flash Formato 121 Formato file 47, 52 Formato file di registrazione 47, 52 Formato file RAW 47, 52 Funzione Riduzione occhi rossi 54 G Grandangolo 35 10 Impostazioni DPOF (Digital Print Impostazioni di stampa 135, 140 Ordine trasf. 142 23, 154

Ε

Effetti 83

Guida ai componenti

Order Format) Impostazioni lingua Ingrandimento immagini 106 Interfaccia Cavi 10, 126, 144 Istogramma 31 Л

#### 108 Jump

Kit adattatore CA 162

Luminosità Monitor LCD 151 Lunghezza focale 35

#### Μ

Manuale Esposizione (**M**) 73 Impostazione delle caratteristiche delle immagini 83 Messa a fuoco (MF) 100 Modalità di scatto 73 Menu Elenco delle opzioni 148 Impostazione 152 - 154 Registra 148 Riproduzione 150 Selezione dei menu e delle impostazioni 36 Messa a fuoco Blocco 98 Manuale 100 Messaggi 158 Mirino Monitor LCD 12, 28 Ottico 11.32 Misurazione della luce Lettura media pesata al centro 77 Punto AE Spot (Centro) 77 Punto AE Spot (Punto AF) 77 Valutativa 77 Misurazione spot 77 Modalità AEB 86 Modalità Auto (AUTO) 45 Modalità Bianco e Nero 83 Modalità di collegamento a un PC 147, 154 Modalità Scatto 180 Funzioni disponibili 180 Ghiera 13 Modalità di visualizzazione 28 - 31 Dettagliata 29.30 Semplice 29.30 Modalità macro (😮) 63 Modalità Notturno (📢) 57 Modalità paesaggi ( Modalità Ritratto (🏹) 56 Modalità Unione Guidata ( 59 Inquadratura di soggetti 59 Scatto 60 Monitor LCD 28 - 31 Luminosità 151 La mia macchina fotografica Impostazioni 40 Menu 155 Registrazione 42

## 02

Nitidezza 83 Notazioni sonore 113 Numero file 104

#### 0

Ρ

Ν

Ordine trasf. Reset 142 Selezione di immagini 142 Otturatore AE a priorità di tempi (**Tv**) 69 Suono 40 - 41, 156 Velocità 67, 69, 71, 73 Volume 152

#### Play 105

Presentazione 114, 150 Avvio 114 Intervallo Foto 116 Ripetizione 116 Selezione di immagini 115 Programma AE (**P**) 67 Protezione 118, 150 Pulizia 166 Pulsante dell'otturatore 33 Pressione a metà 33 Pressione completa 33

### R

Reimp.File N. 104 Ripristinom delle impostazioni ai valori predefiniti 157 Riproduzione Commutazione dalla modalità Scatto 26 Filmati 109 Ingrandimento immagini 106 Jump 108 Monitor LCD 28 Presentazione 114 Riproduzione indice 107 Riproduzione singola 105 Rotazione 112 TV 144 Volume 152 Riproduzione automatica (Presentazione) 114 Riproduzione indice 107 Riproduzione singola 105 Riquadro AF Selezione automatica 74 Selezione manuale 74

Risoluzione 49 Risoluzione dei problemi 167 - 169 Risparmio energetico 25, 151 Rotazione 112 S Saturazione 83 Scatto 24, 26, 33 Commutazione dalla modalità Riproduzione 26 Controllo delle immagini 47 Televisore 144 Scatto continuo (🖵) 66 Scatto rapido 57 Sinc. lento 58 Sistema video 144, 154 Sonoro tasti 40 - 41, 155 Specifiche 170 - 175 Spia alimentazione/modalità 24 Spie 12 Stampa 122, 129, 140 Impostazioni 131 Ripristino 139 Selezione di immagini 135 Stile di stampa 137 Т Teleobiettivo 35 Terminale A/V Out 10, 144 10, 126, 144 Terminale digitale V Val. interv. 96, 149 Valore di apertura del diaframma 67, 69, 71, 73 Velocità ISO 85 Visualizzazione delle informazioni 29 - 30 Volume Riproduzione 152 Scatto 152 Z Zona creativa 13

Zona immagine 13 Zoom 35, 65, 106 Zoom digitale 35, 65, 149

# Funzioni disponibili in ogni modalità Scatto

Il grafico che segue illustra le funzioni disponibili per ciascuna modalità Scatto. È possibile eseguire uno scatto con le impostazioni salvate nella modalità **C**.

|                |                             | AUTO | Þ  | 2  | ₹  | ×  | Œ  | d  | ₽, | Ρ  | Τv | Av | М  | Pagina di<br>riferimento |
|----------------|-----------------------------|------|----|----|----|----|----|----|----|----|----|----|----|--------------------------|
|                | Grande L                    | •*   | •* | •* | •* | •* | •* | ▲* | -  | •* | •* | •* | •* | - 49                     |
| Risoluzione    | Media 1 M1                  |      | •  | •  | •  | •  | •  |    | -  | •  | •  | •  | •  |                          |
|                | Media 2 M2                  |      | •  |    |    | •  | •  |    | -  |    | •  |    | •  |                          |
|                | Piccola <b>S</b>            |      | •  | •  | •  | •  | •  |    | -  | •  | •  | •  | •  |                          |
| Risoluzione    | Filmato 😥                   | -    | -  | -  | -  | -  | -  | -  | •* | -  | -  | -  | -  | 49                       |
|                | Filmato 160                 | _    | -  | -  | -  | -  | -  | -  | •  | -  | -  | -  | -  |                          |
|                | Superfine S                 |      |    |    |    |    |    |    | -  | •  |    |    |    |                          |
| Compressione   | Fine                        | •*   | •* | •* | •* | •* | •* | ▲* | -  | •* | •* | •* | •* | 49                       |
|                | Normale 🦼                   |      | •  | •  | •  | •  | •  |    | -  | •  | •  | •  | •  |                          |
| File           | JPEG                        | •    | •  | •  | •  | •  | •  | •  | -  | •* | •* | •* | •* | <b></b>                  |
| Formato        | RAW RAW                     | -    | -  | -  | -  | -  | -  | -  | -  | •  | •  | •  | •  | 52                       |
|                | Auto 🐓                      | •*   | •* | •  | •* | •* | •  | -  | -  | •  | -  | -  | -  |                          |
| Flash          | Acceso 🖌                    | _    | •  | •  | •  | •  | •  |    | -  | •  | •  |    |    | 54                       |
|                | Spento 😧                    |      | •  | •* | •  | •  | •* | ▲* | -  | •* | •* | •* | •* |                          |
| Riduzione oc   | chi rossi, Flash acceso 👁   |      |    |    | ٠  |    |    |    | -  |    |    |    |    | 54                       |
| Sincro lenta   | Acceso                      | _    | -  | •  | •  | -  | •  |    | -  |    | -  | •  | -  | - 55                     |
|                | Spento                      | •    | •  | -  | -  | •  | -  | ▲* | -  | •* | •* | •* | •* |                          |
| Aggiust. Flash | Auto                        | •    | •  | •  | ٠  | ٠  | •  | ٠  | -  | •  | •* | •* | -  | 93                       |
|                | Manuale                     | -    | -  | -  | -  | -  | -  | -  | -  | -  | ٠  |    | •  |                          |
| Sincro Flash   | 1° tendina                  | •    | •  | •  | •  | •  | -  | •  | -  | •* | •* | •* | •* | 95                       |
|                | 2° tendina                  | -    | -  | -  | -  | -  | •  | -  | -  |    |    |    | •  |                          |
| Luce Auto      | focus                       |      |    |    |    |    |    |    |    |    | •  |    |    | 149                      |
|                | Scatto singolo 🗖            | •*   | •* | •* | •* | •* | •* | ▲* | •* | •* | •* | •* | •* | _                        |
|                | Modalità continua normale 🖵 | I –  | ٠  | ٠  | ٠  | ٠  | ٠  | -  | -  | ٠  | ٠  | ٠  | ٠  | 66                       |
| Modo scatto    | Modalità continua veloce 🖽  | -    | ٠  | ٠  | ٠  | ٠  | ٠  | -  | -  | ٠  | ٠  | ٠  | •  |                          |
|                | Autoscatto (10 sec.) ୯ړ     | •    | ٠  | ٠  | ٠  | ٠  | ٠  |    | ٠  | ٠  | ٠  | ٠  | •  | - 64                     |
|                | Autoscatto (2 sec.) 😋       | •    |    |    | ٠  |    |    |    |    |    |    |    |    |                          |
| Val. Interv.   |                             | _    | _  | _  | _  | _  | _  | _  | _  |    |    |    |    | 96                       |

|                                            |                                     | AUTO  | Þ    |      | ₹    | ×    | F    | -9   | ₽     | Ρ    | Τv   | Av   | М    | Pagina di<br>riferimento |
|--------------------------------------------|-------------------------------------|-------|------|------|------|------|------|------|-------|------|------|------|------|--------------------------|
| Riquadro AF                                | Auto                                | •*(1) | •(1) | •*   | •(1) | •(1) | •(1) | •(1) | •*(1) | -    | -    | -    | -    | 74                       |
|                                            | Centro                              | •     | •    | •    | •    | •    | •    | -    | -     | •*   | •*   | •*   | •*   |                          |
|                                            | Manuale                             | -     | -    | -    | -    | -    | -    | -    | -     | •    | •    | •    | •    |                          |
| Messa a fuoco manuale                      |                                     | -     | •    | •    | •    | •    | •    | •    | •     | •    | •    | •    | •    | 100                      |
| Modalità N                                 | lacro 😴                             | •     | ٠    | -    | ٠    | ٠    | ٠    | ٠    | ٠     | ٠    | ٠    | ٠    | ٠    | 63                       |
| Zoom digitala                              | Acceso                              |       |      |      |      |      |      | -    | -     |      |      |      |      | 65                       |
| Zoom digitale                              | Spento                              | •*    | •*   | •*   | •*   | •*   | •*   | -    | -     | •*   | •*   | •*   | •*   |                          |
| Compensazio                                | one dell'esposizione 🔀              | -     | •    | •    |      | •    | •    |      | •     | •    | •    | •    | -    | 79                       |
| Sistema di<br>misurazione<br>della luce    | Misurazione valutativa 💿            | •     | •    | •    | •    | •    | •    | •    | •     | •*   | •*   | •*   | •(2) | 77                       |
|                                            | Lettura media pesata al centro 🗋    | -     | -    | -    | _    | -    | -    | -    | -     |      |      |      | •(2) |                          |
|                                            | Misurazione spot [•]                | -     | -    | -    | -    | -    | -    | -    | -     |      | •    | •    | •(2) |                          |
|                                            | Centro                              | -     | -    | -    | -    | -    | -    | -    | -     | •*   | •*   | •*   | •*   |                          |
|                                            | Punto AF                            | -     | -    | -    | -    | -    | -    | -    | -     |      | •    |      |      |                          |
| Blocco AE/                                 | Blocco FE 🛛 😽                       | _     | -    | -    | _    | -    | _    | -    | _     | ٠    | •    | •    | _    | 90/92                    |
| Drackating                                 | AEB                                 | _     | -    | -    | -    | -    | -    | -    | -     |      |      |      | -    | 86                       |
| Bracketing                                 | Fuoco-BKT                           | -     | -    | -    | -    | -    | -    | -    | -     | •(3) | •(3) | •(3) | •(3) | 88                       |
| Bilanciamento del bianco <sup>(4)</sup> WB |                                     | - (5) | •    |      |      | •    |      |      | •(6)  |      |      |      |      | 80                       |
| Effetti 🔗                                  |                                     | -     | ٠    | •    | ٠    | ٠    | ٠    |      | ٠     |      |      |      |      | 83                       |
|                                            | Contrasto/<br>Nitidezza/Saturazione | -     | -    | _    | -    | -    | _    | -    | _     | •    | •    | •    | •    | 83                       |
| Velocità ISO                               |                                     | - (7) | _(7) | _(7) | _(7) | _(7) | _(7) | _(7) | _(7)  |      |      |      | •(8) | 85                       |
| Orient. Immag.                             | Acceso                              | •*    | •*   | •*   | •*   | •*   | •*   | ▲*   | _     | •*   | •*   | •*   | •*   | - 103                    |
|                                            | Spento                              |       |      |      |      |      |      |      | _     |      |      |      |      |                          |

- \* Impostazione predefinita.
- È possibile selezionare l'impostazione.
- ▲ È possibile effettuare la selezione dell'impostazione solo per la prima immagine.
- Non è possibile effettuare la selezionare dell'impostazione.
- (Area ombreggiata) L'impostazione rimane attiva anche quando la fotocamera è spenta.

I valori predefiniti per le impostazioni modificate tramite i menu e i pulsanti possono essere ripristinati tutti in una volta, ad eccezione delle impostazioni [Data/Ora], [Lingua] e [Sistema video] (pag. 141).

- (1) In modalità Macro, il riquadro AF è impostato al centro.
- (2) Non è possibile impostare il sistema di misurazione della luce in modalità M. In modalità P, Tv o Av verrà utilizzato l'ultimo sistema di misurazione della luce selezionato.
- (3) Impostabile solo in modalità di messa a fuoco manuale.
- (4) Non è possibile selezionare gli effetti [Seppia] e [Bianco & Nero].
- (5) Il bilanciamento del bianco è impostato su [AUTO].
- (6) Non è possibile impostare il flash con il bilanciamento del bianco.
- (7) La velocità ISO viene impostata automaticamente dalla fotocamera.
- (8) ISO [AUTO] non può essere selezionata.

# Canon

#### CANON INC.

30-2 Shimomaruko 3-chome, Ohta-ku, Tokyo 146-8501, Japan

#### Europa, Africa e Medio Oriente

CANON EUROPA N.V.

PO Box 2262, 1180 EG Amstelveen, The Netherlands

#### CANON (UK) LTD

For technical support, please contact the Canon Help Desk: P.O. Box 431, Wallington, Surrey, SM6 0XU, UK Tel: (08705) 143723 (Calls may be recorded) Fax: (08705) 143340 email: customer.services@cbs.canon.co.uk

# CANON COMMUNICATION & IMAGE FRANCE S.A.

102 Avenue du Général de Gaulle, 92257 LA GARENNE COLOMBES CEDEX, France Tél : 01.41.99.70.70 Fax : 01.41.99.79.50 http://www.cci.canon.fr

#### CANON DEUTSCHLAND GMBH

Postfach 100401, 47704 Krefeld, Germany Customer Hotline: 0180/5006022 (0,12 €/min) www.canon.de

#### CANON ITALIA S.P.A.

Palazzo L, Strada 6, 20089 Milanofiori - Rozzano (MI), Italy Tel: 02/8248.1 Fax: 02/8248.4604 Pronto Canon: 02/8249.2000 E-mail: supporto@canon.it http://www.canon.it

#### CANON ESPAÑA S.A.

C/Joaquín Costa, 41 – 28002 Madrid, Spain Tel. Atención al Cliente: 901.301.301 Help Desk: 906.30.12.55 E-mail: helpdesk1@btlink.net

#### CANON BELGIUM N.V. / S.A.

Bessenveldstraat 7, B – 1831 Diegem, Belgium Tel.: (02) 722.04.11 Fax: (02) 721.32.74 Helpdesk : 0900-10627 http://www.canon.be

#### CANON LUXEMBOURG S.A.

Rue des Joncs 21, L-1818 Howald, Luxembourg Tel.: (0352) 48 47 961 Fax: (0352) 48 47 96232 Helpdesk : 900-74100 http://www.canon.lu

#### CANON NEDERLAND N.V.

Neptunusstraat 1, 2132 JA Hoofddorp, The Netherlands Tel.: 023 – 5 670 123 Fax: 023 – 5 670 124 Helpdesk: 023 – 5 681 681 http://www.canon.nl

#### CANON DANMARK A/S

Knud Hoejgaards Vej 1, DK-2860 Soeborg, Danmark Phone: +45 44 88 26 66 http://www.canon.dk

#### CANON NORGE as

Hallagerbakken 110, Postboks 33, Holmlia, 1201 Oslo, Norway Tif: 22 62 93 21 Faks: 22 62 06 15 E-mail: helpdesk@canon.no http://www.canon.no

#### Finlandia

#### CANON OY

Huopalahdentie 24, 00350 Helsinki, Finland Puhelin: 010 54420 Fax 010 544 4630 HelpDesk 0600 0 22606 (1,67 euroa/min + pvm) Sähköposti: helpdesk @canon.fi htto://www.canon.fi

#### CANON SVENSKA AB

Gustav III:s Boulevard 26, S-169 88 Solna, Sweden Helpdesk: 08-744 86 20 Fax 08-744 8527 http://www.canon.se

#### CANON (SCHWEIZ) AG

Industriestrasse 12, 8305 Dietlikon, Switzerland Consumer Imaging Group Tel. 01-835-61 61 Hotline 0900 57 55 20 (CHF 2.13/min) http://www.canon.ch

#### Austria

#### CANON GES.M.B.H.

Zetschegasse 11, A - 1230 Wien, Austria Helpdesk Tel.: 01 66 146 412 Fax: 01 66 146 413 http://www.canon.at

#### Portogallo

#### SEQUE SOC.NAC.EQUIP., LDA.

Pr. Alegria, 58-2° C, 1269-149 Lisboa, Portugal Tel: +0121 324 28 30 Fax: +0121 347 27 51 http://www.seque.pt

#### Paesi dell'Est Europa CANON CEE GMBH

Oberlaaerstr 233, A-1100 Wien, Austria Tel.: +43 1 680 88-0 Fax: +43 1 680 88-422

### CIS

### CANON NORTH-EAST OY

Huopalahdentie 24, 00350 Helsinki,Finland Tel.: +358 10 544 20 Fax: +358 10 544 10 http://www.canon.ru

© CANON INC. 2003